GOVERNMENT OF PUERTO RICO

Department of Health Medicaid Program

# Completed Intake/Application Processing FDD I.4.2.a.ii

PREE Project Government of Puerto Rico

> Version 2.9 November 04, 2022

> > Contract #2019-DS-0574

### **Document Revision History**

| Version<br>Number | Date       | Description                                                                                                    |  |
|-------------------|------------|----------------------------------------------------------------------------------------------------|--|
| 0.1               | 03/04/19   | Initial Draft                                                                                                    |  |
| 0.5               | 03/05/19   | QC Review                                                                                                    |  |
| 0.8               | 03/05/19   | Initial Draft for Review                                                                                                    |  |
| 0.8               | 03/28/19   | Initial Draft updated per the recommendations provided                                                                                                    |  |
| 0.9               | 05/08/2019 | Final Draft for Review                                                                                                    |  |
| 1.0               | 05/12/2019 | Final Submission                                                                                                    |  |
| 1.1               | 08/28/2019 | CR 25 and CR 33 updates within section 5, 6, 9 and 14 – Initial Draft for Review                                                                             |  |
| 1.2               | 09/16/2019 | Final Draft for Review – CR 25 and CR 33                                                                                                    |  |
| 1.3               | 09/20/2019 | Final Submission – CR 25 and CR 33                                                                                                    |  |
| 1.4               | 12/19/2019 | Initial Draft for CR 52 – Schedule Interview at the<br>Person Level<br>- Added new section 5.1.8 Interview Tab<br>- Added new section 11.2 Use Case Schedule |  |
| 1.5               | 01/17/2020 | CR 52 – Updates made within section 1, 5.1.8, 9.3<br>Final Draft for Review                                                                                  |  |
| 1.6               | 01/30/2020 | Final Submission – CR 52                                                                                                    |  |
| 1.7               | 03/25/2020 | CR 91 – Updates made to the application duration logic within section 5.3 Timer - Initial Draft for Review                                                   |  |
| 1.8               | 04/01/2020 | CR 91 – No CIM revisions<br>Final Submission                                                                                                    |  |

| Version<br>Number | Date       | Description                                                                                                    |  |
|-------------------|------------|----------------------------------------------------------------------------------------------------|--|
| 1.9               | 12/22/2020 | CR147 -Initial Draft for Review.<br>Updates to the Race and Ethnicity made in the<br>following sections:<br>- <prmo-452> Claimant Details Page<br/>- <pr14507> <prmo-452> <pr-15397> <prmo-<br>1518&gt; Review the Claimant's Answers Page -<br/>Claimant Information<br/>- <pr-14507> <prmo-446> <prmo-452> <pr-<br>15397&gt; <prmo-1518> Home Member<br/>Information<br/>- Review the Claimant's Answers - Finish<br/>Summary<br/>- Application PDF</prmo-1518></pr-<br></prmo-452></prmo-446></pr-14507></prmo-<br></pr-15397></prmo-452></pr14507></prmo-452> |  |
| 2.0               | 01/26/2021 | <cr 147=""> Final Submission</cr>                                                                                                    |  |
| 2.1               | 4/21/2021  | Initial Draft for Review:<br>Updates to the following sections were made due to<br>CR102:<br><prmo-445> Timer<br/><cr102> Application Denial Batch (Modify)<br/>Updates to the following sections were made due to<br/>CR157:<br/><prmo-445><prmo-1521> General<br/>Information Page</prmo-1521></prmo-445></cr102></prmo-445>                                                                                                    |  |
| 2.2               | 04/30/202  | Final Submission for CR 102 and 157 – no comments received                                                                                                    |  |
| 2.3               | 6/4/2021   | Initial Draft for Review<br>CR53 - See for the updates made per CR53.<br>CR103 - See <cr102> Application Denial Batch<br/>(Modify) for the updates made per CR103.<br/>Modifications will be deployed within PREE during the<br/>Stabilization Release.</cr102>                                                                                                    |  |
| 2.4               | 07/15/2021 | Final Submission for CR 53 and 103                                                                                                    |  |

| Version<br>Number | Date       | Description                                                                                                    |
|-------------------|------------|----------------------------------------------------------------------------------------------------|
| 2.5               | 12/29/2021 | Initial Draft for Review:<br>CR170 – Non-MAGI Income<br>PRMO445 – Make Application More Dynamic<br>PRMO446 – Reorder Questions & Eliminate<br>unnecessary questions for non-applicants<br>PRMO449 – Change 'Due Date' to 'Estimated<br>Delivery Date'<br>PRMO450 – Modify Disability Question<br>PRMO452 – Immigration Assistance Message(s)<br>Verification                                                                                                    |
| 2.6               | 01/20/2022 | Final Submission for CR170, PRMO445, PRMO446, PRMO449, PRMO450 and PRMO452                                                                                                    |
| 2.7               | 03/02/2022 | Final Submission for Approval for SPA                                                                                                    |
| 2.8               | 8/25/2022  | Initial Draft for Review:<br>PR-15453 – prepop application<br>PR-15893 - Claimant Details Page (Opt Out of<br>Coverage)<br>PR-15386 – Supplemental Application<br>PR-15892 – <prmo-445> <prmo-1521> General<br/>Information Page<br/>PR-15915 – Health Insurance Page<br/>PR-15397 - Claimant Details<br/>PR-15397 - Review the Claimant's Answers Page –<br/>Claimant Information<br/>PR-15397 – Home Member Information<br/>PR-15397 – <prmo-445> <prmo-1521> General<br/>Information Page<br/>PR-15754 - Expenses Information<br/>PR-15754 - Review the Claimant's Answers Page –<br/>Claimant Information</prmo-1521></prmo-445></prmo-1521></prmo-445> |

| Version<br>Number | Date      | Description                                                                                                    |
|-------------------|-----------|----------------------------------------------------------------------------------------------------|
| 2.9               | 11/4/2022 | <ul> <li>PR-16811 - Absent Parent Details</li> <li>PRMO-1518 - Person Registration, Prospect Person</li> <li>Registration, Register Prospect from the Application</li> <li>Case, Claimant Details Page, Review the Claimant's</li> <li>Answers Page - Claimant Information, Home Member</li> <li>Information, Review the Claimant's Answers - Finish</li> <li>Summary - MAGI Only Application</li> <li>PRMO-1530 General information page pregnancy</li> <li>questions update for retro apps</li> <li>PRMO-1521</li> <li>General information page: Updated display logic for</li> <li>`Is anyone applying for benefits' question.</li> <li>Review the Claimant's Answers - The Claimant's</li> <li>Home</li> <li>Review the Claimant's Answers - Finish Summary - MAGI and Non-MAGI Application</li> <li>Review the Claimant's Answers - Finish Summary - MAGI Only</li> </ul> |
|                   |           | PRMO-1453 Language Update Race and Ethnicity &<br>AI/AN Question<br>PRMO-1455 Language Update 'Your Rights and<br>Responsibilities'<br>PRMO-1526 EE-CR00191 Add Disclaimer for Section<br>508 Accessibility Compliance Requirement                                                                                                    |

Send inquiries to: **RedMane Technology LLC** 8614 W. Catalpa Ave Suite 1001 Chicago, IL 60656

E-Mail: ivan galloza@redmane.com

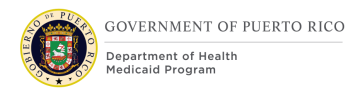

### **Table of Contents**

| <u>DOC</u>               | CUMENT F                                  | REVISION HISTORY                                                                                               | II                   |
|--------------------------|-------------------------------------------|----------------------------------------------------------------------------------------------------|----------------------|
| <u>TAB</u>               | LE OF CO                                  | NTENTS                                                                                                    | VI                   |
| <u>1</u>                 | <b>ACRONY</b>                             | MS                                                                                                    | 17                   |
| <u>2</u>                 | INTROD                                    | UCTION                                                                                                    | 19                   |
| 2.1<br>2.2<br>2.3<br>2.4 | Purpose<br>Scope<br>Not in s<br>Historica | cope<br>al Team Members                                                                                        | 19<br>19<br>19<br>19 |
| <u>3</u>                 | KEY ASS                                   | UMPTIONS                                                                                                    | 20                   |
| <u>4</u>                 | <b>BUSINES</b>                            | SS PROCESSES                                                                                                   | 21                   |
| 4.1                      | Applicat                                  | ion Processing                                                                                                 | 21                   |
| 4.                       | .1.1 Det                                  | ailed Steps                                                                                                    | 22                   |
| <u>5</u>                 | <b>SCREEN</b>                             | MODIFICATIONS                                                                                                  | 23                   |
| 5.1                      | Person                                    | Search and Registration                                                                                        | 23                   |
| 5.                       | .1.1 Per                                  | son Search                                                                                                    | 23                   |
|                          | 5.1.1.1<br>5.1.1.2                        | Screenshot (Modify)<br>Description of Modifications and Additions                                              | 24<br>25             |
| 5.                       | .1.2 Per                                  | son Registration                                                                                               | 26                   |
|                          | 5.1.2.1<br>5.1.2.2<br>5.1.2.3             | Registered Person Check<br>Registration<br><prmo-1518> Register Prospect from the Application Case</prmo-1518> | 27<br>29<br>33       |
| 5.                       | .1.3 Pro                                  | spect Person Registration                                                                                      | 35                   |
|                          | 5.1.3.1<br>5.1.3.2                        | Registered Person Check<br>Registration                                                                        | 35<br>37             |
| 5.                       | 1.4 Per                                   | son Home Page                                                                                                  | 41                   |
|                          | 5.1.4.1<br>5.1.4.2                        | Screenshot (Modify)<br>Description of Modifications and Additions                                              | 41<br>41             |
| 5.                       | .1.5 Pro                                  | spect Person Home Page                                                                                         | 41                   |

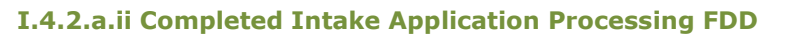

|     | 5.1.5.1<br>5.1.5.2                                                               | Screenshot (Modify)<br>Description of Modifications and Additions | 41<br>42 |
|-----|----------------------------------------------------------------------------------|-------------------------------------------------------------------|----------|
|     | 5.1.6 Em                                                                         | ployment                                                          | 42       |
|     | 5.1.6.1<br>5.1.6.2                                                               | Screenshot (Modify)<br>Description of Modifications and Additions | 42<br>42 |
|     | 5.1.7 Nev                                                                        | w Employment                                                      | 43       |
|     | 5.1.7.1<br>5.1.7.2                                                               | Screenshot (Modify)<br>Description of Modifications and Additions | 43<br>43 |
|     | 5.1.8 Int                                                                        | erview Tab                                                        | 44       |
|     | 5.1.8.1<br>5.1.8.2                                                               | Screenshot (Modify)<br>Description of Modifications and Additions | 44<br>44 |
|     | 5.1.9 Per                                                                        | son Match Criteria                                                | 44       |
| 5.2 | 2 <prmo< td=""><td>-445&gt; Application Page Flow</td><td>46</td></prmo<>        | -445> Application Page Flow                                       | 46       |
|     | 5.2.1 <b>&lt;</b> P                                                              | R-15453> Add Application via IC                                   | 47       |
|     | 5.2.1.1<br>5.2.1.2                                                               | Screenshot (Modify)<br>Description of Modifications and Additions | 47<br>47 |
|     | 5.2.2 Nev                                                                        | w Application (Application Type)                                  | 47       |
|     | 5.2.2.1<br>5.2.2.2                                                               | Screenshot (Modify)<br>Description of Modifications and Additions | 48<br>48 |
|     | 5.2.3 <b>&lt;</b> P                                                              | R-15453> Remove Add Application                                   | 49       |
|     | 5.2.3.1<br>5.2.3.2                                                               | Screenshot (Remove)<br>Description of Modifications and Additions | 49<br>49 |
|     | 5.2.4 <b>&lt;</b> P                                                              | R-15453> New Application (Assistance Type)                        | 49       |
|     | 5.2.4.1<br>5.2.4.2                                                               | Screenshot (Modify)<br>Description of Modifications and Additions | 50<br>50 |
| 5.3 | 8 Medical                                                                        | Assistance IEG Application Page Flow                              | 51       |
|     | 5.3.1 Bef                                                                        | ore We Start Page                                                 | 52       |
|     | 5.3.1.1<br>5.3.1.2                                                               | Screenshot (Modify)<br>Description of Modifications and Additions | 53<br>53 |
|     | 5.3.2 Inf                                                                        | ormation About the Claimant Page                                  | 54       |
|     | 5.3.2.1<br>5.3.2.2                                                               | Screenshot (Modify)<br>Description of Modifications and Additions | 55<br>57 |
|     | 5.3.3 <p< td=""><td>RMO-452&gt; Claimant Details Page</td><td>63</td></p<>       | RMO-452> Claimant Details Page                                    | 63       |
|     | 5.3.3.1<br>5.3.3.2                                                               | Screenshot (Modify)<br>Description of Modifications and Additions | 64<br>66 |
|     | 5.3.4 <p< td=""><td>RMO-452&gt; Supporting Document Details</td><td>73</td></p<> | RMO-452> Supporting Document Details                              | 73       |

| 5.3.4.1                                                                                                 | Screenshot (Modify)                                                                                                    | 73      |
|----------------------------------------------------------------------------------------------------|----------------------------------------------------------------------------------------------------|---------|
| 5.3.4.2                                                                                                 | Description of Modifications and Additions                                                                                   | 73      |
| 5.3.5 <pf< td=""><td>१-15396&gt;<prmo-452> Supporting Document Details</prmo-452></td><td>76</td></pf<> | १-15396> <prmo-452> Supporting Document Details</prmo-452>                                                                   | 76      |
| <del>5.3.5.1</del>                                                                                      | Screenshot (New)                                                                                                    | 76      |
| <del>5.3.5.2</del>                                                                                      | Description of Modifications and Additions                                                                                   | 77      |
| 5.3.6 <pf<br>Claimant's A</pf<br>                                                                       | X14507> <prmo-452><pr-15397><prmo-1518> Review the<br/>Answers Page – Claimant Information</prmo-1518></pr-15397></prmo-452> | 78      |
| 5.3.6.1                                                                                                 | Screenshot – (Modify)                                                                                                    | 79      |
| 5.3.6.2                                                                                                 | Description of Modifications and Additions                                                                                   | 83      |
| 5.3.7 Clai                                                                                              | mant Details Page (Opt Out of Coverage)                                                                                      | 89      |
| 5.3.7.1                                                                                                 | Screenshot (Modify)                                                                                                    | 89      |
| 5.3.7.2                                                                                                 | Description of Modifications and Additions                                                                                   | 90      |
| 5.3.8 Rev                                                                                               | iew the Claimant's Answers Page – Opt Out of Coverage                                                                        | 92      |
| 5.3.8.1                                                                                                 | Screenshot (Modify)                                                                                                    | 93      |
| 5.3.8.2                                                                                                 | Description of Modifications and Additions                                                                                   | 94      |
| 5.3.9 <pf<br>Home Memb</pf<br>                                                                          | <pre></pre>                                                                                                    | ><br>95 |
| 5.3.9.1                                                                                                 | Screenshot (Modify)                                                                                                    | 96      |
| 5.3.9.2                                                                                                 | Description of Modifications and Additions                                                                                   | 100     |
| 5.3.10 H                                                                                                | ome Relationships                                                                                                    | 110     |
| 5.3.10.1                                                                                                | Screenshot (Modify)                                                                                                    | 111     |
| 5.3.10.2                                                                                                | Description of Modifications and Additions                                                                                   | 112     |
| 5.3.11 <                                                                                                | PRMO445> Absent Parent Information Page                                                                                      | 112     |
| 5.3.11.1                                                                                                | Screenshot (OOTB)                                                                                                    | 113     |
| 5.3.11.2                                                                                                | Description of Modifications and Additions                                                                                   | 113     |
| 5.3.12 <                                                                                                | PRMO-445> Absent Parent Details Page                                                                                         | 113     |
| 5.3.12.1                                                                                                | Screenshot (Remove) <pr16811></pr16811>                                                                                      | 114     |
| 5.3.12.2                                                                                                | Description of Modifications and Additions                                                                                   | 116     |
| 5.3.13 <                                                                                                | PRMO-445> Child Support Payments Page (Remove)                                                                               | 117     |
| 5.3.13.1                                                                                                | Screenshot (Remove)                                                                                                    | 117     |
| 5.3.13.2                                                                                                | Description of Modifications and Additions                                                                                   | 117     |
| 5.3.14 <                                                                                                | PRMO-445> < PRMO-1521> General Information Page                                                                              | 117     |
| 5.3.14.1                                                                                                | Screenshot (Modify)                                                                                                    | 118     |
| 5.3.14.2                                                                                                | Description of Modifications and Additions                                                                                   | 118     |
| 5.3.15 <                                                                                                | PRMO-449> Pregnancy Details                                                                                                  | 122     |
| 5.3.15.1                                                                                                | Screenshot (Modify)                                                                                                    | 122     |
| 5.3.15.2                                                                                                | Description of Modifications and Additions                                                                                   | 123     |
|                                                                                                    |                                                                                                    |         |

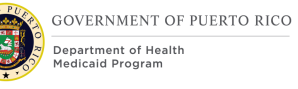

| 5.3.16 F             | oster Care Page                                                    | 123        |
|----------------------|--------------------------------------------------------------------|------------|
| 5.3.16.1<br>5.3.16.2 | Screenshot (New)<br>Description of Modifications and Additions     | 124<br>124 |
| 5.3.17 F             | ormer Foster Care Page                                             | 125        |
| 5.3.17.1<br>5.3.17.2 | Screenshot (New)<br>Description of Modifications and Additions     | 126<br>126 |
| 5.3.18 A             | doption Details                                                    | 127        |
| 5.3.18.1<br>5.3.18.2 | Screenshot (New)<br>Description of Modifications and Additions     | 128<br>128 |
| 5.3.19 <<br>1        | PRMO-445> Review the Claimant's Answers - The Claimant's Hor 29    | ne         |
| 5.3.19.1<br>5.3.19.2 | Screenshot (Modify)<br>Description of Modifications and Additions  | 130<br>132 |
| 5.3.20 C             | urrent Benefit Page                                                | 139        |
| 5.3.20.1<br>5.3.20.2 | Screenshot (Modify)<br>Description of Modifications and Additions  | 139<br>139 |
| 5.3.21 <             | CR-170> Paid Employment Page                                       | 140        |
| 5.3.21.1<br>5.3.21.2 | Screenshot (Modify)<br>Description of Modifications and Additions  | 140<br>141 |
| 5.3.22 II            | ncome Information Page                                             | 141        |
| 5.3.22.1<br>5.3.22.2 | Screenshot (Modify)<br>Descriptions of Modifications and Additions | 142<br>142 |
| 5.3.23 <             | CR-170> Earned Income Details                                      | 143        |
| 5.3.23.1<br>5.3.23.2 | Screenshot (Modify)<br>Descriptions of Modifications and Additions | 143<br>143 |
| 5.3.24 <             | CR-170> Review the Claimants Answers – Income                      | 144        |
| 5.3.24.1<br>5.3.24.2 | Screenshot (Modify)<br>Descriptions of Modifications and Additions | 145<br>146 |
| 5.3.25 <             | PRMO-445> Expenses Information - MAGI                              | 146        |
| 5.3.25.1<br>5.3.25.2 | Screenshot (New)<br>Descriptions of Modifications and Additions    | 147<br>147 |
| 5.3.26 <             | PRMO-445> Medical Expense Details (Modify)                         | 149        |
| 5.3.26.1<br>5.3.26.2 | Screenshot (Modify)<br>Descriptions of Modifications and Additions | 149<br>150 |
| 5.3.27 <             | PRMO-445> Other Expense Details (Modify)                           | 150        |
| 5.3.27.1             | Screenshot (Modify)                                                | 150        |

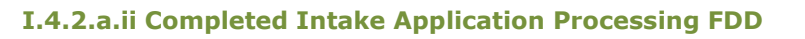

| 5.3.27.2 Descriptions of Modifications and Additions                                                                                                    | 150        |
|----------------------------------------------------------------------------------------------------|------------|
| 5.3.28 <prmo-445> Health Insurance (Modify)</prmo-445>                                                                                                  | 151        |
| 5.3.28.1 Screenshot (Modify)<br>5.3.28.2 Descriptions of Modifications and Additions                                                                    | 151<br>151 |
| 5.3.29 <prmo-445> Health Insurance Details</prmo-445>                                                                                                   | 152        |
| 5.3.29.1 Screenshot (Modify)<br>5.3.29.2 Descriptions of Modifications and Additions                                                                    | 153<br>154 |
| 5.3.30 <prmo-445> Additional Information</prmo-445>                                                                                                    | 154        |
| 5.3.30.1 Screenshot (New)<br>5.3.30.2 Descriptions of Modifications and Additions                                                                       | 155<br>155 |
| 5.3.31 <prmo-445> Blind Details – Non-MAGI</prmo-445>                                                                                                   | 157        |
| 5.3.31.1 Screenshot (New)<br>5.3.31.2 Descriptions of Modifications and Additions                                                                       | 157<br>157 |
| 5.3.32 <prmo-445> Disability Details – Non-MAGI</prmo-445>                                                                                              | 158        |
| 5.3.32.1 Screenshot (Modify)<br>5.3.32.2 Descriptions of Modifications and Additions                                                                    | 158<br>158 |
| 5.3.33 <prmo-445> Resource General Information</prmo-445>                                                                                               | 159        |
| 5.3.33.1 Screenshot (Modify)<br>5.3.33.2 Description of Modifications and Additions                                                                     | 160<br>160 |
| 5.3.34 <prmo-445> Review the Claimant's Answers – Resources</prmo-445>                                                                                  | 161        |
| <ul><li>5.3.34.1 Screenshot (Modify)</li><li>5.3.34.2 Description of Modifications and Additions</li></ul>                                              | 162<br>162 |
| 5.3.35 <prmo-445> Expenses Information Non-MAGI</prmo-445>                                                                                              | 163        |
| 5.3.35.1 Screenshot (Modify)<br>5.3.35.2 Description of Modifications and Additions                                                                     | 163<br>163 |
| 5.3.36 <prmo-445> Review the Claimant's Answers – Expenses</prmo-445>                                                                                   | 164        |
| 5.3.36.1 Screenshot (Modify)<br>5.3.36.2 Description of Modifications and Additions                                                                     | 165<br>165 |
| 5.3.37 <pr-14507> <prmo-445> <prmo-449> Review the Claimant's Answers – Finish Summary – MAGI and Non-MAGI Application</prmo-449></prmo-445></pr-14507> | 166        |
| 5.3.37.1 Screenshot (Modify)<br>5.3.37.2 Description of Modifications and Additions                                                                     | 167<br>181 |
| 5.3.38 <prmo-445><prmo-449><prmo-1518> Review the Claimant'<br/>Answers – Finish Summary – MAGI Only Application</prmo-1518></prmo-449></prmo-445>      | s<br>194   |
| 5.3.38.1 Screenshot (Modify)<br>5.3.38.2 Description of Modifications and Additions                                                                     | 195<br>207 |

| GOVERNMENT OF PUERTO RICO                |  |  |  |
|------------------------------------------|--|--|--|
| Department of Health<br>Medicaid Program |  |  |  |

| 5.3.39                                                                                              | Client's Rights and Responsibilities                                                                                                   | 210                                                                |
|----------------------------------------------------------------------------------------------------|----------------------------------------------------------------------------------------------------|--------------------------------------------------------------------|
| 5.3.<br>5.3.                                                                                        | <ul><li>39.1 Screenshot (Modify)</li><li>39.2 Description of Modifications and Additions</li></ul>                                     | 211<br>211                                                         |
| 5.3.40                                                                                              | Application PDF                                                                                                    | 213                                                                |
| 5.3.<br>5.3.                                                                                        | <ul><li>40.1 Screenshot (Modify)</li><li>40.2 Description of Modifications and Additions</li></ul>                                     | 214<br>219                                                         |
| 5.4 <b>&lt;</b> P                                                                                   | RMO-445> Timer                                                                                                    | 228                                                                |
| 5.4.1<br>5.4.2<br>5.4.3<br>5.4.4                                                                    | Screenshot (Modify)<br>Description of Modifications and Additions<br>Screenshot (Modify)<br>Description of Modifications and Additions | 229<br>229<br>230<br>230                                           |
| 5.5 Elig                                                                                            | gibility Check                                                                                                    | 231                                                                |
| 5.5.1<br>5.5.2                                                                                      | Screenshot (Modify)<br>Description of Modifications and Additions                                                                      | 231<br>231                                                         |
| <u>6</u> <u>BAT</u>                                                                                 | CH MODIFICATIONS                                                                                                    | 231                                                                |
| 6.1 Re                                                                                              | quest for Information Notice Batch (New)                                                                                               | 231                                                                |
| $\begin{array}{c} 6.1.1 \\ 6.1.2 \\ 6.1.3 \\ 6.1.4 \\ 6.1.5 \\ 6.1.6 \\ 6.1.7 \\ 6.1.8 \end{array}$ | High Level Steps<br>Predecessor<br>Successor<br>Execution Frequency<br>Inputs<br>Outputs<br>Detailed Steps<br>Control Report           | 232<br>232<br>232<br>232<br>232<br>232<br>232<br>232<br>232<br>233 |
| 6.2 <c< td=""><td>CR102&gt; Application Denial Batch (Modify)</td><td>233</td></c<>                 | CR102> Application Denial Batch (Modify)                                                                                               | 233                                                                |
| $\begin{array}{c} 6.2.1 \\ 6.2.2 \\ 6.2.3 \\ 6.2.4 \\ 6.2.5 \\ 6.2.6 \\ 6.2.7 \\ 6.2.8 \end{array}$ | High Level Steps<br>Predecessor<br>Successor<br>Execution Frequency<br>Inputs<br>Outputs<br>Detailed Steps<br>Control Report           | 234<br>234<br>234<br>234<br>234<br>234<br>234<br>234<br>235        |
| <u>7 TAS</u>                                                                                        | KS, ALERTS, WORK QUEUES                                                                                                    | 235                                                                |
| 7.1 Int                                                                                             | take Application via Worker Portal Workflow                                                                                            | 235                                                                |
| 7.1.1<br>7.1.2                                                                                      | Queues<br>Tasks                                                                                                    | 236<br>237                                                         |
| 7.1.<br>7.1.                                                                                        | <ul><li>2.1 Process Phone Application Task (New)</li><li>2.2 Resolve Prospect Person Task (Remove)</li></ul>                           | 237<br>238                                                         |

| <u>8</u>                               | DEVELO                                                  | OPMENT CONSIDERATIONS                                                                                            | 239                                           |
|----------------------------------------|---------------------------------------------------------|----------------------------------------------------------------------------------------------------|-----------------------------------------------|
| 8.1<br>8.2<br>8.3<br>8.4               | Date F<br>Persor<br>Addres<br>Transl                    | Format<br>n Search Page<br>sses<br>ations                                                                        | 239<br>239<br>239<br>239                      |
| 8.5                                    | Altern                                                  | ative Identification Evidence Preferred Indicator Logic                                                          | 240                                           |
| <u>9</u>                               | TRAIN                                                   | ING CONSIDERATIONS                                                                                               | 240                                           |
| 9.1<br>9.2<br>9.3<br>9.4<br>9.5<br>9.6 | Auto E<br>Persor<br>Sched<br>Intake<br>Nickna<br>Date F | ligibility<br>n Registration<br>uling Interviews<br>workers<br>ame Recording<br>Format                           | 240<br>240<br>240<br>241<br>242<br>242        |
| 9.7                                    | Collect                                                 | ting Financial Information                                                                                       | 242                                           |
| 9.8<br>a a                             | Gende<br>Zip co                                         | r and Gender Identity<br>de and Zin Extension                                                                    | 242                                           |
| 9.10                                   | Polic                                                   | ce Officers and Relationships                                                                                    | 242                                           |
| 9.11                                   | City                                                    | , Zip Code and Neighborhood Combination                                                                          | 243                                           |
| <u>10</u>                              | REPOR                                                   | TING CONSIDERATIONS                                                                                              | 243                                           |
| <u>11</u>                              | <u>USE CA</u>                                           | SES AND SCENARIOS                                                                                                | 243                                           |
| 11.1                                   | Use                                                     | Case 1: Log into the System                                                                                      | 243                                           |
| 1:<br>1:<br>1:<br>1:<br>1:<br>1:<br>1: | 1.1.1<br>1.1.2<br>1.1.3<br>1.1.4<br>1.1.5<br>1.1.6      | Description<br>Actors<br>Pre-Conditions<br>Post-Conditions<br>Main Scenario<br>Extensions                        | 243<br>243<br>243<br>244<br>244<br>244<br>244 |
|                                        | 11.1.6.<br>11.1.6.                                      | <ol> <li>Extension 1 (After Main Scenario, Step 1)</li> <li>Extension 2 (After Main Scenario, Step 4)</li> </ol> | 244<br>244                                    |
| 1:<br>1:                               | 1.1.7<br>1.1.8                                          | Frequency<br>Special Requirements                                                                                | 244<br>244                                    |
|                                        | 11.1.8.<br>11.1.8.<br>11.1.8.<br>11.1.8.                | <ol> <li>Performance</li> <li>Security</li> <li>Usability / Accessibility</li> <li>Other</li> </ol>              | 244<br>244<br>244<br>244                      |
| 11.2                                   | Use                                                     | Case 2: Schedule an Interview                                                                                    | 245                                           |
| 1:<br>1:<br>1:<br>1:<br>1:             | 1.2.1<br>1.2.2<br>1.2.3<br>1.2.4<br>1.2.5               | Description<br>Actors<br>Pre-Conditions<br>Post-Conditions<br>Main Scenario                                      | 245<br>245<br>245<br>245<br>245<br>245        |

|          | 11.2.6                                                     | Extensions                                                                                                    | 245                                           |
|----------|------------------------------------------------------------|----------------------------------------------------------------------------------------------------|-----------------------------------------------|
|          | 11.2.6.                                                    | .1 Extension 1 (After Main Scenario, Step 2)                                                                                                    | 245                                           |
|          | 11.2.7<br>11.2.8                                           | Frequency<br>Special Requirements                                                                                                    | 245<br>245                                    |
|          | 11.2.8.<br>11.2.8.<br>11.2.8.<br>11.2.8.                   | <ul> <li>.1 Performance</li> <li>.2 Security</li> <li>.3 Usability / Accessibility</li> <li>.4 Other</li> </ul>                                                                                                    | 245<br>246<br>246<br>246                      |
| 11       | 3 Use                                                      | e Case 3: Register a new Person                                                                                                    | 246                                           |
|          | 11.3.1<br>11.3.2<br>11.3.3<br>11.3.4<br>11.3.5<br>11.3.6   | Description<br>Actors<br>Pre-Conditions<br>Post-Conditions<br>Main Scenario<br>Extensions                                                                                                    | 246<br>246<br>246<br>246<br>246<br>246        |
|          | 11.3.6.<br>11.3.6.<br>11.3.6.<br>11.3.6.                   | <ul> <li>1 Extension 1 (After Main Scenario, Step 1)</li> <li>2 Extension 2 (After Main Scenario, Step 3)</li> <li>3 Extension 3 (After Main Scenario, Step 4)</li> <li>4 Extension 4 (After Main Scenario, Step 4)</li> </ul> | 246<br>247<br>247<br>247                      |
|          | 11.3.7<br>11.3.8                                           | Frequency<br>Special Requirements                                                                                                    | 247<br>247                                    |
|          | 11.3.8.<br>11.3.8.<br>11.3.8.<br>11.3.8.                   | <ul> <li>.1 Performance</li> <li>.2 Security</li> <li>.3 Usability / Accessibility</li> <li>.4 Other</li> </ul>                                                                                                    | 247<br>247<br>247<br>247                      |
| 11<br>or | 4 Use<br>over the p                                        | e Case 4: An applicant wants to apply for Medical Assistance in p<br>phone                                                                                                    | person<br>247                                 |
|          | $11.4.1 \\ 11.4.2 \\ 11.4.3 \\ 11.4.4 \\ 11.4.5 \\ 11.4.6$ | Description<br>Actors<br>Pre-Conditions<br>Post-Conditions<br>Main Scenario<br>Extensions                                                                                                    | 247<br>247<br>248<br>248<br>248<br>248<br>248 |
|          | 11.4.6.<br>11.4.6.                                         | <ul><li>1 Extension 1 (Before Main Scenario, Step 1)</li><li>2 Extension 2 (After Main Scenario, Step 2)</li></ul>                                                                                                    | 248<br>248                                    |
|          | 11.4.7<br>11.4.8                                           | Frequency<br>Special Requirements                                                                                                    | 248<br>248                                    |
|          | 11.4.8.<br>11.4.8.<br>11.4.8.<br>11.4.8.                   | <ul> <li>.1 Performance</li> <li>.2 Security</li> <li>.3 Usability / Accessibility</li> <li>.4 Other</li> </ul>                                                                                                    | 248<br>248<br>248<br>249                      |
|          |                                                            |                                                                                                    |                                               |

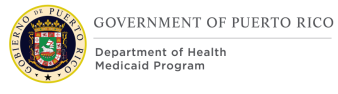

| 249                                                                  |                                                                                                    |                                               |
|----------------------------------------------------------------------|----------------------------------------------------------------------------------------------------|-----------------------------------------------|
| 11.5.1 D<br>11.5.2 A<br>11.5.3 P<br>11.5.4 P<br>11.5.5 M<br>11.5.6 E | Description<br>Actors<br>Pre-Conditions<br>Post-Conditions<br>Main Scenario<br>Extensions                                                                                        | 249<br>249<br>249<br>249<br>249<br>249<br>249 |
| 11.5.6.1<br>11.5.6.2                                                 | Extension 1 (After Main Scenario, Step 3)<br>Extension 2 (Before Main Scenario, Step 1)                                                                                          | 249<br>249                                    |
| 11.5.7 F<br>11.5.8 S                                                 | requency<br>Special Requirements                                                                                                    | 250<br>250                                    |
| 11.5.8.1<br>11.5.8.2<br>11.5.8.3<br>11.5.8.4                         | Performance<br>Security<br>Usability / Accessibility<br>Other                                                                                                    | 250<br>250<br>250<br>250                      |
| 11.6 Use C                                                           | Case 6: Process an application with applicant in person                                                                                                    | 250                                           |
| 11.6.1 D<br>11.6.2 A<br>11.6.3 P<br>11.6.4 P<br>11.6.5 M<br>11.6.6 E | Description<br>Actors<br>Pre-Conditions<br>Post-Conditions<br>Main Scenario<br>Extensions                                                                                        | 250<br>250<br>250<br>250<br>250<br>250<br>251 |
| 11.6.6.1<br>11.6.6.2<br>11.6.6.3<br>11.6.6.4                         | Extension 1 (After Main Scenario, Step 1)<br>Extension 2 (After Main Scenario, Step 5)<br>Extension 3 (After Main Scenario, Step 6)<br>Extension 4 (After Main Scenario, Step 8) | 251<br>251<br>251<br>251                      |
| 11.6.7 F<br>11.6.8 S                                                 | requency<br>Special Requirements                                                                                                    | 251<br>251                                    |
| 11.6.8.1<br>11.6.8.2<br>11.6.8.3<br>11.6.8.4                         | Performance<br>Security<br>Usability / Accessibility<br>Other                                                                                                    | 251<br>252<br>252<br>252                      |
| 11.7 Use C                                                           | Case 7: Process an application with applicant NOT in person                                                                                                    | 252                                           |
| 11.7.1 D<br>11.7.2 A<br>11.7.3 P<br>11.7.4 P<br>11.7.5 M<br>11.7.6 E | Description<br>Actors<br>Pre-Conditions<br>Post-Conditions<br>Main Scenario<br>Extensions                                                                                        | 252<br>252<br>252<br>252<br>252<br>252<br>253 |
| 11.7.6.1                                                             | Extension 1 (After Main Scenario, Step 3)                                                                                                    | 253                                           |

| 15                    | DELIVE                                             | RABLE SCHEDULE                                                                                                    | 275                                           |
|-----------------------|----------------------------------------------------|----------------------------------------------------------------------------------------------------|-----------------------------------------------|
| <u>14</u>             | <u>ISSUE F</u>                                     | REGISTER                                                                                                    | 274                                           |
| <u>13</u>             | REQUIR                                             | REMENTS MATRIX                                                                                                    | 262                                           |
| <u>12</u>             | <u>RELATE</u>                                      | D DOCUMENTS                                                                                                    | 262                                           |
| 11.9<br>11.3<br>11.3  | 9 Scen<br>10 Scen<br>11 Scen                       | ario 1: Person Registration<br>ario 2: Intake Application<br>ario 3: Application Processing                                                                                                    | 255<br>257<br>259                             |
|                       | 11.8.8.1<br>11.8.8.2<br>11.8.8.3<br>11.8.8.4       | Performance<br>Security<br>Usability / Accessibility<br>Other                                                                                                    | 255<br>255<br>255<br>255                      |
| 1<br>1                | 1.8.7<br>1.8.8                                     | Frequency<br>Special Requirements                                                                                                    | 254<br>255                                    |
|                       | 11.8.6.1                                           | Extension 1 (After Main Scenario, Step 2)                                                                                                    | 254                                           |
| 1<br>1<br>1<br>1<br>1 | 1.8.1<br>1.8.2<br>1.8.3<br>1.8.4<br>1.8.5<br>1.8.6 | Description<br>Actors<br>Pre-Conditions<br>Post-Conditions<br>Main Scenario<br>Extensions                                                                                                    | 254<br>254<br>254<br>254<br>254<br>254<br>254 |
| 11.8                  | 3 Use                                              | Case 8: Unregistered Person on application                                                                                                    | 254                                           |
|                       | 11.7.8.1<br>11.7.8.2<br>11.7.8.3<br>11.7.8.4       | Performance<br>Security<br>Usability / Accessibility<br>Other                                                                                                    | 253<br>254<br>254<br>254                      |
| 1<br>1                | 1.7.7<br>1.7.8                                     | Frequency<br>Special Requirements                                                                                                    | 253<br>253                                    |
|                       | 11.7.6.2<br>11.7.6.3<br>11.7.6.4<br>11.7.6.5       | <ul> <li>Extension 2 (After Main Scenario, Step 1)</li> <li>Extension 3 (After Main Scenario, Step 4)</li> <li>Extension 4 (After Main Scenario, Step 6)</li> <li>Extension 5 (After Main Scenario, Step 9)</li> </ul> | 253<br>253<br>253<br>253                      |

#### LIST OF TABLES

| Table 1: Acronyms                      | 17  |
|----------------------------------------|-----|
| Table 2: Team Members < PRMO-445>      | 19  |
| Table 3: Person Match Criteria         | 45  |
| Table 4: Phone Application Task        | 237 |
| Table 5: Person Registration Scenarios | 255 |

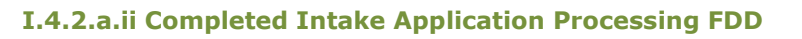

| Table 6: Intake Application Scenarios                                                                                      | 257 |
|----------------------------------------------------------------------------------------------------|-----|
| Table 7: Application Processing Scenarios                                                                                  | 259 |
| Table 8: Requirement Matrix                                                                                                | 262 |
|                                                                                                    |     |
| LIST OF FIGURES                                                                                                    |     |
| Figure 1: Application Processing                                                                                           | 22  |
| Figure 2 - Person Search                                                                                                   | 24  |
| Figure 3 - Registered Person Check                                                                                         | 27  |
| Figure 4: Registration                                                                                                    | 30  |
| Figure 5: Registered Person Check                                                                                          | 35  |
| Figure 6: Prospect Details                                                                                                 | 38  |
| Figure 7: Person Home Page                                                                                                 | 41  |
| Figure 8: Prospect Person Home Page                                                                                        | 41  |
| Figure 9: Employment                                                                                                    | 42  |
| Figure 10: New Employment                                                                                                  | 43  |
| Figure 11: Interview                                                                                                    | 44  |
| Figure 2: Add Application                                                                                                  | 47  |
| Figure 65: New Application – Application Type                                                                              | 48  |
| Figure 3: Add Application                                                                                                  | 49  |
| <pr-15453> Figure 14: New Application – Assistance Type</pr-15453>                                                         | 50  |
| Figure 12: <prmo-445> <prmo-446> IEG Page Flow</prmo-446></prmo-445>                                                       | 52  |
| Figure 15: Before We Start                                                                                                 | 53  |
| Figure 16: Information about the Client - Name and Address                                                                 | 55  |
| Figure 17: Information about the Client – Contact Details and Special Needs                                                | 56  |
| Figure 18: Information about the Client – Authorized Representative                                                        | 57  |
| Figure 19: Information about the Client – Health Benefits (Yes)                                                            | 57  |
| <pr-14507></pr-14507>                                                                                                    | 57  |
| Figure 20: Claimant Details <pr-15396> <prmo-452> <prmo-445> <pr-< td=""><td></td></pr-<></prmo-445></prmo-452></pr-15396> |     |
| 15397> <cr147><prmo-1518></prmo-1518></cr147>                                                                              | 64  |
| Figure 23: Review the Claimant's Answers                                                                                   | 79  |
| <pr-14507></pr-14507>                                                                                                    | 82  |
| Figure 24: Claimant Details (Opt out of Coverage) < PR-15893>                                                              | 89  |
| Figure 25: Review Claimant's Answers Opt out of Coverage                                                                   | 93  |
| Figure 26: Home Member Information – Person Details PR-14507                                                               | 96  |
| Figure 28: Home Relationships                                                                                              | 111 |
| Figure 29: Absent Parent Information                                                                                       | 113 |
| Figure 30: Absent Parent Details                                                                                           | 114 |
| Figure 31: Child Support Payments                                                                                          | 117 |
| Figure 32: General Information <pr-15892><prmo-445></prmo-445></pr-15892>                                                  | 118 |
| Figure 34: Foster Care                                                                                                    | 124 |

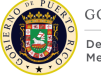

| Figure 35: Former Foster Care                                                      | 126                  |
|------------------------------------------------------------------------------------|----------------------|
| Figure 36: Adoption                                                                | 128                  |
| Figure 37: Review the Claimant's Answers – Claimant's Home                         | 130                  |
| Figure 38: Current Benefit                                                         | 139                  |
| Figure 40: Income Information                                                      | 142                  |
| Figure 42: Review the Claimant's Answers – Income <cr-170></cr-170>                | 145                  |
| Figure 43: Expenses Information – MAGI <pr-15754> <prmo-445></prmo-445></pr-15754> | 147                  |
| Figure 44: Medical Expense Details                                                 | 149                  |
| Figure 45: Other Expense Details                                                   | 150                  |
| Figure 46: Health Insurance                                                        | 151                  |
| Figure 47: Health Insurance Details                                                | 153                  |
| Figure 48: Additional Information < PRMO-445>                                      | 155                  |
| Figure 49: Blind Details – Non MAGI <prmo-445></prmo-445>                          | 157                  |
| Figure 50: Disability Details – Non MAGI <prmo-445></prmo-445>                     | 158                  |
| Figure 51: Resource General Information < PRMO-445>                                | 160                  |
| Figure 52: Review the Claimant's Answers – Resources                               | 162                  |
| <prmo-445></prmo-445>                                                              | 162                  |
| Figure 53: Expenses Information <prmo-445></prmo-445>                              | 163                  |
| Figure 54: Review the Claimant's Answers - Expenses                                | 165                  |
| <prmo-445></prmo-445>                                                              | 165                  |
| Figure 55: Review the Claimant's Answers – Finish Summary –                        | 167                  |
| MAGI and Non-MAGI Application                                                      | 167                  |
| Figure 56: Review the Claimant's Answers – Finish Summary –                        | 195                  |
| MAGI Only Application                                                              | 195                  |
| Figure 57: Client's Right and Responsibilities                                     | 211                  |
| Figure 58: Application PDF (Person)                                                | 214                  |
| Figure 59: Application PDF (Person and Address)                                    | 215                  |
| <pr-14507></pr-14507>                                                              | 215                  |
| Figure 60: Application PDF (Employment and Income)                                 | 216                  |
| Figure 61: Application PDF (Foster Care, Adoption and Additional Household F       | 'erson)<br>217       |
| Figure 62: Application PDF (Additional Household Person and Absent Parent) 14507>  | <pr-<br>218</pr-<br> |
| Figure 63: Application PDF (Expenses & Pregnancy)                                  | 219                  |
| <prmo-449></prmo-449>                                                              | 219                  |
| Figure 66: Timer <prmo-445></prmo-445>                                             | 229                  |
| Figure 67: Interview                                                               | 230                  |
| Figure 68: Eligibility Check                                                       | 231                  |
| Figure 69: Request for Information Notice Diagram                                  | 232                  |
| Figure 70: Application Denial Batch Process <cr103></cr103>                        | 234                  |
| Figure 71: Intake Application via Worker Portal Workflow                           | 236                  |
|                                                                                    |                      |

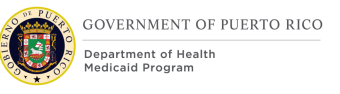

### 1 Acronyms

#### Table 1: Acronyms

| Acronym | Definition                               |
|---------|------------------------------------------|
| ABD     | Age, Blind, Disable                      |
| ADAP    | AIDS Drug Assistance Program             |
| AIJ     | Juvenile Institution Administration      |
| FDD     | Functional Design Document               |
| FDSH    | Federal Data Services Hub                |
| НоН     | Head of Household                        |
| IC      | Integrated Case                          |
| IEG     | Intelligence Evidence Gathering          |
| IVR     | Interactive Voice Response               |
| IV&V    | Independent Verification and Validation  |
| JAD     | Joint Application Design                 |
| MAGI    | Modified Adjusted Gross Income           |
| МСО     | Managed Care Organization                |
| MPI     | Master Patient Index                     |
| NOD     | Notice of Decision                       |
| ΟΙΑΤ    | Office of Information Technology         |
| ООТВ    | Out of the Box                           |
| ОРМ     | Oficina de la Procuradora de las Mujeres |
| РСР     | Primary Care Physician                   |
| PDC     | Product Delivery Case                    |
| РМО     | Project Management Office                |
| PRDoH   | Puerto Rico Department of Health         |
| PREE    | Puerto Rico Eligibility and Enrollment   |
| PRMP    | Puerto Rico Medicaid Program             |
| RFI     | Request for Information                  |
| SI      | System Integrator                        |
| SSA     | Single Streamlined Application           |
| SSN     | Social Security Number                   |
| TANF    | Temporary Assistance for Needy Family    |

| Acronym | Definition              |  |
|---------|-------------------------|--|
| VIM     | View Interface MetaData |  |

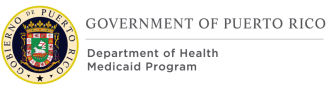

### 2 Introduction

#### 2.1 Purpose

The purpose of the Intake/Application Processing Functional Design Document (FDD) is to present the design components and considerations ancillary to the Person Registration Process and the Medical Assistance Intelligent Evidence Gathering (IEG) Application script.

#### 2.2 Scope

To describe the business processes and modifications/additions made to the Out of The Box (OOTB) functionality related to the person registration and the systematic process of collecting the appropriate information needed to determine eligibility for MAGI and Non-MAGI categories. This design also includes the generation of the Master Patient Index (MPI), being referred to as Person Reference Number.

#### 2.3 Not in scope

Details related to any reports, interfaces, and notices will be covered in separate FDD's. This design does not include database schemas, SQL queries, Decision Summary Table implications, and other technical details required to fully implement Application Processing. This design does not include the No Touch Application Processing and the Intake Application via Client Portal, which will be part of a later phase.

#### 2.4 Historical Team Members

#### Table 2: Team Members PRMO-445>

| Attendees                 | Organization |
|---------------------------|--------------|
| Helen B Quiñones Cordero  | PRMP         |
| Jasmine Casado Zayas      | PRMP         |
| Jesús Ayala De León       | PRMP         |
| Joenelly Olmo Encarnación | PRMP         |
| Lourdes Arroyo            | PRMP         |
| Marleen Pérez             | PRMP         |
| Melissa Mejías Pérez      | PRMP         |
| Raquel Ortega             | PRMP         |
| Juan Manzano              | PRMP         |
| John Gough                | IV&V         |

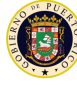

| Attendees         | Organization |
|-------------------|--------------|
| Kelvin Jarrett    | IV&V         |
| Mary Ann Brake    | IV&V         |
| Monica Morales    | IV&V         |
| Elena Lockwood    | РМО          |
| Eric Kanigan      | РМО          |
| James Kenfield    | РМО          |
| Mark Leonard      | РМО          |
| Stefanie Gonzalez | РМО          |
| Ivan Galloza      | РМО          |
| Jean Beaty        | РМО          |
| Blake Hansard     | РМО          |
| Alimari Ortega    | SI           |
| Charlene Worley   | SI           |
| Chris Staten      | SI           |
| Jose Rodriguez    | SI           |
| Kelli Robinson    | SI           |
| Sachin Shah       | SI           |
| Stephanie Nieves  | SI           |
| Travon Lockett    | SI           |
| Ryon Johnson      | SI           |
| Christy Shilling  | BerryDunn    |
| Sarah Abbott      | BerryDunn    |

### **3 Key Assumptions**

Below are the Key Assumptions made during the Fit/Gap and Design processes related to this FDD:

- The Caseworker Portal functionality represented within this document is based on Cúram Version 7.0.5 and customizations from other Cúram implementations.
- The artifacts documented in this FDD serve as a direct input for the development effort. All documented designs have been technically assessed

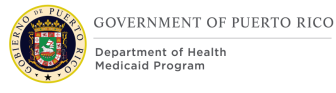

for feasibility; however, there may be instances during the build process where new or conflicting information may force the design to be updated. In these instances, the updated proposed design will be presented to PRMP for review and approval before any build activity commences.

- The acronym "OOTB" refers to the base system functionality that is being transferred from a prior implementation. This will be the base system that will be modified to meet PREE requirements.
- PRMP recognizes the practicality of accepting this assumption but conditions it on the features not documented within design documents being in compliance with regulations, the Puerto Rico Medicaid State Plan and Puerto Rico public policy.
- OOTB functionality, which meets the state's needs, will not always be documented in detail unless there is a business or development-related reason to do so.
- The OOTB Software documentation for Cúram can be obtained at the IBM website.
- The VIBES FDDs can be obtained at the PREE SharePoint site.
- The image of the 'Application PDF' is for representation purposes only. The Application PDF is a dynamic document driven by the questions answered in the IEG. It will not depict all field names and questions. The mockup will include the modified, new, and removed fields documents within the 'Description of Modifications and Additions' under for each sub-section in Section 5.2 of this document.
- The PREE Glossary document is available on the PREE SharePoint.
- The additional steps for generating notices in the Application Process and Interview Process diagrams are for representation purposes only. Details for notices will be covered in the 'Notices and Form FDD'.

### **4 Business Processes**

#### 4.1 Application Processing

This process illustrates a high-level overview of the actions taken by an eligibility worker when processing an application for an applicant who is applying for benefits. For additional extension path to this process, please see the Use Cases in this document.

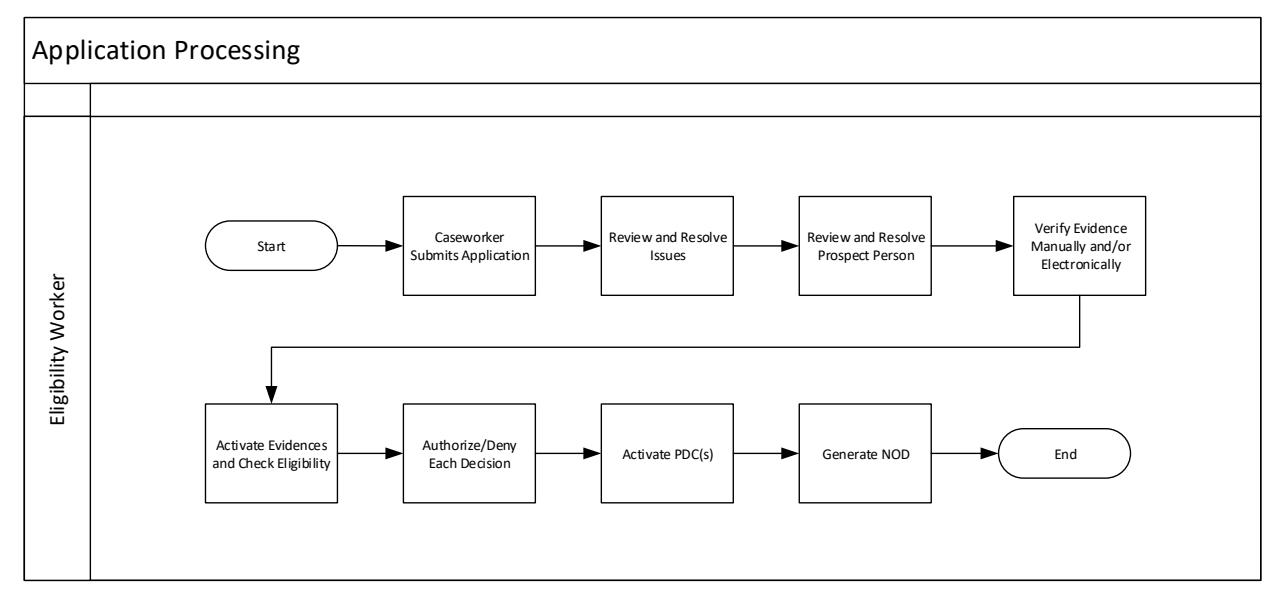

#### Figure 1: Application Processing

#### 4.1.1 Detailed Steps

Caseworker submits an application

The caseworker will enter the data into the Medical Assistance Intelligent Evidence Gathering (IEG) Application using the information provided by an in-person applicant. Once all the information is entered, the worker will submit the application.

Review and Resolve Issues

The caseworker will review and resolve issues listed in the Issue Page.

#### **Review and Resolve Prospect Persons**

Caseworker will review and resolve all clients with Registration Status set to "No" on the Client Page.

Verify evidences electronically and/or manually

Each evidence which require mandatory verification will be validated by a partnered agency using the Electronic Verification button or by supporting document(s) submitted to the caseworker.

Activate Evidence and Check Eligibility

After all mandatory evidences are verified, the caseworker will activate all In-Edit Evidences and then Check Eligibility.

Authorize or Deny

When reviewing the eligibility result(s), the caseworker will authorize all eligible decisions and deny all ineligible decisions.

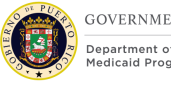

#### Activate PDC

A Product Delivery Case (PDC) will be generated for each eligible decision that was authorized by the caseworker, which will display the person's category. The caseworker must click on the Activate Online for each PDC in order for the NOD to be generated.

Generate NOD

The caseworker has the option to generate the NOD from the Notice Queue to print out and provide to the applicant. Alternatively, there is a batch process that will generate, print, and mail out the NOD as part of the Nightly Batch Process. The NOD will include both eligible and ineligible snippet(s), as applicable.

### **5** Screen Modifications

This section contains screenshots that are modified based on PREE requirements and/or JAD discussions. There are two types of screenshots. The first is Modify: these are Cúram "Out of the Box" screens with modifications. Modifications are identified by a numbered red square that references the description in text below the screen. The second is "New" – these are new screens created based on specific requirements which have been requested. The new screens include numbers which reference the description in the text below the screen.

#### 5.1 Person Search and Registration

The primary applicant must be registered prior to beginning the application process. The worker will start with a Person Search to ensure that the applicant is not known to PREE.

If the applicant is not known in PREE, then the Person Registration Process is performed to register the person.

If the applicant is known in PREE, then the user selects the person in the results and can then begin the application process.

#### 5.1.1 Person Search

The Person Search functionality allows users to search for a person known in PREE as a Person or Prospect Person.

#### 5.1.1.1 Screenshot (Modify)

| Search Criteria            |             |                        |     |               |
|----------------------------|-------------|------------------------|-----|---------------|
| Reference Number           |             |                        |     |               |
| Additional Search Criteria |             |                        |     |               |
| First Name                 |             | Show Nicknames         |     |               |
| Middle Name                |             | Show Sounds Like Names |     |               |
| Last Name                  |             | Gender                 | ~   |               |
| Second Last Name           |             | Region                 | ~ ~ |               |
| Date of Birth              |             |                        |     |               |
| Address Line 1             |             |                        |     |               |
| Address Line 2             |             |                        |     |               |
| City                       | 7<br>Search | Reset                  |     |               |
| Search Results             |             | ]                      |     |               |
| Person                     | Address     |                        |     | Date of Birth |

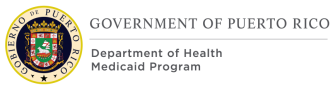

#### 5.1.1.2 Description of Modifications and Additions

1. Reference Number

Textbox, Modify, Optional

Rename "SSN" to "Reference Number".

This field will allow a user to search by any identification number, including Social Security Number and Person Reference Number.

# *Technotes: Reference Number needs to map to the person level evidence called Identifications. Revert to Cúram OOTB functionality.*

#### 2. Middle Name

Textbox, New, Optional

Add new search criteria Middle Name. This field will allow a user to search by a person's Middle Name.

# *Technotes: Middle Name needs to map to the person level evidence called Names to field Middle Name.*

#### 3. Second Last Name

Textbox, New, Optional

Add new search criteria for Second Last Name. This field will allow a user to search by a person's Second Last Name.

#### Technotes: Second Last Name needs to map to the person level evidence called Names to field Second Last Name.

#### 4. Region

Dropdown, New, Optional

Add new search criteria for Region to allow users to search for a person with an address in the selected region.

#### Technotes: See PRRegion Code table for list of valid values.

5. Address Line 1

Textbox, Modify, Optional

Replace "Apt/Suite" with "Address Line 1"

*Technotes: Address Line 1 needs to map to the person level evidence called Addresses to field Address Line 1* 

#### 6. Address Line 2

Textbox, New, Optional

Replace "Street 1" with "Address Line 2"

# Technotes: Address Line 2 needs to map to the person level evidence called Addresses to field Address Line 2

7. Search

Button, Modify

When clicked, the search result will not be accent or case sensitive. If Sounds Like Name is checked, include the First Name, Middle Name, and Second Last Name fields in the Sounds Like search algorithm.

*Technotes: The algorithm for Show Sounds Like Name used for Last Name needs to be replicated for to First Name, Middle Name, and Second Last Name.* 

8. <Person Name> - <Number>

Hyperlink, Modify

Search results will display the Person Name as <First Name Middle Name Last Name Second Last Name> - <Person Reference Number>. Do not display the person's SSN.

Technotes: The Person full name will include: First Name + Middle Name + Last Name + Second Last Name. No longer display the full SSN on the result panel. Only the Person Reference Number should be displayed.

Birth Last Name

Textbox, Remove

Remove search criteria field Birth Last Name.

#### 5.1.2 Person Registration

This two-step Person Registration process allows a user to search for a person before completing the person registration process. On the second step, if an exact match is found, the worker will be notified and prevented from registering the person, thus eliminating duplicates. If a partial match is found, the worker is given a warning with the option to continue with the registration process, unless the partial match is due to an SSN match.

#### 5.1.2.1 Registered Person Check

The Registered Person Check allows a user to search for a person known in PREE as a Person or Prospect Person before being able to register the person as a new Person.

#### 5.1.2.1.1 Screenshot (Modify)

| 1 Registered Person Check 2 Pr           | ospect Details                          |                         |                  |
|------------------------------------------|-----------------------------------------|-------------------------|------------------|
| tep 1: Registered Person Check - Perforr | n this search to check if the client is | already recorded.       |                  |
|                                          |                                         |                         | * required field |
| Search Criteria                          |                                         |                         | •                |
| 0                                        |                                         | -                       |                  |
| Reference Number                         |                                         |                         |                  |
|                                          |                                         |                         |                  |
| Additional Search Criteria               |                                         |                         | •                |
| First Name                               |                                         | Show Nicknames?         |                  |
| Middle Name                              |                                         | <b>1</b>                |                  |
| Last Name                                |                                         | Show Sounds Like Names? |                  |
| 3<br>Second Last Name                    |                                         | Gender                  |                  |
|                                          |                                         |                         |                  |
| Date of Birth                            |                                         | Region                  |                  |
| Address Line 1                           |                                         | Address Line 2          |                  |
| City [                                   |                                         |                         |                  |
|                                          |                                         | ab Reset                |                  |
|                                          | Sear                                    |                         |                  |
| Search Results                           |                                         |                         | -                |
|                                          |                                         |                         |                  |
| Person                                   | Address                                 |                         | Date of Birth    |

#### **Figure 3 - Registered Person Check**

#### 5.1.2.1.2 **Description of Modifications and Additions**

#### 1. Reference Number

Textbox, Modify, Optional

Rename "SSN" to "Reference Number"

This field will allow a user to search by any Identification number, including Social Security Number and Person Reference Number.

# *Technotes: Reference Number needs to map to the person level evidence called Identifications. Revert to Cúram OOTB functionality.*

#### 2. Middle Name

Textbox, New, Optional

Add new search criteria Middle Name. This field will allow a user to search by a person's Middle Name.

Technotes: Middle Name needs to map to the person level evidence called Names to field Middle Name.

#### 3. Second Last Name

Textbox, New, Optional

Add new search criteria Second Last Name. This field will allow a user to search by a person's Second Last Name.

# Technotes: Second Last Name needs to map to the person level evidence called Names to field Second Last Name.

#### 4. Region

Dropdown, New, Optional

Add new search criteria Region to allow a user to search for a person with an address in the selected region.

#### Technotes: See PRRegion Code table for list of valid values.

5. Address Line 1

Textbox, Modify, Optional

Replace "Apt/Suite" with "Address Line 1"

*Technotes: Address Line 1 needs to map to the person level evidence called Addresses to field Address Line 1* 

6. Address Line 2

Textbox, New, Optional

Replace "Street 1" with "Address Line 2"

Technotes: Address Line 2 needs to map to the person level evidence called Addresses to field Address Line 2

7. Search Button, Modify

11/04/2022 v 2.9

When clicked, the search result will not be accent or case sensitive. If Sounds Like Name is checked, include a search of First Name, Middle Name, and Second Last Name that sounds alike.

Technotes: The algorithm for Show Sounds Like Name used for Last Name needs to be replicated for to First Name, Middle Name, and Second Last Name.

8. < Person Name>

Static Text, Modify

Display the complete name of the Person, including the person's Middle Name and Second Last Name, if one exists for the person.

#### Technotes: The Person full name will include: First Name + Middle Name + Last Name + Second Last Name

Birth Last Name

Textbox, Remove

Remove search criteria field Birth Last Name.

#### 5.1.2.2 Registration

This page allows user to collect information about the person to be registered as a Person in PREE.

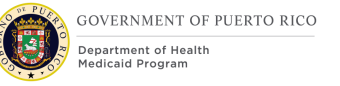

#### 5.1.2.2.1 Screenshot (Modify)

| Registered Person Che | eck 2 Registration |                       |          |  |
|-----------------------|--------------------|-----------------------|----------|--|
| p 2: Registration     |                    |                       |          |  |
| SSN                   |                    | Title                 | ~        |  |
| First Name *          |                    | Middle Name           |          |  |
| Last Name *           |                    | Second Last Name      |          |  |
| Suffix                | ~                  | Birth Last Name       |          |  |
| Initials              |                    | Gender *              | Male ~   |  |
| Mother's Birth Last   |                    | Gender Identity       | Male ~   |  |
| name                  |                    | Date of Death         | <b>—</b> |  |
| Date of Birth *       |                    | 3<br>Marital Status * | ~        |  |
| Registration Date *   | 7/2/2019           | 4 Nationality *       | ~        |  |
| Special Interest      | ~                  |                       |          |  |
| Place of Birth        |                    |                       |          |  |

#### Figure 4: Registration

| gister Person                           |                                |                   | ? ⊗   |
|-----------------------------------------|--------------------------------|-------------------|-------|
| Registered Person                       | Check 2 Registration           |                   |       |
| tep 2: Registration                     |                                |                   |       |
| rimary Address                          | i -                            |                   | •     |
| Address Line 1                          | 123 Main St                    | Address Line 2    |       |
| City                                    | San Juan                       | State             | ~ ·   |
| Zip                                     |                                |                   |       |
| lease enter a mailing<br>Address Line 1 | address if different from prim | 10 Address Line 2 | •<br> |
| City                                    |                                | State             |       |
| Zip                                     |                                |                   | ~     |
|                                         |                                |                   |       |

#### 5.1.2.2.2 **Description of Modifications and Additions**

#### 1. Second Last Name

#### Textbox, New, Optional

Add a new textbox, Second Last Name, to allow users to collect a person's Second Last Name.

# Technotes: Second Last Name needs to map to the person level evidence called Names to field Second Last Name.

#### 2. Gender Identity

Dropdown, New, Optional

This dropdown will capture the gender the person identifies as. Set default value to blank.

#### Technotes: See PRGenderIdentity code table for the values.

3. Marital Status

Dropdown, Modify, Mandatory

Set default value to blank.

4. Nationality

Dropdown, Modify, Mandatory

#### Set default value to blank.

<PRMO-1518>

5. Country/Region of Birth

Dropdown, Modify, Mandatory

Set default value to blank. This field should be removed from the screen.

Primary Address Cluster

6. Address Line 1

Textbox, Modify, Optional

Replace "Apt/Suite" with "Address Line 1".

# *Technotes: Address Line 1 needs to map to the person level evidence called Addresses to field Address Line 1*

7. Address Line 2

Textbox, New, Optional

Replace "Street 1" with "Address Line 2".

# Technotes: Address Line 2 needs to map to the person level evidence called Addresses to field Address Line 2

#### 8. Neighborhood

Dropdown, New, Conditional

When the State is Puerto Rico, Neighborhood will be mandatory for the Primary address. If the state is not Puerto Rico, then Neighborhood is not mandatory.

*Technotes: Neighborhood needs to map to the person level evidence called Private Addresses to field Neighborhood.* 

Mailing Address Cluster

9. Address Line 1

Textbox, Modify, Optional

Replace "Apt/Suite" with "Address Line 1"

*Technotes: Address Line 1 needs to map to the person level evidence called Addresses to field Address Line 1* 

10. Address Line 2

11/04/2022 v 2.9

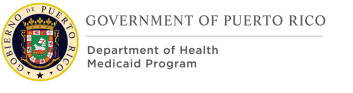

Textbox, New, Optional

Replace "Street 1" with "Address Line 2"

# Technotes: Address Line 2 needs to map to the person level evidence called Addresses to field Address Line 2

11. Save

Button, Modify

When clicking on the Save button:

If Puerto Rico is the selected State, then validate the entered City and Zip is a valid combination. If the City and Zip combination is invalid, then display error message "Invalid City and Zip Code combination."

If Puerto Rico is the selected State for the Primary Address, then validate the entered City and Neighborhood is a valid combination. If the entered City and Neighborhood combination is invalid OR Neighborhood is blank, then display error message "Invalid City and Neighborhood combination. Please enter one of the following neighborhoods for <City>: t of valid neighborhoods for entered city>".

If Gender Identity is left blank, set the Gender Identity to the selected Gender.

Mother's Birth Name

Textbox, Remove

#### 5.1.2.3 <PRMO-1518> Register Prospect from the Application Case

This modal screen allows a user to register a prospect person from the 'Clients' tab on the application case.

#### 5.1.2.3.1 Screenshot (Modify)

#### Figure 5: Registration

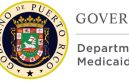

| Register Person             |           |                  | ?⊗                                    |
|-----------------------------|-----------|------------------|---------------------------------------|
|                             |           |                  | * required field                      |
| Reference                   | 548765153 | Middle Name      |                                       |
| First Name *                | Betty     | Second Last Name |                                       |
| Last Name *                 | Johnson   | Suffix           | ~                                     |
| Initials                    | BJ        | Birth Last Name  |                                       |
| Mother's Birth Last<br>Name |           | Gender *         | Female V                              |
| Title                       | ~         |                  |                                       |
| Details Date of Birth *     | 1/1/1980  | Date of Death    | · · · · · · · · · · · · · · · · · · · |
| Registration Date *         | 4/11/2022 | Marital Status * | Single V                              |
| Special Interest            | ~         | Nationality *    | American 🗸                            |
|                             |           | Place of Birth   |                                       |
| Ethnic Origin               |           | ∕ Race           | American Indian/Alaska Native         |
|                             |           |                  | Acian                                 |
| Indigenous Person           |           | Indigenous Group | Q, (X)                                |
| Cancel                      |           |                  | Register                              |

#### **5.1.2.3.2** Description of Modifications and Additions

<PRMO-1518>

1. Country/Region of Birth

Dropdown, Modify, Mandatory

This field should be removed from the screen.
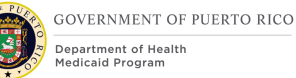

## 5.1.3 Prospect Person Registration

The Prospect Person registration allows the user to register a person with limited information. The person being register does not have enough information to complete a Person Registration.

The system will allow the user to complete the application process and verify evidence, however, eligibility cannot be de determined until the Prospect Person is registered as a Person.

## 5.1.3.1 Registered Person Check

The Registered Person Check allows a user to search for a person known in the system as a Person or Prospect Person before being able to register the person as a Prospect Person.

## 5.1.3.1.1 Screenshot (Modify)

| Registered Person Check            | 2 Prospect Details                        |                         |       |                  |
|------------------------------------|-------------------------------------------|-------------------------|-------|------------------|
| tep 1: Registered Person Check - P | erform this search to check if the client | is already recorded.    |       |                  |
|                                    |                                           |                         |       | * required field |
| Search Criteria                    |                                           |                         |       | •                |
| 1<br>Reference Number              |                                           |                         |       |                  |
| Additional Search Criteria         | a                                         |                         |       |                  |
| First Name                         |                                           | Show Nicknames?         |       |                  |
| Middle Name                        |                                           |                         |       |                  |
| Last Name                          |                                           | Show Sounds Like Names? |       |                  |
| Second Last Name                   |                                           | Gender                  | -3- V |                  |
| Date of Birth                      |                                           |                         | ~     |                  |
| 5<br>Address Line 1                |                                           | 6<br>Address Line 2     |       |                  |
| City                               | 7<br>Sea                                  | arch Reset              |       |                  |
| Search Results                     |                                           |                         |       | •                |
| Person                             | Address                                   |                         |       | Date of Birth    |

## **Figure 6: Registered Person Check**

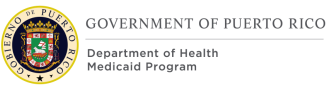

## 5.1.3.1.2 **Description of Modifications and Additions**

## 1. Reference Number

Textbox, Modify, Optional

Rename "SSN" to "Reference Number"

This field will allow a user to search by any Identification number, including Social Security Number and Person Reference Number.

## *Technotes: Reference Number needs to map to the person level evidence called Identifications. Revert to Cúram OOTB functionality.*

#### 2. Middle Name

Textbox, New, Optional

Add new search criteria Middle Name. This field will allow a user to search by a person's Middle Name.

## *Technotes: Middle Name needs to map to the person level evidence called Names to field Middle Name.*

#### 3. Second Last Name

Textbox, New, Optional

Add new search criteria Second Last Name. This field will allow a user to search by a person's Second Last Name.

### Technotes: Second Last Name needs to map to the person level evidence called Names to field Second Last Name.

#### 4. Region

Dropdown, New, Optional

Add new search criteria Region to allow users to search for a person with an address in the selected region.

#### Technotes: See PRRegion Code table for list of valid values.

5. Address Line 1

Textbox, Modify, Optional

Replace "Apt/Suite" with "Address Line 1".

## *Technotes: Address Line 1 needs to map to the person level evidence called Addresses to field Address Line 1*

## 6. Address Line 2

Textbox, New, Optional

Replace "Street 1" with "Address Line 2".

Technotes: Address Line 2 needs to map to the person level evidence called Addresses to field Address Line 2

7. Search

Button, Modify

When clicked, the search result will not be accent or case sensitive. If Sounds Like Name is checked, include a search of First Name, Middle Name, and Second Last Name that sounds alike.

## Technotes: The algorithm for Show Sounds Like Name used for Last Name needs to be replicated for to First Name, Middle Name, and Second Last Name.

8 < Person Name>

Static Text, Modify

Display the complete name of the Person, including the person's Middle Name and Second Last Name, if one exists for the person.

### *Technotes: The Person full name will include: First Name + Middle Name + Last Name + Second Last Name*

Birth Last Name

Textbox, Remove

Remove search criteria field Birth Last Name.

## 5.1.3.2 Registration

This page allows a user to collect information about the person to be registered as a Prospect Person in PREE.

## 5.1.3.2.1 Screenshot (Modify)

| Registered Person Ch                                                                                                    | eck 2 Prospect Details                                                                 |                                                                                                |   |               |
|----------------------------------------------------------------------------------------------------|----------------------------------------------------------------------------------------|------------------------------------------------------------------------------------------------|---|---------------|
| Step 2: Registration                                                                                                    |                                                                                        |                                                                                                |   |               |
|                                                                                                    |                                                                                        |                                                                                                |   | * required fi |
| Reference Number                                                                                                    |                                                                                        | Title                                                                                          | ~ |               |
| First Name *                                                                                                    | First                                                                                  | Middle Name                                                                                    |   |               |
| Last Name *                                                                                                    | Name                                                                                   | Second Last Name                                                                               |   |               |
| Initials                                                                                                    |                                                                                        | Cutting .                                                                                      |   |               |
| Mother's Birth Last                                                                                                    |                                                                                        | Sumx                                                                                           |   |               |
| Name                                                                                                    |                                                                                        | Birth Last Name                                                                                |   |               |
| Gender *                                                                                                    | ~                                                                                      | Gender Identity                                                                                | × |               |
| Date of Birth *                                                                                                    |                                                                                        | Date of Death                                                                                  |   |               |
| Registration Date *                                                                                                    | 4/29/2019                                                                              | Marital Status *                                                                               | ~ |               |
| Special Interest                                                                                                    | ~                                                                                      | Nationality *                                                                                  | × |               |
| Place of Birth                                                                                                    |                                                                                        | 9                                                                                              |   |               |
|                                                                                                    |                                                                                        |                                                                                                |   |               |
| Cancel<br>d Prospect Per                                                                                                    | son                                                                                    |                                                                                                |   | Back Save     |
| Cancel d Prospect Per Registered Person C                                                                                                    | Son<br>Sheck 2 Prospect Details                                                        |                                                                                                |   | Back Save     |
| Cancel<br>d Prospect Per<br>Registered Person C<br>ap 2: Prospect Details                                                                                                    | Son                                                                                    |                                                                                                |   | Back Save     |
| Cancel<br>d Prospect Per<br>Registered Person C<br>ep 2: Prospect Details<br>rimary Address                                                                                   | Son<br>Check 2 Prospect Details                                                        |                                                                                                |   | Back Save     |
| Cancel<br>d Prospect Per<br>Registered Person C<br>ep 2: Prospect Details<br>rimary Address                                                                                   | Son<br>Sheck 2 Prospect Details                                                        | Address Line 2                                                                                 |   | Back Save     |
| Cancel<br>d Prospect Per<br>Registered Person C<br>p 2: Prospect Details<br>fimary Address<br>Address Line 1<br>City                                                          | Son<br>Xheck 2 Prospect Details                                                        | Address Line 2                                                                                 |   | Back Save     |
| Cancel<br>d Prospect Per<br>Registered Person C<br>p 2: Prospect Details<br>imary Address<br>iddress Line 1<br>City<br>Zip                                                    | Son  Heck Prospect Details  123 Main St San Juan                                       | Address Line 2                                                                                 |   | Back Save     |
| Cancel<br>d Prospect Per<br>Registered Person C<br>ep 2: Prospect Details<br>rimary Address<br>Address Line 1<br>City<br>Zip                                                  | Son       Neck     Prospect Details       123 Main St       San Juan                   | Address Line 2<br>State<br>Neighborhood                                                        |   | Back Save     |
| Cancel<br>d Prospect Per<br>Registered Person C<br>ep 2: Prospect Details<br>rimary Address<br>Address Line 1<br>City<br>Zip<br>ailling Address                               | Son  Abeck Prospect Details  123 Main St San Juan                                      | Address Line 2 State Neighborhood                                                              |   | Back Save     |
| Cancel<br>d Prospect Per<br>Registered Person C<br>ap 2: Prospect Details<br>rimary Address<br>Address Line 1<br>City<br>Zip<br>ailling Address<br>ease enter a mailing       | Son  Neck  Prospect Details  123 Main St San Juan address if different from primary    | Address Line 2<br>State<br>Neighborhood                                                        |   | Back Save     |
| Cancel d Prospect Per Registered Person C P 2: Prospect Details rimary Address Address Line 1 City Zip ailing Address ease enter a mailing a Address Line 1                   | Son                                                                                    | Address Line 2  Address Line 2  Address Line 2  Address Line 2  Address Line 2  Address Line 2 |   | Back Save     |
| Cancel d Prospect Per Registered Person C Pap 2: Prospect Details rimary Address Address Line 1 City Zip ailing Address ease enter a mailing a Address Line 1                 | Son  Check  Prospect Details  123 Main St  San Juan  address if different from primary | Address Line 2 Address. Address Line 2 Address.                                                |   | Back Save     |
| Cancel d Prospect Per Registered Person C ap 2: Prospect Details rimary Address Address Line 1 City Zip ailing Address ease enter a mailing a Address Line 1 City Tine 1 City | Son                                                                                    | Address Line 2 State State Neighborhood address. Address Line 2 State                          |   | Back Save     |

## **Figure 7: Prospect Details**

11/04/2022 v 2.9

#### 5.1.3.2.2 **Description of Modifications and Additions**

1. Second Last Name

Textbox, New, Optional

Add new textbox Second Last Name to allow users to collect a person's Second Last Name.

## Technotes: Second Last Name needs to map to the person level evidence called Names to field Second Last Name.

#### 2. Gender Identity

Dropdown, New, Optional

This dropdown will capture the gender the person identifies as. Set default value to blank.

#### Technotes: See PRGenderIdentity code table for the values.

Primary Address Cluster

3. Address Line 1

Textbox, Modify, Optional

Replace "Apt/Suite" with "Address Line 1".

## *Technotes: Address Line 1 needs to map to the person level evidence called Addresses to field Address Line 1*

4. Address Line 2

Textbox, New, Optional

Replace "Street 1" with "Address Line 2".

Technotes: Address Line 2 needs to map to the person level evidence called Addresses to field Address Line 2

#### 5. Neighborhood

Dropdown, New, Conditional

When the State is Puerto Rico, Neighborhood will be mandatory for the Primary address. If the state is not Puerto Rico, then Neighborhood is not mandatory.

## *Technotes: Neighborhood needs to map to the person level evidence called Private Addresses to field Neighborhood.*

Mailing Address Cluster

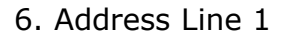

Textbox, Modify, Optional

Replace "Apt/Suite" with "Address Line 1".

*Technotes: Address Line 1 needs to map to the person level evidence called Addresses to field Address Line 1* 

7. Address Line 2

Textbox, New, Optional

Replace "Street 1" with "Address Line 2".

## Technotes: Address Line 2 needs to map to the person level evidence called Addresses to field Address Line 2

8. Save

Button, Modify

When clicking on the Save button:

If Puerto Rico is the selected State, then validate the entered City and Zip is a valid combination. If the City and Zip combination is invalid, then display error message "Invalid City and Zip Code combination."

If Puerto Rico is the selected State for the Primary Address, then validate the entered City and Neighborhood is a valid combination. If the entered City and Neighborhood combination is invalid OR Neighborhood is blank, then display error message "Invalid City and Neighborhood combination. Please enter one of the following neighborhoods for <City>: List of valid neighborhoods for entered city>".

If Gender Identity is left blank, set the Gender Identity to the selected Gender.

Mother's Birth Name

Textbox, Remove

#### <PRMO-1518>

9. Country/Region of Birth

Dropdown, Remove, Mandatory

This field should be removed from the screen.

## 5.1.4 Person Home Page

## 5.1.4.1 Screenshot (Modify)

## Figure 8: Person Home Page

| 1 | FIRST M | IDDLE LAS | ST SECLAST                                                           |                        |                        |           |                |                | ••• •     |
|---|---------|-----------|----------------------------------------------------------------------|------------------------|------------------------|-----------|----------------|----------------|-----------|
|   |         |           | FIRST MIDDLE L<br>123 Main , ST THO<br>Female<br>Born 1/15/1995, Age | AST SECLAST            | 01                     |           |                | 21             | 012819001 |
|   |         |           | 225 2026106                                                          | O Not Recorded         |                        |           |                |                |           |
| ۲ | Home    | Evidence  | Care and Protection                                                  | Issues and Proceedings | Financial Transactions | Referrals | Client Contact | Administration | Api 🕑     |

## 5.1.4.2 Description of Modifications and Additions

1. <Person Name>

Static Text, Modify

Display the complete name of the Person, including the person's Middle Name and Second Last Name, if one exists for the person.

#### Technotes: The Person full name will include: First Name + Middle Name + Last Name + Second Last Name

2. <Reference Number>

Static Text, Modify

Replace the SSN with the Person Reference Number

## 5.1.5 Prospect Person Home Page

## 5.1.5.1 Screenshot (Modify)

## Figure 9: Prospect Person Home Page

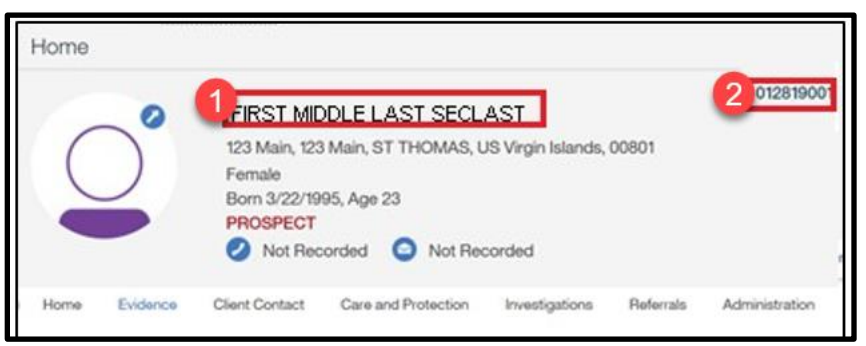

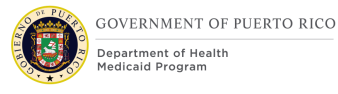

## 5.1.5.2 Description of Modifications and Additions

1. <Person Name>

Static Text, Modify

Display the complete name of the Person, including the person's Middle Name and Second Last Name, if one exists for the person.

Technotes: The Person full name will include: First Name + Middle Name + Last Name + Second Last Name

2. <Reference Number>

Static Text, Modify

Replace the SSN with the Prospect Person Reference Number

## 5.1.6 Employment

The Employment page collects a person's employer information. This page is being updated in PREE to display if the individual is a Public Employee.

## 5.1.6.1 Screenshot (Modify)

## Figure 10: Employment

| First Last             |                                                                      |                 |                            |                |              |            |                     |             |                    |              |
|------------------------|----------------------------------------------------------------------|-----------------|----------------------------|----------------|--------------|------------|---------------------|-------------|--------------------|--------------|
| <b>O</b>               | First Last<br>123 Main , Apt 44, ST<br>Female<br>Born 4/22/1995, Age | THOMAS, U<br>24 | S Virgin Islands,<br>orded | 00801          |              | 050719     | 0001 🥥 (1) Ir       | ncidents    |                    |              |
| Issues and Proceedings | Financial Transactions                                               | Referrals       | Client Contact             | Administration | Applications | Compliance | Participant Details | Time Limits | Converted Benefits | $\mathbf{O}$ |
| Participant Details    | Employment                                                           |                 |                            |                |              |            |                     | *           | New 🔿 🔁            | ?            |
| Employment             | Primary                                                              | Employer        |                            | Occupation     | Public I     | Employee   | From                | То          | Status             |              |
| History                |                                                                      |                 |                            |                |              |            |                     |             |                    |              |
|                        |                                                                      |                 |                            |                |              |            |                     |             |                    |              |

## 5.1.6.2 Description of Modifications and Additions

#### 1. Public Employee

Column, New

Indicates if the person is a Public Employee.

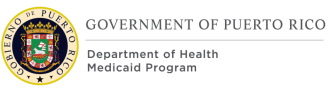

## 5.1.7 New Employment

The New Employment page collects a person's employer information. This page is being updated in PREE to allow the person to indicate if the individual a Public Employee.

> Technotes: All Modifications to the New mode of this page applies to the Edit mode of this page as well.

## 5.1.7.1 Screenshot (Modify)

| Employer *        | ् 🗵      |
|-------------------|----------|
| Occupation        | ~        |
| From Date         | <b></b>  |
| To Date           | <b>=</b> |
| Primary           |          |
| Public Employee 🗌 |          |
| Comments          | •        |
|                   |          |
|                   |          |
|                   |          |
|                   |          |

Figure 11: New Employment

## **5.1.7.2** Description of Modifications and Additions

1. Public Employee

Checkbox, New, Optional

If checked, this indicates the person is a Public Employee.

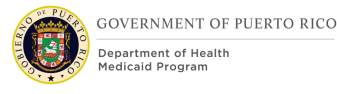

## 5.1.8 Interview Tab

To support the PRMP's need to schedule appointments for individuals not associated an Integrated Case (IC), the Schedule Interview functionality is being added to both the Person and Prospect Person module. This will provide the workers with the ability to schedule interviews at the Person and Prospect Person level.

Workers should schedule interviews on the Person level if someone is registered in PREE, but they do not have IC. For example, someone calls to schedule an appointment, is found in PREE, and there is no IC, the worker would go to the Person level, click the Interviews tab and schedule the interview.

In contrast, Workers should schedule interviews on the Prospect Person level if the applicant is not found in PREE. For example, someone calls to schedule an interview to apply for benefits, and they cannot be found in PREE. The worker would enter them in PREE as a Prospect Person and proceed to the Interviews tab to schedule the interview.

## *Tech note: The modification documented in this section also applies to both the Person and Prospect Person module.*

## 5.1.8.1 Screenshot (Modify)

## **Figure 12: Interview**

| >>     | Home<br>Stepha | Clients                  | and Outcome        | is Inbox            | Calendar               |                        |           |                |                |              |              |                     |     |            |
|--------|----------------|--------------------------|--------------------|---------------------|------------------------|------------------------|-----------|----------------|----------------|--------------|--------------|---------------------|-----|------------|
| rtcuts | Ste<br>Home    | tephanie  <br>Interviews | Vieves<br>Evidence | Care and Protection | Issues and Proceedings | Financial Transactions | Referrals | Client Contact | Administration | Applications | Compliance   | Participant Details | • • | •• ••      |
| Sho    |                | terviews<br>at View Cal  | endar View         |                     |                        |                        |           |                |                |              | ★ New Interv | iew   C 🖶 🤅         |     | Smart Pane |
|        |                | Subj                     | ect                | S                   | Start Time             | End Time               |           | Locatio        | n              | Sta          | tus          |                     |     |            |
|        | _              |                          |                    |                     |                        |                        |           |                |                |              |              |                     |     |            |

## **5.1.8.2** Description of Modifications and Additions

#### 1. Interview

Tab, New

Add a new tab called Interview. When clicked, display the same Interview functionality found on the Integrated Case. This Interview List page will only display the interviews that were scheduled from this page.

## **5.1.9 Person Match Criteria**

The following decision table is used to determine whether a person is an exact or partial match. These criteria will be used during Person Registration and when creating the participant records for Household Members and Absent Parents from the IEG.

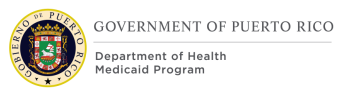

| Attributes       | Exact<br>Match | Partial<br>Match 1 | Partial<br>Match 2 | Partial<br>Match 3 | Partial<br>Match 4 | Partial<br>Match 5 |
|------------------|----------------|--------------------|--------------------|--------------------|--------------------|--------------------|
| First<br>Name    | Х              |                    | Х                  | Х                  | Х                  |                    |
| Middle<br>Name   | Х              |                    |                    |                    |                    |                    |
| Last<br>Name     | Х              |                    | Х                  |                    | Last Name          | Х                  |
| 2nd Last<br>Name | Х              |                    |                    | Х                  | Name               |                    |
| DOB              | Х              |                    | Х                  | Х                  | Х                  | Х                  |
| SSN              | Х              | Х                  |                    |                    |                    |                    |
| Gender           | Х              |                    |                    |                    |                    | Х                  |
| Address          |                |                    |                    |                    |                    | Х                  |
| Phone<br>Number  |                |                    |                    |                    |                    |                    |

The search will not be accent or case sensitive.

| Attributes       | Partial<br>Match 6 | Partial<br>Match 7 | Partial<br>Match 8 | Partial<br>Match 9 | Partial<br>Match 10 | Partial<br>Match 11 |
|------------------|--------------------|--------------------|--------------------|--------------------|---------------------|---------------------|
| First<br>Name    |                    |                    |                    | Х                  | Х                   | Х                   |
| Middle<br>Name   |                    |                    |                    |                    |                     |                     |
| Last<br>Name     | Last<br>Name =     | Х                  | Last Name          | Х                  |                     | Last Name           |
| 2nd Last<br>Name | 2nd Last<br>Name   |                    | Name               |                    | Х                   | Name                |
| DOB              | Х                  | Х                  | Х                  |                    |                     |                     |
| SSN              |                    |                    |                    |                    |                     |                     |
| Gender           | Х                  | Х                  | Х                  |                    |                     |                     |
| Address          | Х                  |                    |                    | Х                  | Х                   | Х                   |
| Phone<br>Number  |                    | Х                  | Х                  |                    |                     |                     |

## **Table 3: Person Match Criteria**

## 5.2 <PRMO-445> Application Page Flow

The Application Page flow allows a work to submit applications on the behalf of an applicant. The programs applicants can apply for are:

Medical Assistance

Retroactive Medical Assistance

Supplemental Medical Assistance

Supplemental Retroactive Medical Assistance

ADAP (see Ryan White ADAP FDD for more information)

The Supplemental Applications are new programs that allows applicants to submit non-MAGI related information and be assessed for non-MAGI benefits if they were initially determined ineligible for MAGI benefits.

The box shaded in blue represents the pages that have been modified due to PRMO-445.

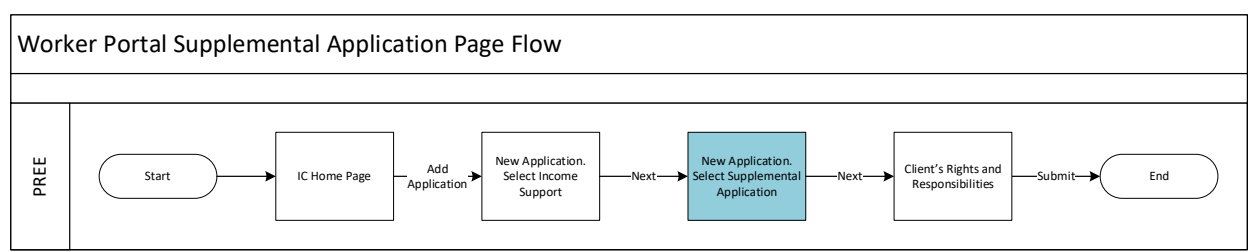

Figure 13: Supplemental Application Page Flow <PR-15386>

The process to create a Supplemental application can only be initiated from the IC. The caseworker can click on the Action button, then selecting "Add Application".

Once the "Add Application" is selected, the existing 'Add Application' page will be displayed which will allow the case worker to select the primary applicant for the new application.

After the primary applicant is selected, When the "Add Application" is selected, the 'New Application' page has been modified to include the option to submit a supplemental application for Medical Assistance and/or Retroactive Medical Assistance. This option will be conditionally displayed based on the technical notes in section 5.2.2.2.

The ability to select the program type will be displayed on a new page when the supplemental application option is selected. The caseworker can select the Medical Assistance and/or Retroactive Medical Assistance programs.

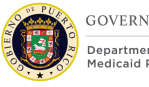

GOVERNMENT OF PUERTO RICO

After selecting the program type, the Client Rights and Responsibilities page, then the application will be able to be submitted.

The caseworker should then go to the newly created Application Case and update the applicable evidence based on the information provided within the Supplemental Application.

Once the evidence is updated, the supplemental application can be processed as normal.

## 5.2.1 <PR-15453> Add Application via IC

From the Action Menu on the IC, the caseworker clicks Add Application to start the new prepopulated application.

## 5.2.1.1 Screenshot (Modify)

 Home
 Clients and Outcomes
 Whome
 Clients and Outcomes
 Whome
 Clients
 Whome
 State
 State
 State
 State
 State
 State
 State
 State
 State
 State
 State
 State
 State
 State
 State
 State
 State
 State
 State
 State
 State
 State
 State
 State
 State
 State
 State
 State
 State
 State
 State
 State
 State
 State
 State
 State
 State
 State
 State
 State
 State
 State
 State
 State
 State
 State
 State
 State
 State
 State
 State
 State
 State
 State
 State
 State
 State
 State
 State
 State
 State
 State
 State
 State
 State
 State
 State
 State
 State
 State
 State
 State
 State
 State
 State
 State
 State
 State
 State
 State
 State
 State
 State
 State
 State
 State
 State
 State

Figure 14: Add Application

## 5.2.1.2 Description of Modifications and Additions

## 1. Add Application

Action Menu, Modify

When the caseworker clicks on Add Application, display the New Application page of the IEG. Skip the Add Application and default the answer to be the Primary Member on the IC. The New Application page should display.

## **5.2.2** New Application (Application Type)

The 'New Application' page is displayed after the caseworker adds a new application from the IC and then selects the Primary Applicant. This page will allow caseworker to select the type of application that is being submitted by the client. A new option will be added for a caseworker to select the new Supplemental Application type.

## 5.2.2.1 Screenshot (Modify)

## Figure 15: New Application – Application Type

| M | <b>lew</b> A | Application    |                                                                                     | ?⊗   |
|---|--------------|----------------|-------------------------------------------------------------------------------------|------|
|   |              | Туре           | Description                                                                         |      |
| 6 | 0            | Income Support | Application for Medical Assistance and Retroactive Medical Assistance.              |      |
| T | 0            | Income Support | Supplemental Application for Medicaid Assistance and Retroactive Medical Assistance |      |
|   |              |                |                                                                                     |      |
|   |              |                |                                                                                     |      |
|   |              |                |                                                                                     |      |
|   |              |                |                                                                                     |      |
|   |              |                |                                                                                     |      |
|   |              |                |                                                                                     |      |
|   |              |                |                                                                                     |      |
|   |              |                |                                                                                     |      |
|   | Cance        | k              |                                                                                     | Next |

## 5.2.2.2 Description of Modifications and Additions

#### 1. Income Support

#### Text, New

A new Income Support application is being added for the Supplemental Application and the description will be as follows: "Application for Medical Assistance, Retroactive Medical Assistance, Supplemental Medical Assistance, and Supplemental Retroactive Medical Assistance."

Technotes: The option to select the Supplemental Application should only be available from the IC and should begin to be displayed on the day an application with Evaluation Type of "MAGI only" is disposed and the applicant has been denied MAGI benefits. The option to select the Supplemental Application should only be available for 30 days from the day the option was displayed.

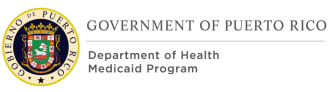

## 5.2.3 <PR-15453> Remove Add Application

The Add Application page allows the user to select the Primary Applicant. For the prepopulated application process, the primary member must remain the same as in the existing IC. As a result, this page is being removed and the Primary Applicant will default to the Primary Member.

## 5.2.3.1 Screenshot (Remove)

| Select | the Primary Applican | t.      |  |
|--------|----------------------|---------|--|
|        | Client               |         |  |
| 0      | Freida Carter        | REMOVED |  |
| 0      | Linda Carter         |         |  |
|        |                      |         |  |

## Figure 16: Add Application

## **5.2.3.2** Description of Modifications and Additions

#### 2. Add Application

#### Page, Remove

Remove the Add Application page and set the Primary Applicant to the Primary Member on the IC for the prepopulated application.

## 5.2.4 <PR-15453> New Application (Assistance Type)

This page allows the caseworker to select the type of Medical assistance the client wishes to apply for.

## 5.2.4.1 Screenshot (Modify)

## <PR-15453> Figure 17: New Application – Assistance Type

| Name                                 | Description                                                                                                    |
|--------------------------------------|----------------------------------------------------------------------------------------------------|
| Medical Assistance                   | The Medical Assistance program provides health care coverage to certain low income individuals and families, including families with<br>dependent children, pregnant women, children to age 21, individuals age 65 and older, or individuals determined blind or permanently<br>disabled.                                                                                             |
| Medical Assistance -<br>Prepopulated | The Medical Assistance program provides health care coverage to certain low income individuals and families, including families with<br>dependent children, pregnant women, children to age 21, individuals age 65 and older, or individuals determined blind or permanently<br>disabled. This application is prepopulated with data from this case.                                  |
| Retroactive Medical Assistance       | Retroactive Medical Assistance will pay for unpaid medical claims for covered Medicaid services during retroactive period providing the<br>individual meets the eligibility criteria for the Medicaid category, both financial and non-financial. Medicaid will not reimburse a recipient<br>for medical services received during the retroactive period that have already been paid. |
|                                      |                                                                                                    |
|                                      |                                                                                                    |
|                                      |                                                                                                    |
|                                      |                                                                                                    |

## 5.2.4.2 Description of Modifications and Additions

#### 1. <PR-15453> Medical Assistance – Prepopulated

#### Checkbox, New

This new application option will provide the caseworker with the prepopulated version of the Medical Assistance Application.

Description: The Medical Assistance program provides health care coverage to certain low income individuals and families, including families with dependent children, pregnant women, children to age 21, individuals age 65 and older, or individuals determined blind or permanently disabled. This application is prepopulated with data from this case.

## 2. <PRMO-1561> Retroactive Medical Assistance

#### Checkbox, Modify

Reword the description to: The Retroactive Government Health Plan will pay for medical claims for covered Medicaid services during the retroactive period providing the individual meets the eligibility criteria for the Medicaid category, both financial and non-financial.

## 3. <PR-15453> Next

Button, Modify

When the caseworker selects 'Medical Assistance – Prepopulated' and clicks on the 'Next' button, the system will display the first page of the IEG application, which is "Before we start". This will allow the caseworker to complete the full IEG application via the IC with prepopulated data.

### **Cash Assistance**

Checkbox, Remove

Cash Assistance will not be listed as an assistance application type.

### Supplemental Nutrition Assistance Program

Checkbox, Remove

Supplemental Nutrition Assistance Program will not be listed as an assistance application type.

## 5.3 Medical Assistance IEG Application Page Flow

This flow depicts the pages that will appear for the Medical Assistance and Retroactive Medical Assistance Application in the Worker Portal, <<u>PR-15453</u>> both as a blank application and a prepopulated application. For prepopulated application, not every field will be prepopulated. Within the subsequential sections, details are provided for each field that should be prepopulated with the Medical Assistance – <u>Prepopulated Application is selected</u>. The box shaded in blue represents the page to be added to the Retroactive Medical Assistance IEG.

> Technotes: The Absent Parent page and subsequent Child Support page must be added to the Retroactive Medical Assistance IEG. The Medical Assistance Application and the Retroactive Medical Assistance Application is the same. All modification identified applies to both applications.

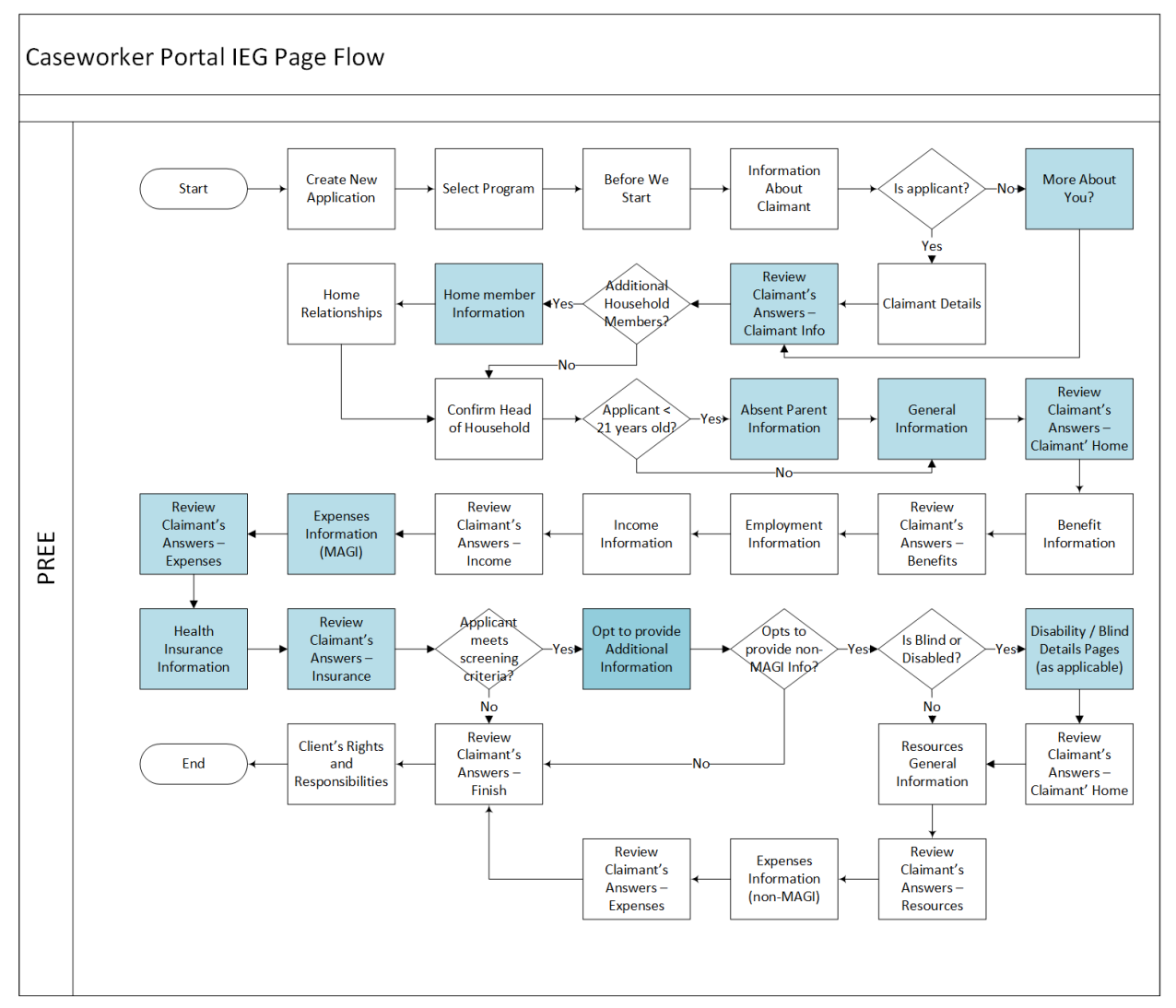

## Figure 18: <PRMO-445> <PRMO-446> IEG Page Flow

## 5.3.1 Before We Start Page

The "Before We Start" page informs the client that we will keep their information private and that the information will be used to determine eligibility. It also informs the client that trusted external sources may be used to verify the information entered within the application.

## 5.3.1.1 Screenshot (Modify)

## Figure 19: Before We Start

| •                                           | Before We Start<br>Please read the information below and check the box to show your agreement before<br>proceeding.                                                                                                    | Print |
|---------------------------------------------|----------------------------------------------------------------------------------------------------|-------|
| We'll ke<br>determi<br>using in<br>informa  | nformation<br>rep your information private as required by law. Your answers on this form will only be used to<br>ine eligibility for health insurance or help paying for health insurance. We'll check your answers<br>formation in our electronic databases and the databases of our partner agencies. If the<br>tion doesn't match, we may ask you to send us proof. | 5     |
| This ap<br>don't w                          | plication doesn't ask any questions about your medical history. Household members who ant insurance won't be asked questions about citizenship or immigration.                                                                                                    |       |
| Importa<br>governr<br>Security<br>health ii | ant: As part of the application process, we may need to retrieve your information from other<br>ment agencies like IRS, Social Secuirty Administration and the Department of Homeland<br>y. We need this information to check your eligibility for health insurance or help paying for<br>nsurance, if you choose to apply, and give you the best service possible.    |       |
| Learn n                                     | nore about your data                                                                                                    |       |
| View Pr                                     | ivacy Act Statement                                                                                                    |       |
| This pe<br>informa<br>applica<br>for ben    | erson agrees to allow their ation to be used for this tion to determine their eligibility efits.                                                                                                    |       |

## **5.3.1.2** Description of Modifications and Additions

## 1. Your Information

#### Text, Modify

We'll keep your information private as required by law. Your answers on this form will only be used to determine eligibility for health insurance. We'll check your answers using information in our electronic databases and the databases of our partners agencies. If the information doesn't match, we may ask you to send us proof.

This application doesn't ask any questions about your medical history. Household members who don't want insurance won't be asked questions about citizenship or immigration.

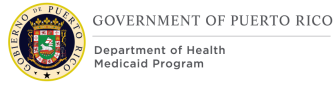

Important: As part of the application process, we may need to retrieve your information from other government agencies such as Puerto Rico Department of Treasury, Social Security Administration, and the Department of Homeland Security. We need this information to check your eligibility for health insurance, if you choose to apply, and give you the best service possible.

# Per PRMO-1526, a hyperlink "View Accessibility Compliance Statement" will be added to the Before We Start Page as shown below to inform users of 508 compliance.

**Important:** As part of the application process, we may need to retrieve your information from other government agencies such as Puerto Rico Department of Treasury, Social Security Administration, and the Department of Homeland Security. We need this information to check your eligibility for health insurance, if you choose to apply, and give you the best service possible.

View Accessibility Compliance Statement

Learn more about your data

View Privacy Act Statement

I understand that caseworker has collected and properly stored my documented consent.

## **5.3.2 Information About the Claimant Page**

Modifications will be made to the "Information About the Claimant" page by adding a question regarding being a resident of Puerto Rico. The answer to the question will provide the user with different versions of the address fields. Modifications are being made to the Name fields; changing Middle initial to Middle name and adding a new field Second Last name.

## 5.3.2.1 Screenshot (Modify)

## Figure 20: Information about the Client - Name and Address

| Application Details                              |                                    | Help         |
|--------------------------------------------------|------------------------------------|--------------|
| Application Date: *                              | 5/13/2019                          | <b>—</b>     |
| Method of Receipt: *                             | In-Person                          | ~            |
| Name                                             | -                                  | Help         |
| First name: *                                    | Middle Name                        | Last name: * |
| Second Last Name                                 |                                    |              |
| Addresses                                        |                                    | Help         |
| Address Line 1                                   | Address Line 2                     | 5<br>City:   |
|                                                  | 7                                  |              |
| State: *                                         | Zip:                               | Neighborhood |
| Puerto Rico 🗸                                    | 00801                              |              |
| Is the claimant's mailing address th<br>address? | ne same as the claimant's resident | ial No 🗸     |
|                                                  |                                    | Help         |
| Please enter the claimant's mailing              | address below:                     |              |
| 9<br>Address Line 1                              | Address Line 2                     | City:        |
| State: *                                         | Zip: *                             |              |
| Please Select V                                  |                                    |              |

# Figure 21: Information about the Client – Contact Details and Special Needs

| Contact Details                           |                             | Help  |
|-------------------------------------------|-----------------------------|-------|
| Please provide at least one phone         | number or an email address. |       |
| Home phone number:                        |                             |       |
| Work phone number:                        |                             |       |
| Cell phone number:                        |                             |       |
| Other phone number:                       |                             |       |
| Email address:                            |                             |       |
| Special Needs                             |                             | Help  |
| 12<br>What is the claimant's preferred co | ommunication Language?      | Pleas |

## **Figure 22: Information about the Client – Authorized Representative**

| Do you wish to authorize a perso<br>Rico Medicaid Program as an ar | on to act on your behalf with the Puerto<br>uthorized representative? | Yes   | $\sim$ |
|--------------------------------------------------------------------|-----------------------------------------------------------------------|-------|--------|
| First name: *                                                      | 16 Middle Name:                                                       |       |        |
| First                                                              |                                                                       |       |        |
| Last name: *                                                       | 18 Second Last Name:                                                  |       |        |
| Last                                                               | Last                                                                  |       |        |
| Address Line 1: *                                                  | 20 ddress Line 2: 2                                                   | City: |        |
| State: *                                                           | ] []<br>23Zip: *                                                      | L     |        |
|                                                                    | ×                                                                     |       |        |

# Figure 23: Information about the Client – Health Benefits (Yes) <PR-14507>

| 25 Health Benefits                                                   | Edit 💌          |
|----------------------------------------------------------------------|-----------------|
| 26 Does this person want to apply for health benefits? *             | Yes 🗸           |
| 28 Select the applicant's preferred Managed Care Organization (MCO). | Please Select V |
|                                                                      | 29<br>Next      |

## **5.3.2.2** Description of Modifications and Additions

Name and Address Cluster

## <PR-15453> Name Cluster:

Prepopulating Application Instructions: Prepopulate Name Cluster fields with the name of the active primary member. When this field is updated by the caseworker, the system will update the corresponding evidence.

### 1. Middle Name

Textbox, Modify, Optional

Rename field from "Middle Initial" to "Middle Name" to allow the user to enter the claimant's full Middle Name.

### 2. Second Last Name

Textbox, New, Optional

Add new field "Second Last name" to allow the user to enter the claimant's Second Last Name.

### <PR-15453> Addresses Cluster:

Prepopulating Application Instructions: Prepopulate the Addresses Cluster fields with the active Addresses evidence of type Private and Mailing for the primary member. If a change is recorded, then end date existing evidence as last day of the month prior to the application month and set new address as of the 1<sup>st</sup> of the application month.

## 3. Address Line 1

Textbox, Modify, Optional Replace "Street 1" with "Address 1".

> *Technotes: Address 1 needs to map to the person level evidence called Addresses to field Address 1*

## 4. Address Line 2

Textbox, New, Optional

Replace "Street 2" with "Address 2".

*Technotes: Address 2 needs to map to the person level evidence called Addresses to field Address 2* 

#### 8. Neighborhood

Dropdown, New, Conditional

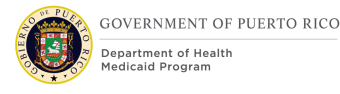

When the State is Puerto Rico, Neighborhood will be mandatory for the Primary address. If the state is not Puerto Rico, then Neighborhood is not mandatory.

Technotes: Neighborhood needs to map to the person level evidence called Private Addresses to field Neighborhood.

## 9. Address Line 1

Textbox, Modify, Optional

Replace "Street 1" with "Address Line 1".

*Technotes: Address Line 1 needs to map to the person level evidence called Addresses to field Address Line 1* 

#### 10. Address Line 2

Textbox, Modify, Optional

Replace "Street 2" with "Address Line 2".

## *Technotes: Address Line 2 needs to map to the person level evidence called Addresses to field Address Line 2*

Contact Details and Special Needs Cluster

#### 4. <PR-15453> Contact Details Cluster:

Prepopulating Application Instructions: Prepopulate the Contact Details Cluster fields with the active preferred phone numbers and email address of the primary member on the IC.

If a phone number/email exists and a new one is added, then end date the appropriate evidence as last day of the month prior to the application month. Then create the appropriate evidence with the new phone number/email as usual and set the Preferred indicator in the evidence to True.

If a phone number/email does not exist and a new one is added, then create the appropriate evidence as normal and set the Preferred indicator to True.

#### 11. Contact Details

Cluster, Modify, Optional This section is no longer mandatory.

## 12. What is the claimant's preferred communication Language?

Dropdown, Modify, Optional

<PR-15453> Prepopulating Application Instructions: Prepopulate this field. If a change is recorded, then save updated information to the corresponding evidence, using the application date as the effective date of the change.

*Technotes: See Language Code table for list of valid values. Default to Spanish.* 

Authorized Representative Cluster

#### 13. Authorized Representative

Cluster, New

Add new Authorized Representative cluster to capture information about authorized representative.

## **14.** Do you wish to authorize a person to act on your behalf with the Puerto Rico Medicaid Program as an authorized representative?

Dropdown, New, Conditional, Optional

If the answer is Yes, then the additional fields will display to collect information about the Authorized Representative.

## Technotes: See YesNo Code table for list of valid values.

#### 15. First name

Text Box, New, Conditional, Mandatory

This field will collect the first name of the authorized representative.

#### 16. Middle name

Text Box, New, Conditional, Optional

This field will collect the middle name of the authorized representative.

#### 17. Last name

Text Box, New, Conditional, Mandatory This field will collect the last name of the authorized representative

#### 18. Second Last name

Text Box, New, Conditional, Optional

This field will collect the second last name of the authorized representative

## 19. Address Line 1

Text Box, New, Conditional, Mandatory This field will collect address line 1 of the authorized representative

## 20. Address Line 2

Text Box, New, Conditional, Optional This field will collect address line 2 of the authorized representative

## 21. City

Text Box, New, Conditional, Mandatory This field will collect the city of the authorized representative

## 22. State

Text Box, New, Conditional, Mandatory This field will collect the state of the authorized representative

## 23. Zip

Text Box, New, Conditional, Mandatory This field will collect the zip of the authorized representative

## 24. Reason for Authorization

Dropdown, New, Conditional, Mandatory This field will collect the reason for authorization of the authorized representative

#### Technotes: See AuthorizedRepReason Code table for list of valid values.

Health Benefits Cluster

#### 25. Health Benefits

Cluster, Modify Change from "Help paying for health benefits" to "Health Benefits".

## 26. Does this person want to apply for health benefits?

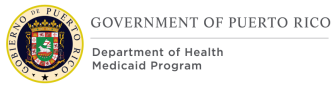

Dropdown, Modify, Mandatory

Change from "Does this person want to find out if they can get help paying for their own health benefits?" to "Does this person want to apply for health benefits?". This question will collect claimant's interest in being evaluated for health benefits.

<PR-15453> Prepopulating Application Instructions: Prepopulate this field. If the caseworker selects No, then the system will set the applicant status to non-applicant. If the caseworker selects Yes, then the system will set the applicant status to applicant. Change effective date is the 1<sup>st</sup> of the application month.

If the answer is Yes, then display the <<u>PR-14507</u>> <u>"Evaluation Type" and</u> "Select the preferred Managed Care Organization (MCO)".

<PR-14507>

## **27. Evaluation Type**

Dropdown, Remove New, Conditional, Mandatory

This question will provide the claimant the option to select the preferred evaluation type. The default value is "MAGI and Non-MAGI", indicating an evaluation of both MAGI and Non-MAGI.

Technotes: See PREvaluationType Code table for list of valid values.

#### 28. Select the claimant's preferred Managed Care Organization (MCO).

Dropdown, New, Conditional, Optional

This field allows the applicant to indicate their preferred MCO provider.

# *Technotes: See PRManagedCareOrganization Code table for list of valid values. The answer to this question will be recorded to the Preferred MCO field on the MCO Evidence.*

#### 5. <PR-15453> Are there any other people living in the home?

Prepopulating Application Instructions: Set this check box to true if there is another active household member. Ignore changes from the caseworker when there is another active household member.

29. Next

Button, Modify

When clicking on the Next button:

If Puerto Rico is the selected State, then validate the entered City and Zip is a valid combination. If the City and Zip combination is invalid, then display error message "Invalid City and Zip Code combination."

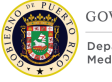

GOVERNMENT OF PUERTO RICO

If Puerto Rico is the selected State for the Primary Address, then validate the entered City and Neighborhood is a valid combination. If the entered City and Neighborhood combination is invalid OR Neighborhood is blank, then display error message "Invalid City and Neighborhood combination. Please enter one of the following neighborhoods for <City>: t of valid neighborhoods for entered city>".

<<u>PR-14507> If Apply for Benefit is Yes, then set the Evaluation Type on the Household Member to "MAGI and Non-MAGI"</u>

## 5.3.3 <PRMO-452> Claimant Details Page

The full version of the Claimant Detail Page will display if the claimant answered "Yes" to "Does this person want to apply for health benefits?" on the pervious page. This page will collect all the details needed from the claimant to be evaluated for Medical Assistance.

## 5.3.3.1 Screenshot (Modify)

Figure 24: Claimant Details <PR-15396> <PRMO-452> <PRMO-445> <PR-15397> <CR147> <PRMO-1518>

| Claimant Details<br>Please enter the claimant's details.                                                                                      |                                         | Print  |
|----------------------------------------------------------------------------------------------------|-----------------------------------------|--------|
| * Indicates a required field                                                                                                    |                                         |        |
| Personal Details                                                                                                    |                                         | Help   |
| Does the claimant have an SSN? *                                                                                                    | Yes                                     | ~      |
|                                                                                                    |                                         | Help   |
| Social Security Number (SSN):                                                                                                    | 590287163                               |        |
|                                                                                                    |                                         | Help   |
| Date of birth: *                                                                                                    | 1/1/1990                                |        |
| Gender: *                                                                                                    | Female                                  | $\sim$ |
| Gender Identity:                                                                                                    | Female                                  | ~      |
| Marital status: "                                                                                                    | Single                                  | ~      |
| Does the claimant have a nickname, alias or other name?                                                                                       | Please Select                           | $\sim$ |
| Are you a police officer of the Commonwealth? *                                                                                               | No                                      | ~      |
| Are you a relative of a police officer of the Commonwealth who is not livin                                                                   | ginPlease Select                        | ~      |
| the home or deceased?                                                                                                    |                                         |        |
| Have you been emancipated by a court order?                                                                                                   | No                                      | ~      |
|                                                                                                    |                                         | Help   |
| What is the claimant's citizen status? *                                                                                                    | Other                                   | ~      |
| Please enter the claimant's alien details:                                                                                                    |                                         |        |
| Alien Category *Please Select V Current                                                                                                    | Alien Status *Please Select             | ~      |
|                                                                                                    | tian Decumente t                        | ~      |
| Date of Entry *                                                                                                    | Please Select                           |        |
| Date of Entry * Entry * Does the sponsor                                                                                                    | r? *                                    | ~      |
| Date of Entry *       Image: Support of a sponsor of an immigrant?                                                                            | Please SelectPlease SelectPlease Select | ~      |
| Date of Entry *       Image: Support         Does the sponsor of an immigrant?         s the claimant blind?                                  | Please Select                           | ~      |
| Date of Entry *       Image: Support         Does the sponsor of an immigrant?         s the claimant blind?         s the claimant disabled? | Please Select                           | ~      |

| Where The Person Lives                                                         |                 |                                |                        | Help                      |
|--------------------------------------------------------------------------------|-----------------|--------------------------------|------------------------|---------------------------|
| Is the claimant a resident of Puerto Ri                                        | co? *           |                                | Please Select          | ~                         |
|                                                                                |                 |                                |                        | Help                      |
| What is the claimant's living arrangeme                                        | ent? *          |                                | Please Select          | ~                         |
| What is the status of this living arrange                                      | ment? *         |                                | Please Select          | ~                         |
| When did this living arrangement begin                                         | n? *            |                                |                        | <b>=</b>                  |
| Race and Ethnicity                                                             |                 |                                |                        | Help                      |
| Are you an American Indian/Alaska Na                                           | tive? American  | Indian/Alaska Native indivi    | duals No               | ~                         |
| may qualify for special enrollments and<br>you are a member of such a tribe. * | reduced healt   | h care costs. Please select    | 'Yes' if               |                           |
| Please check the boxes to tell us about<br>Answer'.                            | your race and/o | r ethnic origin. If you do not | wish to answer the que | stion, select 'Decline to |
| Black or African American                                                      |                 | Asian                          |                        |                           |
| Hawaiian or Pacific Islander                                                   |                 | White or Caucas                | sian                   |                           |
| Asian Indian                                                                   |                 | Chinese                        |                        |                           |
| Filipino                                                                       |                 | Japanese                       |                        |                           |
| Korean                                                                         |                 | Vietnamese                     |                        |                           |
| Asian Unknown                                                                  |                 | Native Hawaiian                |                        |                           |
| Guamanian or Chamorro                                                          |                 | Samoan                         |                        |                           |
| Other Pacific Islander                                                         |                 | Other                          |                        |                           |
| Decline to Answer                                                              | $\checkmark$    |                                |                        |                           |
| Ethnicity                                                                      |                 | Decline to Answer              |                        | ~                         |
|                                                                                |                 |                                |                        |                           |

**5.3.3.2** Description of Modifications and Additions

## Person Details Cluster:

## 6. <PR-15453> Does the claimant have an SSN?

Static Text, Modify, Mandatory

Prepopulating Application Instructions: If the household member's Social Security Number (SSN) is known and active, then the system will set the answer to Yes.

## <PR-15453> Social Security Number (SSN):

Static Text, Modify, Mandatory

Prepopulating Application Instructions: Prepopulate the primary member's SSN based on the active evidence. When this field is updated by the caseworker, the system will update the corresponding evidence.

### <PR-15453> Date of birth:

Static Text, Modify, Mandatory

Prepopulating Application Instructions: Prepopulate the primary member's date of birth based on the active evidence. When this field is updated by the caseworker, the system will update the corresponding evidence.

#### **<PR-15453> Gender:**

Dropdown, Modify, Mandatory

Prepopulating Application Instructions: Prepopulate the primary member's gender based on the active evidence. If a change is recorded, then save updated information to the corresponding evidence, using the application date as the effective date of change.

#### **1. Gender Identity**

Dropdown, New, Optional

This dropdown will capture the gender the person identifies as. Set default value to blank.

#### Technotes: See PRGenderIdentity code table for the values.

#### <PR-15453> Marital Status:

Dropdown, Modify, Mandatory

Prepopulating Application Instructions: Prepopulate the primary member's marital status based on the active evidence. If a change is recorded, then save updated information to the corresponding evidence, using the application date as the effective date of change.

#### 2. Are you a police officer of the Commonwealth?

Dropdown, New, Mandatory

*Technotes: See YesNo Code table for list of valid values. The answer to this question will be recorded to the Active Police Officer of the Commonwealth Police field on the Household Member Evidence.* 

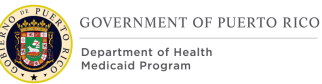

# **3. <PR-15893>Are you a relative of a police officer of the Commonwealth** who is not living in the home or deceased? <del>Relative of an absent or deceased police officer.</del>

Dropdown, New, Mandatory

Technotes: See PRPoliceRelative Code table for list of valid values. The answer to this question will be recorded to the Police Relative field on the Household Member Evidence.

### 4. Have you been emancipated by a court order?

Dropdown, New, Mandatory

Technotes: See YesNo Code table for list of valid values. The answer to this question will be recorded to Court Ordered Emancipation field on the Household Member Evidence.

### 5. Is the claimant a resident of Puerto Rico?

Dropdown, Modify, Mandatory

Change from "Is the claimant a resident of this state?" to "Is the claimant a resident of Puerto Rico?".

<PR-15453> Prepopulating Application Instructions: Prepopulate the primary member's resident status from the active evidence. If a change is recorded, then save updated information to the corresponding evidence, using the application date as the effective date of change.

## 6. What is the claimant's living arrangement?

Dropdown, Modify, Mandatory

## Technotes: See LivingArrangementType Code table for list of valid values.

#### <PRMO-452>

#### 9. What is the claimant's citizen status?

Dropdown, Modify, Mandatory This field allows the user to identify their citizenship.

<PR-15453> Prepopulating Application Instructions: If the existing active evidence indicates the primary member is an US Citizen or US National, then prepopulate the primary member's citizen status, otherwise do not. If a change is recorded, then save updated information to the corresponding evidence, using the application date as the effective date of change.

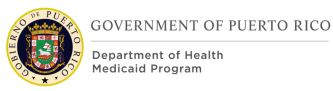

Technotes: See AlienStatus Code table for list of valid values. If the response to this question is 'US Citizen', then display the 'Is the claimant a naturalized or derived citizen?' question.

## <PRMO-1518> Country/Region of Origin

Dropdown, Remove, Mandatory This field is displayed when 'Other' is selected for claimant's citizen status. **Technote: This field should be hidden/removed from the application.** 

## 10. Are you a naturalized or derived citizen?

Dropdown, New, Optional

This field allows the user to identify if the person is a naturalized or a derived citizen.

Technotes: See YesNo Code table for list of valid values. The responses to this question will not be stored within an evidence. If the response to this question is 'Yes', then the Supporting Document Details – Naturalized will be displayed.

## **11. <PR-15396> Supporting Document**

Dropdown, Modify, Mandatory

This field will also display when Yes is selected for "Are you a naturalized or derived citizen". When Yes is select, the only acceptable values are Certificate of Citizenship and Naturalization Certificate.

<PR-15397>

## **13. Is the claimant blind?**

Dropdown, New, Mandatory

This field allows the user to identify if the claimant is blind.

<PR-15453> Prepopulating Application Instructions: If the claimant has an active blind disability evidence, then:

- The question 'Is this person blind?' will preselect the answer 'Yes'.
- The system will prepopulate the blindness details on the upcoming blind details page.

Technotes: See YesNo Code table for list of valid values. The response to this question is used for screening purposes only and should not create or update an evidence.

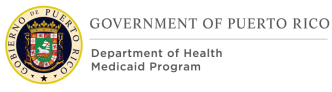

#### <PR-15397>

## 14. Is the claimant disabled?

Dropdown, New, Mandatory

This field allows the user to identify if the claimant is disabled.

<PR-15453> Prepopulating Application Instructions: If the claimant has an active disability evidence, then:

- The question 'Is anyone disabled?' will preselect the answer 'Yes'.
- The system will prepopulate the disability details page, prepopulate the disability details.

## Technotes: See YesNo Code table for list of valid values. The response to this question is used for screening purposes only and should not create or update an evidence.

#### <PRMO-445>

#### 11. When did the claimant become a member of the household?

Date, Modify, Optional

This field allows the user to identify when the person became a member of the household.

<PR-15453> Prepopulating Application Instructions: Prepopulate the primary member's Household Member evidence start date based on the active evidence. When this field is updated by the caseworker, the system will update the corresponding evidence.

> Technotes: This question should only be displayed on the "Claimant Details" page if the primary person is applying for retroactive coverage. If the primary person is not applying for retroactive coverage, do not display the question and default the Start Date on the Household Member evidence to the "1st day of application month".

<PRMO-446>

<PRMO-1453>

12. Are you an American Indian or Alaska Native? American Indian and Alaska Native applicants may qualify for special enrollments and reduced health care costs.
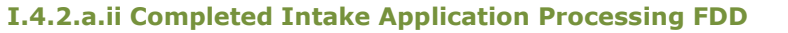

Help text: American Indians and Alaska Natives can get services from the Indian Health Services, tribal health programs, or urban Indian health programs. They may also not have to pay cost sharing and may get special monthly enrollment periods.

<**PR-15453> Prepopulating Application Instructions: Prepopulate these fields** based on the active evidence. If a change is recorded, then save updated information to the corresponding evidence, using the application date as the effective date of change.

Dropdown, New, Mandatory

Technotes: See YesNo Code table for list of valid values.

#### <CR147>

#### 7. Race

Check box, Modify, Conditional

<PR-15453> Prepopulating Application Instructions: Prepopulate these fields based on the active evidence. If a change is recorded, then save updated information to the corresponding evidence, using the application date as the effective date of change.

The list of races to select from is being updated with the following:

| Black or African American           |
|-------------------------------------|
| Native Alaskan or American Indian   |
| Asian                               |
| White or Caucasian                  |
| Native Hawaiian or Pacific Islander |
| Asian Indian                        |
| Chinese                             |
| Filipino                            |
| Japanese                            |
| Korean                              |
|                                     |

| Vietnamese             |
|------------------------|
| Asian Unknown          |
| Native Hawaiian        |
| Guamanian or Chamorro  |
| Samoan                 |
| Other Pacific Islander |
| Other                  |
| Decline                |

#### 8. Ethnicity

Dropdown, Modify, Conditional

<PR-15453> Prepopulating Application Instructions: Prepopulate these fields based on the active evidence. If a change is recorded, then save updated information to the corresponding evidence, using the application date as the effective date of change.

#### Technotes: See EthnicOrigin Code table for list of valid values.

#### Next

Button, Modify

When the Next button is selected:

If the person is between the ages of 18 and 26, do not display the Former Foster Care page, but go directly to the Review the Claimant's Answers. The Foster Care page is being removed and the information will be collected from the General Information page.

If Gender Identity is left blank, set the Gender Identity to the selected Gender.

<PR-15396>If the answer to the question 'Are you a naturalized or derived citizen' is Yes AND the Supporting Document selected is NOT Certificate of Citizenship or Naturalization Certificate, then display the following error message "Please select Certificate of Citizenship or Naturalization Certificate as your supporting document as a Naturalized or Derived US Citizen."

#### <PRMO-452>

If the answer to the question 'Are you a naturalized or derived citizen' is Yes, then display the new Supporting Document Details (Naturalized) page.

# 5.3.4 <PRMO-452> Supporting Document Details

The Supporting Document Details page is displayed when a user responds Other to the question 'What is the claimant's citizen status?' on the Claimant Details or the 'Home Member Information' page during the process of filling out the form.

## 5.3.4.1 Screenshot (Modify)

| 2 %  | complete            |          | ABOL                                                                                                    | UT THE CLAIMANT                             | SUPPORTING DOCUMENT DETAIL                             | s |
|------|---------------------|----------|----------------------------------------------------------------------------------------------------|---------------------------------------------|--------------------------------------------------------|---|
| 2    | Getting Started     | •        | Supporting document details                                                                                     |                                             | Print                                                  |   |
| i.   | About The Claimant  | Ъ        | * Indicates a required field                                                                                    |                                             |                                                        |   |
| Æ    | The Claimant's Home |          | I-551 (Permanent Resident Card) has been selected to<br>being a Lawful Alien. Please provide the below informat | be the supporting dation as available in th | ocument for the status of<br>ne document. Please enter |   |
| â    | Benefits            | <b>a</b> | the Name and Date of Birth if different from what is alre                                                       | eady entered in the A                       | Application Information.                               |   |
| e    |                     | 0        | Alien Number                                                                                                    |                                             |                                                        |   |
| 2    | Income              |          | Card Number                                                                                                    |                                             |                                                        |   |
| 8    | Resources           |          | Document Expiration Date                                                                                        |                                             | <u> </u>                                               |   |
| ð.   | Expenses            |          | First Name                                                                                                    |                                             |                                                        |   |
| ste. | Finish              |          | Middle Name                                                                                                    |                                             |                                                        |   |
|      |                     |          | Last Name                                                                                                    |                                             |                                                        |   |
|      |                     |          | Date of Birth                                                                                                   |                                             |                                                        |   |

# **Figure 25: Supporting Document Details**

# **5.3.4.2** Description of Modifications and Additions

This section explains the screen modifications/additions and associated design details related to 'Supporting Documents Details' page when the user selects 'Other' to the question 'What is the claimant's citizen status?'

#### **1. Alien Number**

Text, Modify, Optional

This field allows the user to enter the applicant's Alien number.

Technote: Alien Number field will need to capture all the formats. (A+7 digits, A+8 digits, A+9 digits, 9 digits only); The A+7, A+8, A+9 formats are all accounted for. The only format that needs to be added is the 'digits only'. Update the existing error message to add the newly added format.

# 2. Card Number

Text, Modify, Optional

This field allows the user to enter the applicant's Card number.

#### Next

Button, Modify

When the Next button is selected:

If the Alien number is not in the correct format, display the error message <PR-15396> "The Alien Number must: start with 'A' and followed by a series of 7 to 9 digits or 9 digits"

Fields display conditions per document type. Name, Date of Birth, and Additional Information will display for all document type plus the fields listed by document type.

Certificate of Citizenship Citizenship Number DS2019 Passport Number Country Of Issuance I-94 Number SEVIS ID I-20 Passport Number Country Of Issuance I-94 Number SEVIS ID Alien Number

**Document Expiration Date** Other Document Description I-327, I-551, I-571, I-688, I-688A, I-688B Alien Number **Document Expiration Date** Card Number I-766 Alien Number **Document Expiration Date** Card Number Category Code I-94/I-94A **Country Of Issuance** I-94 Number SEVIS ID Arrival/Departure Record in foreign passport (I-94) **Document Expiration Date** Passport Number **Country Of Issuance** I-94 Number SEVIS ID Visa Number Machine Readable Immigrant Visa **Document Expiration Date** Passport Number **Country Of Issuance** Visa Number Alien Number Card Number

Naturalization

Naturalization Number

Temporary I-551

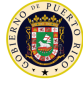

Alien Number

Card Number

Document Expiration Date

Passport Number

Country Of Issuance

Unexpired Foreign Passport

Document Expiration Date

Passport Number

Country Of Issuance

I-94 Number

SEVIS ID

I-797

I-94 Number

Alien Number

Other

I-94 Number

Alien Number

Document Expiration Date

Passport Number

Country Of Issuance

SEVIS ID

Card Number

Other Document Description

# 5.3.5 <PR-15396><PRMO-452> Supporting Document Details

The Supporting Document Details page is displayed when a user responds Yes to the question 'Are you a naturalized or derived citizen?' on the 'Claimant Details' or the 'Home Member Information' page during the process of filling out the form.

#### 5.3.5.1 Screenshot (New)

# Figure 26: Supporting Document Details

| 2% c     | complete            |   |                                       | ABOUT THE CLAIMANT      | SUPPORTING DOCUMENT DETAILS |
|----------|---------------------|---|---------------------------------------|-------------------------|-----------------------------|
| 2        | Getting Started     | 1 | Supporting document de                | etails                  | Print                       |
| <b>t</b> | About The Claimant  | Ъ | * Indicates a required field          |                         |                             |
| ít.      | The Claimant's Home |   | Please enter the Certificate Number b | elow for naturalized or | derived citizens.           |
| -        |                     |   | 3 Certification Number                |                         |                             |
| 5        | Income              |   | -                                     |                         |                             |
| 2        | Resources           |   | 4 First Name                          |                         |                             |
| ð.       | Expenses            |   | 5 Middle Name                         |                         |                             |
| 4.0-     |                     | - | 6 Last Name                           |                         |                             |
| al.      | Finish              | - | 7 Date of Birth                       |                         | <b>—</b>                    |

#### 5.3.5.2 Description of Modifications and Additions

This section explains the screen modifications/additions and associated design details related to 'Supporting Documents Details' page when the user selects 'Yes' to the question 'Are you a naturalized or derived citizen?'

1. Description of page

Text, New

The page is used to gather the information on naturalized or derived citizenship. The description is "Please enter the Certificate Number below for naturalized or derived citizens".

#### **3.** Certification Number

Text, New, Optional

This field allows the user to enter the applicant's Certification number of a naturalized or derived citizen.

Technote: Certification Number will populate the Naturalization Number field on the DHSID Details evidence.

#### 4. First Name

#### Text, New, Optional

This field allows the user to enter the applicant's first name of a naturalized or derived citizen.

#### 5. Middle Name

#### Text, New, Optional

This field allows the user to enter the applicant's middle name of a naturalized or derived citizen.

#### 6. Last Name

Text, New, Optional

This field allows the user to enter the applicant's last name of a naturalized or derived citizen.

#### 7. Date of Birth

Text, New, Optional

This field allows the user to enter the applicant's date of birth of a naturalized or derived citizen.

#### Next

#### Button, Modify

When the Next button is selected display the "Review the Claimant's Answer" page.

# 5.3.6 <PR14507> <PRMO-452> <PR-15397> <PRMO-1518> Review the Claimant's Answers Page – Claimant Information

The Review Claimant's Answers page provides a summary to the user of information entered on the previous pages. If an error is discovered, the worker can return to the page that contains the error and modify the information before proceeding forward.

The "Review the Claimant's Answer" page is being updated with the new and modified fields were added to the caseworker IEG script.

# 5.3.6.1 Screenshot – (Modify)

# **Figure 27: Review the Claimant's Answers**

| ٤.                  | Review<br>Here is a su<br>would like to | The Claimant's Answers<br>mmary of what the claimant has told us about the claimant's situation. If the<br>edit the claimant's answers click 'Edit'. | F<br>claim | Print<br>ant |
|---------------------|-----------------------------------------|----------------------------------------------------------------------------------------------------|------------|--------------|
| Applic              | cation Detai                            | ls                                                                                                    | Edit       | •            |
| Applica             | ation Date:                             | 14/12/2021                                                                                                    |            |              |
| Method              | d of Receipt:                           | In-Person                                                                                                    |            |              |
| Name                | )                                       |                                                                                                    | Edit       | •            |
| First na            | ime:                                    | Alien                                                                                                    |            |              |
| Middle              | Name:                                   |                                                                                                    |            |              |
| Last na             | ame:                                    | Test                                                                                                    |            |              |
| Second              | d Last Name:                            |                                                                                                    |            |              |
| 3<br>Addres         | s Line 1:                               | 123 Main St                                                                                                    |            |              |
| 4 Addres            | s Line 2:                               |                                                                                                    |            |              |
| City:               |                                         | SAN JUAN                                                                                                    |            |              |
| State:              |                                         | Puerto Rico                                                                                                    |            |              |
| Zip:                |                                         | 00901                                                                                                    |            |              |
| 5 Neighb            | orhood:                                 | Cupey                                                                                                    |            |              |
| Is the c            | laimant's mail                          | ing address the same as the claimant's residential address? No                                                                                       |            |              |
| <sup>6</sup> Addres | s Line 1:                               | PO Box 98                                                                                                    |            |              |
| Addres              | s Line 2:                               |                                                                                                    |            |              |
| City:               |                                         | San Juan                                                                                                    |            |              |
| State:              |                                         | Puerto Rico                                                                                                    |            |              |
| Zip:                |                                         | 00901                                                                                                    |            |              |

| 8 Authorized Representative                                                                                                    | Edit | t 🔻 |
|----------------------------------------------------------------------------------------------------|------|-----|
| Do you wish to authorize a person to act on your behalf with the Puerto<br>Rico Medicaid Program as an authorized representative? | Yes  |     |
| 10 First name:                                                                                                    |      |     |
| 11 Middle name:                                                                                                    |      |     |
| 12 Last name:                                                                                                    |      |     |
| 3 Second Last Name:                                                                                                    |      |     |
| 44Address Line 1:                                                                                                    |      |     |
| 15 Address Line 2:                                                                                                    |      |     |
| 16 City:                                                                                                    |      |     |
| 17 State:                                                                                                    |      |     |
| 18 Zip:                                                                                                    |      |     |
| <sup>19</sup> Reason for Authorization                                                                                            |      |     |

| Personal Details                                        |            | Edit 💌 |
|---------------------------------------------------------|------------|--------|
| Does the claimant have an SSN?                          | Yes        |        |
| Social Security Number (SSN): *                         | *****1234  |        |
| Date of birth:                                          | 1/1/1990   |        |
| Marital status:                                         | Single     |        |
| Gender:                                                 | Female     |        |
| Gender Identity:                                        | Female     |        |
| Does the claimant have a nickname, alias or other name? |            |        |
| Are you a police officer of the Commonwealth?           | No         |        |
| 22 Relative of an absent or deceased police officer.    |            |        |
| Ave you been emancipated by a court order?              | No         |        |
| Is the claimant the sponsor of an immigrant?            |            |        |
| <sup>33</sup> Is the claimant blind?                    | No         |        |
| <sup>34</sup> Is the claimant disabled?                 | No         |        |
| When did the claimant become a member of the household? | 1/1/2020   |        |
| 24 What is the claimant's citizen status?               | US Citizen |        |
| Is the claimant a naturalized or derived citizen?       | No         |        |

## <CR147>

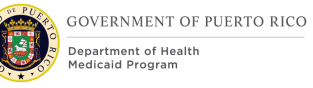

| 26<br>La the elaiment a regident of Buerte Digo? |        |
|--------------------------------------------------|--------|
| is the claimant a resident of Fuel to Rico?      |        |
| Residency Status Permanen                        | nt     |
| What is the claimant's living arrangement? Home  |        |
| When did this living arrangement begin? 1/1/2020 |        |
| 7<br>Race and Ethnicity                          | Edit 💌 |
| Riack or African American                        |        |
| American Indian ar Alackan Nativa                |        |
| Arien No                                         |        |
| Asian No                                         |        |
| Hawaiian or Pacific Islander                     |        |
| White or Caucasian NO                            |        |
| Asian Indian No                                  |        |
| Chinese No                                       |        |
| Filipino No                                      |        |
| Japanese No                                      |        |
| Korean No                                        |        |
| Vietnamese No                                    |        |
| Asian Unknown No                                 |        |
| Native Hawaiian No                               |        |
| Guamanian or Chamorro No                         |        |
| Samoan No                                        |        |
| Other Pacific Islander No                        |        |
| Other No                                         |        |
| Decline to Answer No                             |        |
| Ethnicity                                        |        |

# <PR-14507>

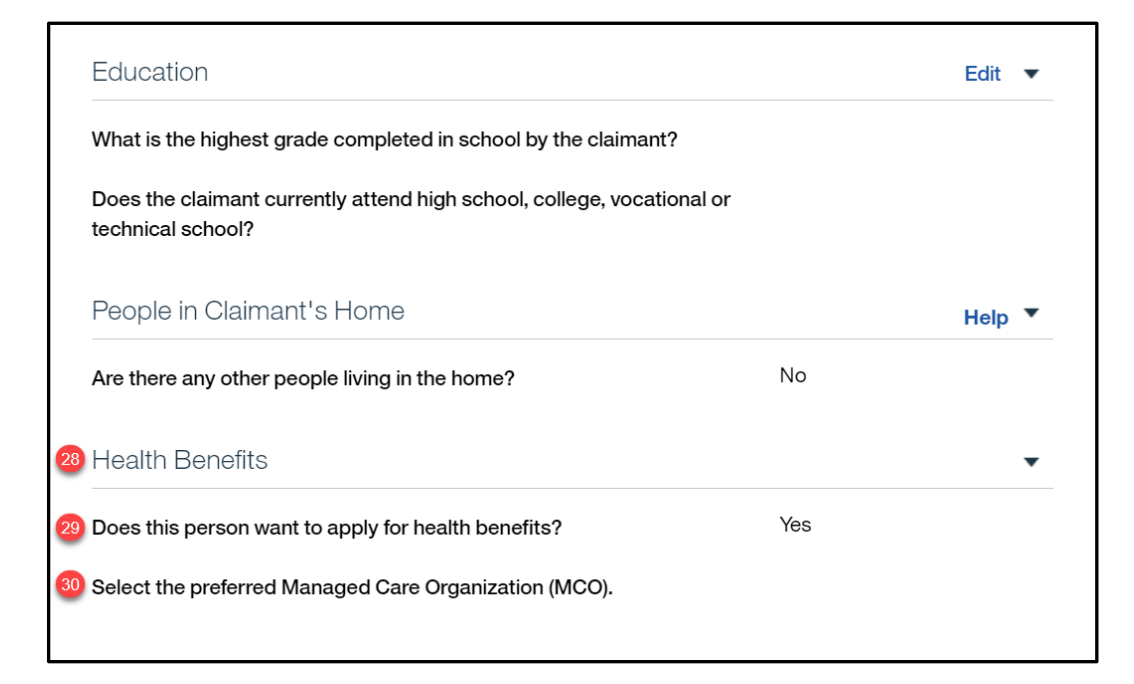

# 5.3.6.2 Description of Modifications and Additions

Name Cluster

#### 1. Middle Name

Static Text, Modify Rename Middle Initial to Middle Name

#### 2. Second Last name

Static Text, New

Addresses Cluster

# 3. Address Line 1

Text Box, Modify, Mandatory This field will collect address line 1 data

# 4. Address Line 2

Text Box, Modify, Optional This field will collect address line 2 data

# 5. Neighborhood

11/04/2022 v 2.9

Static Text, New

# 6. Address Line 1

Text Box, Modify, Mandatory This field will collect address line 1 data

# 7. Address Line 2

Text Box, Modify, Optional This field will collect address line 2 data

## 29. Neighborhood

Static Text, New

Authorized Representative Cluster

#### 8. Authorized Representative

Cluster, New

Add a new Authorized Representative cluster to capture information about the authorized representative.

# 9. Do you wish to authorize a person to act on your behalf with the Puerto Rico Medicaid Program as an authorized representative?

Static Text, New

#### 10. First name

Static Text, New

#### 11. Middle name

Static Text, New

#### 12. Last name

Static Text, New

#### 13. Second Last name

Static Text, New

# 14. Address Line 1

Static Text, New

# 15. Address Line 2

Static Text, New

#### 16. City

Static Text, New

## 17. State

Static Text, New

# 18. Zip

Static Text, New

# **19.** Reason for Authorization

Static Text, New

Personal Details Cluster

#### **20. Gender Identity**

Static Text, New

# 21. Are you a police officer of the Commonwealth?

Static Text, New

# 22. Relative of an absent or deceased police officer.

Static Text, New

#### 23. Have you been emancipated by a court order?

Static Text, New

<PR-15397>

**33. Is the claimant blind?** Static text, New

<PR-15397>

#### 34. Is the claimant disabled?

Static text, New

#### **31.** When did the claimant become a member of the household?

Date, Modify, Optional

This field allows the user to identify when the person became a member of the household.

Technotes: This question should only be displayed on the "Claimant Details" page if the primary person is applying for retroactive coverage. If the primary person is not applying for retroactive coverage, do not display the question and default the Start Date on the Household Member evidence to the "1st day of application month".

<PRMO-452>

#### 24. What is the claimant's citizen status?

Static Text, Modify

#### <PRMO-1518>

#### **Country/Region of Origin**

Dropdown, Remove, Mandatory This field is displayed when 'Other' is selected for claimant's citizen status. **Technote: This field should be hidden/removed from the application** 

#### 25. Is the claimant a naturalized or derived citizen?

Static Text, New

## 31. Alien Number

Static Text, New

#### **32. Certificate Number**

Static Text, New

Where the Person Lives Cluster

#### 26. Is the claimant a resident of Puerto Rico?

Static Text, Modify

Change from "Is the claimant a resident of this state?" to "Is the claimant a resident of Puerto Rico?"

<ÇR-147>

#### 27. Race

Static Text, Modify

The list of races is being updated with the following:

Black or African American Native Alaskan or American Indian Asian White or Caucasian Native Hawaiian or Pacific Islander Asian Indian Chinese Filipino Japanese Korean Vietnamese Asian Unknown

| Native Hawaiian        |
|------------------------|
| Guamanian or Chamorro  |
| Samoan                 |
| Other Pacific Islander |
| Other                  |
| Decline                |

#### **Health Benefits Cluster**

28. Health Benefits

Cluster, Modify

Change cluster name from "Help paying for your health benefits" to "Health Benefits".

#### 29. Does this person want to apply for health benefits?

Static Text, Modify

Change from "Does this person want to find out if they can get help paying for their own health insurance and health benefits? to "Does this person want to apply for health benefits?"

<PR-14507>

#### **27. Evaluation Type**

Static Text, Remove New

#### **30.** Select the preferred Managed Care Organization (MCO).

Static Text, New

#### Former Foster Care Cluster

Former Foster Care Cluster, Remove

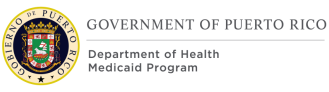

# 5.3.7 Claimant Details Page (Opt Out of Coverage)

The limited version of the Claimant Detail Page will display if the claimant answered "No" to "Does this person want to apply for health benefits?" on the pervious page. This page will collect the details needed from the claimant to be added to households.

# 5.3.7.1 Screenshot (Modify)

# Figure 28: Claimant Details (Opt out of Coverage) < PR-15893>

| Claimant Details<br>Please enter the claimant's details.                                                                                                    |                                        | Print  |
|----------------------------------------------------------------------------------------------------|----------------------------------------|--------|
| * Indicates a required item                                                                                                    |                                        |        |
| Additional Information                                                                                                    |                                        | Help   |
| SSN:                                                                                                    | 590287163                              |        |
| Date of birth: *                                                                                                    | 1/1/1990                               |        |
| Gender: *                                                                                                    | Female                                 | $\sim$ |
| Gender Identity:                                                                                                    | Please Select                          | $\sim$ |
| Are you a police officer of the Commonwealth? *                                                                                                    | Please Select                          | ~      |
| Are you a relative of a police officer of the Commonwealth who is not living in the home or deceased?                                                                                                   | Please Select                          | ~      |
| Have you been emancipated by a court order? *                                                                                                    | Please Select                          | ~      |
| Where The Person Lives                                                                                                    |                                        | Help   |
| What is the claimant's living arrangement? *                                                                                                    | Please Select                          | $\sim$ |
| What is the status of this living arrangement? *                                                                                                    | Please Select                          | $\sim$ |
| 7<br>When did this living arrangement begin? *                                                                                                    | <b>—</b>                               |        |
| Race and Ethnicity                                                                                                    |                                        | Help   |
| 3<br>Are you an American Indian/Alaska Native? American Indian/Alaska Native inc<br>may qualify for special enrollments and reduced health care costs. Please sele<br>you are a member of such a tribe. | dividualsPlease Select<br>ect 'Yes' if | ~      |

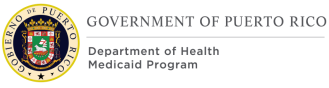

#### 5.3.7.2 Description of Modifications and Additions

Additional Information Cluster:

#### <PR-15453> SSN:

Static Text, Modify, Mandatory

Prepopulating Application Instructions: If the primary member's SSN is known and active, then display the primary member's SSN. When this field is updated by the caseworker, the system will update the corresponding evidence.

#### <PR-15453> Date of birth:

Static Text, Modify, Mandatory

Prepopulating Application Instructions: Prepopulate the primary member's date of birth. When this field is updated by the caseworker, the system will update the corresponding evidence.

#### <PR-15453> Gender:

Dropdown, Modify, Mandatory

Prepopulating Application Instructions: Prepopulate the primary member's gender. This field can be updated. If a change is recorded, then save the updated information to the corresponding evidence, using the application date as the effective date of change.

1. Gender Identity

Dropdown, New, Optional

This dropdown will capture the gender the person identifies as. Set default value to blank.

Technotes: See PRGenderIdentity code table for the values.

2. Are you a police officer of the Commonwealth?

Dropdown, New, Mandatory

*Technotes: See YesNo Code table for list of valid values. The answer to this question will be recorded to the Active Police Officer of the Commonwealth Police field on the Household Member Evidence.* 

3. <PR-15893> Are you a relative of a police officer of the Commonwealth who is not living in the home or deceased? Relative of an absent or deceased police officer.

Dropdown, New, Mandatory

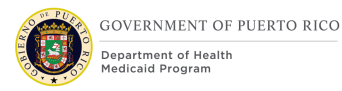

Technotes: See PRPoliceRelative Code table for list of valid values. The answer to this question will be recorded to the Police Relative field on the Household Member Evidence.

#### 4. Have you been emancipated by a court order?

Dropdown, New, Mandatory

Technotes: See YesNo Code table for list of valid values. The answer to this question will be recorded to Court Ordered Emancipation field on the Household Member Evidence.

#### <PR-15453> When did the claimant become a member of the household?

Static Text, Modify, Mandatory

Prepopulating Application Instructions: Prepopulate the primary member's Household Member evidence start date. When this field is updated by the caseworker, the system will update the corresponding evidence.

#### <PR-15453> Is the claimant a resident of Puerto Rico?

Dropdown, Modify, Mandatory

Prepopulating Application Instructions: Prepopulate the primary member's resident status. This field can be updated. If a change is recorded, then save the updated information to the corresponding evidence, using the application date as the effective date of change.

<PR-15893>

#### 5. What is the claimant's living arrangement?

Dropdown, New, Mandatory

#### 6. What is the status of this living arrangement?

Dropdown, New, Mandatory

#### 7. When did this living arrangement start?

Dropdown, New, Mandatory

<PRMO-445>

8. Are you an American Indian/Alaska Native? American Indian/Alaska Native individuals may qualify for special enrollments and reduced health care costs. Please select 'Yes' if you are a member of such a tribe.

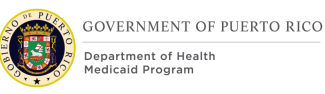

#### Dropdown, Modified, Optional

<PR-15453> Prepopulating Application Instructions: Prepopulate these fields based on the active evidence. If a change is recorded, then save updated information to the corresponding evidence, using the application date as the effective date of change.

Technotes: If the response to this question is "No", then save Race Details field within the Household Member evidence as 'Decline to Answer'; If the response is "Yes", then save as the Race Details as "Native Alaskan or American Indian" within the Household Member evidence.

#### Next

Button, Modify

If Gender Identity is left blank, set the Gender Identity to the selected Gender.

<PRMO-446> Technotes: Setting the Household Member Start Date when the Primary applicant is not applying for coverage. Default the Start Date on the Household Member evidence to the "1st day of application month". Default the Ethnicity field on the Household Member Evidence to 'Decline to Answer'.

# **5.3.8** Review the Claimant's Answers Page – Opt Out of Coverage

The Review Claimant's Answers page provides a summary to the user of information entered on the previous pages. If an error is discovered, the user can return to the page that contains the error to modify the information and proceed forward.

# 5.3.8.1 Screenshot (Modify)

# **Figure 29:** Review Claimant's Answers Opt out of Coverage

| Name                       |             | Edit | • |
|----------------------------|-------------|------|---|
| First name:                | First       |      |   |
| Middle name:<br>Last name: | Last        |      |   |
| 2<br>Second Last name:     |             |      |   |
| Addresses                  |             | Edit | • |
| Address Line 1:            | 123 Main    |      |   |
| 4<br>Address Line 2:       | Apt 44      |      |   |
| City:                      | San Juan    |      |   |
| State:                     | Puerto Rico |      |   |
| Zip:                       | 00901-3964  |      |   |
| Neighborhood:              |             |      |   |

| Personal Details                                  |           | Edit 🔻 |
|---------------------------------------------------|-----------|--------|
| Social Security Number (SSN):                     | 050719001 |        |
| Date of birth:                                    | 4/22/1995 |        |
| Gender                                            | Female    |        |
| Gender Identity                                   | Female    |        |
| Are you a police officer of the Commonwealth?     | Yes       |        |
| Relative of an absent or deceased police officer. |           |        |
| Have you been emancipated by a court order?       | No        |        |
| American Indian or Alaskan Native                 | Yes       |        |
| Where The Person Lives                            |           | Edit 🔻 |
| Is the claimant a resident of Puerto Rico?        | Yes       |        |
| Residency Status                                  | Permanent |        |

#### **5.3.8.2** Description of Modifications and Additions

Name Cluster

#### 1. Middle Name

Static Text, Modify Rename Middle Initial to Middle Name

#### 2. Second Last name

Static Text, New

Addresses Cluster

# 3. Address Line 1

Static Text, Modify

# 4. Address Line 2

Static Text, Modify

#### 5. Neighborhood

Static Text, New

Personal Details Cluster

#### 6. Gender Identity

Static Text, New

#### 7. Are you a police officer of the Commonwealth?

Static Text, New

#### 8. Relative of an absent or deceased police officer.

Static Text, New

#### 9. Have you been emancipated by a court order?

Static Text, New

# 5.3.9 <PR-14507> <PRMO-446> <PRMO-452> <PR-15397> <PRMO-1518> Home Member Information

The Home Member Information allows the user to gather information regarding other members in the home. The same demographic information that was gathered for the primary member is also collected for each additional member of the home.

# 5.3.9.1 Screenshot (Modify)

Figure 30: Home Member Information – Person Details PR-14507

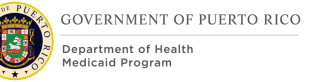

| Home Member Information Prease enter the details about the next person in the claimant's home. |               |               |      |  |
|------------------------------------------------------------------------------------------------|---------------|---------------|------|--|
| Ali                                                                                            | en<br>?       |               |      |  |
| * Indicates a required field                                                                   |               |               |      |  |
| Person Details                                                                                 |               |               | Help |  |
| First name: *                                                                                  |               |               |      |  |
| Middle Name:                                                                                   |               |               |      |  |
| Last name: *                                                                                   |               |               |      |  |
| 2 Second Last Name:                                                                            |               |               |      |  |
| 3 Health Benefits                                                                              |               |               | Help |  |
| Does this person want to apply for health benefits? * Yes  Yes                                 |               |               |      |  |
| 6 Select the applicant's preferred<br>Managed Care Organization (MCO).                         | Please Select |               | ~    |  |
| 22)<br>Is your address same as Primary Client's address?:                                      |               |               |      |  |
| Address Line 1: *                                                                              |               |               |      |  |
| Address Line 2:                                                                                |               |               |      |  |
| City                                                                                           |               |               |      |  |
| State *                                                                                        | Please Select |               | _    |  |
| Zip *                                                                                          |               |               |      |  |
| Neighborhood                                                                                   | Please Select |               | ~    |  |
| Does this person have an SSN?                                                                  |               | Please Select | ~    |  |

| Gender Identity:                                           | Please Select | ~    |
|------------------------------------------------------------|---------------|------|
| Marital status:                                            | Please Select | ~    |
| Does this person have a nickname, alias or other name?     | Please Select | ~    |
|                                                            |               |      |
| <sup>8</sup> Are you a police officer of the Commonwealth? | Please Select | ~    |
| 8 Relative of an absent or deceased police officer.        | Please Select | ~    |
| Have you been emancipated by a court order?                | Please Select | ~    |
|                                                            |               | Help |
| 12 What is the claimant's citizen status?                  | Please Select | ~    |
|                                                            |               |      |
| Is the claimant an naturalized or derived citizen?         | Please Select | ~    |
| Is this person the sponsor of an immigrant?                | Please Select | ~    |
| <sup>23</sup> Is this person blind?                        | Please Select | ~    |
| <sup>23</sup> Is this person disabled?                     | Please Select | ~    |
| When did this person become a member of the household?     | <b></b>       |      |
| Where the Person Lives                                     |               | Help |
| Is the claimant a resident of Puerto Rico? *               | Please Select | ~    |
|                                                            |               | Help |
| 12 What is the claimant's living arrangement? *            | Please Select | ~    |
| 2 What is the status of this living arrangement?           | Please Select | ~    |
| When did this living arrangement begin?                    |               |      |
|                                                            |               |      |

٦

| Race and Ethnicity                                                                                                    |                                                                                                | Help                                                              |
|----------------------------------------------------------------------------------------------------|------------------------------------------------------------------------------------------------|-------------------------------------------------------------------|
| Please check the boxes to tell us about th<br>statistical purposes only. The claimant's re<br>not to answer, make no selection and mov | is person's race and/or ethnic<br>esponses will not affect their a<br>ve to the next question: | ity. These questions are for application. If the claimant chooses |
| Black or African American                                                                                                    |                                                                                                |                                                                   |
| American Indian or Alaskan Native                                                                                                    |                                                                                                |                                                                   |
| Asian                                                                                                    |                                                                                                |                                                                   |
| Hawaiian or Pacific Islander                                                                                                    |                                                                                                |                                                                   |
| White or Caucasian                                                                                                    |                                                                                                |                                                                   |
| Asian Indian                                                                                                    |                                                                                                |                                                                   |
| Chinese                                                                                                    |                                                                                                |                                                                   |
| Filipino                                                                                                    |                                                                                                |                                                                   |
| Japanese                                                                                                    |                                                                                                |                                                                   |
| Korean                                                                                                    |                                                                                                |                                                                   |
| Vietnamese                                                                                                    |                                                                                                |                                                                   |
| Asian Unknown                                                                                                    |                                                                                                |                                                                   |
| Native Hawaiian                                                                                                    |                                                                                                |                                                                   |
| Guamanian or Chamorro                                                                                                    |                                                                                                |                                                                   |
| Samoan                                                                                                    |                                                                                                |                                                                   |
| Other Pacific Islander                                                                                                    |                                                                                                |                                                                   |
| Other                                                                                                    |                                                                                                |                                                                   |
| Decline to Answer                                                                                                    |                                                                                                |                                                                   |
|                                                                                                    |                                                                                                |                                                                   |
| Ethnicity                                                                                                    | Please Select                                                                                  | × _                                                               |
| Close                                                                                                    |                                                                                                | Back Next                                                         |
|                                                                                                    |                                                                                                |                                                                   |

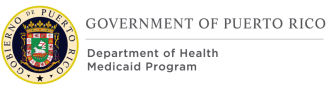

## **5.3.9.2 Description of Modifications and Additions**

Person Details Cluster

## 7. <PR-15453> Name Cluster:

Prepopulating Application Instructions: Prepopulate the Name Cluster fields with the name of the active household member on the IC. When this field is updated by the caseworker, the system will update the corresponding evidence.

#### 1. Middle Name

Text, Modify, Optional

Rename field from "Middle Initial" to "Middle Name" to allow the user to enter the claimant's full Middle Name.

#### 2. Second Last Name

Text, New, Optional

Add new field "Second Last name" to allow the user to enter the claimant's Second Last Name.

Health Benefits Cluster

#### 3. Health Benefits

Cluster, Modify

Change from "Help paying for your health benefits" to "Health Benefits".

#### 4. Does this person want to apply for health benefits?

Dropdown, Modify, Mandatory

Change from "Does this person want to find out if they can get help paying for their own health insurance or health benefits?" to "Does this person want to apply for health benefits?"

<PR-15453> Prepopulating Application Instructions: If the caseworker selects No, then set the applicant status to non-applicant. If a change is recorded, then save updated information to the corresponding evidence, using the application date as the effective date of change.

If the answer is Yes, then display the <<u>PR-14507</u>> <u>"Evaluation Type" and</u> "Select the preferred Managed Care Organization (MCO)".

<PRMO-446>If the answer is No, then do not display the questions that are not necessary for a non-applicant.

#### Technotes: See YesNo Code table for list of valid values.

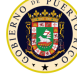

# The following fields WILL NOT display when the answer to "Does this person want to apply for health benefits?" is No:

Is your address same as Primary Client's address?

Marital Status

Does this person have a nickname, alias or other name?

What is the claimant's citizen status?

Is this person the sponsor of an immigrant?

<PR-15397> Is this person blind?

<PR-15397> Is this person disabled?

When did this person become a member of the household?

Where the Person Lives

Is the claimant a resident of Puerto Rico?

What is the claimant's living arrangement?

What is the status of this living arrangement?

When did this living arrangement begin?

Please check the boxes to tell us about this person's race and/or ethnicity. These questions are for statistical purposes only. The claimant's responses will not affect their application. If the claimant chooses not to answer, make no selection and move to the next question:

Black or African American

American Indian or Alaskan Native

Asian

Hawaiian or Pacific Islander

White or Caucasian

Asian Indian

Chinese

Filipino

Japanese

Korean

Vietnamese

Asian Unknown

Native Hawaiian

Guamanian or Chamorro

Samoan

11/04/2022 v 2.9

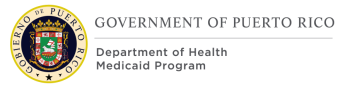

Other Pacific Islander Other Decline to Answer Ethnicity

<PR-14507>

#### 5. Evaluation Type

Dropdown, Remove New, Conditional, Mandatory

This question will provide the claimant the option to select the preferred evaluation type. The default value is "MAGI and Non-MAGI", indicating an evaluation of both MAGI and Non-MAGI.

#### Technotes: See PREvaluationType Code table for list of valid values.

#### 6. Select the applicant's preferred Managed Care Organization (MCO).

Dropdown, New, Conditional, Optional

This field allows the applicant to indicate their preferred MCO provider.

Technotes: See PRManagedCareOrganization Code table for list of valid values.

#### <PRMO-446> 22. Is your address same as Primary Client's address?

Checkbox, OOTB, Conditional

This field allows the applicant to indicate if the household member's physical address is the same as their physical address.

<PR-15453> Prepopulating Application Instructions: If the primary member changed the prepopulated address information, as part of the IEG, and "Is your address same as Primary Client's address?" is set to true, then end date the existing private address evidence for the household member, using the day before the application date.

If the household member address information is entered, then end date the existing private address evidence for the household member, using the day before the application date.

Note: When the caseworker checks this box, then a new private address evidence is created as part of the Release 1 functionality. This modification is to end date the existing household member private address evidence.

Technotes: If the household member is applying for health benefits, then display the question. If the household member is not applying for health benefits, do not display the question and default their address to that of the Primary applicant.

#### 13. Neighborhood

Dropdown, New, Conditional

Add field "Neighborhood" to indicate which neighborhood is associated to the address.

When the State is Puerto Rico, then a validation is processed against the City and Zip combination and Neighborhood. Neighborhood will be optional. See Next button description for validation. If the state is not Puerto Rico, then the validation will not to be performed.

# *Technotes: Neighborhood needs to map to the person level evidence called Private Addresses to field Neighborhood.*

#### <PR-15453> Does the claimant have an SSN?

Static Text, Modify, Mandatory

Prepopulating Application Instructions: If the household member's SSN is known and active, then set the answer to Yes.

#### <PR-15453> Social Security Number (SSN):

#### Static Text, Modify, Mandatory

Prepopulating Application Instructions: Prepopulate the household member's SSN if known and active. When this field is updated by the caseworker, the system will update the corresponding evidence.

#### <PR-15453> Date of birth:

Static text, Modify, Mandatory

Prepopulating Application Instructions: Prepopulate the household member's date of birth based on the active evidence. When this field is updated by the caseworker, the system will update the corresponding evidence.

#### **<PR-15453> Gender:**

Dropdown, Modify, Mandatory

Prepopulating Application Instructions: Prepopulate the household member's gender based on the active evidence. If a change is recorded, then save the updated

information to the corresponding evidence, using the application date as the effective date of change.

#### 7. Gender Identity

Dropdown, New, Optional

This dropdown will capture the gender the person identifies as. Set default value to blank.

#### Technotes: See PRGenderIdentity code table for the values.

#### <PR-15453> Marital Status:

Dropdown, Modify, Mandatory

Prepopulate the household member's marital status. If a change is recorded, then save updated information to the corresponding evidence, using the application date as the effective date of change.

#### 8. Are you a police officer of the Commonwealth?

Dropdown, New, Optional

*Technotes: See YesNo Code table for list of valid values. The answer to this question will be recorded to the Active Police Officer of the Commonwealth Police field on the Household Member Evidence.* 

#### 9. Relative of an absent or deceased police officer.

Dropdown, New, Optional

Technotes: See PRPoliceRelative Code table for list of valid values. The answer to this question will be recorded to the Police Relative field on the Household Member Evidence.

#### 10. Have you been emancipated by a court order?

Dropdown, New, Optional

*Technotes: See YesNo Code table for list of valid values. The answer to this question will be recorded to Court Ordered Emancipation field on the Household Member Evidence.* 

<PRMO-452>

#### **17.** What is the claimant's citizen status?

Dropdown, Modify, Mandatory

<PR-15453> Prepopulating Application Instructions: If the existing active evidence indicates the household member is an US Citizen or US National, then prepopulate the primary member's citizen status. If a change is recorded, then save updated

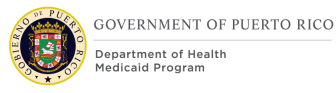

information to the corresponding evidence, using the application date as the effective date of change.

# Technotes: If the answer is 'US Citizen', then display the question 'Is the claimant a naturalized or derived citizen?'.

# <PRMO-1518>

#### **Country/Region of Origin**

Dropdown, Remove, Mandatory This field is displayed when 'Other' is selected for claimant's citizen status. **Technote: This field should be hidden/removed from the application** 

#### <PRMO-452>

#### 18. Is the claimant a naturalized or derived citizen?

Dropdown, New, Optional

This field allows the user to identify if the person is a naturalized or a derived citizen.

# Technotes: See YesNo Code table for list of valid values. The responses to this question will not be stored within an evidence. If the response to this question is 'Yes', then the Supporting Document Details – Naturalized will be displayed.

#### <PR-15397> 23. Is this person blind?

Dropdown, New, Mandatory

This field allows the user to identify if the person is blind.

<PR-15453> Prepopulating Application Instructions: If the household member has an active blind disability evidence, then:

- The question 'Is this person blind?' will preselect the answer 'Yes'.
- The system will prepopulate the blindness details on the upcoming blind details page.

Technotes: See YesNo Code table for list of valid values. The response to this question is used for screening purposes only and should not create or update an evidence.

<PR-15397> 24. Is this person disabled? Dropdown, New, Mandatory

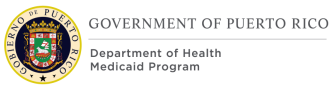

This field allows the user to identify if the person is disabled.

<PR-15453> Prepopulating Application Instructions: If the household member has an active disability evidence, then:

- The question 'Is anyone disabled?' will preselect the answer 'Yes'.
- The system will prepopulate the disability details page, prepopulate the disability details.

Technotes: See YesNo Code table for list of valid values. The response to this question is used for screening purposes only and should not create or update an evidence.

#### <PRMO-445>

#### 19. When did this person become a member of the household?

Date, Modify, Optional

This field allows the user to identify when the person became a member of the household.

<PR-15453> Prepopulating Application Instructions: Prepopulate the household member's Household Member evidence start date based on the active evidence. When this field is updated by the caseworker, the system will update the corresponding evidence.

> Technotes: This question should display and mapped as follows: If the person is applying for retroactive coverage, then display the question.

If the person is not applying for retroactive coverage, do not display the question and default the Start Date on the Household Member evidence to the "1st day of application month".

#### 11. Is the claimant a resident of Puerto Rico?

Dropdown, Modify, Mandatory

Change from "Is the claimant a resident of this state?" to "Is the claimant a resident of Puerto Rico".

<PR-15453> Prepopulating Application Instructions: Prepopulate the household member's resident status from the active evidence. If a change is recorded, then save the updated information to the corresponding evidence, using the application date as the effective date of change.

#### 12. What is the claimant's living arrangement?

Dropdown, Modify, Mandatory
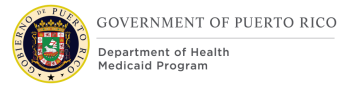

# <PRMO-446>

Technotes: See LivingArrangementType Code table for list of valid values. This question should display as follows: If the person is applying for health benefits, then display the question. If the person is not applying for health benefits, do not display the question and default the Living Arrangement Type to that of the Primary applicant.

<PRMO-446>

### **20.** What is the status of this living arrangement?

Dropdown, Modify, Optional

Technotes: See LivingArrangementStatus Code table for list of valid values. This question should display according to the following: If the person is applying for health benefits, then display the question.

If the person is not applying for health benefits, do not display the question and default the Living Arrangement Status to that of the Primary applicant.

<PRMO-446>

#### 21. When did this living arrangement begin?

Date, Modify, Optional

*Technotes: This question should display according to the following: If the person is applying for health benefits, then display the question.* 

If the person is not applying for health benefits, do not display the question and default the Living Arrangement Start date to that of the Primary applicant; or if the person's DOB is later than Primary applicant Living Arrangement Start Date then default the Living Arrangement Start Date to the person's DOB.

#### <PRMO-446>

17. Are you an American Indian/Alaska Native? American Indian/Alaska Native individuals may qualify for special enrollments and reduced health care costs. Please select 'Yes' if you are a member of such a tribe.

Dropdown, New, Mandatory

<PR-15453> Prepopulating Application Instructions: Prepopulate these fields based on the active evidence. If a change is recorded, then save updated information to the corresponding evidence, using the application date as the effective date of change.

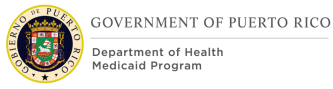

Technotes: See YesNo Code table for list of valid values. Only display this question when the response to "Does this person want to apply for health benefits?" is No. If the response to this question is "No", then save Race Details field within the Household Member evidence as 'Decline to Answer'; If the response is "Yes", then save as the Race Details as "Native Alaskan or American Indian" within the Household Member evidence.

<CR147>

#### 14. Race

Check box, Modify, Conditional

<PR-15453> Prepopulating Application Instructions: Prepopulate these fields based on the active evidence. If a change is recorded, then save updated information to the corresponding evidence, using the application date as the effective date of change.

The list of races to select from is being updated with the following:

| Black or African American           |
|-------------------------------------|
| Native Alaskan or American Indian   |
| Asian                               |
| White or Caucasian                  |
| Native Hawaiian or Pacific Islander |
| Asian Indian                        |
| Chinese                             |
| Filipino                            |
| Japanese                            |
| Korean                              |
| Vietnamese                          |
| Asian Unknown                       |
| Native Hawaiian                     |
| Guamanian or Chamorro               |
|                                     |

| Samoan                 |
|------------------------|
| Other Pacific Islander |
| Other                  |
| Decline                |

<PRMO-446>

#### **15. Ethnicity**

Dropdown, Modify, Conditional

<PR-15453> Prepopulating Application Instructions: Prepopulate these fields based on the active evidence. If a change is recorded, then save updated information to the corresponding evidence, using the application date as the effective date of change.

> Technotes: See EthnicOrigin Code table for list of valid values. When the applicant is not applying for benefits, the Ethnicity field on the Household Member Evidence will be set to 'Decline to Answer'.

<PR-445>

#### **Education Cluster**

Removed

#### <PRMO-1453>

Under Race and Ethnicity for the Home Member (Non Applicant or Applicant) display help option with the following language: American Indians and Alaska Natives can get services from the Indian Health Services, tribal health programs, or urban Indian health programs. They may also not have to pay cost sharing and may get special monthly enrollment periods.

Update text for the AI/AN question for Home Member (Non Applicant or Applicant) under Race and Ethnicity:

Is <name> an American Indian or Alaska Native? American Indian and Alaska Native applicants may qualify for special enrollments and reduced health care costs

<PR-15453> Are there more people in the home?

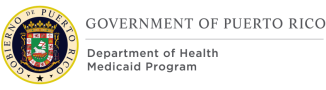

#### Checkbox, Modify, Mandatory

Prepopulating Application Instructions: Set this checkbox to true if there is another active household member on the case. Once the last household member on the case Home Member Information page is displayed, the caseworker will be able to set the checkbox to true to add additional household members to the case.

#### 16. Next

Button, Modify

When clicking on the Next button:

If Puerto Rico is the selected State, then validate the entered City and Zip is a valid combination. If the City and Zip combination is invalid, then display error message "Invalid City and Zip Code combination."

If Puerto Rico is the selected State for the Primary Address, then validate the entered City and Neighborhood is a valid combination. If the entered City and Neighborhood combination is invalid OR Neighborhood is blank, then display error message "Invalid City and Neighborhood combination. Please enter one of the following neighborhoods for <City>: t of valid neighborhoods for entered city>".

If Gender Identity is left blank, set the Gender Identity to the selected Gender.

# **5.3.10 Home Relationships**

The Home Relationships page allows the user to enter the relationships between each of the home members.

The user may also designate if one individual is a caretaker of another individual.

# 5.3.10.1 Screenshot (Modify)

# Figure 31: Home Relationships

| Your home                                                                     | Home Relat<br>Please tell us how<br>another. Please te | ionships<br>v the members o<br>ell us about the p | f the claimant's home are re<br>rimary caretaker for each p | Print<br>elated to one<br>erson. |
|-------------------------------------------------------------------------------|--------------------------------------------------------|---------------------------------------------------|-------------------------------------------------------------|----------------------------------|
|                                                                               | First                                                  | Child 1                                           | Child 2                                                     |                                  |
| First                                                                         | Please Select                                          |                                                   | Child 1                                                     |                                  |
| Relationship Start Date<br>Are they also the caretak                          | e *<br>er of this person?                              |                                                   |                                                             |                                  |
| Is a widow(er) or divor                                                       | cee of a parent careta                                 | aker relative?                                    | Child 2                                                     |                                  |
| * Indicates a required it                                                     | em                                                     |                                                   |                                                             |                                  |
| Relationship Start Date<br>Are they also the careta<br>Is a widow(er) or divo | e *<br>ker of this person?<br>vrcee of a parent caret  | taker relative?                                   |                                                             |                                  |

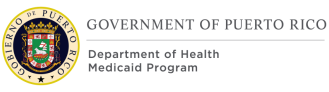

#### **5.3.10.2** Description of Modifications and Additions

#### <PR-15453> Home Relationships Cluster

Page, Modify, Mandatory

Prepopulating Application Instructions: The home relationship between the applicants will be prepopulated when there is an active member relationship evidence. The caseworker can make changes to the home relationships. The changes will update Member Evidence as below:

Existing member relationship evidence will be ended a day prior to the new relationship start date.

A new relationship record will be added with a start date as of the new relationship start date.

#### 1. Are they also the caretaker of this person?

Checkbox, Modify, Optional

Change the question from "Are they also a non-parent caretaker of this person?" to "Are they also the caretaker of this person?"

#### 2. Is a widow(er) or divorcee of a parent caretaker relative?

Checkbox, New, Optional

Adding question to allow for a person who was married to an individual who would have qualified under caretaker relative or the spouse of the caretaker relative rules and is now the widow(er) or is divorced from that individual, they should qualify as a caretaker relative.

#### 5.3.11 <**PRMO445**> Absent Parent Information Page

The Absent Parent Information page allows the user to identify if there is an applicant who is under 21 years old and has a Absent Parent.

# *Technotes: Only display the Absent Parent Information page if there is an applicant who is less than 21 years old.*

# 5.3.11.1 Screenshot (OOTB)

# **Figure 32: Absent Parent Information**

| <b>Æ</b>      | Absent Parent Information<br>Please tell us about parent(s) who are not in the claimant's home. | Print |
|---------------|-------------------------------------------------------------------------------------------------|-------|
| * Indica      | tes a required item                                                                             |       |
| Abse          | nt Parent Information                                                                           | Help  |
| Are the home? | are any children in the claimant's home who have a parent not living in the $^{\star}$          | No v  |
|               |                                                                                                 |       |

#### **5.3.11.2** Description of Modifications and Additions

1. Are there any children in the claimant's home who have a parent not living in the home?

Dropdown, Modify, Mandatory

Technote: See YesNo Code table for list of valid values.

### 5.3.12 <PRMO-445> Absent Parent Details Page

The Absent Parent page collects information about the absent parent and child support income (not shown because it is OOTB).

# 5.3.12.1 Screenshot (Remove) <PR16811> Figure 33: Absent Parent Details

|   | Absent Parent Details<br>Please tell us a little more about the absent parent(s).                  |               | Print |
|---|----------------------------------------------------------------------------------------------------|---------------|-------|
|   | * Indicates a required item                                                                        |               |       |
| _ | Absent Parent Name                                                                                 |               | Help  |
| 0 | First name: Middle Name:                                                                           |               |       |
| 2 | Last name: Second Last Name:                                                                       |               |       |
|   | Gender:Please Select V                                                                             |               |       |
|   | Absent Parent Details                                                                              |               | Help  |
|   | Social Security Number (SSN):                                                                      |               |       |
| _ | Date of Birth:                                                                                     |               |       |
| 3 | Why is this person absent?                                                                         | Please Select | ~     |
| • | Name of the absent parent's employer:                                                              |               |       |
|   | Will the claimant help the Child Support Enforcement begin/enforce a support order for each child? | Please Select | ~     |
| • |                                                                                                    |               | Help  |
| 9 | Why the claimant not help the Child Support Enforcement?                                           | Please Select | ~     |

| Absent Parent Contact Details                                                                                                    |                                                                                                    | Help                           |
|----------------------------------------------------------------------------------------------------|----------------------------------------------------------------------------------------------------|--------------------------------|
| Address Line 1:                                                                                                    |                                                                                                    |                                |
| Address Line 2:                                                                                                    |                                                                                                    |                                |
| City:                                                                                                    |                                                                                                    |                                |
| State:                                                                                                    | Please Select                                                                                                    | $\checkmark$                   |
| Zip:                                                                                                    |                                                                                                    |                                |
| Phone Number:                                                                                                    |                                                                                                    |                                |
| Race and Ethnicity                                                                                                    |                                                                                                    | Help                           |
| Please check the boxes to tell us about the<br>for statistical purposes only. The claimant'<br>chooses not to answer, make no selection | e absent parent's race and/or ethnic origin. The<br>s responses will not affect their application. If th<br>and move to the next question. | se questions are<br>e claimant |
| Black or African American                                                                                                    |                                                                                                    |                                |
| American Indian or Alaskan Native                                                                                                    |                                                                                                    |                                |
| Asian                                                                                                    |                                                                                                    |                                |
| Hawaiian or Pacific Islander                                                                                                    |                                                                                                    |                                |
| White or Caucasian                                                                                                    |                                                                                                    |                                |
| Hispanic or Latino                                                                                                    |                                                                                                    |                                |
| Absent Parent Children                                                                                                    |                                                                                                    |                                |
| 5<br>Please select the                                                                                                    | child/children of this absent parent:                                                                                                    |                                |
|                                                                                                    | P<br>Mary                                                                                                    |                                |
| Other Absent Parent                                                                                                    |                                                                                                    | Help                           |
| Are there any other parents not living in the                                                                                           | ne home?Please S                                                                                                    | select V                       |

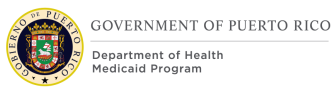

# **5.3.12.2** Description of Modifications and Additions

1. First Name

Text, Modify, Optional

This field is being modified to change from a mandatory field to an optional field.

Last Name
 Text, Modify, Optional
 This field is being modified to change from a mandatory field to an optional field.

3. Why is this person absent?

Dropdown, Modify, Optional

This field is being modified to change from a mandatory field to an optional field. Technotes: See AbsentParentReason Code table for list of valid values.

4. Will the claimant help the Child Support Enforcement begin/enforce a support order for each child?

Dropdown, <PR16811><PR-15453> Remove Modify, Optional

This field is being modified to change from a mandatory field to an optional field. Technotes: See YesNo Code table for list of valid values.

5. Please select the child/children of this absent parent:

Check box, Modify, Optional

Technotes: Only display the children who are less than 21 years old for selection.

#### <PR16811>

6. Why the claimant not help the Child Support Enforcement?
Remove, Dropdown, Modify, Optional
This field should be removed.
Technotes: See YesNo Code table for list of valid values.

# 5.3.13 <PRMO-445> Child Support Payments Page (Remove)

The Child Support page collects information about the child support income.

#### 5.3.13.1 Screenshot (Remove)

#### **Figure 34: Child Support Payments**

| 17 % complete       |   | THE CLAIMANT'S HOME CHILD SUPPORT PAYMENTS                                                                         |
|---------------------|---|----------------------------------------------------------------------------------------------------|
| Cetting Started     | 1 | Child Support Payments Print Please enter the details of the child support payment provided by John to Mary below. |
| About The Claimant  |   | * Indicates a required item                                                                                        |
| The Claimant's Home | ъ | Child Support Details:                                                                                             |
| Benefits            |   | Does John provide child s D C C C C C C C C C C C C C C C C C C                                                    |
| Č. Income           | ۵ |                                                                                                    |

#### 5.3.13.2 Description of Modifications and Additions

Remove page from the IEG.

#### 5.3.14 <PRMO-445><PRMO-1521> General Information Page

This General Information page collects additional information about the claimant's home, such as disabilities, pregnancies, foster care, former foster care and adoption. Based on the Yes responses, additional pages are displayed for the user to provide more detailed information.

### 5.3.14.1 Screenshot (Modify)

### Figure 35: General Information <PR-15892><PRMO-445>

| Genera | al Information         |                                                                                                    | (                   |
|--------|------------------------|----------------------------------------------------------------------------------------------------|---------------------|
|        | 17 % complete          | THE CLAIMANT'S HOME                                                                                               | GENERAL INFORMATION |
| 2      | Getting Started        | General Information<br>We need to know a little bit about the claimant's home. Please answer the questions below. | Print               |
| ٤.     | About The Claimant     | * Indicates a required item                                                                                       |                     |
|        | The Claimant's Home    | General Information                                                                                               | Help                |
| ß      | Benefits               | Is anyone pregnant or was within the last 3 months? *                                                             | Please Sele         |
| 5      | Income                 |                                                                                                    | Help                |
| ě.     | Expenses Information   | on active duty     a veteran                                                                                      | Piease Sele V       |
| 5      | Health Insurance       | <ul> <li>related to a person who is on active duty, or</li> <li>related to a veteran</li> </ul>                   |                     |
|        | Additional Information | <b>A</b>                                                                                                    |                     |
|        |                        | 1<br>Is anyone applying for benefits currently in foster care? *                                                  | Please Sele V       |
|        |                        | 2                                                                                                    | Help                |
|        |                        | Was anyone applying for benefits in foster care and is currently the age of 21-26?                                | Please Sele 🗸       |
|        |                        | 3<br>Is anyone applying for benefits currently in an adoption program?                                            | Help                |
| lose   |                        |                                                                                                    | Back Next           |

#### 5.3.14.2 Description of Modifications and Additions

<PRMO-445>

#### 1. Is anyone applying for benefits currently in foster care?

Dropdown, Modify, Mandatory

Allows for the selection of individuals that are currently in foster care.

When 'Yes' is selected, display each household member applying for benefits who are less than 21 years old.

# Technotes: See YesNo code table for list of valid values. Only display the question if there is an applicant who is less than 21 years old.

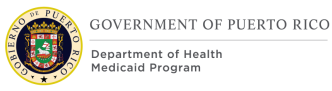

# 2. Was anyone applying for benefits ever in foster care and is currently the age of 21-26?

Dropdown, Modify, Mandatory

Allows for the selection of individuals that were previously in foster care.

If the answer to the question is Yes, then display each household member applying for benefits and is 21 or older but less than 26 years old for selection.

<PR-15453> Prepopulating Application Instructions: If there is a household member under the age of 19 with an active former foster care evidence, then:

- The system will display the answer 'Yes' as a static text to the question 'Was anyone ever in foster care?'.
- The checkbox to prevent the selection of the avatar for that specific member will be disabled.
- The system will prepopulate the former foster care details page on the upcoming the foster care details.

If there are other household members that exist without an active former foster care evidence, then:

- The system will display the dropdown box for the selection of the 'Yes' or 'No' answer for foster care.
- The check box will be available for the selection of the avatar for each household member with no active former foster care evidence.
- On the upcoming former foster care details page, the caseworker will be allowed to enter the foster care details.

#### Technotes: See YesNo code table for list of valid values. Only display the question, if there is an applicant who is 21 or older but less than 26 years old.

#### 3. Is anyone applying for benefits currently in an adoption program?

Dropdown, New, Mandatory

Allows for the selection of individuals that are currently receiving adoption assistance.

When 'Yes' is selected, display each household member applying for benefits.

Technotes: See YesNo code table for list of valid values.

#### 4. Is anyone pregnant? <PRMO-1530>

Dropdown, Modify, Mandatory

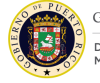

Allows for the selection of individuals that are currently pregnant.

When 'Yes' is selected, display each household member that is female AND of age 7 and above.

Technotes: Only display the question if an applicant/non-applicant exists that is female and age 7 and above.

Was anyone pregnant in the last 3 months? < PRMO-1530>

**Dropdown, New, Mandatory** 

Allows for the selection of individuals that had a pregnancy in the 3 months prior to application. Display for retro applications only.

When 'Yes' is selected, display each household member that is female AND of age 7 and above.

Technotes: Only display the question if an applicant/non-applicant exists that is female and age 7 and above.

#### <PRMO-445>

#### 5. Is anyone applying for benefits blind?

Dropdown, Modify, Mandatory

Allows for the selection of individuals that are blind.

When 'Yes' is selected, display each household member applying for benefits.

<<u>PR-15453></u> Prepopulating Application Instructions: If the household member has an active blind disability evidence, then:

- The question 'Is anyone in the Claimants home Blind?' will display the answer 'Yes' as static text.
- The checkbox to prevent the selection of the avatar for that specific member will be disabled.
- The system will prepopulate the blindness details on the upcoming blind details page.

If there are other household members that exist without an active blind disability evidence, then:

- The system will display the dropdown box for the selection of a 'Yes' or 'No' answer for blindness.
- The check box will be available for the selection of the avatar for each household member with no active blind disability evidence.

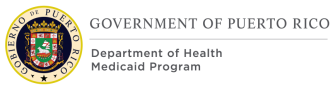

 On the upcoming blind details page, the caseworker will be allowed to enter the details of the blindness.

#### **Technotes: The response to this question is used for screening purposes only and should not create or update an evidence.**

#### 6. Is anyone applying for benefits disabled?

Dropdown, Modify, Mandatory

Allows for the selection of individuals that are disabled.

When 'Yes' is selected, display each household member applying for benefits.

<<u>PR-15453></u> Prepopulating Application Instructions: If the household member has an active disability evidence, then:

- The question 'Is anyone disabled?' will display the answer 'Yes' as static text.
- The checkbox to prevent the selection of the avatar for that specific member will be disabled.
- The system will prepopulate the disability details page, prepopulate the disability details.

If there are other household members that exist without an active disability evidence, then:

- The system will display the dropdown box for the selection of a 'Yes' or 'No' answer for blindness.
- The check box will be available for the selection of the avatar for each household member with no active disability evidence.
- On the upcoming disability details page, the caseworker will be allowed to enter the disability details.

# Technotes: The response to this question is used for screening purposes only and should not create or update an evidence.

<PR-15892> <PRMO-445><PRMO-1521>

7. Does anyone applying for benefits have military service? Is anyone applying for benefits:

on active duty

a veteran

related to a person who is on active duty, or

#### related to a veteran

Dropdown, Modify, Mandatory

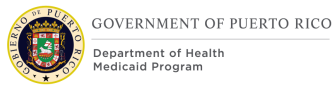

Allows for the selection of individuals that have military service. When 'Yes' is selected, display each household member applying for benefits.

Technotes: This question should only be displayed for applicants and household members applying for benefits where: Citizen status = Alien

For example, if the applicant is a US Citizen and a household member (applying for benefits) is 'Alien', then only the household member would display as an individual to select. If both are US Citizens then the question does not display at all. The question does not display for anyone that is not applying for benefits.

#### Is anyone in the claimant's home a migrant or seasonal farm worker?

Dropdown, Remove

#### Is anyone currently living in an abusive or domestic violence situation?

Dropdown, Remove

#### Next

Button, Modify

<PRMO-445> If the response is Yes to 'Is anyone pregnant', then display the Pregnancy Details page.

*If the response is Yes to 'Does anyone applying for benefits have military status?', then display the Veteran/Military Details page.* 

*If the response is Yes to 'Is anyone applying for benefits currently in foster care?', then display the Foster Care Details page.* 

If the response is Yes to 'Was anyone applying for benefits ever in foster care and is currently the age of 21-26?', then display the Former Foster Care Details page. If the response is Yes to 'Is anyone applying for benefits currently in an adoption program?', then display the Adoption Details page. Remove the Blind and Disabled detail pages from this portion of the IEG.

# 5.3.15 <**PRMO-449**> Pregnancy Details

The Pregnancy Details page is displayed when a user selects Yes to 'Is anyone pregnant?' on the General Information page during the process of filling out the form.

#### 5.3.15.1 Screenshot (Modify)

# **Figure 36: Pregnancy Details**

|    | The Claimant's Home | Ŧ                                                                                                    |  |
|----|---------------------|----------------------------------------------------------------------------------------------------|--|
| Ô  | Benefits            | * Indicates a required item                                                                                                    |  |
| 5  | Income              | Pregnancy Details                                                                                                    |  |
| 0  | Resources           | What is Glenda's estimated delivery date?                                                                                              |  |
| õ. | Expenses            | How many babies is Glenda carrying in this pregnancy? * Is the father of this child a member of the claimant's household?Please Sele v |  |
| ×  | Finish              | Was Glenda enrolled on Medicaid during her pregnancy?                                                                                  |  |

#### 5.3.15.2 Description of Modifications and Additions

This section explains the screen modifications/additions and associated design details related to 'Pregnancy Details' page.

1. What is <Name> estimated delivery date?

Date, Modify, Optional

This field is being modified to change name from 'expected due date' to 'estimated delivery date'.

<PRMO-449> Technotes: If the Estimated Delivery Date is entered this will be the date that is used to assess the postpartum period. If the date is left blank, then calculation should be "Start Date" + 9 months. For Applications: Start date is equal to the application date; COC: Start date is equal to the date the change is reported; Renewal: Start date is equal to the date the change is reported.

#### 5.3.16 Foster Care Page

The Foster Care page is a new page that will be added to the IEG. This information will be used to collect data for the Foster Care evidence.

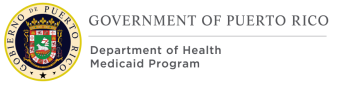

#### 5.3.16.1 Screenshot (New)

# Figure 37: Foster Care

| your home                                                                                                    | <ol> <li>Foster Care Details</li> <li>We need to know a few details. Ple</li> </ol> | ease answer the questions below.       | Print  |
|----------------------------------------------------------------------------------------------------|-------------------------------------------------------------------------------------|----------------------------------------|--------|
|                                                                                                    | First                                                                               | -                                      |        |
| * Indicates a required                                                                                                    | item                                                                                |                                        |        |
| 3 Foster Care De                                                                                                    | tails                                                                               |                                        | Help   |
| 4 What date did <perso< td=""><td>on name&gt; enter foster care? *</td><td>——————————————————————————————————————</td><td></td></perso<> | on name> enter foster care? *                                                       | —————————————————————————————————————— |        |
| 5 What state is <perso< td=""><td>on name&gt; receiving payments from? *</td><td>Please Select</td><td><math>\sim</math></td></perso<>   | on name> receiving payments from? *                                                 | Please Select                          | $\sim$ |
| 6 Foster Care Notifica                                                                                                    | tion Type. *                                                                        | Please Select                          | $\sim$ |
|                                                                                                    |                                                                                     |                                        |        |

#### 5.3.16.2 Description of Modifications and Additions

1. Foster Care Details

Page Header, New

2. We need to know a few more details. Please answer the questions below. Narrative, New

3. Foster Care Details Cluster, New

4. What date did <person name> enter foster care?

#### Date, New, Mandatory

Add new date field to allow users to enter the date the person entered foster care.

Technotes: Date needs to map to the case level evidence called Foster Care to field Start Date.

5. What state is <person name> receiving payments from?

Dropdown, New, Mandatory

#### Technotes: See States code table for the list of valid values.

6. Foster Care Notification Type.

Dropdown, New, Mandatory

# Technotes: See PRFosterCareNotificationType code table for the list of valid values.

#### **5.3.17 Former Foster Care Page**

This page collects information about Former Foster Care.

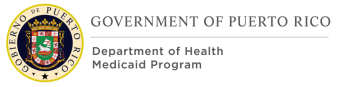

#### 5.3.17.1 Screenshot (New)

#### Figure 38: Former Foster Care

| <ol> <li>Former Foster Care De</li> <li>Please enter the claimant's Forme</li> </ol>                        | e <b>tails</b><br>r Foster Care details. | Print |
|----------------------------------------------------------------------------------------------------|------------------------------------------|-------|
| * Indicates a required item                                                                                 |                                          |       |
| Former Foster Care Details                                                                                  |                                          |       |
| Was <person name=""> in foster care with ADFAN on their 21st birthday?</person>                             | Yes                                      | ~     |
| 5 Select the state in which <person name=""> was in the foster care system on their 21st birthday?</person> | Please Select V                          |       |
| 6 Was <person name=""> enrolled in Medicaid<br/>on their 21st birthday?</person>                            | Please Select V                          |       |
|                                                                                                    |                                          |       |

### 5.3.17.2 Description of Modifications and Additions

#### **1.** Former Foster Care Details

Page Header, New

# 2. We need to know a few more details. Please answer the questions below.

Narrative, New

Add narrative "We need to know a few more details. Please answer the questions below."

#### **3. Former Foster Care Details**

Cluster, New

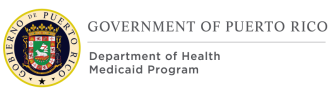

#### 4. Was <person name> in foster care with ADFAN on their 21st birthday?

Dropdown, New, Mandatory

<PR-15453> Prepopulating Application Instructions: Prepopulate when there is an active evidence.

Technotes: See YesNo Code table for list of valid values.

# **5.** Select the state in which <person name> was in the foster care system on their 21st birthday.

Dropdown, New, Mandatory

<PR-15453> Prepopulating Application Instructions: Prepopulate when there is an active evidence.

#### Technotes: See States code table for list of valid values.

#### 6. Was <person name> enrolled in Medicaid on their 21st birthday?

Dropdown, New, Optional

<PR-15453> Prepopulating Application Instructions: Prepopulate when there is an active evidence.

Technotes: See YesNo Code table for list of valid values.

#### **5.3.18 Adoption Details**

The Adoption Details page is a new page that will be added to the IEG. This information will be used to collect data for the Adoption evidence.

#### 5.3.18.1 Screenshot (New)

# **Figure 39: Adoption**

| your home 1 Ac<br>2 We                                                        | loption Details<br>need to know a few det | tails. Please answer the questions below. | Print |
|-------------------------------------------------------------------------------|-------------------------------------------|-------------------------------------------|-------|
|                                                                               | First                                     | Child                                     |       |
| * Indicates a required item                                                   |                                           |                                           |       |
| 3 Adoption Details                                                            |                                           |                                           | Help  |
| What is <person name="">'s agreed<br/>What is the date of the agreed</person> | eement type? *<br>ment? *                 | Please Select                             | ~     |
|                                                                               |                                           |                                           |       |

#### 5.3.18.2 Description of Modifications and Additions

1. Adoption Details

Page Header, New

2. We need to know a few more details. Please answer the questions below. Narrative, New

3. Adoption Details Cluster, New

4. What is <person name>'s adoption agreement type? Dropdown, New, Mandatory

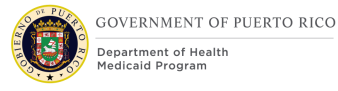

Add new dropdown field to allow users to enter the type of adoption agreement.

Technotes: See AdoptionAgreementType Code table for list of valid values. Adoption Agreement Type needs to map to the case level evidence called Adoption to field Adoption Agreement Type.

5. What is the date of the agreement?

Date, New, Mandatory

Add new date field to allow users to enter the date the person entered into the Adoption Agreement.

*Technotes: Date needs to map to the case level evidence called Adoption to field Start Date.* 

# 5.3.19 **<PRMO-445>** Review the Claimant's Answers - The Claimant's Home

The Review Claimant's Answers – Claimant's Home page provides a summary to the user of information entered on the previous pages concerning the additional members in the home. If an error is discovered, the user is allowed to return to the page that contains the error to modify the information and proceed forward.

Several new fields were added to the caseworker IEG script that must be available in the "Review the Claimant's Answer" for Home Members page.

Additional modifications are to change the wording of the questions to include 'anyone applying for benefits'.

#### 5.3.19.1 Screenshot (Modify)

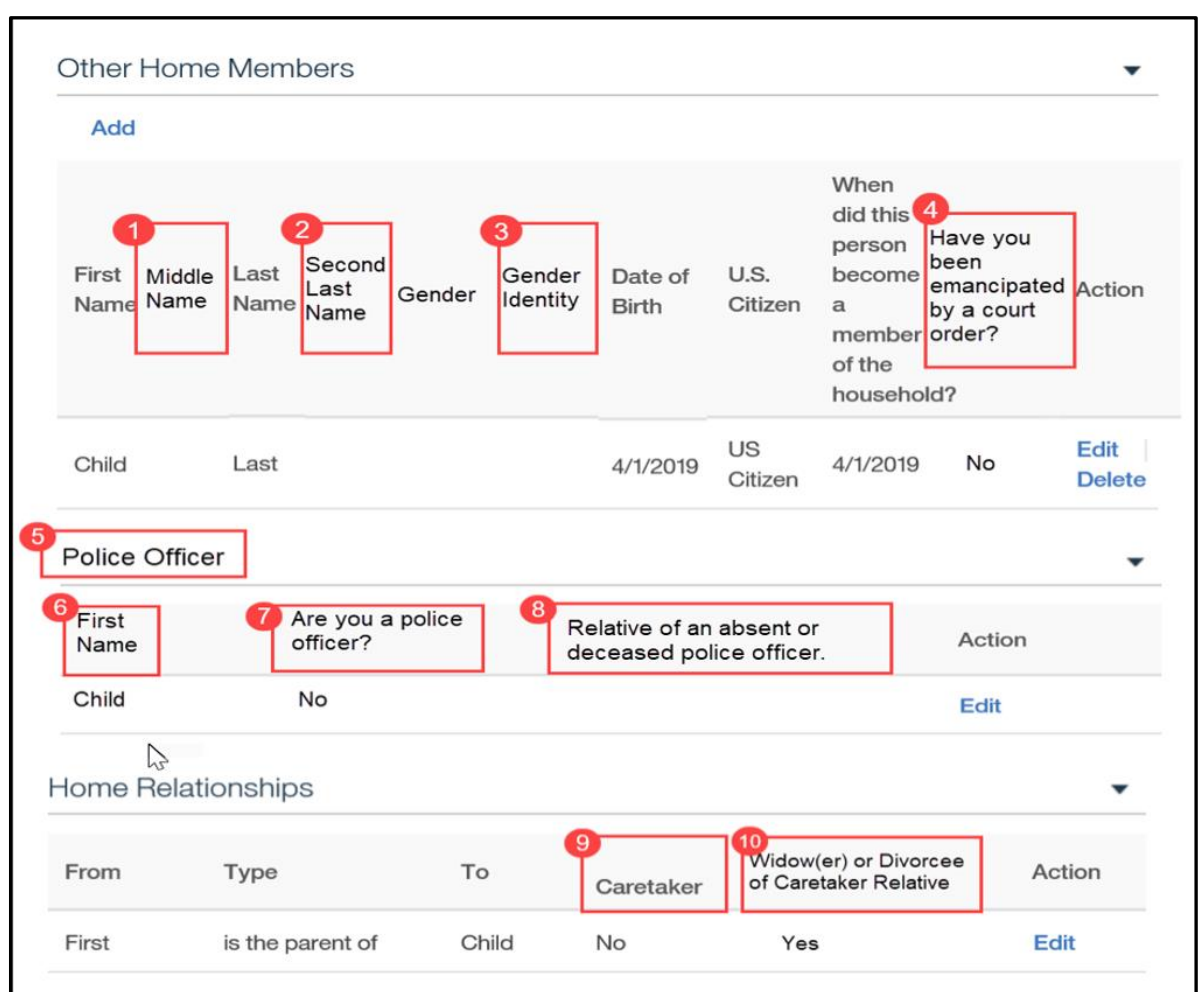

# **Figure 40: Review the Claimant's Answers – Claimant's Home**

<PR-14507>

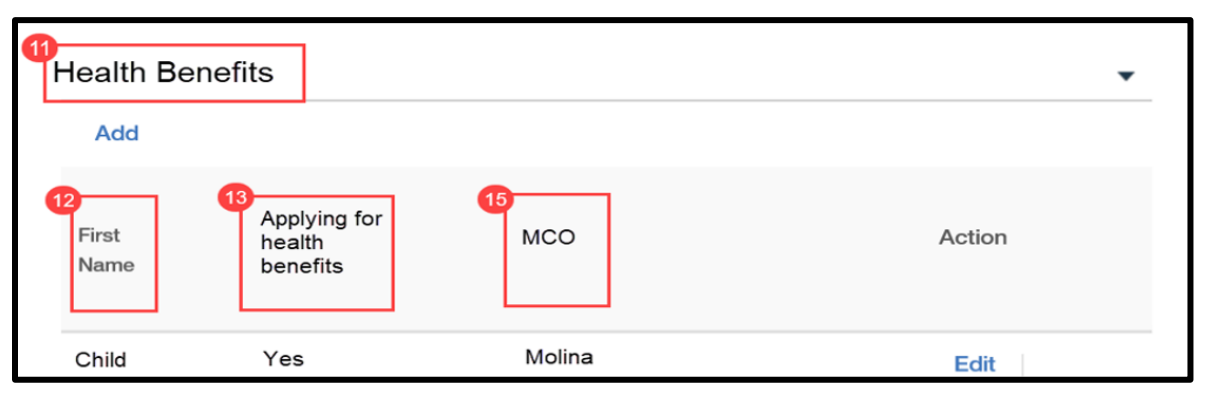

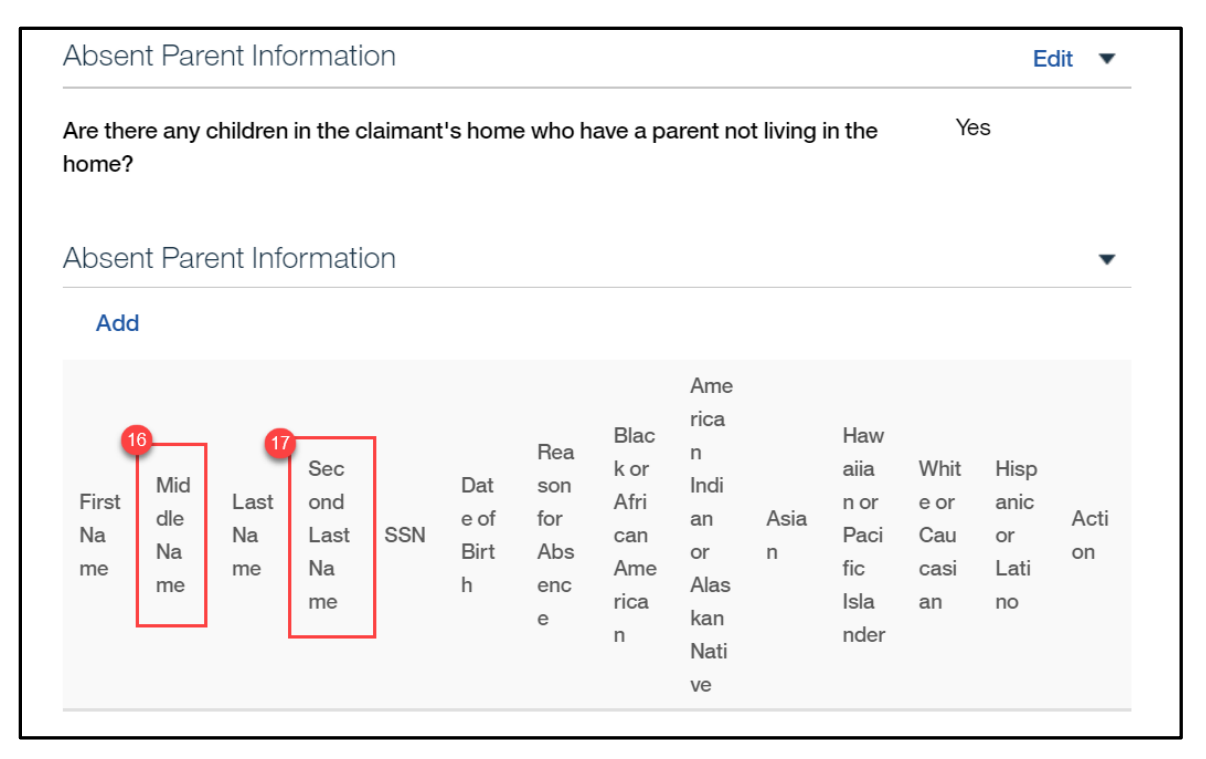

<PRMO-445> & <PRMO-449>

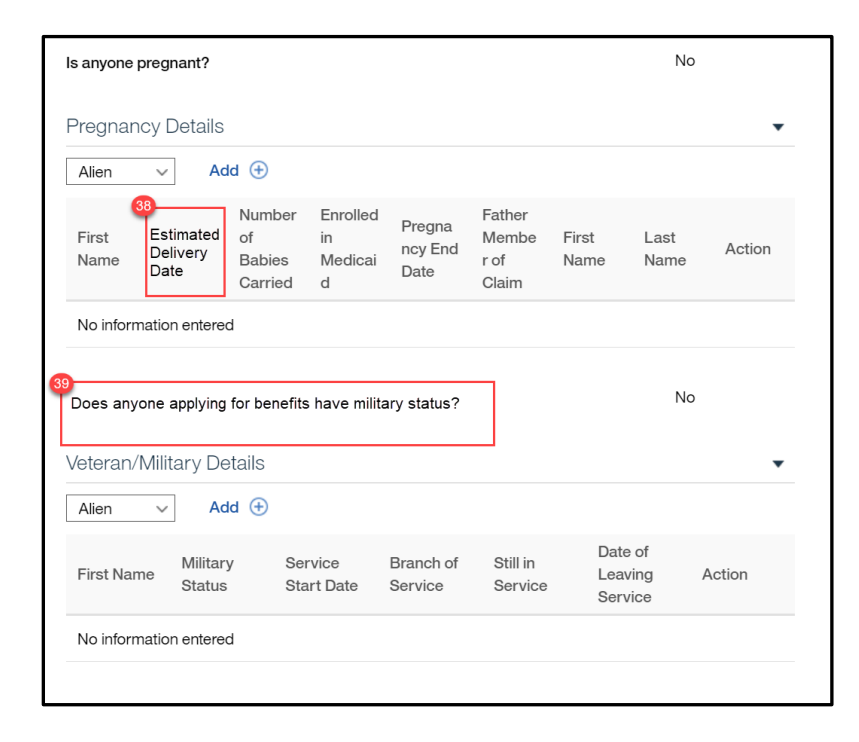

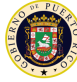

| <sup>18</sup> Is anyone applyin | g for benefits current                      | y in foster care?    |                                                                             | No             |
|---------------------------------|---------------------------------------------|----------------------|-----------------------------------------------------------------------------|----------------|
| <sup>19</sup> Current Foster    | Care                                        |                      |                                                                             | •              |
| Alien ~                         | Add 🕀                                       |                      |                                                                             |                |
| 20 First Name                   | 21 Start Date                               | 22 State             | Boster Care<br>Notification                                                 | Action<br>Type |
| No information e                | ntered                                      |                      |                                                                             |                |
| <sup>24</sup> Was anyone app    | lying for benefits ever                     | in foster care?      |                                                                             | No             |
| 25 Former Foster                | Care                                        |                      |                                                                             | •              |
| Alien ~                         | Add 🕀                                       |                      |                                                                             |                |
| 26<br>First Name                | In ADFAN foster<br>care on 21st<br>birthday | <sup>28</sup> State  | <ul> <li>Enrolled on</li> <li>Medicaid on</li> <li>21st birthday</li> </ul> | their Action   |
| No information e                | ntered                                      |                      |                                                                             |                |
| <sup>30</sup> Is anyone applyi  | ng for benefits curren                      | tly in an adoption p | rogram?                                                                     | No             |
| 31<br>Adoption                  |                                             |                      |                                                                             | •              |
| Alien ~                         | Add 🕀                                       |                      |                                                                             |                |
| 32 First Name                   | 33 Start Date                               | 34 Pay<br>Typ        | ment Agreement<br>e                                                         | Action         |
| No information e                | ntered                                      |                      |                                                                             |                |
|                                 |                                             |                      |                                                                             |                |

#### 5.3.19.2 Description of Modifications and Additions

Other Home Member Cluster

- 1. Middle Name
- Column, New
- Add new column to display the response to the question "Middle Name".

Second Last Name
 Column, New
 Add new column to display the response to the question "Second Last Name".

3. Gender Identity Column, New Add new column to display the response to the question "Gender Identity".

4. Have you been emancipated by a court order?

Column, New

Add new column to display the response to the question "Have you been emancipated by a court order?".

Police Officer

5. Police Officer

Cluster, New

6. First Name

Column, New

Add a new column to display the response to the question "First Name".

7. Are you a police officer?

Column, New

Add a new column to display the response to the question "Are you a police officer?".

8. Relative of an absent or deceased police officer.

Column, New

Add a new column to display the response to the question "Relative of an absent police officer.".

Home Relationships Cluster

9. Caretaker

Column, Modify

Rename column title to Caretaker

10. Widow(er) or Divorcee of Caretaker Relative

Column, New

Add a new column to display the response to the question "Is a widow(er) or divorcee of a parent caretaker relative?".

Health Benefits Cluster 11. Health Benefits

Cluster, New

12. First Name

Column, New

Add new column to display the response to the question "First".

13. Applying for health benefits

Column, Modified

Add new column to display the response to the question "Does this person want to apply for health benefits?".

15. MCO

Column, New

Add new column to display the response to the question "Does this claimant have a preferred Managed Care Organization (MCO)".

<PR-14507>

14. Evaluation Type

Column, Remove New

Add new column to display the response to the question "Evaluation Type".

Former Foster Care Column, Remove Remove the column "Former Foster Care"

Help Paying for health benefits Column, Remove Remove the column "Help Paying for health benefits"

Absent Parent Information Cluster

Cluster 16. Middle Name

Column, New

17. Second Last Name Column, New

<PRMO-445> Child Support Cluster Cluster, Remove

<PRMO-445> General Information Cluster Blind Details Cluster 36. Is anyone applying for benefits blind? Static Text, Modify Change text from "Is anyone in the claimant's home blind?" to "Is anyone applying for benefits blind?

#### **Disability Start Date**

Column, Remove Remove Column "Disability Start Date"

#### **Determination By**

Column, Remove Remove Column "Determination By"

<PRMO-445> Disability Details Cluster 37. Is anyone applying for benefits disabled? Static Text, Modify Change text from "Is anyone in the claimant's home disabled?" to '

Change text from "Is anyone in the claimant's home disabled?" to "Is anyone applying for benefits disabled?

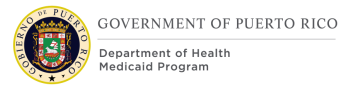

Disability Type Column, Remove Remove Column "Disability Type"

Brain Injury Category Column, Remove Remove Column "Brain Injury Category"

Disability Start Date Column, Remove Remove Column "Disability Start Date"

<PRMO-449> Pregnancy Details Cluster 38. Estimated Delivery Date Column, Modify Change column name from "Expected Due Date" to "Estimated Delivery Date"

#### <PRMO-445> <PRMO-1521>

Veteran/Military Details Cluster 39. Does anyone applying for benefits have military status? Static Text, Modify

> Technotes: The question should only be displayed for applicants and household members applying for benefits where: • Citizen status = Alien

This Cluster should only be displayed for applicants and household members applying for benefits where:

- Citizen status = Alien
  - AND
- Is anyone applying for benefits = Yes

Is anyone applying for benefits currently in foster care?
 Static Text, Modify

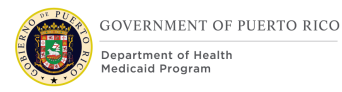

Change text from "Is anyone currently in foster care?" to "Is anyone applying for benefits currently in foster care?"

19. Current Foster Care Cluster, New

20. First NameColumn, NewAdd new column to display the response to the question "First Name".

21. Start DateColumn, NewAdd new column to display the response to the question "Start Date".

22. State

Column, New

Add new column to display the response to the question "What state is <person name> receiving payment from?".

23. Foster Care Notification Type

Column, New

Add new column to display the response to the question "Foster Care Notification Type"

<PRMO-445>

Former Foster Care Cluster

24. Was anyone applying for benefits ever in foster care?

Static Text, Modify

Change text from "Was anyone ever in foster?" to "Was anyone applying for benefits ever in foster care?"

25. Former Foster Care Cluster, New

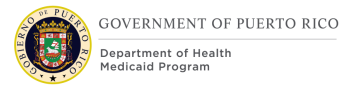

#### 26. First Name

Column, New

Add new column to display the response to the question "First Name".

27. In ADFAN foster care on 21st birthday

Column, New

Add new column to display the response to the question "Was <person name> in ADFAN foster care on their 21<sup>st</sup> birthday?".

#### 28. State

Column, New

Add new column to display the response to the question "Select the state in which <person name> was in the foster care system on their 21<sup>st</sup> birthday".

29. Enrolled on Medicaid on 21st birthday

Column, New

Add new column to display the response to the question "Was <person name> enrolled on Medicaid on their 21<sup>st</sup> birthday".

#### <PRMO-445>

Adoption Cluster

30. Is anyone applying for benefits currently in an adoption program?

Static Text, Modify

Change text from "Is anyone in an adoption program?" to "Is anyone applying for benefits currently in an adoption program?"

31. Adoption Cluster, New

#### 32. First Name

Column, New

Add a new column to display the response to the question "First Name".

#### 33. Start Date

11/04/2022 v 2.9

#### Column, New

Add a new column to display the response to the question "Start Date".

34. Payment Agreement TypeColumn, NewAdd a new column to display the response to the question "Payment Agreement Type".

Domestic Violence Cluster Domestic Violence Cluster, Remove

Is anyone in the claimant's home a migrant or seasonal farm worker? Static Text, Remove

#### **5.3.20 Current Benefit Page**

The Current Benefit page allows the user to identify the home member current benefit information.

#### 5.3.20.1 Screenshot (Modify)

#### **Figure 41: Current Benefit**

| Current Benefit Information                             | Help            |
|---------------------------------------------------------|-----------------|
| What type of benefit is Charlene currently receiving? * | Please Select V |
| From what date did Charlene start receiving benefit? *  |                 |
| From what state is Charlene receiving their benefit? *  | Please Select V |
|                                                         |                 |

#### **5.3.20.2** Description of Modifications and Additions

1. What type of benefit is <person name> currently receiving?

Dropdown, Modify, Mandatory

#### Technotes: See BenefitType code table for value.

# 5.3.21 <CR-170> Paid Employment Page

The Paid Employment page allows the user to input the home member's employer information.

#### 5.3.21.1 Screenshot (Modify)

| Employer Details                               |               |               |        |  |  |
|------------------------------------------------|---------------|---------------|--------|--|--|
| Employer Name *                                |               |               |        |  |  |
| Employer Address                               |               |               |        |  |  |
| Address Line 1: *                              |               |               |        |  |  |
| Address Line 2:                                |               |               |        |  |  |
| City: *                                        |               |               |        |  |  |
| State: *                                       | Please Select |               | $\sim$ |  |  |
| Zip: *                                         |               |               |        |  |  |
| Employment Details                             |               |               | Help   |  |  |
| Please enter the details of Alien's job below: |               |               |        |  |  |
| What is Alien's Employment Type? *             | Please Select | ~             |        |  |  |
| What is Alien's Employment <b>subtype?</b>     |               | Please Select | ~      |  |  |
| When did Alien start this employment? *        |               |               |        |  |  |
| Is Alien a public employee with this employer? |               | Please Select | ~      |  |  |
| What is Alien's occupation type?               |               | Please Select | $\sim$ |  |  |

Figure 42: Paid Employment Page <CR-170>

### 5.3.21.2 Description of Modifications and Additions

Address Line 1
 Text, Modify
 Change from Street 1 to Address 1

2. Address Line 2Text, ModifyChange from Street 2 to Address 2

3. Is <person name> a public employee with this employer? Dropdown, New, Optional

Technotes: See YesNo Code table for list of valid values.

<CR-170>

4. What is <person name>'s Employment Subtype?

Dropdown, New, Optional

Technotes: See PREmploymentSubType Code table for list of valid values.

Is <person name> currently participating in a strike? Dropdown, Remove

# **5.3.22 Income Information Page**

The Income Information page allows the claimant to identify home members that have income.

# 5.3.22.1 Screenshot (Modify)

# Figure 43: Income Information

| \$ income                                                                | Income Information<br>Please tell us about the people in the claimant's home who receive inc | Print |  |  |  |
|--------------------------------------------------------------------------|----------------------------------------------------------------------------------------------|-------|--|--|--|
| * Indicates a required item                                              |                                                                                              |       |  |  |  |
| Income Information                                                       |                                                                                              |       |  |  |  |
| Does anyone in the claimant's home have any income from an employment? * |                                                                                              |       |  |  |  |
| 2<br>Does anyone in the claimar                                          | t's home have any income from self employment? *                                             | ~     |  |  |  |
| Does anyone in the claima                                                | ant's home have any unearned income? *                                                       | ~     |  |  |  |
|                                                                          |                                                                                              |       |  |  |  |
|                                                                          |                                                                                              |       |  |  |  |

#### **5.3.22.2** Descriptions of Modifications and Additions

If anyone in the claimant's home voluntary quit or terminated in the last 30 days? \* Dropdown, Remove

Does anyone in the claimant's home have income from an employment?\*

Text, Modify

Change from "Does anyone in the claimant's home earn income from an employment?\*

Does anyone in the claimant's home earn income from self employment?\*

Text, Modify

Change from "Does anyone in the claimant's home earn income from self employment?\*
# 5.3.23 **<CR-170>** Earned Income Details

### 5.3.23.1 Screenshot (Modify)

### Figure 44: Earned Income Details

| Earned Income De<br>The claimant has told us the | etails<br>at Jennifer is employed, please | enter Jennife | r's incom | e details below | Print |
|--------------------------------------------------|-------------------------------------------|---------------|-----------|-----------------|-------|
|                                                  | Jennifer<br>O                             | Barnaby       |           |                 |       |
| Employer Details                                 |                                           |               |           |                 | Help  |
| ABC Liquors                                      | ~                                         |               |           |                 |       |
| Earned Income Details                            |                                           |               |           |                 | Help  |
| Please enter the details of Jennifer's           | paid income below:                        |               |           |                 |       |
| What type of income does Jennifer                | earn from this employment $^{\star}$      |               | Pleas     | e Select        | ~     |
| How often does Jennifer receive thi              | s income? *                               |               | Pleas     | e Select        | ~     |
| How much does Jennifer receive? *                |                                           |               |           |                 |       |
| Irregular Income?                                |                                           |               |           |                 |       |
|                                                  |                                           |               |           | •<br>           |       |
| When did Jennifer start receiving th             | is income? *                              |               |           |                 |       |

### 5.3.23.2 Descriptions of Modifications and Additions

<CR-170>

1. Irregular Income?

Checkbox, New, Optional

Will be used by the caseworker to identify if the income is irregular.

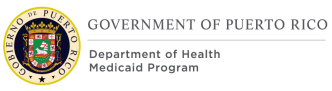

### 5.3.24 <CR-170> Review the Claimants Answers – Income

The Review Claimant's Answers – Income page provides a summary to the user of information entered on the previous pages concerning the income of all members of the home. If an error is discovered, the user can return to the page that contains the error to modify the information and proceed forward.

The cluster concerning the Stopped Work details has been removed.

# 5.3.24.1 Screenshot (Modify)

# Figure 45: Review the Claimant's Answers – Income <CR-170>

| molovment                                                                                                    | Details                                                                                                    |                                            |                                  |                                               |                                                     |                                    |
|----------------------------------------------------------------------------------------------------|----------------------------------------------------------------------------------------------------|--------------------------------------------|----------------------------------|-----------------------------------------------|-----------------------------------------------------|------------------------------------|
| Alien                                                                                                    |                                                                                                    |                                            |                                  |                                               |                                                     |                                    |
| Allen                                                                                                    | Aug U                                                                                                    | 9                                          |                                  |                                               |                                                     |                                    |
| First Name E                                                                                                    | mployer Name                                                                                                    | Employment<br>Type                         | Employment<br>Subtype            | Start Date                                    | Ac                                                  | tion                               |
| En En                                                                                                    | nployer                                                                                                    | Part-Time                                  | Seasonal                         | 1/1/2020                                      | Ec                                                  | lit Delete                         |
| Alien                                                                                                    |                                                                                                    |                                            |                                  |                                               |                                                     |                                    |
| Self Employn                                                                                                    | nent Details                                                                                                    |                                            |                                  |                                               |                                                     |                                    |
| Alien 🗸                                                                                                    | Add 🕀                                                                                                    |                                            |                                  |                                               |                                                     |                                    |
| First Name                                                                                                    | Employer<br>Name                                                                                                    | Ownershi<br>Type                           | ip Self<br>Employr<br>Status     | ment Sta                                      | rt Date                                             | Action                             |
| No information                                                                                                    | entered                                                                                                    |                                            |                                  |                                               |                                                     |                                    |
| Jnearned Inc                                                                                                    | come Details                                                                                                    |                                            |                                  |                                               |                                                     |                                    |
| Jnearned Inc<br>Alien ~<br>First Name                                                                                          | Come Details<br>Add (+)<br>Type of<br>Income                                                                                                    | Frequenc                                   | y Amount                         | Inc                                           | ome<br>ceive Date                                   | Action                             |
| Alien  V First Name No information                                                                                             | Come Details<br>Add (+)<br>Type of<br>Income                                                                                                    | Frequenc                                   | y Amount                         | Inc.<br>Red                                   | ome<br>ceive Date                                   | Action                             |
| Alien  V First Name No information Earned Incon                                                                                | Add<br>Type of Income<br>entered<br>ne Details                                                                                                    | Frequenc                                   | y Amount                         | Inc<br>Rec                                    | ome<br>ceive Date                                   | Action                             |
| Jnearned Inc<br>Alien v<br>First Name<br>No information<br>Earned Incom                                                        | Add (+)<br>Type of<br>Income<br>entered<br>ne Details<br>Add (+)                                                                                   | Frequenc                                   | y Amount                         | Inc<br>Ret                                    | ome<br>ceive Date                                   | Action                             |
| Jnearned Inc<br>Alien 	v<br>First Name<br>No information<br>Earned Incom<br>Alien 	v<br>First Name                             | Add (+)<br>Type of<br>Income<br>entered<br>ne Details<br>Add (+)<br>Type of<br>Income                                                              | Frequenc                                   | ry Amount                        | Inc<br>Rec<br>2<br>Irregular<br>Income        | ome<br>ceive Date<br>Income Sta<br>Date             | Action<br>rt Action                |
| Unearned Inc<br>Alien V<br>First Name<br>No information<br>Earned Incom<br>Alien V<br>First Name                               | Add (+)<br>Type of<br>Income<br>entered<br>ne Details<br>Add (+)<br>Type of<br>Income<br>Wages and<br>Salaries                                     | Frequenc                                   | ry Amount<br>ry Amount<br>600.00 | Inc.<br>Rec<br>2<br>Irregular<br>Income<br>No | ome<br>ceive Date                                   | Action                             |
| Jnearned Inc<br>Alien V<br>First Name<br>No information<br>Earned Incom<br>Alien V<br>First Name<br>Alien                      | come Details<br>Add ①<br>Type of<br>Income<br>entered<br>ne Details<br>Add ①<br>Type of<br>Income<br>Wages and<br>Salaries                         | Frequenc<br>Frequenc<br>Monthly<br>Details | y Amount<br>y Amount<br>600.00   | Inc<br>Red<br>Irregular<br>Income<br>No       | ome<br>ceive Date<br>Income Sta<br>Date<br>1/1/2020 | Action<br>rt Action<br>Edit Delete |
| Jnearned Inc<br>Alien<br>First Name<br>No information<br>Earned Incom<br>Alien<br>First Name<br>Alien<br>Self Employm<br>Alien | Come Details<br>Add ①<br>Type of<br>Income<br>entered<br>ne Details<br>Add ①<br>Type of<br>Income<br>Wages and<br>Salaries<br>nent Income<br>Add ① | Frequenc<br>Frequenc<br>Monthly<br>Details | y Amount                         | 2<br>Irregular<br>Income<br>No                | ome<br>ceive Date<br>Income Sta<br>Date<br>1/1/2020 | Action<br>rt Action<br>Edit Delete |

## **5.3.24.2** Descriptions of Modifications and Additions

<CR-170>

Employment Subtype
 Column, New
 Irregular Income
 Column, New

Stopped Work Details Cluster **Stopped Work** Details Cluster, Remove

<PRMO-445>

Next

Button, Modify

Reorder the pages to display the new Expenses Information page after the Review Claimant's Answers – Income page.

# 5.3.25 <PRMO-445> Expenses Information - MAGI

The new Expenses Information page allows the claimant to identify household members that have a medical expense, pay alimony and/or student loan interest.

# 5.3.25.1 Screenshot (New)

# Figure 46: Expenses Information – MAGI <PR-15754> <PRMO-445>

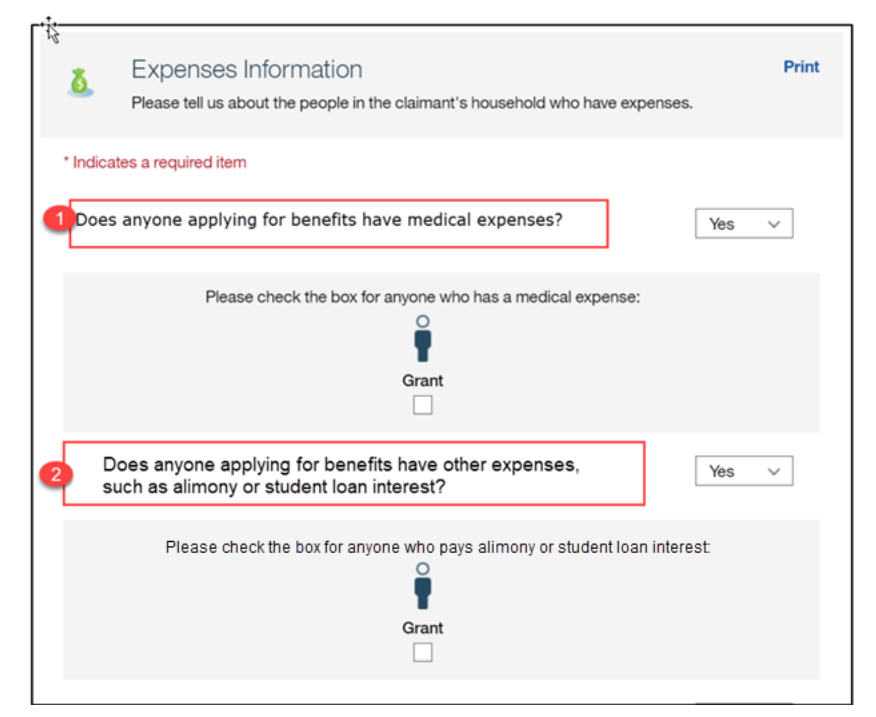

### 5.3.25.2 Descriptions of Modifications and Additions

### Expense Information

### Page Name, New

<PR-15754>Page description: Please tell us about the people in your home who have expenses.

2. Please tell us about the people in the claimant's household who have expenses.

pers

### <PR-15754>

3. Does anyone in your home have any medical expenses within the last 3 months? Does anyone applying for benefits have medical expenses?

### Dropdown, New, Mandatory

Only display this question when Retroactive Medical Assistance is selected as an application. When displaying, the question is mandatory. Will allow an applicant to state if he/she has medical expenses.

Technotes: See YesNo Code table for list of valid values. If answer is Yes, display all applicants that are applying for benefits.

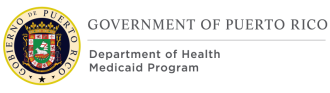

4. Please check the box for anyone who has medical expenses:

Checkbox, New, Mandatory

Will allow the user to select which applicant has medical expenses.

Technotes: If answer is Yes to the 'Does anyone applying for benefits have medical expenses?' question then display all applicants that are applying for benefits within this section.

5. Does anyone applying for benefits have any other expenses? -such as alimony or student loan interest?

Dropdown, New, Mandatory

Will allow household members an applicant to state if he/she pays any other expense, such as alimony and interest on student loans.

### Technotes: See YesNo Code table for list of valid values. If answer is Yes, display all <PR-15754> household members. <del>applicants that are</del> <del>applying for benefits.</del>

6. Please check the box for anyone who has expenses: pays alimony or student loan interest:

### Checkbox, New, Mandatory

Will allow household members an applicant to state if he/she pays any other expense, such as alimony and interest on student loans.

Technotes: If answer is Yes to the 'Does anyone applying for benefits have any other expenses? <del>such as pay alimony or interest on a</del> <del>student loan, etc.?'</del> question then display all household members <del>applicants that are applying for benefits</del> within this section.

### Next

### Button, New

Display details pages in order of the question asked. If the response is Yes to the medical expense question, display the Medical Expense Details page.

If the response is Yes to the other expenses question, display the Other Expense Details page. If the response is No to all the questions on this page, display the Health Insurance Information page.

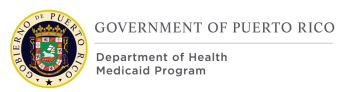

# 5.3.26 <**PRMO-445**> Medical Expense Details (Modify)

The Medical Expense Details page allows the claimant to provide medical expense information. This page is being moved from the Expenses section of the IEG to the MAGI portion of the application.

# 5.3.26.1 Screenshot (Modify)

| below                                         |                      |                 |
|-----------------------------------------------|----------------------|-----------------|
| bolow.                                        |                      |                 |
|                                               | Alien                |                 |
|                                               | O                    |                 |
|                                               | - <b>T</b>           |                 |
|                                               |                      |                 |
| * Indicates a required item                   |                      |                 |
| Medical Expenses                              |                      | Help            |
| Please enter the details of Alien's medical e | (pense(s) below:     |                 |
| What type of medical expense does Alien I     | nave? *              | Please Select V |
|                                               |                      | Places Select   |
| How often does Allen pay the expense? ^       |                      | Please Select V |
| How much does Alien Pay? *                    |                      |                 |
| When did Alien start paying this expense?     | *                    | <b>—</b>        |
|                                               |                      |                 |
| Provider Details                              |                      |                 |
| Please provide the details of the medical ser | vice provider below: |                 |
| Provider Name: *                              |                      |                 |
|                                               |                      |                 |
| Address                                       |                      |                 |
| Street 1: *                                   |                      |                 |
|                                               |                      |                 |
| Street 2:                                     |                      |                 |
| City:                                         |                      |                 |
| State: *                                      | Please Select        | ~               |
| 7in. *                                        |                      |                 |
| Zip:                                          |                      |                 |
|                                               |                      | Help            |
| Does Alien have any other medical expens      | es? *                | Please Select V |
|                                               |                      |                 |
|                                               |                      |                 |
|                                               |                      | Back Next       |

# **Figure 47: Medical Expense Details**

### **5.3.26.2** Descriptions of Modifications and Additions

### Next

Button, Modify

If the answer to Other Expenses is Yes, then display Other Expenses Details, otherwise display the Health Insurance page.

# 5.3.27 <PRMO-445> Other Expense Details (Modify)

The Other Expense Details page allows the claimant to provide alimony and Interest on Student Loan expense information. This page is being moved from the Expenses section of the IEG to the MAGI portion of the application.

### 5.3.27.1 Screenshot (Modify)

# **Figure 48: Other Expense Details**

| ð         | Other Expense Details<br>The claimant has told us that trepali has an e | xpense, please enter the detai | Is of the expense below. | Print |
|-----------|-------------------------------------------------------------------------|--------------------------------|--------------------------|-------|
|           |                                                                         | trepali                        |                          |       |
| * Indicat | tes a required item                                                     |                                |                          |       |
| Other     | Expense Details                                                         |                                |                          | Help  |
| Please    | give us the details of trepali's expense below:                         |                                |                          |       |
| What ty   | pe of expense does trepali have? *                                      |                                | Please Select            | ~     |
| How oft   | ten does trepali pay this expense? *                                    |                                | Please Select            | ~     |
| How mu    | uch does trepali pay? *                                                 |                                |                          |       |
| When d    | id trepali start paying this expense? *                                 |                                | <b>—</b>                 | Help  |
| Does tre  | epali have any other expenses? *                                        |                                | Please Select            | ~     |
|           |                                                                         |                                | Back                     | Next  |

# 5.3.27.2 Descriptions of Modifications and Additions

### Next

Button, Modify

<PR-15420> Display the Expense Summary (MAGI) page. Health Insurance page.

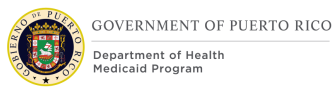

# 5.3.28 <PRMO-445> Health Insurance (Modify)

The Health Insurance page allows the claimant to identify home members that have health insurance. The health insurance question is being removed from the Resource General Information page and a new page is being added within the MAGI portion of the application to capture this information.

### 5.3.28.1 Screenshot (Modify)

### Figure 49: Health Insurance

|   |                     |            | 73 % complete                                             | RESOURCES | MEDICAL INSURANCE |       |
|---|---------------------|------------|-----------------------------------------------------------|-----------|-------------------|-------|
| 2 | Getting Started     | •          | A Health Insurance                                        |           |                   | Print |
| Ĺ | About The Claimant  |            | * Indicates a required item                               |           |                   |       |
| 1 | The Claimant's Home | <u></u>    | Health Insurance                                          |           |                   |       |
| ß | Benefits            | <b>a</b> 3 | Does anyone applying for benefits have healt insurance? * | h         | ase Select        | ~     |
| 5 | Income              | 1          |                                                           |           |                   |       |

### 5.3.28.2 Descriptions of Modifications and Additions

1. Health Insurance

Page Name, New

2. Health Insurance

Cluster, New

3. Does anyone applying for benefits have health insurance?

Dropdown, New, Mandatory

<PR-15915> When Yes is selected, display only members applying for benefits.

<PR-15453> Prepopulating Application Instructions: If the household member has an active Medical Insurance evidence, then:

 Display the answer 'Yes' as a static text to the question 'Does anyone in the claimant's home have medical insurance?'.

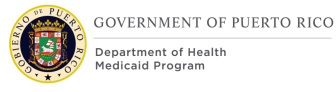

• On the upcoming medical insurance page, prepopulate the medical insurance details.

If there are other household members that exist without an active medical insurance evidence, then:

- Display the dropdown box for selection of 'Yes' or 'No' answer for active medical insurance.
- On the upcoming medical insurance page, allow the user to enter the insurance details.

Technotes: See YesNo Code table for list of valid values.

### Next

Button, New

If the answer to the question is Yes, display the Medical Insurance Details page.

If the answer to the question is No, display the Additional Information page, or the Review the Claimant's Answers – Finish Summary – MAGI Only Application page as applicable.

# 5.3.29 <PRMO-445> Health Insurance Details

The Health Insurance Details page allows the claimant to provide information about any medical insurance received by members within the home. This page is being moved within the flow of the IEG into the MAGI portion of the application and is renamed from Medical Insurance Details to Health Insurance Details.

# 5.3.29.1 Screenshot (Modify)

# **Figure 50: Health Insurance Details**

| lealth Insurance Details                                                  | Print                                                     |
|---------------------------------------------------------------------------|-----------------------------------------------------------|
| * Indicates a required item                                               |                                                           |
| Policy Holder Details                                                     |                                                           |
| Is the Policy Holder a member of the claimant's household? *              | Please Select V                                           |
| Pealth Insurance Details                                                  |                                                           |
| 3<br>What is the health insurance type? *                                 | Please Select V                                           |
| What is the insurance policy number? *                                    |                                                           |
| What is the commencement date of this insurance policy? $^{\star}$        | <b>—</b>                                                  |
| What premium is paid on this policy? $^{\star}$                           |                                                           |
| How often are premium payments made? *                                    | Please Select V                                           |
| How much is the deductible amount on this policy?                         |                                                           |
| What insurance coverage is provided under this policy? *                  | Ambulatory Ambulatory and Dental Ambulatory and Medicines |
| Is this policy a group policy? $*$                                        | Please Select V                                           |
| Insurance Company Details                                                 |                                                           |
| Insurance Company Name: *                                                 | Please Select V                                           |
| Does anyone in the claimaint's household receive coverage uno policy? *   | der this ☐Please Select ∨                                 |
| Does anyone in the claimant's home have any other medical ins policies? * | surancePlease Select V                                    |

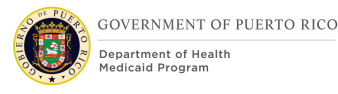

### 5.3.29.2 Descriptions of Modifications and Additions

1. Health Insurance Details

Page Name, Modify

Rename page from 'Medical Insurance Details' to 'Health Insurance Details'.

<PR-15453> Prepopulating Application Instructions: Prepopulate with active insurance coverage information from the IC.

### 2. Health Insurance Details

Cluster, Modify

Rename cluster from 'Medical Insurance Details' to 'Health Insurance Details'.

3. What is the health insurance type?

Dropdown, Modify

Question was changed from 'What is the medical insurance type' to 'What is the health insurance type?'

### Next

Button, Modify

Display the Additional Information page, or the Review the Claimant's Answers – Finish Summary – MAGI Only Application page as applicable.

### 5.3.30 <PRMO-445> Additional Information

The Additional Information page is used to allow the applicant to opt into or out of providing resource and expense information.

Technotes: The Additional Information page should only be displayed if an applicant meets one of the below criteria: Will turn 65 years old within the next 11 months Responds 'Yes' to the Is anyone applying for benefits blind? question Responds 'Yes' to the Is anyone applying for benefits disabled? question Responds 'Yes' to the Are you a police officer of the Commonwealth? question Responds 'Child/Stepchild of Active Police', 'Child/Stepchild of Deceased Police', 'Spouse of Active Police', or 'Widow(er) of Deceased Police', to the Relative of an absent or deceased police officer question

# *Living Arrangement Type is either 'Office of the Women's Advocate (OPM)', 'Juvenile Institutions (AIJ)', or 'Forensic Psychiatry'*

### 5.3.30.1 Screenshot (New)

# Figure 51: Additional Information <PRMO-445>

| /// |                     |   | //// | 99 % complete FINISH REVIEW THE CLAIMANT'S ANSWERS                                                                                                    |   |
|-----|---------------------|---|------|----------------------------------------------------------------------------------------------------|---|
| 2   | Getting Started     |   | 2    | Additional Information                                                                                                    |   |
| L   | About The Claimant  | 1 | 3    | The information you have provided is used to evaluate you and other household members<br>for Medicaid or CHIP coverage using what are known as MAGI rules. If you do not qualify for<br>coverage under MAGI rules, it is still possible that you may be eligible for coverage under<br>other rules for what is known as Medically Needy, which is still a part of the federal Medicaid<br>program. Additionally, the Nucleo Redevine Rearry any subject on your for coverage. |   |
| i.  | The Claimant's Home | 1 |      | program. Additionally, the Puerto kico Medicald Program can evaluate you for coverage<br>under our State Program. These additional rules are collectively known as "non-MAGI". This<br>section is optional. You do not have to be evaluated for these other options, but if you                                                                                                    |   |
| 0   | Benefits            | 1 |      | this information will not delay a decision about whether you are eligible under "MAGI". If<br>you do not qualify under MAGI rules and do not elect to proceed with this supplemental<br>application, you may do so later without starting a new application.                                                                                                    |   |
| 5   | Income              | 1 |      | NOTE: For Aged individuals (persons 65 years and older), qualifying under MAGI rules is only<br>possible if the individual is a close relative of a child under 18 years of age and is the main<br>person taking one of this shift.                                                                                                    |   |
|     |                     |   |      | person taking care of this child.                                                                                                    |   |
|     |                     |   | 4    | Additional Information                                                                                                    |   |
|     |                     |   | 5    | Do you wish to provide additional information                                                                                                    | ~ |

### **5.3.30.2** Descriptions of Modifications and Additions

1. Additional Information

Page, New

This page is being reinstated into the IEG.

Additional Information

Page Title, New

The information you have provided is used to evaluate you and other household members for Medicaid or CHIP coverage using what are known as MAGI rules. If

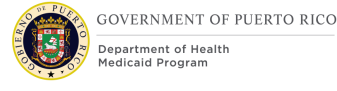

you do not qualify for coverage under MAGI rules, it is still possible that you may be eligible for coverage under other rules for what is known as Medically Needy, which is still a part of the federal Medicaid program. Additionally, the Puerto Rico Medicaid Program can evaluate you for coverage under our State Program. These additional rules are collectively known as "non-MAGI". This section is optional. You do not have to be evaluated for these other options, but if you choose to be evaluated you must supply the additional information requested below. Adding this information will not delay a decision about whether you are eligible under "MAGI". If you do not qualify under MAGI rules and do not elect to proceed with this supplemental application, you may do so later without starting a new application.

NOTE: For Aged individuals (persons 65 years and older), qualifying under MAGI rules is only possible if the individual is a close relative of a child under 18 years of age and is the main person taking care of this child.

Text, New

4. Additional Information

Cluster, New

5. Do you wish to provide additional information before submitting the application?

Dropdown, New, Required

Technotes: See YesNo Code table for list of valid values. If the applicant opts to provide non-MAGI information AND go through ALL the pages of the non-MAGI application then submits the application, set the Evaluation Type for all applicants to "MAGI and non-MAGI".

If the applicant opts to provide non-MAGI information but then submits the application before responding to all the questions within the non-MAGI portion, set the evaluation type for all applicants to "MAGI only".

*If the applicant does not opt to provide non-MAGI information, set the Evaluation Type for all applicants to "MAGI only".* 

Next

Button, New

If the answer to the question is Yes, then display Blind Details, Disability Details or Resource General Information, as applicable.

If the answer is No, then display the Review the Claimant's Answers – Finish Summary – MAGI Only Application page.

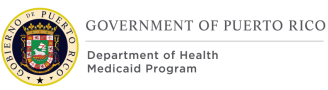

### 5.3.31 <PRMO-445> Blind Details - Non-MAGI

The Blind Details page will be used to allow the applicant to provide additional information regarding their blindness. This page has been moved within the IEG script to display within the non-MAGI portion.

Technotes: This page will only be displayed, for applicants who responded 'Yes' to the 'Is anyone applying for benefits blind?' question within the MAGI portion of the application. This page will be for each person who identified as blind.

### 5.3.31.1 Screenshot (New)

| ////     | 18 % complete       |   |          |                                                                               |                          | THE CLAIMANT'S HOME | BLIND DETAILS |       |
|----------|---------------------|---|----------|-------------------------------------------------------------------------------|--------------------------|---------------------|---------------|-------|
| 2        | Getting Started     | • | 优        | Blind Details<br>We need to know a few details. Please ans                    | wer the questions below. |                     |               | Print |
| L        | About The Claimant  |   |          |                                                                               | Annuali                  |                     |               |       |
| 1        | The Claimant's Home | Ъ |          |                                                                               | O                        |                     |               |       |
| â        | Benefits            |   | * Indica | ates a required item                                                          |                          |                     |               |       |
| 5        | Income              |   | Blind    | Details                                                                       |                          |                     |               | Help  |
| 8        | Resources           |   | When o   | did this disability begin? *<br>nade the determination that trepali is blind? |                          | Please Select       |               | ~     |
| <u>ě</u> | Expenses            |   |          |                                                                               |                          |                     |               |       |
| M.       | Finish              |   |          |                                                                               |                          |                     |               |       |

### Figure 52: Blind Details – Non MAGI < PRMO-445>

### 5.3.31.2 Descriptions of Modifications and Additions

<PR-15453> Blind Details Page:

Prepopulating Application Instructions: If the household member has an active disability evidence of type Blind, then prepopulate the data.

Next

Button, Modify

Display the Disability Details page, if the applicant responds 'Yes' to "Is anyone applying for benefits disabled?" question within the MAGI portion of the application; else display the Resource General Information page.

### 5.3.32 <PRMO-445> Disability Details – Non-MAGI

The Disability Details page will be used to allow the applicant to provide additional information regarding the applicant's disability.

Technotes: This page will only be displayed, for applicants who responded 'Yes' to Is anyone applying for benefits disabled? Question within the MAGI portion of the application. This page will be for each person who identified as disabled.

# 5.3.32.1 Screenshot (Modify)

|    | 18 % complete       |   |                                                                                         | THE CLAIMANT'S HOME | DISABILITY DETAILS |
|----|---------------------|---|-----------------------------------------------------------------------------------------|---------------------|--------------------|
| 2  | Getting Started     | • | Disability Details<br>We need to know a few details. Please answer the questions below. |                     | Print              |
| L  | About The Claimant  |   |                                                                                         |                     |                    |
|    | The Claimant's Home | ъ | trepali                                                                                 |                     |                    |
| Ô  | Benefits            |   | * Indicates a required item                                                             |                     |                    |
| 5  | Income              |   | Disability Details                                                                      |                     |                    |
| 2  | Resources           |   | What type of disability is trepali suffering from? *                                    | Please Select       | ~                  |
| ð. | Expenses            |   | When did this disability begin? *                                                       |                     | <b>—</b>           |
| R  | Finish              |   | Does trepali have any other disabilities?                                               | Please Select       | ~                  |

### Figure 53: Disability Details - Non MAGI < PRMO-445>

# 5.3.32.2 Descriptions of Modifications and Additions

### <PR-15453> Disabled Details Page:

Prepopulating Application Instructions: If the household member has an active disability evidence of type any type except for Blind, then prepopulate the data.

### 1. Next

Button, Modify

Display the Resource General Information page.

# 5.3.33 **<PRMO-445>** Resource General Information

The Resource General Information page is used to allow the user to gather resource information for the home members. Each Yes answer requires the user to select the home member that has the resource.

Additional pages are displayed to gather details concerning the resource.

# 5.3.33.1 Screenshot (Modify)

# Figure 54: Resource General Information <PRMO-445>

| resources                                                 | Resource General Information<br>Please tell us about the people in the claimant's home | Print who have resources. |
|-----------------------------------------------------------|----------------------------------------------------------------------------------------|---------------------------|
| * Indicates a required item                               |                                                                                        |                           |
| Resources Information                                     | on                                                                                     | Help                      |
| Does anyone in the claiman                                | t's home own a vehicle? *                                                              | No 🗸                      |
|                                                           |                                                                                        | Help                      |
| Does anyone in the claima                                 | ant's home have a burial plot? *                                                       | No v                      |
|                                                           |                                                                                        | Help                      |
| Does anyone in the claima                                 | ant's home have a burial plan? *                                                       | No v                      |
|                                                           |                                                                                        | Help                      |
| Does anyone in the claima                                 | ant's home have property? *                                                            | No v                      |
|                                                           |                                                                                        | Help                      |
| Does anyone in the claimant<br>(Examples: Cash on hand, C | t's home have liquid resources? *<br>Checking Account, Savings Account, etc.)          | No ~                      |
|                                                           |                                                                                        | Help                      |
| Does anyone in the claima                                 | ant's home have life insurance? *                                                      | No 🗸                      |
|                                                           |                                                                                        | Help                      |
| Is anyone in the claimant'                                | s home a grantor, beneficiary or trustee of a trust? $^{\star}$                        | No v                      |
| Is anyone in the claimant's                               | s home a beneficiary, owner or annuitant of an annuity?                                | × No V                    |
| Has anyone in the claimar resource in the last three      | nt's home sold, traded, given away or transferred a months? *                          | No v                      |

# **5.3.33.2** Description of Modifications and Additions

1. Does anyone in the claimant's home own a vehicle

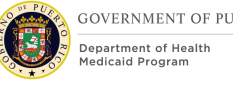

Text, Modify

Modify the question "Does anyone in the claimant's home have a vehicle" to "Does anyone in the claimant's home own a vehicle"

2. Does anyone in the claimant's home have liquid resources? (Examples: Cash on hand, Checking account, Savings account, etc.)

Text, Modify

Modify the guestion "Does anyone in the claimant's home have liquid resources?" to "Does anyone in the claimant's home have liquid resources? (Examples: Cash on hand, Checking account, Savings account, etc.)"

Does anyone in the claimant's home have a loan?

Dropdown, Remove

Does anyone in the claimant's home have general insurance? Dropdown, Remove

<PRMO-445>

Does anyone in the claimant's home have medical insurance?

Dropdown, Remove

### 5.3.34 <PRMO-445> Review the Claimant's Answers – Resources

The "Review the Claimant's Answers" page in the "Resource" section represents the summary of the resources on the application.

# 5.3.34.1 Screenshot (Modify)

# Figure 55: Review the Claimant's Answers – Resources <PRMO-445>

| First                      | Add                        | <b>(+)</b>    |           |                |                        |               |        |
|----------------------------|----------------------------|---------------|-----------|----------------|------------------------|---------------|--------|
| First<br>Name              | Liquid<br>Resource<br>Type | Start<br>Date | Value     | Amount<br>Owed | Generates<br>Income    | Sole<br>Owner | Action |
| No informati               | on entered                 |               |           |                |                        |               |        |
| First Name                 | Add Policy                 | 🛨<br>Cash Va  | llue Face | Value Co<br>Da | In<br>mmencement<br>te | surance       | Action |
| rii st Name                | i turris er                |               |           |                | INC                    |               |        |
| No informati               | on entered                 |               |           |                | Ne                     | ane           |        |
| No informati               | on entered                 |               |           |                | INC                    |               |        |
| No informati<br>rust Detai | on entered                 |               |           |                |                        |               |        |

## **5.3.34.2 Description of Modifications and Additions**

Loan Details Cluster Loan Details

Cluster, Remove

General Insurance Details Cluster General Insurance Details Cluster, Remove

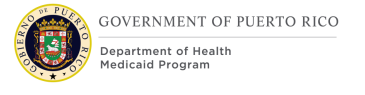

### <PRMO-445>

Medical Insurance Details

Cluster, Remove

### 5.3.35 <PRMO-445> Expenses Information Non-MAGI

The Expense Information page is used to allow the user to gather expense information for the home members. Each Yes answer requires the user to select the home member that has expenses.

Additional pages are displayed to gather details concerning the expense.

### 5.3.35.1 Screenshot (Modify)

### Figure 56: Expenses Information <PRMO-445>

| Expenses Information Please tell us about the people in the claimant's household who        | Print have expenses. |
|---------------------------------------------------------------------------------------------|----------------------|
| * Indicates a required item                                                                 |                      |
| Does anyone in the claimant's household pay child support? $^{\star}$                       | No 🗸                 |
| Does anyone in the claimant's household have dependent care expense                         | ≥s? * No ∨           |
| Does anyone in the claimant's household incur expenses in respect of a property they own? * | rental No v          |

### 5.3.35.2 Description of Modifications and Additions

### <PRMO-445>

1. Does anyone in the claimant's household have any other expenses, such as pay interest on a student loan, etc.?

Dropdown, New, Mandatory

This question gathers information regarding other expenses, such as interest on a student loan.

### Technotes: See YesNo code table for a list of valid values.

**Does anyone in the claimant's household have any medical expenses?** Dropdown, Remove

**Does anyone in the claimant's household pay alimony?** Dropdown, Remove

Does anyone in the claimant's household have shelter expenses? Dropdown, Remove

Does anyone in the claimant's household have utility expenses? Dropdown, Remove

Does anyone in the claimant's household have legal guardian expenses? Dropdown, Remove

Does anyone in the claimant's household have living expenses? Dropdown, Remove

<PRMO-445>

2. Next

Button, Modify

If the answer to "Does anyone in the claimant's household have any other expenses, such as pay interest on a student loan, etc.?" is Yes, then display the Other Expense Details page in sequence according to additional responses.

### 5.3.36 <PRMO-445> Review the Claimant's Answers – Expenses

The "Review the Claimant's Answers" page in the "Expenses" section represents the summary of the expenses on the application.

# 5.3.36.1 Screenshot (Modify) Figure 57: Review the Claimant's Answers - Expenses <PRMO-445>

| ð                       | Revie<br>If the cla<br>claiman | ew The<br>aimant nee<br>t to the pa | Claima<br>eds to add,<br>ige. When t | ant's A<br>edit and<br>the claim | NSWEI<br>/or delete<br>ant has fi | rS<br>e any of<br>inished | the inform<br>reviewing t | ation, u<br>he infor | se the link<br>mation, cli | s to take th<br>ick 'Next'. | Print<br>ne |
|-------------------------|--------------------------------|-------------------------------------|--------------------------------------|----------------------------------|-----------------------------------|---------------------------|---------------------------|----------------------|----------------------------|-----------------------------|-------------|
| Child S                 | Suppor                         | t Expen                             | se Detail                            | S                                |                                   |                           |                           |                      |                            |                             | •           |
| Alien                   | $\sim$                         | Add (                               | Ð                                    |                                  |                                   |                           |                           |                      |                            |                             |             |
| First N                 | ame l                          | Frequency                           | / Amou                               | Int                              | Start Da                          | ate                       | Court<br>Ordered          | Re                   | cipient                    | Action                      |             |
| No info                 | ormation                       | entered                             |                                      |                                  |                                   |                           |                           |                      |                            |                             |             |
| Depen<br>Alien<br>First | ident C<br>~<br>Fr             | are Exp<br>Add(<br>equenc           | ense De<br>€                         | tails<br>Start                   | t .                               | Decee                     | Hour                      | ſS                   | Provider                   | Actio                       | •           |
| Name                    | У                              |                                     | Amount                               | Date                             |                                   | Keason                    | per V                     | Veek                 | Name                       | Actio                       | n           |
| No info                 | ormation                       | entered                             |                                      |                                  |                                   |                           |                           |                      |                            |                             |             |
| Rental                  | Income                         | e Expen                             | se Detai                             | ls                               |                                   |                           |                           |                      |                            |                             | •           |
| Alien                   | ~                              | Add                                 | ÷                                    |                                  |                                   |                           |                           |                      |                            |                             |             |
| First N                 | ame                            | Туре                                | I                                    | Frequenc                         | су и                              | Amoun                     | t s                       | Start Da             | ate                        | Action                      |             |
| No info                 | ormation                       | entered                             |                                      |                                  |                                   |                           |                           |                      |                            |                             |             |

# 5.3.36.2 Description of Modifications and Additions

<PRMO-445> Other Expense Details Cluster Cluster, Remove

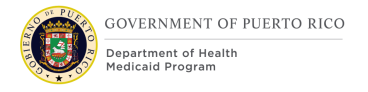

Medical Expense Details Cluster, Remove

Alimony Expense Details Cluster, Remove

Shelter Details Cluster Shelter Details Cluster, Remove

Utility Expense Details Cluster Utility Expense Details Cluster, Remove

Legal Guardian Expense Details Cluster Legal Guardian Expense Details Cluster, Remove

Living Expense Details Living Expense Details Cluster, Remove

### 5.3.37 <PR-14507> <PRMO-445><PRMO-449> Review the Claimant's Answers – Finish Summary – MAGI and Non-MAGI Application

The "Review the Claimant's Answers" page in the "Final Finish" section represents the summary of all the questions, including the answers to the answered questions, on the MAGI and Non-MAGI application.

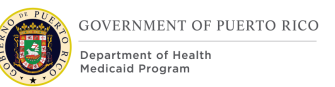

# 5.3.37.1 Screenshot (Modify) <PRMO-1521> Figure 58: Review the Claimant's Answers – Finish Summary – MAGI and Non-MAGI Application

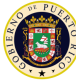

| Here is a full summary of whe claimant's home so far. | ant's Answers<br>nat the claimant has told us about the claimant and the |      | Print |  |  |  |  |
|-------------------------------------------------------|--------------------------------------------------------------------------|------|-------|--|--|--|--|
| Application Details                                   |                                                                          | Edit | •     |  |  |  |  |
| Application Date:                                     | 14/12/2021                                                               |      |       |  |  |  |  |
| Method of Receipt:                                    | In-Person                                                                |      |       |  |  |  |  |
| Name                                                  |                                                                          | Edit | •     |  |  |  |  |
| First name:                                           | Alien                                                                    |      |       |  |  |  |  |
| Middle Name:                                          |                                                                          |      |       |  |  |  |  |
| Last name:                                            | Test                                                                     |      |       |  |  |  |  |
| Second Last Name:                                     |                                                                          |      |       |  |  |  |  |
| Addresses                                             |                                                                          | Edit | •     |  |  |  |  |
| Address Line 1:                                       | 123 Main St                                                              |      |       |  |  |  |  |
| Address Line 2:                                       |                                                                          |      |       |  |  |  |  |
| City:                                                 | SAN JUAN                                                                 |      |       |  |  |  |  |
| State:                                                | Puerto Rico                                                              |      |       |  |  |  |  |
| Zip:                                                  | 00901                                                                    |      |       |  |  |  |  |
| Neighborhood:                                         | Cupey                                                                    |      |       |  |  |  |  |
| Is the claimant's mailing address the same            | e as the claimant's residential address? No                              |      |       |  |  |  |  |
| Address Line 1:                                       | 123 Main St                                                              |      |       |  |  |  |  |
| Address Line 2:                                       |                                                                          |      |       |  |  |  |  |
| City:                                                 | SAN JUAN                                                                 |      |       |  |  |  |  |
| State:                                                | Puerto Rico                                                              |      |       |  |  |  |  |
| Zip:                                                  | 00901                                                                    |      |       |  |  |  |  |
| Contact Details                                       | -                                                                        | Edit | •     |  |  |  |  |
| Home phone number:                                    |                                                                          |      |       |  |  |  |  |
| Work phone number:                                    |                                                                          |      |       |  |  |  |  |
| Cell phone number:                                    |                                                                          |      |       |  |  |  |  |
| Other phone number:                                   |                                                                          |      |       |  |  |  |  |
|                                                       | nail address: alientest@anything.com                                     |      |       |  |  |  |  |

|    | Personal Details                                        |             |    | Edit | • |
|----|---------------------------------------------------------|-------------|----|------|---|
|    | Does the claimant have an SSN?                          | Yes         |    |      |   |
|    | Social Security Number (SSN):                           | *** ** 1234 |    |      |   |
|    | Date of birth:                                          | 1/1/1990    |    |      |   |
|    | Marital status:                                         | Single      |    |      |   |
| 6  | Gender:                                                 | Female      |    |      |   |
|    | Gender Identity:                                        | Female      |    |      |   |
| -  |                                                         |             |    |      |   |
| 9  | Are you a police officer of the Commonwealth?           |             | No |      |   |
| 10 | Relative of an absent police officer.                   |             |    |      |   |
| G  | Have you been emancipated by a court order?             |             | No |      |   |
|    | Does the claimant have a nickname, alias or other name? |             |    |      |   |
|    | Is the claimant the sponsor of an immigrant?            |             |    |      |   |
|    | When did the claimant become a member of the household? | 1/1/2020    |    |      |   |
| 7  | What is the claimant's citizen status?                  | US Citizen  |    |      |   |
| U  | Are you a naturalized or derived citizen?               | No          |    | Edit | • |
| 8  | Alien Number                                            |             |    |      |   |
| 8  | 3 Certificate Number                                    |             |    |      |   |
|    |                                                         |             |    |      |   |

| <sup>16</sup> Authorized Representative                                                |                                                  | Edit | • |
|----------------------------------------------------------------------------------------|--------------------------------------------------|------|---|
| Do you wish to authorize a person to act o<br>Rico Medicaid Program as an authorized r | n your behalf with the Puerto<br>representative? |      |   |
| 17 First name:                                                                         |                                                  |      |   |
| 18 Middle name:                                                                        |                                                  |      |   |
| 19Last name:                                                                           |                                                  |      |   |
| 20 Second last name:                                                                   |                                                  |      |   |
| 21 Address Line 1:                                                                     |                                                  |      |   |
| 22 Address Line 2:                                                                     |                                                  |      |   |
| 23 City:                                                                               |                                                  |      |   |
| 24 State:                                                                              |                                                  |      |   |
| 25 Zip:                                                                                |                                                  |      |   |
| 20 Reason for Authorization                                                            |                                                  |      |   |
| Where The Person Lives                                                                 |                                                  | Edit | • |
| 32 Is the claimant a resident of Puerto Rico?                                          | Yes                                              |      |   |
| Residency Status                                                                       | Permanent                                        |      |   |
| What is the person's living arrangement?                                               | Home                                             |      |   |
| When did this living arrangement begin?                                                | 1/1/2020                                         |      |   |
| Race and Ethnicity                                                                     |                                                  | Edit | • |
| Black or African American                                                              | Yes                                              |      |   |

| Race and Ethnicity                |     |   | Edit 💌 |
|-----------------------------------|-----|---|--------|
| Black or African American         | Yes | 7 |        |
| American Indian or Alaskan Native | No  |   |        |
| Asian                             | No  |   |        |
| Hawaiian or Pacific Islander      | No  |   |        |
| White or Caucasian                | No  |   |        |
| Asian Indian                      | No  |   |        |
| Chinese                           | No  |   |        |
| Filipino                          | No  |   |        |
| Japanese                          | No  |   |        |
| Korean                            | No  |   |        |
| Vietnamese                        | No  |   |        |
| Asian Unknown                     | No  |   |        |
| Native Hawaiian                   | No  |   |        |
| Guamanian or Chamorro             | No  |   |        |
| Samoan                            | No  |   |        |
| Other Pacific Islander            | No  |   |        |
| Other                             | No  |   |        |
| Decline to Answer                 | No  |   |        |
| Ethnicity                         |     |   |        |

Page that displays when the answer to 'Does this person want to apply for health benefits?' is Yes

| Race and Ethnicity                |    |  | Edit 🔻 |
|-----------------------------------|----|--|--------|
| American Indian or Alaskan Native | No |  |        |
|                                   |    |  |        |

Page that displays when the answer to 'Does this person want to apply for health benefits?' is No

11/04/2022 v 2.9

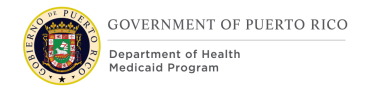

### <PR-14507>

| Health Benefits   | 5                               |           |        | • |
|-------------------|---------------------------------|-----------|--------|---|
| Add               |                                 |           |        |   |
| 3<br>First Name   | 44 Applying for health benefits | 46 MCO    | Action |   |
| No information er | ntered                          |           |        |   |
| Head of House     | ehold                           |           |        | • |
| First Name        |                                 | Last Name |        |   |
| Alien             |                                 | Test      |        |   |

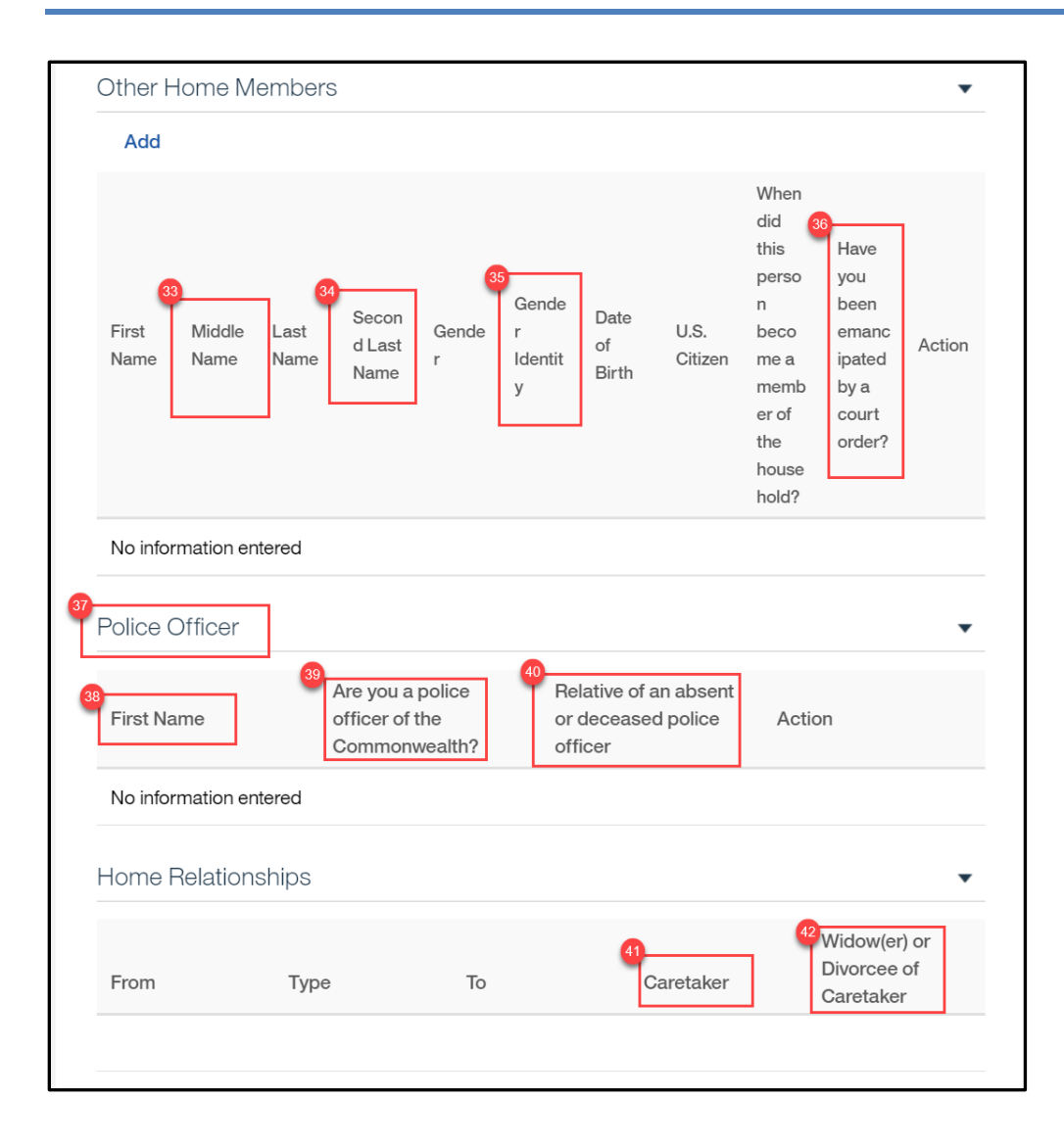

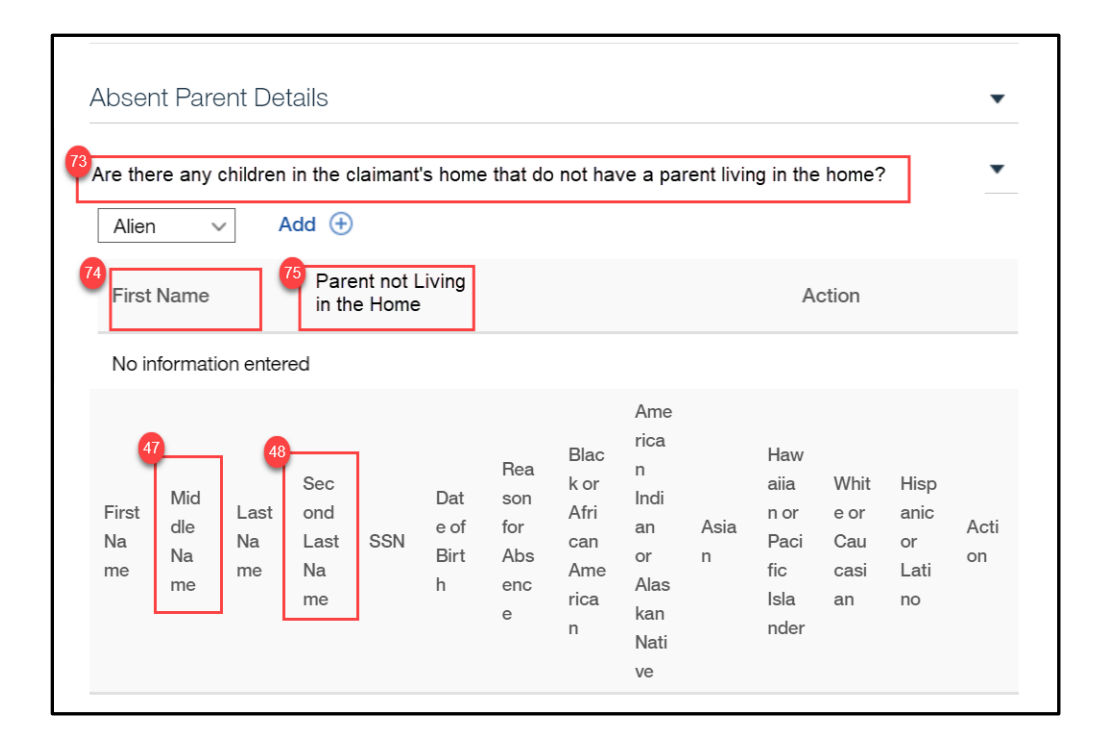

| Blind De      | etails                        | ]                                 |                                |                           |                                  |                      |                      | •                  |
|---------------|-------------------------------|-----------------------------------|--------------------------------|---------------------------|----------------------------------|----------------------|----------------------|--------------------|
| Alien         | ~ A0                          | dd 🕀                              |                                |                           |                                  |                      |                      |                    |
| First Na      | me                            | Disabil                           | ity Start Da                   | ate Dete                  | ermination B                     | у А                  | Action               |                    |
| No infor      | mation entere                 | d                                 |                                |                           |                                  |                      |                      |                    |
| Disabilit     | y Details                     |                                   |                                |                           |                                  |                      |                      |                    |
| Alien         | ~ A                           | dd 🕀                              |                                |                           |                                  |                      |                      |                    |
| First Na      | me Disabil                    | ity Type E                        | Brain Injury<br>Category       | Disability<br>Date        | Start Dete<br>By                 | rmination            | Actio                | n                  |
| No infor      | mation entere                 | d                                 |                                |                           | _                                |                      |                      |                    |
| Pregnar       | ncy Details                   |                                   |                                |                           |                                  |                      |                      |                    |
| Alien         | ~ A                           | dd (+)                            |                                |                           |                                  |                      |                      |                    |
| First<br>Name | Estimated<br>Delivery<br>Date | Number<br>of<br>Babies<br>Carried | Enrolled<br>on<br>Medicai<br>d | Pregna<br>ncy End<br>Date | Father<br>Membe<br>r of<br>Claim | First<br>Name        | Last<br>Name         | Action             |
| Alien         | 1/6/2021                      | 1                                 |                                |                           |                                  |                      |                      | Edit<br>Delet<br>e |
| Veteran       | /Military De                  | etails                            |                                |                           |                                  |                      |                      |                    |
| Alien         | ~ A                           | to 🕀                              |                                |                           |                                  |                      |                      |                    |
| First Na      | me Militar<br>Status          | ry Ser<br>S Sta                   | rvice<br>Irt Date              | Branch of<br>Service      | Still in<br>Service              | Date<br>Lear<br>Serv | e of<br>ving<br>vice | Action             |
|               | motion ontors                 | d                                 |                                |                           |                                  |                      |                      |                    |

| Is anyone applying for benefits currently in foster care?                                          | ? No                                               |
|----------------------------------------------------------------------------------------------------|----------------------------------------------------|
| <sup>60</sup> Current Foster Care                                                                  | •                                                  |
| Alien V Add 🕂                                                                                      |                                                    |
| 61     First Name     52     Start Date     53     State                                           | Foster Care Action<br>Notification Type            |
| No information entered                                                                             |                                                    |
| <sup>55</sup> Was anyone applying for benefits ever in foster care?<br>68 Former Foster Care       | No                                                 |
|                                                                                                    |                                                    |
| 57 First Name<br>57 First Name<br>58 In ADFAN foster<br>59 Care on 21st<br>59 State<br>59 birthday | Enrolled on<br>Medicaid on 21st Action<br>birthday |
| No information entered                                                                             |                                                    |
| ls anyone applying for benefits currently in an adoption program?                                  | No                                                 |
| <sup>22</sup> Adoption                                                                             | •                                                  |
| Alien V Add 🕂                                                                                      |                                                    |
| 63 First Name 64 Start Date 65 P                                                                   | ayment Agreement Action                            |
| No information entered                                                                             |                                                    |

GOVERNMENT OF PUERTO RICO

| Current Benef          | it Details             |                    |                             |                                  |                    | •      |
|------------------------|------------------------|--------------------|-----------------------------|----------------------------------|--------------------|--------|
| Alien ~                | Add 🕀                  |                    |                             |                                  |                    |        |
| First Be<br>Name Typ   | nefit Start<br>be Date | State              | Benefit<br>Amount           | Benefit<br>Frequenc<br>y         | Delivery<br>Method | Action |
| No information e       | entered                |                    |                             |                                  |                    |        |
| Past Benefit D         | etails                 |                    |                             |                                  |                    | •      |
| Alien 🗸                | Add 🕀                  |                    |                             |                                  |                    |        |
| First Ben<br>Name Type | efit Start<br>e Date   | End St<br>Date St  | tate Amou                   | fit Benefit<br>Int Freque<br>ncy | Delivery<br>Method | Action |
| No information e       | entered                |                    |                             |                                  |                    |        |
| First Name             | Employer               | Name Emplo<br>Type | yment s                     | Start Date                       | Action             |        |
| Alien                  | Employer               | Part-T             | ime 1                       | /1/2020                          | Edit               | Delete |
| Self Employm           | ent Details            |                    |                             |                                  |                    | •      |
| Alien ~                | Add 🕀                  |                    |                             |                                  |                    |        |
| First Name             | Employer<br>Name       | Ownership<br>Type  | Self<br>Employmer<br>Status | nt Start Da                      | ate Act            | ion    |
| No information e       | entered                |                    |                             |                                  |                    |        |
| Unearned Inco          | ome Details            |                    |                             |                                  |                    | •      |
| Alien ~                | Add 🕀                  |                    |                             |                                  |                    |        |
| First Name             | Type of<br>Income      | Frequency          | Amount                      | Income<br>Receive                | Date Act           | ion    |
| No information e       | entered                |                    |                             |                                  |                    |        |

| Earned Incom                   | Earned Income Details  |                  |                  |                      |                |  |  |  |  |
|--------------------------------|------------------------|------------------|------------------|----------------------|----------------|--|--|--|--|
| Alien ~                        | Add 🛨                  |                  |                  |                      |                |  |  |  |  |
| First Name                     | Type of<br>Income      | Frequency        | Amount           | Income Start<br>Date | Action         |  |  |  |  |
| Alien                          | Wages and<br>Salaries  | Monthly          | 600.00           | 1/1/2020             | Edit<br>Delete |  |  |  |  |
| Self Employment Income Details |                        |                  |                  |                      |                |  |  |  |  |
| Alien ~                        | Add 🕀                  |                  |                  |                      |                |  |  |  |  |
| First Name                     | Income Type            | Frequency        | Amount           | Start Date           | Action         |  |  |  |  |
| No information e               | entered                |                  |                  |                      |                |  |  |  |  |
| Vehicle Details                | 5                      |                  |                  |                      | •              |  |  |  |  |
| Alien ~                        | Add 🕀                  |                  |                  |                      |                |  |  |  |  |
| First Name                     | Туре                   | Cash/Ma<br>Value | arket Amou       | unt Owed A           | ction          |  |  |  |  |
| No information e               | entered                |                  |                  |                      |                |  |  |  |  |
| Burial Plot Det                | tails                  |                  |                  |                      | •              |  |  |  |  |
| Alien ~                        | Add 🕀                  |                  |                  |                      |                |  |  |  |  |
| First Name                     | Fair Market<br>Value   | Cash Value       | Purchase<br>Date | Location<br>Name     | Action         |  |  |  |  |
| No information e               | No information entered |                  |                  |                      |                |  |  |  |  |
| Burial Plan De                 | etails                 |                  |                  |                      | •              |  |  |  |  |
| Alien ~                        | Add 🕀                  |                  |                  |                      |                |  |  |  |  |
| First Name                     | Fair Market<br>Value   | Cash Value       | Purchase<br>Date | Funeral Home<br>Name | Action         |  |  |  |  |
|                                |                        |                  |                  |                      |                |  |  |  |  |
| No information e               | entered                |                  |                  |                      |                |  |  |  |  |
|                                                                                | $\sim$                                              | Add G                          | -)                                  |                          |                                        |                                  |                        |                                                                           |                                |        |
|--------------------------------------------------------------------------------|-----------------------------------------------------|--------------------------------|-------------------------------------|--------------------------|----------------------------------------|----------------------------------|------------------------|---------------------------------------------------------------------------|--------------------------------|--------|
| Allen                                                                          | V                                                   | Add G                          | ,<br>,                              |                          |                                        |                                  |                        |                                                                           |                                |        |
| First<br>Name                                                                  | Prope<br>rty<br>Type                                | Prope<br>rty<br>Categ<br>ory   | Date<br>Purch<br>ased               | Fair<br>Marke<br>t Value | Amou<br>nt<br>Owed                     | Sole<br>Owner                    | Owner<br>ship<br>Usage | Owner<br>ship<br>Type                                                     | Gener<br>ates<br>Incom<br>e    | Action |
| No infor                                                                       | mation er                                           | itered                         |                                     |                          |                                        |                                  |                        |                                                                           |                                |        |
| _iquid F                                                                       | Resourc                                             | e Detai                        | s                                   |                          |                                        |                                  |                        |                                                                           |                                |        |
| Alien                                                                          | $\sim$                                              | Add 🤆                          | 9                                   |                          |                                        |                                  |                        |                                                                           |                                |        |
| First<br>Name                                                                  | Liqu<br>Res<br>Type                                 | uid<br>ource<br>e              | Start<br>Date                       | Value                    | Am<br>Ow                               | ount<br>ed                       | Generate<br>s Income   | Sole<br>Own                                                               | er                             | Action |
| No infor                                                                       | mation er                                           | itered                         |                                     |                          |                                        |                                  |                        |                                                                           |                                |        |
| _ife Insı                                                                      | urance l                                            | Details                        |                                     |                          |                                        |                                  |                        |                                                                           |                                |        |
| Alien                                                                          | ~                                                   | Add 🤆                          | )                                   |                          |                                        |                                  |                        |                                                                           |                                |        |
|                                                                                |                                                     |                                |                                     |                          |                                        |                                  |                        | Incuranc                                                                  | 20                             |        |
| First Na                                                                       | me<br>Nu                                            | olicy                          | Cash                                |                          |                                        | Com                              | menc                   | insulanc                                                                  |                                |        |
|                                                                                |                                                     | umber                          | Ousii                               | Value                    | Face Value                             | eme                              | nt Date                | Compan<br>Name                                                            | iy A                           | ction  |
| No inform                                                                      | mation er                                           | umber<br>itered                | Ousin                               | Value                    | Face Value                             | eme                              | nt Date                | Compan<br>Name                                                            | iy A                           | ction  |
| No infor                                                                       | mation er                                           | umber<br>itered                | Gush                                | Value                    | Face Value                             | eme                              | nt Date                | Compan<br>Name                                                            | iy A                           | ction  |
| No infor<br>Health                                                             | mation er<br>Insurar                                | umber<br>itered<br>ice Det     | ails                                | Value                    | Face Value                             | eme                              | nt Date                | Compan<br>Name                                                            | iy A                           | action |
| No inform<br>Health<br>Add                                                     | mation er<br>Insurar                                | ittered                        | ails                                |                          | Face Value                             | eme                              | nt Date                | Compan<br>Name                                                            | ny A                           | Action |
| No inform<br>Health<br>Add<br>Policy<br>Number                                 | mation er<br>Insurar                                | nce Det                        | ails                                | Freque                   | Face Value<br>Deducti<br>ble<br>Amount | Is a<br>Group<br>Policy          | Grou<br>Polic:<br>Numl | Compan<br>Name<br>In<br>p ce<br>y Co<br>ber ny<br>Na                      | suran<br>e<br>ompa<br>/<br>ame | Action |
| No inform<br>Health<br>Add<br>Policy<br>Number                                 | mation er<br>Insurar<br>Date                        | nce Det<br>nce Det<br>pre<br>m | ails                                | Freque                   | Deducti<br>ble<br>Amount               | Is a<br>Group<br>Policy          | Grou<br>Polic<br>Numl  | Compan<br>Name<br>In<br>p ce<br>y Co<br>ber ny<br>Na                      | suran<br>e<br>ompa<br>/<br>ame | Action |
| No inform<br>Health<br>Add<br>Policy<br>Number<br>No inform                    | mation er<br>Insurar<br>Date<br>mation en           | nce Det<br>Pre<br>m            | ails                                | Freque                   | Deducti<br>ble<br>Amount               | Is a<br>Group<br>Policy          | Grou<br>Polic<br>Numl  | Compan<br>Name<br>In<br>p ce<br>y C<br>ber ny<br>Na                       | suran<br>e<br>ompa<br>/<br>ame | Action |
| No inform<br>Health<br>Add<br>Policy<br>Number<br>No inform<br>Trust De<br>Add | mation er<br>Insurar<br>Date<br>mation en<br>etails | Imber<br>Itered<br>Pre<br>m    | ails                                | Freque                   | Face Value<br>Deducti<br>ble<br>Amount | Is a<br>Group<br>Policy          | Grou<br>Polic:<br>Numl | Compan<br>Name<br>In<br>p ce<br>y C<br>ber ny<br>Na                       | suran<br>e<br>ompa<br>/<br>ame | Action |
| No inform<br>Health<br>Add<br>Policy<br>Number<br>Trust De<br>Add              | mation er<br>Insurar<br>Date<br>mation en<br>etails | ategory                        | ails<br>miu I<br>Date<br>Estat<br>d | Freque                   | Face Value<br>Deducti<br>ble<br>Amount | Is a<br>Group<br>Policy<br>Value | Grou<br>Polic<br>Numi  | Compan<br>Name<br>In<br>p ce<br>y C<br>ber ny<br>Na<br>Generate<br>Income | suran<br>e<br>ompa<br>/<br>ame | Action |

| Annuity D     | etails       |                         |                     |                         |                    |                         | •      |
|---------------|--------------|-------------------------|---------------------|-------------------------|--------------------|-------------------------|--------|
| Add           |              |                         |                     |                         |                    |                         |        |
| Туре          | Category     | Date<br>Establish<br>ed | Source              | Value                   | Institut<br>n Type | io Institutio<br>n Name | Action |
| No informa    | tion entered |                         |                     |                         |                    |                         |        |
|               |              |                         |                     |                         |                    |                         |        |
| Resource      | Transfer De  | etails                  |                     |                         |                    |                         | •      |
| Alien         | ✓ Add        | ÷                       |                     |                         |                    |                         |        |
| First<br>Name | Туре         | Transfer<br>Reason      | Date of<br>Transfer | Fair<br>Market<br>Value | Amoun<br>Receive   | t Recipient<br>ed Name  | Action |
| No informa    | tion entered |                         |                     |                         |                    |                         |        |
|               |              |                         |                     |                         |                    |                         |        |
| Medical E     | xpense De    | tails                   |                     |                         |                    |                         | •      |
| Alien         | × Add        | <b>(</b> + <b>)</b>     |                     |                         |                    |                         |        |
| ,             |              | Ŭ                       |                     |                         |                    |                         |        |
| First Name    | е Туре       | Freque                  | ncy Amo             | unt                     | Start Date         | Provider<br>Name        | Action |
| No informa    | tion entered |                         |                     |                         |                    |                         |        |
|               |              |                         |                     |                         |                    |                         |        |
| Alimony E     | xpense De    | tails                   |                     |                         |                    |                         | •      |
| Alien         | ~ Add        | Ð                       |                     |                         |                    |                         |        |
| First Name    | Frequenc     | y Amoun                 | t Start             | Date                    | Court<br>Ordered   | Recipient               | Action |
| No informa    | tion entered |                         |                     |                         |                    |                         |        |
|               |              |                         |                     |                         |                    |                         |        |
| Child Sup     | port Exper   | ise Details             |                     |                         |                    |                         | •      |
| Alien         | ∽ Add        | ÷                       |                     |                         |                    |                         |        |
| First Name    | Frequenc     | y Amoun                 | t Start             | Date                    | Court<br>Ordered   | Recipient               | Action |
| No informa    | tion entered |                         |                     |                         |                    |                         |        |
|               |              |                         |                     |                         |                    |                         |        |

| Alien ~             | Add     | Ð          |               |           |                   |                  |        |
|---------------------|---------|------------|---------------|-----------|-------------------|------------------|--------|
| First Fro<br>Name y | equenc  | Amount     | Start<br>Date | Reason    | Hours<br>per Week | Provider<br>Name | Action |
| No information e    | entered |            |               |           |                   |                  |        |
| Rental Income       | e Expen | se Details | 6             |           |                   |                  |        |
| Alien 🗸             | Add     | Ð          |               |           |                   |                  |        |
| First Name          | Туре    | Fr         | requency      | Amount    | Start Da          | ate              | Action |
| No information e    | entered |            |               |           |                   |                  |        |
| nterest on St       | udent L | oan Deta   | ils           |           |                   |                  |        |
| Alien 🗸             | Add     | ÷          |               |           |                   |                  |        |
| First Name          |         | 68 Fr      | equency       | 69 Amount | 70 Start Da       | te /             | Action |
|                     | optorod |            |               |           |                   |                  |        |

# 5.3.37.2 Description of Modifications and Additions

<PRMO-445>

All Fields will display when the answer to the Additional Information question on the Additional Information page is Yes.

Name Cluster

1. Middle Name

Static Text, Modify

Rename Middle Initial to Middle Name

2. Second Last name

Static Text, New

Addresses Cluster

3. Address Line 1

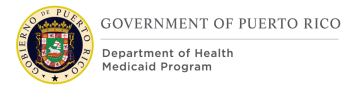

Static Text, Modify Rename Street 1 to Address Line 1

4. Address Line 2Static Text, ModifyRename Street 2 to Address Line 2

5. Neighborhood Static Text, New

6. Address Line 1Static Text, ModifyRename Street 1 to Address Line 1

7. Address Line 2Static Text, ModifyRename Street 2 to Address Line 2

Personal Details Cluster 8. Gender Identity Static Text, New

9. Are you a police officer? Static text, New

Relative of an absent or deceased police officer.
 Static text, New

11. Have you been emancipated by a court order? Static Text, New

<PRMO-446>

11/04/2022 v 2.9

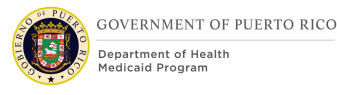

76. What is the claimant's citizen status?Static Text, NewTechnotes: Only display for applicants applying for benefits.

77. Are you a naturalized or derived citizen?Static Text, NewTechnotes: Only display for applicants applying for benefits.

83. Alien NumberStatic Text, NewTechnotes: Only display for applicants applying for benefits.

84. Certificate NumberStatic Text, NewTechnotes: Only display for applicants applying for benefits.

12. Gender Identity Static Text, Remove

13. Are you a police officer?Static Text, Remove

14. Relative of an absent or deceased police officer.Static Text, Remove

15. Have you been emancipated by a court order? Static Text, Remove

Authorized Representative Cluster 16. Authorized Representative Cluster, New

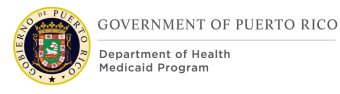

17. Do you wish to authorize a person to act on your behalf with the Puerto Rico Medicaid Program as an authorized representative?

Static Text, New

18. First name

Static Text, New

19. Middle name

Static Text, New

20. Last name

Static Text, New

21. Second Last name Static Text, New

22. Address Line 1 Static Text, New

23. Address Line 2 Static Text, New

24. City Static Text, New

25. State Static Text, New

26. Zip Static Text, New

27. Reason for Authorization Static Text, New

Health Benefits Cluster 42. Health Benefits Cluster, Modify

44. Does this person want to apply for health benefits?Static Text, Modify

<PR-14507> 30. Evaluation Type Static Text, Remove New

**46**. Select the preferred Managed Care Organization (MCO). Static Text, New

Former Foster Care Cluster Former Foster Care Cluster, Remove

Stopped Work Details Cluster

Stopped Work Details

Cluster, Remove

Where The Person Lives Cluster 32. Is the claimant a resident of Puerto Rico? Static text, Modify Change from" Is the claimant a resident of this state?" to "Is the claimant a resident of Puerto Rico?".

Other Home Member Cluster 33. Middle Name Column, New Add new column to display the response to the question "Middle Name".

#### 34. Second Last Name

Column, New

Add new column to display the response to the question "Second Last Name".

35. Gender IdentityColumn, NewAdd new column to display the response to the question "Gender Identity".

36. Have you been emancipated by a court order?

Column, New

Add new column to display the response to the question "Have you been emancipated by a court order?".

Police Officer 37. Police Officer Cluster, New

38. First Name

Column, New

Add a new column to display the response to the question "First Name".

39. Are you a police officer?

Column, New

Add a new column to display the response to the question "Are you a police officer with the Commonwealth Police?".

40. Relative of an absent or deceased police officer.

Column, New

Add a new column to display the response to the question "Relative of an absent police officer.".

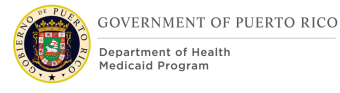

Help Paying for health benefits Column, Remove Remove the column "Help Paying for health benefits"

Former Foster Care Column, Remove Remove the column "Former Foster Care"

Home Relationships Cluster 41. Caretaker Column, Modify Rename column title from "Non-Parent Caretaker" to "Caretaker"

42. Widow(er) or Divorcee of Caretaker Relative

Column, Modify

Add a new column to display the response to the question "Is a widow(er) or divorcee of a parent caretaker relative?".

Health Benefits Cluster 42. Health Benefits Cluster, New

43. First Name Column, New

Add a new column to display the response to the question "First Name".

44. Applying for health benefits

Column, New

Add new column to display the response to the question "Does this person want to apply for health benefits?".

<PR-14507>

45. Evaluation Type

11/04/2022 v 2.9

#### Column, Remove New

46. MCO

Column, New

Add new column to display the response to the question "Does this claimant have a preferred Managed Care Organization".

Absent Parent Cluster

47. Middle Name

Column, New

Add new column to display the response to the question "Middle Name".

48. Second Last Name

Column, New

Add new column to display the response to the question "Second Last Name".

<PRMO-445>

73. Are there any children living in the claimant's home that do not have a parent living with them?

Static Text, New

74. First NameColumn, NewAdd new column to display the response to the question "First Name".

Child Support Payments Cluster Cluster, Remove

<PRMO-445>

75. Parent Not living in the Home

Column, New

Add a new column to display the response to the question "Are there any children in the claimant's home who have a parent not living in the home?".

# <PRMO-445>

81. Blind Details Cluster Columns, Modify Technote: Display all columns when the Additional Information question is Yes.

Disability Details Cluster 78. Determination By Column, New Technote: Display all columns when the Additional Information question is Yes.

<PRMO-449> Pregnancy Details Cluster 79. Estimated Delivery Date Column, Modify

# <PRMO-1521>

84. Veteran/Military Details Cluster Cluster, Conditional *This Cluster should only be displayed for applicants and household members applying for benefits where:* 

- Citizen status = Alien AND
- Is anyone applying for benefits = Yes

Current Foster Care Cluster 49. Is anyone currently in foster care? Static, Text

50. Current Foster Care Cluster, New

51. First Name Column, New Add new column to display the response to the question "First Name".

52. Start Date Column, New Add new column to display the response to the question "Start Date".

53. State

Column, New

Add new column to display the response to the question "What state is <person name> receiving payments from?".

54. Foster Care Notification Type

Column, New

Add new column to display the response to the question "Foster Care Notification Type".

Former Foster Care Cluster 55. Was anyone ever in foster care? Static, Text

56. Former Foster Care Cluster, New

57. First Name

Column, New

Add new column to display the response to the question "First Name".

58. In ADFAN foster care on 21st birthday

Column, New

Add new column to display the response to the question "Was <person name> in foster care in ADFAN on their 21<sup>st</sup> birthday?".

59. State

11/04/2022 v 2.9

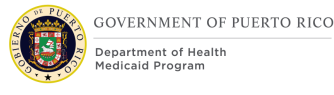

#### Column, New

Add new column to display the response to the question "Select the state in which <person name> was in the ADFAN foster care system on their 21<sup>st</sup> birthday".

60. Enrolled on Medicaid on 21st birthday

Column, New

Add new column to display the response to the question "Was <person name> enrolled on Medicaid on their 21<sup>st</sup> birthday".

Adoption Cluster 61. Is anyone in an adoption program? Static, Text

62. Adoption Cluster, New

63. First Name

Column, New

Add a new column to display the response to the question "First Name".

64. Start DateColumn, NewAdd a new column to display the response to the question "Start Date".

65. Payment Agreement Type

Column, New

Add a new column to display the response to the question "Payment Agreement Type".

Domestic Violence Cluster Domestic Violence Cluster, Remove Is anyone in the claimant's home a migrant or seasonal farm worker? Static Text, Remove

<PRMO-445> Health Insurance Details Cluster 80. Health Insurance Details Static Text, Modify

<PRMO-445>

Interest on Student Loan Details Cluster

66. Interest on Student Loan Details

Cluster, Modify

Change the name of the cluster from "Other Expense Details" to "Interest on Student Loan Details"

67. First NameColumn, NewAdd a new column to display the response to the question "First Name".

68. Type Column, Remove

69. FrequencyColumn, NewAdd a new column to display the response to the question "Frequency".

70. AmountColumn, NewAdd a new column to display the response to the question "Amount".

71. Start DateColumn, NewAdd a new column to display the response to the question "Start Date".

#### <PRMO-445>

72. Race

Static Text, Modify

The list of races is being updated with the following:

| Black or African American                                                                                                    |
|----------------------------------------------------------------------------------------------------|
| Native Alaskan or American Indian                                                                                                    |
| Asian                                                                                                    |
| White or Caucasian                                                                                                    |
| Native Hawaiian or Pacific Islander                                                                                                    |
| Asian Indian                                                                                                    |
| Chinese                                                                                                    |
| Filipino                                                                                                    |
| Japanese                                                                                                    |
| Korean                                                                                                    |
| Vietnamese                                                                                                    |
| Asian Unknown                                                                                                    |
| Native Hawaiian                                                                                                    |
| Guamanian or Chamorro                                                                                                    |
| Samoan                                                                                                    |
| Other Pacific Islander                                                                                                    |
| Other                                                                                                    |
| Decline                                                                                                    |
| Calde the distance last the second second se |

All Race fields will display unless the answer to 'Does this person want to apply for health benefits?' is No. Then only the 'Native Alaskan or American Indian' race selection will display.

<PRMO-449> 73. Estimated Delivery Date Static Text, Modify

Shelter Details Cluster Shelter Details Cluster, Remove

Utility Expense Details Cluster Utility Expense Details Cluster, Remove

Legal Guardian Expense Details Cluster Legal Guardian Expense Details Cluster, Remove

Living Expense Details Living Expense Details Cluster, Remove <PR-15754> 80. Medical Expense Cluster, Conditional Only display when Retroactive Medical Assistance is selected as an application.

# 5.3.38 <PRMO-445><PRMO-449><PRMO-1518> Review the Claimant's Answers – Finish Summary – MAGI Only Application

The "Review the Claimant's Answers" page in the "Finish" section represents the summary of all the questions, including the answers to any answered question, on the MAGI Only application.

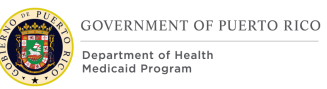

# 5.3.38.1 Screenshot (Modify) <PRMO-1521> Figure 59: Review the Claimant's Answers – Finish Summary – MAGI Only Application

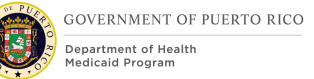

|               | Review The Claima<br>Here is a full summary of wh<br>claimant's home so far. | ant's Answers<br>nat the claimant has told us about the claimant and the | I    | Print |
|---------------|------------------------------------------------------------------------------|--------------------------------------------------------------------------|------|-------|
| Applicatio    | n Details                                                                    |                                                                          | Edit | •     |
| Application I | Date:                                                                        | 14/12/2021                                                               |      |       |
| Method of R   | eceipt:                                                                      | In-Person                                                                |      |       |
| Name          |                                                                              |                                                                          | Edit | •     |
| First name:   |                                                                              | Alien                                                                    |      |       |
| Middle Nam    | e:                                                                           |                                                                          |      |       |
| Last name:    |                                                                              | Test                                                                     |      |       |
| Second Las    | t Name:                                                                      |                                                                          |      |       |
| Addresse      | S                                                                            |                                                                          | Edit | •     |
| Address Lin   | e 1:                                                                         | 123 Main St                                                              |      |       |
| Address Lin   | e 2:                                                                         |                                                                          |      |       |
| City:         |                                                                              | SAN JUAN                                                                 |      |       |
| State:        |                                                                              | Puerto Rico                                                              |      |       |
| Zip:          |                                                                              | 00901                                                                    |      |       |
| Neighborho    | od:                                                                          | Сиреу                                                                    |      |       |
| Is the claima | int's mailing address the sam                                                | e as the claimant's residential address?                                 |      |       |
| Contact D     | oetails                                                                      |                                                                          | Edit | •     |
| Home phone    | e number:                                                                    |                                                                          |      |       |
| Work phone    | number:                                                                      |                                                                          |      |       |
| Cell phone n  | umber:                                                                       |                                                                          |      |       |
| Other phone   | number:                                                                      |                                                                          |      |       |
| Email addres  | ss:                                                                          | alientest@anything.com                                                   |      |       |

| Personal Details                                                                                           |             |         | Edit | •     |
|----------------------------------------------------------------------------------------------------|-------------|---------|------|-------|
| Does the claimant have an SSN?                                                                             | Yes         |         |      |       |
| Social Security Number (SSN):                                                                              | *** ** 1234 |         |      |       |
| Date of birth:                                                                                             | 1/1/1990    |         |      |       |
| Marital status:                                                                                            | Single      |         |      |       |
| Gender:                                                                                                    | Female      |         |      |       |
| Gender Identity:                                                                                           | Female      |         |      |       |
| Are you a police officer of the Commonwealth?<br>Relative of an absent police officer.                     |             | No      |      |       |
| Have you been emancipated by a court order?                                                                |             | No      |      |       |
| Does the claimant have a nickname, alias or other name?                                                    |             |         |      |       |
| Is the claimant the sponsor of an immigrant?<br>When did the claimant become a member of the<br>household? | 1/1/2020    |         |      |       |
| 18                                                                                                    | LIS Citizen |         |      |       |
| 12 Is the element a structure descharged element                                                           | Vac         |         |      |       |
| 13 Alien Number                                                                                            | Tes         |         |      |       |
| 14 Certificate Number                                                                                      |             |         |      |       |
| Special Needs                                                                                              |             |         | Edit | •     |
| What is the claimant's preferred communication Land                                                        | uage?       | English |      |       |
|                                                                                                    |             | -       |      | E dit |
| Does the Claimaint require an Interpreter?                                                                 |             |         |      | Calt  |
| Interpreter Language                                                                                       |             |         |      |       |

11/04/2022 v 2.9

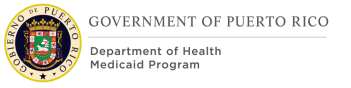

| Authorized Representative                                                               |                                                 | Edit | • |
|-----------------------------------------------------------------------------------------|-------------------------------------------------|------|---|
| Do you wish to authorize a person to act or<br>Rico Medicaid Program as an authorized r | n your behalf with the Puerto<br>epresentative? |      |   |
|                                                                                         |                                                 |      |   |
| First name:                                                                             |                                                 |      |   |
| Middle name:                                                                            |                                                 |      |   |
| Last name:                                                                              |                                                 |      |   |
| Second last name:                                                                       |                                                 |      |   |
|                                                                                         |                                                 |      |   |
| Address Line 1:                                                                         |                                                 |      |   |
| Address Line 2:                                                                         |                                                 |      |   |
| City:                                                                                   |                                                 |      |   |
| State:                                                                                  |                                                 |      |   |
| Zip:                                                                                    |                                                 |      |   |
| Reason for Authorization                                                                |                                                 |      |   |
| Where The Person Lives                                                                  |                                                 | Edit | • |
| Is the claimant a resident of Puerto Rico?                                              | Yes                                             |      |   |
| Residency Status                                                                        | Permanent                                       |      |   |
| What is the person's living arrangement?                                                | Home                                            |      |   |
| When did this living arrangement begin?                                                 | 1/1/2020                                        |      |   |

| Race and Ethnicity                |     | Edit 🔻 |
|-----------------------------------|-----|--------|
| Black or African American         | Yes |        |
| American Indian or Alaskan Native | No  |        |
| Asian                             | No  |        |
| Hawaiian or Pacific Islander      | No  |        |
| White or Caucasian                | No  |        |
| Asian Indian                      | No  |        |
| Chinese                           | No  |        |
| Filipino                          | No  |        |
| Japanese                          | No  |        |
| Korean                            | No  |        |
| Vietnamese                        | No  |        |
| Asian Unknown                     | No  |        |
| Native Hawaiian                   | No  |        |
| Guamanian or Chamorro             | No  |        |
| Samoan                            | No  |        |
| Other Pacific Islander            | No  |        |
| Other                             | No  |        |
| Decline to Answer                 | No  |        |
| Ethnicity                         |     |        |

Page that displays when the answer to 'Does this person want to apply for health benefits?' is Yes

| Race and Ethnicity                |    | Edit | • |
|-----------------------------------|----|------|---|
| American Indian or Alaskan Native | No |      |   |

Page that displays when the answer to 'Does this person want to apply for health benefits?' is No

| Health                | Benefits                 | 6             |                             |                          |                            |                                |                       |                                                                                             |                                                                   | Help 🔻           |
|-----------------------|--------------------------|---------------|-----------------------------|--------------------------|----------------------------|--------------------------------|-----------------------|---------------------------------------------------------------------------------------------|-------------------------------------------------------------------|------------------|
| Does this             | s person v               | vant to ap    | oply for he                 | alth bene                | fits?                      |                                | Y                     | ⁄es                                                                                         |                                                                   |                  |
| Select th<br>Organiza | e preferre<br>ition (MCC | d Manag<br>)) | ed Care                     |                          |                            |                                |                       |                                                                                             |                                                                   |                  |
| Other H               | Home M                   | embers        | 6                           |                          |                            |                                |                       |                                                                                             |                                                                   | •                |
| Add                   |                          |               |                             |                          |                            |                                |                       |                                                                                             |                                                                   |                  |
| First<br>Name         | Middle<br>Name           | Last<br>Name  | Secon<br>d Last<br>Name     | Gende<br>r               | Gende<br>r<br>Identit<br>y | Date<br>of<br>Birth            | U.S.<br>Citizen       | When<br>did<br>this<br>perso<br>n<br>beco<br>me a<br>memb<br>er of<br>the<br>house<br>hold? | Have<br>you<br>been<br>emanc<br>ipated<br>by a<br>court<br>order? | Action           |
| No infor              | rmation er               | ntered        |                             |                          |                            |                                |                       |                                                                                             |                                                                   |                  |
| Police (              | Officer                  |               |                             |                          |                            |                                |                       |                                                                                             |                                                                   | •                |
| First Na              | ame                      |               | Are you a officer of Common | police<br>the<br>wealth? | Re<br>or<br>off            | lative of a<br>decease<br>icer | an absent<br>d police | Actio                                                                                       | n                                                                 |                  |
| No infor              | rmation er               | ntered        |                             |                          |                            |                                |                       |                                                                                             |                                                                   |                  |
| Home F                | Relation                 | ships         |                             |                          |                            |                                |                       |                                                                                             |                                                                   | •                |
| From                  |                          | Туре          |                             | То                       |                            | C                              | aretaker              |                                                                                             | Widow(e<br>Divorcee<br>Caretake<br>Relative                       | r) or<br>of<br>r |

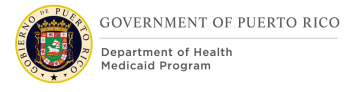

| Health Benefits               |                                                         |                                           |                        |              | •      |
|-------------------------------|---------------------------------------------------------|-------------------------------------------|------------------------|--------------|--------|
| Add                           |                                                         |                                           |                        |              |        |
| First Name                    | Applying for health<br>benefits                         | MCO                                       |                        | Action       |        |
| No information entered        |                                                         |                                           |                        |              |        |
| Head of Household             |                                                         |                                           |                        |              | •      |
| First Name                    |                                                         | Last Nam                                  | е                      |              |        |
| Alien                         |                                                         | Test                                      |                        |              |        |
| Blind Details                 |                                                         |                                           |                        |              | •      |
| Alien ~ Add                   | $\oplus$                                                |                                           |                        |              |        |
| First Name                    |                                                         |                                           |                        | Action       |        |
| No information entered        |                                                         |                                           |                        |              |        |
| Disability Details            |                                                         |                                           |                        |              | •      |
| Alien ~ Add                   | $( \div )$                                              |                                           |                        |              |        |
| First Name                    |                                                         |                                           |                        | Action       |        |
| No information entered        |                                                         |                                           |                        |              |        |
| Pregnancy Details             |                                                         |                                           |                        |              | •      |
| Alien ~ Add                   | <b>(+)</b>                                              |                                           |                        |              |        |
| First Estimated Delivery Date | Number Enrolled<br>of on<br>Babies Medicai<br>Carried d | Pregna Fath<br>ncy End r of<br>Date Clain | nbe First<br>Name<br>M | Last<br>Name | Action |

| Alien ~                                                                                                    | Add 🕀                                                                                                    | 8                         |                                     |                                        |                               |        |    |
|----------------------------------------------------------------------------------------------------|----------------------------------------------------------------------------------------------------|---------------------------|-------------------------------------|----------------------------------------|-------------------------------|--------|----|
| First Name                                                                                                    | Military<br>Status                                                                                           | Service<br>Start Date     | Branch of<br>Service                | Still in<br>Service                    | Date of<br>Leaving<br>Service | Action | ŀ, |
| No informatio                                                                                                    | n entered                                                                                                    |                           |                                     |                                        |                               |        |    |
| s anyone app                                                                                                    | ying for benef                                                                                               | fits currently            | in foster care?                     | No                                     |                               |        |    |
| urrent Fost                                                                                                    | er Care                                                                                                    |                           |                                     |                                        |                               |        |    |
| Alien 🗸                                                                                                    | Add 🕀                                                                                                    | 00                        |                                     |                                        |                               |        |    |
| First Name                                                                                                    | Start [                                                                                                    | Date                      | State                               | Foster C<br>Notificat                  | are<br>ion Type               | Action |    |
| No informatio                                                                                                    | n entered                                                                                                    |                           |                                     |                                        |                               |        |    |
| Was anyone a                                                                                                    | applying for be                                                                                              | enefits ever i            | n foster care?                      | No                                     |                               |        |    |
| Was anyone a<br>ormer Fost<br>Alien ~                                                                              | applying for be<br>er Care<br>Add (+)                                                                        | enefits ever i            | n foster care?                      | No                                     |                               |        |    |
| Was anyone a<br>ormer Fost<br>Alien ~<br>First Name                                                                | er Care<br>Add (+)<br>In ADF<br>care o<br>birthda                                                            | AN foster<br>n 21st<br>ay | n foster care?<br>State             | No<br>Enrolled<br>Medicaio<br>birthday | on<br>d on 21st               | Action |    |
| Was anyone a<br>ormer Fost<br>Alien ~<br>First Name<br>No information                                              | applying for be<br>er Care<br>Add (+)<br>In ADF<br>care of<br>birthda                                        | AN foster<br>n 21st<br>ay | n foster care?<br>State             | No<br>Enrolled<br>Medicaid<br>birthday | on<br>d on 21st               | Action |    |
| Was anyone a<br>Ormer Fost<br>Alien ~<br>First Name<br>No information<br>s anyone app<br>idoption progr            | applying for be<br>er Care<br>Add (+)<br>In ADF<br>care of<br>birthda<br>n entered                           | AN foster<br>n 21st<br>ay | n foster care?<br>State<br>in an No | No<br>Enrolled<br>Medicaid<br>birthday | on<br>d on 21st               | Action |    |
| Was anyone a<br>Drmer Fost<br>Alien ~<br>First Name<br>No information<br>s anyone app<br>idoption progr            | applying for be<br>er Care<br>Add ⊕<br>In ADF<br>care or<br>birthda<br>n entered                             | AN foster<br>n 21st<br>ay | n foster care?<br>State<br>in an No | No<br>Enrolled<br>Medicaid<br>birthday | on<br>d on 21st               | Action |    |
| Was anyone a<br>ormer Fost<br>Alien ~<br>First Name<br>No information<br>s anyone app<br>idoption progr<br>doption | applying for be<br>er Care<br>Add (+)<br>In ADF<br>care of<br>birthda<br>n entered<br>lying for benef<br>am? | AN foster<br>n 21st<br>ay | n foster care?<br>State             | No<br>Enrolled<br>Medicaid<br>birthday | on<br>d on 21st               | Action |    |

| re the                                          | re any                 | children                               | in the c                                              | laiman            | 's home                  | that do                              | not ha                                          | ve a pa                                                     | rent livir             | ng in the                                          | e home?                           |                                  | •          |
|-------------------------------------------------|------------------------|----------------------------------------|-------------------------------------------------------|-------------------|--------------------------|--------------------------------------|-------------------------------------------------|-------------------------------------------------------------|------------------------|----------------------------------------------------|-----------------------------------|----------------------------------|------------|
| First                                           | Name                   |                                        | Pare<br>in th                                         | ent not<br>e Home | Living                   |                                      |                                                 |                                                             |                        | A                                                  | ction                             |                                  |            |
| No in                                           | ıformati               | on enter                               | ed                                                    |                   |                          |                                      |                                                 |                                                             |                        |                                                    |                                   |                                  |            |
| First<br>Na<br>me                               | Mid<br>dle<br>Na<br>me | Last<br>Na<br>me                       | Sec<br>ond<br>Last<br>Na<br>me                        | SSN               | Dat<br>e of<br>Birt<br>h | Rea<br>son<br>for<br>Abs<br>enc<br>e | Blac<br>k or<br>Afri<br>can<br>Ame<br>rica<br>n | Ame<br>rica<br>n<br>Indi<br>an<br>or<br>Alas<br>kan<br>Nati | Asia<br>n              | Haw<br>aiia<br>n or<br>Paci<br>fic<br>Isla<br>nder | Whit<br>e or<br>Cau<br>casi<br>an | Hisp<br>anic<br>or<br>Lati<br>no | Acti<br>on |
|                                                 |                        |                                        |                                                       |                   |                          |                                      |                                                 | ve                                                          |                        |                                                    |                                   |                                  |            |
| Curre                                           | ent Be                 | nefit D                                | etails                                                |                   |                          |                                      |                                                 | ve                                                          |                        |                                                    |                                   |                                  | •          |
| Curre<br>Alien                                  | ent Be                 | nefit D                                | etails<br>∖dd ⊕                                       |                   |                          |                                      |                                                 | ve                                                          | Banafit                |                                                    |                                   |                                  | •          |
| Alien<br>First<br>Nam                           | ent Be                 | nefit D<br>A<br>Benefit<br>Type        | etails<br>Ndd 🕀<br>t S<br>D                           | tart<br>late      | Sta                      | te                                   | Bene<br>Amou                                    | ve<br>fit<br>unt                                            | Benefit<br>Freque<br>y | nc N                                               | elivery<br>lethod                 | Acti                             | ion        |
| Curre<br>Alien<br>First<br>Nam                  | ent Be<br>e            | nefit D<br>P<br>Benefit<br>Type        | etails<br>vdd (+)<br>t S<br>D<br>ed                   | tart<br>late      | Sta                      | te                                   | Bene<br>Amou                                    | ve<br>fit<br>unt                                            | Benefit<br>Freque<br>y | nc M                                               | elivery<br>lethod                 | Acti                             | ion        |
| Alien<br>First<br>Nam<br>No in                  | ent Be<br>e<br>formati | nefit D<br>Benefit<br>Type<br>on enter | etails<br>dd (+)<br>t S<br>D<br>ed                    | tart<br>ate       | Sta                      | te                                   | Bene<br>Amou                                    | ve<br>fit<br>unt                                            | Benefit<br>Freque<br>y | nc M                                               | elivery<br>lethod                 | Acti                             | ion        |
| Alien<br>First<br>Nam<br>No in<br>Past<br>Alien | ent Be<br>e<br>formati | nefit D<br>Benefit<br>Type<br>on enter | etails<br>vdd (+)<br>s S<br>D<br>ed<br>ils<br>vdd (+) | tart<br>late      | Sta                      | te                                   | Bene<br>Amou                                    | fit<br>unt                                                  | Benefit<br>Freque<br>y | nc M                                               | elivery<br>1ethod                 | Acti                             | ion        |

| Alien 🗸          | Add 🕀                 |                   |                            |                     |                      |                |
|------------------|-----------------------|-------------------|----------------------------|---------------------|----------------------|----------------|
| First Name       | Employer N            | ame Emplo<br>Type | yment                      | Start Date          | Action               |                |
| Alien            | Employer              | Part-T            | ïme                        | 1/1/2020            | Edit                 | Delete         |
| Self Employm     | ent Details           |                   |                            |                     |                      | •              |
| Alien ~          | Add 🕀                 |                   |                            |                     |                      |                |
| First Name       | Employer<br>Name      | Ownership<br>Type | Self<br>Employme<br>Status | ent Start I         | Date Actio           | on             |
| No information e | entered               |                   |                            |                     |                      |                |
| Jnearned Inc     | ome Details           |                   |                            |                     |                      | •              |
| Alien ~          | Add (+)               |                   |                            |                     |                      |                |
| First Name       | Type of<br>Income     | Frequency         | Amount                     | Incom<br>Receiv     | e Actio              | on             |
| No information e | entered               |                   |                            |                     |                      |                |
| arned Incom      | ne Details            |                   |                            |                     |                      | •              |
| Alien ~          | Add 🕀                 |                   | 1                          |                     |                      |                |
| First Name       | Type of<br>Income     | Frequency         | Amount                     | Irregular<br>Income | Income Start<br>Date | Action         |
| Alien            | Wages and<br>Salaries | Monthly           | 600.00                     | No                  | 1/1/2020             | Edit<br>Delete |
| Self Employm     | ent Income D          | etails            |                            |                     |                      | •              |
| Alien ∨          | Add 🕀                 |                   |                            |                     |                      |                |
|                  |                       |                   |                            |                     |                      |                |

| Health I           | nsurance      | Details                 |               |                          |                         |                           |                                            | •  |
|--------------------|---------------|-------------------------|---------------|--------------------------|-------------------------|---------------------------|--------------------------------------------|----|
| Add                |               |                         |               |                          |                         |                           |                                            |    |
| Policy<br>Number   | Date          | Premiu<br>m             | Freque<br>ncy | Deducti<br>ble<br>Amount | ls a<br>Group<br>Policy | Group<br>Policy<br>Number | Insuran<br>ce<br>Compa Actio<br>ny<br>Name | on |
| No informa         | ation entered | b                       |               |                          |                         |                           |                                            |    |
| Trust Det          | ails          |                         |               |                          |                         |                           |                                            | •  |
| Add                |               |                         |               |                          |                         |                           |                                            |    |
| Туре               | Catego        | Da<br>ory Est<br>d      | te<br>ablishe | Source                   | Value                   | Genera                    | ates<br>Action                             |    |
| No informa         | ation entered | b                       |               |                          |                         |                           |                                            |    |
| Annuity D          | etails        |                         |               |                          |                         |                           |                                            | •  |
| Add                |               |                         |               |                          |                         |                           |                                            |    |
| Туре               | Categor       | Date<br>y Establi<br>ed | sh Sou        | rce Valu                 | e Ins<br>n 1            | stitutio Ins<br>Type n N  | titutio Actior<br>ame                      | ı  |
| No informa         | ation entered | b                       |               |                          |                         |                           |                                            |    |
| /ledical E         | xpense D      | Details                 |               |                          |                         |                           |                                            | •  |
| Alien              | ~ Ad          | d 🕀                     |               |                          |                         |                           |                                            |    |
| First Name         | е Туре        | Fre                     | quency        | Amount                   | Start Da                | te Provide<br>Name        | er Action                                  |    |
| No informa         | tion entered  | 1                       |               |                          |                         |                           |                                            |    |
|                    | xpense D      | Details                 |               |                          |                         |                           |                                            | •  |
| Alimony E          |               |                         |               |                          |                         |                           |                                            |    |
| Alimony E<br>Alien | ~ Ad          | d 🕀                     |               |                          |                         |                           |                                            |    |

| Alien 🗸    | Add 🕀 |           |        |            |        |   |
|------------|-------|-----------|--------|------------|--------|---|
| First Nome |       | Frequency | Amount | Start Data | Action |   |
| First Name |       | Frequency | Amount | Start Date | Action | n |

#### **5.3.38.2** Description of Modifications and Additions

#### <PRMO-445>

This version of the Finish Summary page will display for applicants who answer the Additional Information question with No.

#### <PRMO-1518>

18. What is the claimant's citizen status?

#### Static Text

Technote: When 'Other' is selected then the Alien category information is displayed. The field 'Country/Region of Origin' should be hidden/removed. This field should not be included on the application.

<PRMO-446>

12. Are you a naturalized or derived citizen?

Static Text, New

Technotes: Only display for applicants applying for benefits.

13. Alien Number

Static Text, New

Technotes: Only display for applicants applying for benefits.

15. Certificate NumberStatic Text, NewTechnotes: Only display for applicants applying for benefits.

<PRMO-445>

16. Race

11/04/2022 v 2.9

# Static Text, Modify

The list of races is being updated with the following:

Black or African American Native Alaskan or American Indian Asian White or Caucasian Native Hawaiian or Pacific Islander Asian Indian Chinese Filipino Japanese Korean Vietnamese Asian Unknown Native Hawaiian Guamanian or Chamorro Samoan Other Pacific Islander Other Decline

All Race fields will display unless the answer to 'Does this person want to apply for health benefits?' is No. Then only the 'Native Alaskan or American Indian' race selection will display.

1. Blind Details Cluster

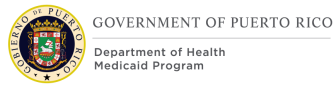

#### First Name

Display only the First Name column for the MAGI Only application.

Disability Details Cluster
 First Name
 Display only the First Name column for the MAGI Only application.

<PRMO-449>

3. Estimated Delivery Date

Column, Modify

This column is being renamed from Due Date.

#### <PRMO-1521>

19. Veteran/Military Details Cluster

Cluster, Conditional

*This Cluster should only be displayed for applicants and household members applying for benefits where:* 

- Citizen status = Alien AND
- Is anyone applying for benefits = Yes

<PRMO-445>

4. Is anyone applying for benefits currently in foster care?

Static Text, Modify

5. Was anyone applying for benefits ever in foster care?

Static Text, Modify

6. Is anyone applying for benefits currently in an adoption program? Static Text, Modify

7. Are there any children in the claimant's home that do not have a parent living in the home?

Static Text, Modify

8. First Name Column, New

9. Parent not Living in the Home Column, New

<CR-170> 17. Irregular Income Column, New

10. Health Insurance Details ClusterCluster, ModifyThis column is being renamed from Medical Insurance Details.

11. Interest on Student Loan Details Cluster
Cluster, Modify
This column is being renamed from Other Expenses.
<PR-15754>
12. Medical Expense
Cluster, Conditional
Only display when Retroactive Medical Assistance is selected as an application.

# 5.3.39 Client's Rights and Responsibilities

The "Client's Rights and Responsibilities" page will be updated to add the Rights and Responsibilities required by Puerto Rico Department of Health.

# 5.3.39.1 Screenshot (Modify)

# Figure 60: Client's Right and Responsibilities

|                                                                                                    |                                                                                                    |                                                                                                    | * requir                                                |
|----------------------------------------------------------------------------------------------------|----------------------------------------------------------------------------------------------------|----------------------------------------------------------------------------------------------------|---------------------------------------------------------|
|                                                                                                    |                                                                                                    |                                                                                                    | requi                                                   |
| Client's Rights and Responsibi                                                                                                    | lities                                                                                                    |                                                                                                    |                                                         |
| You have the right to:                                                                                                    |                                                                                                    |                                                                                                    |                                                         |
| <ul> <li>Apply for assistance and to have a d<br/>political belief. If you have a disability</li> <li>Have an agency representative or so<br/>detamine your elicibility</li> </ul>                                                                                                    | etermination of your eligibility made without re-<br>that limits you, please tell us so we can do our<br>preone else help you fill out the application. Le | gard to race, color, gender, age, disabilit<br>r best to help you.<br>et us know if you need assistance obtain | y, religion, national origin, or                        |
| <ul> <li>Request a fair hearing within 90 days</li> <li>Have the information about you and</li> </ul>                                                                                                    | s of the decision made by the Department of H<br>your household collected by this agency treate                                                            | uman Services.<br>ed confidentially.                                                                           |                                                         |
| You have the responsibility to:                                                                                                    |                                                                                                    |                                                                                                    |                                                         |
| <ul> <li>Give complete and correct proof of t<br/>to determine your eligibility for assist</li> </ul>                                                                                                    | the information given in this application to your<br>ance.                                                                                                 | agency representative, as requested, wi                                                                        | thin the time periods given,                            |
| Give us the Social Security Number<br>SSN for any household members where the determine of the life of the second second secon | (SSN), or apply for a SSN, for all household me<br>to are not applying for assistance. You may ha                                                          | mbers who are applying for assistance.<br>ve to give income and resource informat                              | You do not have to provide a<br>ion for these household |
| Cancel                                                                                                    |                                                                                                    |                                                                                                    | Rock Su                                                 |

# 5.3.39.2 Description of Modifications and Additions

#### 1. Client's Rights and Responsibilities

Change the verbiage currently on the Rights and Responsibilities page to the following:

#### **Rights and Responsibilities**

I surrender to the Puerto Rico Medicaid Program any right of reimbursement for remuneration, wrongful premium payments, or any other payment not mentioned, used for my medical expenses or used by any person in my household in that regard. I pledge to collaborate with the Puerto Rico Department of Health officials and/or the Medicaid Anti-Fraud Unit with any necessary information needed to identify, manage, and/or recover any improper disbursements.

If anyone on this application is eligible for benefits, I know I will be asked to cooperate with the agency that collects medical support from an absent parent. If I think that cooperating to collect medical support will harm me or my children, I can tell Medicaid and I may not have to cooperate.

#### Authorization and Certification

I understand that by federal regulation I must provide my Social Security Number and the Social Security Numbers for all persons on the application who want health

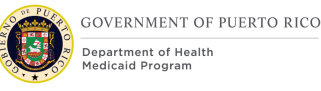

care coverage, as a requirement for eligibility to the benefits provided by the Puerto Rico Medicaid Program.

I authorize the Puerto Rico Medicaid Program to use all the information provided in this application, including my Social Security Number and the Social Security Numbers of other persons on the application. I also authorize the exchange of information with public agencies (state/federal) and/or private entities, to corroborate household incomes and resources, household composition as well as citizenship or immigration status. I understand that the Puerto Rico Medicaid Program can request information from the Puerto Rico Department of Treasury, Department of Transportation, and Department of the Family, the federal Internal Revenue Service, Department of Homeland Security, and the Social Security Administration and any other entity. I understand that the Puerto Rico Medicaid Program can verify my credit report, and the credit report of all persons on the application through an authorized agency.

I certify that the answers to questions on this application to the Puerto Rico Medicaid Program are true to the best of my knowledge. I know that I may be subject to penalties and federal and/or Puerto Rican law if I provide dales or untrue information and that I may also be required to return funds spent on my behalf.

#### Legal Warnings <PRMO-1455>

Altering, modifying, adding dates of issuance, effectiveness or termination or the reproduction in any form of the ID Card of the Government Health Plan to obtain fraudulent services, constitutes a violation of the law. No person may purchase, obtain, or use an ID Card of the Government Health Plan without being certified as eligible through the Puerto Rico Medicaid Program. Transferring or lending an ID Card of the Government Health Plan to another person is prohibited by law. Every beneficiary certified as eligible by the Puerto Rico Medicaid Program should be the sole user of the Government Health Plan ID Card issued to him or her, on which they will appear identified with their legal name.

It's an obligation of the undersigned beneficiary to inform the Puerto Rico Medicaid Program of any changes affecting any person on the application who is made eligible. This includes changes such as an increase or decrease of income or resources, change of residence, coverage under any other health insurance, changes in family composition (such as by death or birth of a new child), or any other changes that may affect his or her eligibility. The beneficiary must report any such changes within 30 days of the occurrence of such change. **Changes can be reported by the beneficiary online at medicaid.pr.gov, at any local office of the Puerto Rico Medicaid Program, or may also be reported using regular mail or fax.** 

If the beneficiary opts for regular mail or fax method, it is the responsibility of the beneficiary to keep evidence of the transaction.

Any person that incurs in a fraudulent act with the purpose to obtain benefits provided by the Puerto Rico Medicaid Program will be excluded as a participant and will be referred to the Puerto Rico Medicaid Anti-Fraud Unit, and/or the federal Department of Justice.

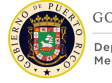

The Puerto Rico Medicaid Program does not discriminate on the basis of race, color, national origin, age, sex, sexual orientation, gender identity or disability.

□ Confirmed that client has read or been made aware of his/her rights and responsibilities, of the department's policy, and has authorized the use and release of the information supplied on the application as described above.

Submit

Button, Modify

The user must select the "Confirmed that client has read or been made aware of his/her rights and responsibilities, of the department's policy, and has authorized the release of the household information" check box before being allowed to submit the application.

All added household members and absent parent will go through the Person Match Process using the criteria set for PREE.

# **5.3.40 Application PDF**

After an application is submitted, the Application PDF is available with the answers to the Medical Assistance IEG Application. The Application PDF is being modified to reflect the changes made to the IEG.

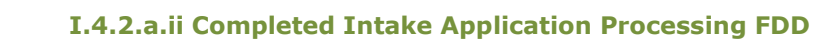

# 5.3.40.1 Screenshot (Modify)

GOVERNMENT OF PUERTO RICO

Department of Health

# Figure 61: Application PDF (Person)

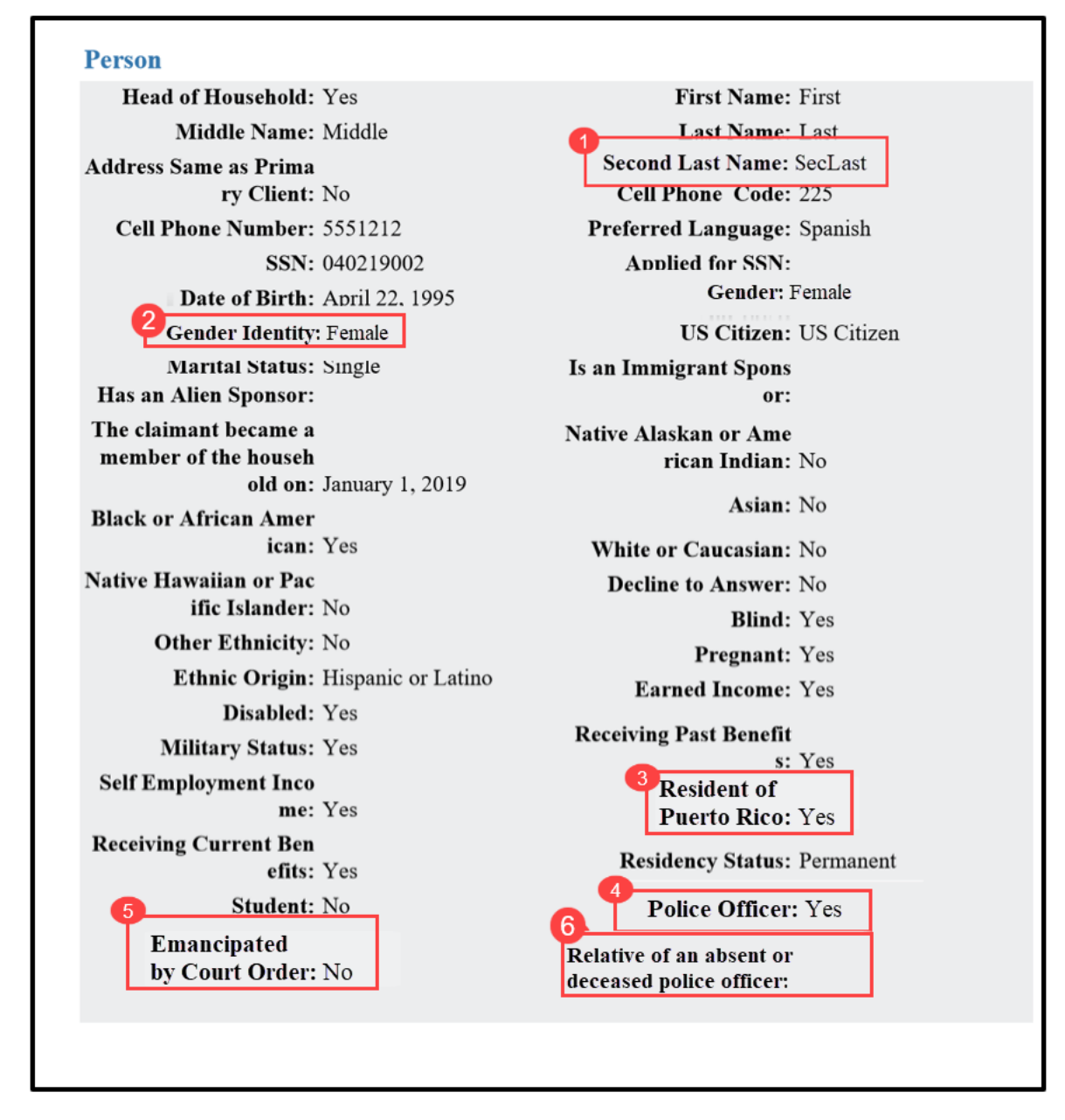
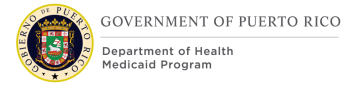

# Figure 62: Application PDF (Person and Address) <PR-14507>

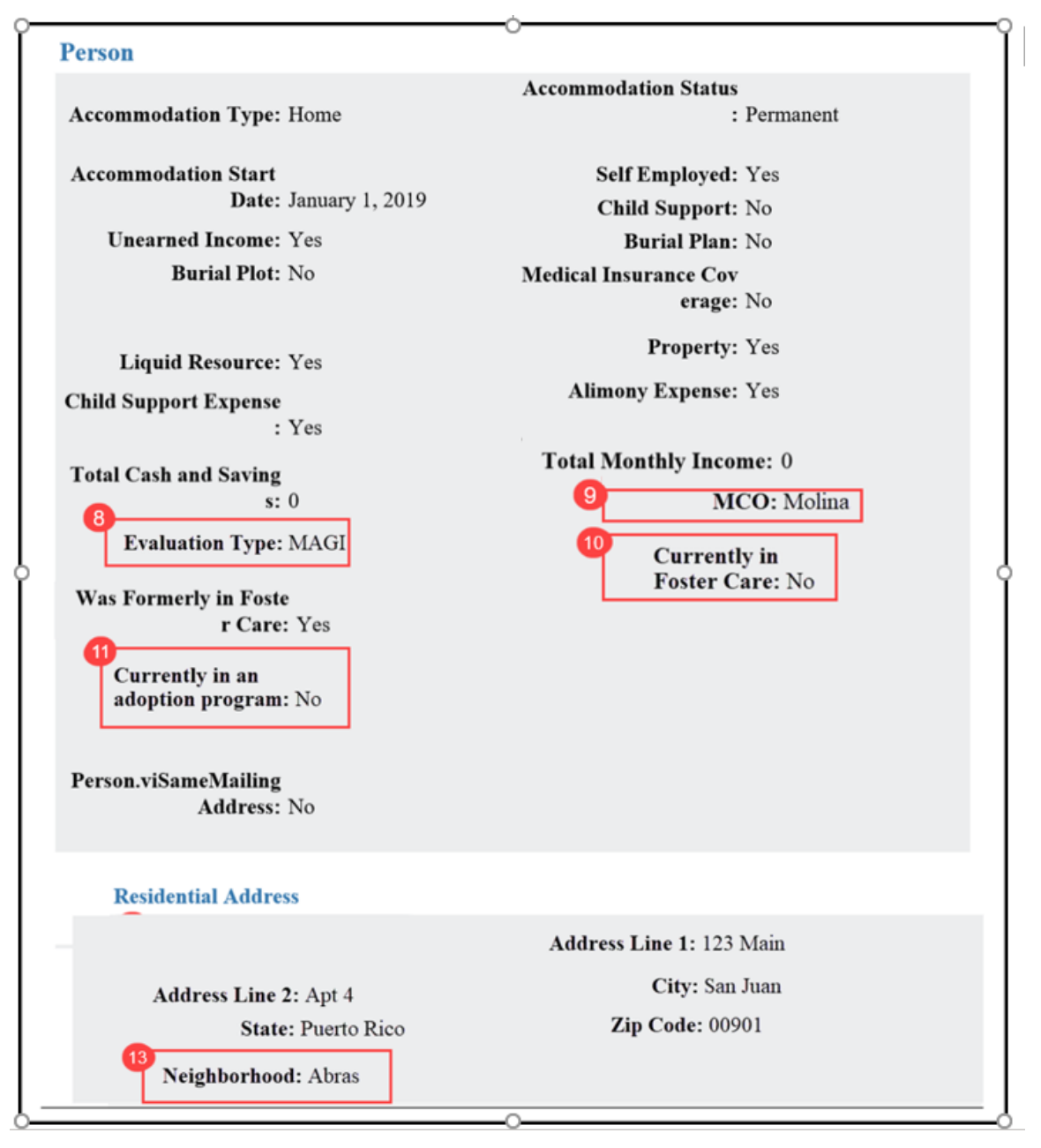

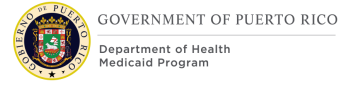

#### Pregnancy Was Enrolled on Medic Zip Code: 00901 aid During Pregnancy: No Pregnancy.provideFath erAddress: Yes Veteran Military Status: Disabled Veteran Start Date: May 1, 2014 Service Branch: Army In Service: No End Date: December 31, 2018 Employment **Employment Category:** Employment Employer Name: Employer 14 Address Line 1: 500 Main City: San Juan Address Line 2: Ste 200 State: Puerto Rico Zip Code: 00901 Start Date: January 1, 2019 Working Hours: 10 Employment Type: Part-Time Working Days: 2 16 Public Employee: No Occupation Type: Income **Unearned Income Freq** Income Category: Unearned Income uency: Monthly **Unearned Income Amo** unt: 600.00 Last Payment Date: April 1, 2019

#### Figure 63: Application PDF (Employment and Income)

## Figure 64: Application PDF (Foster Care, Adoption and Additional Household Person)

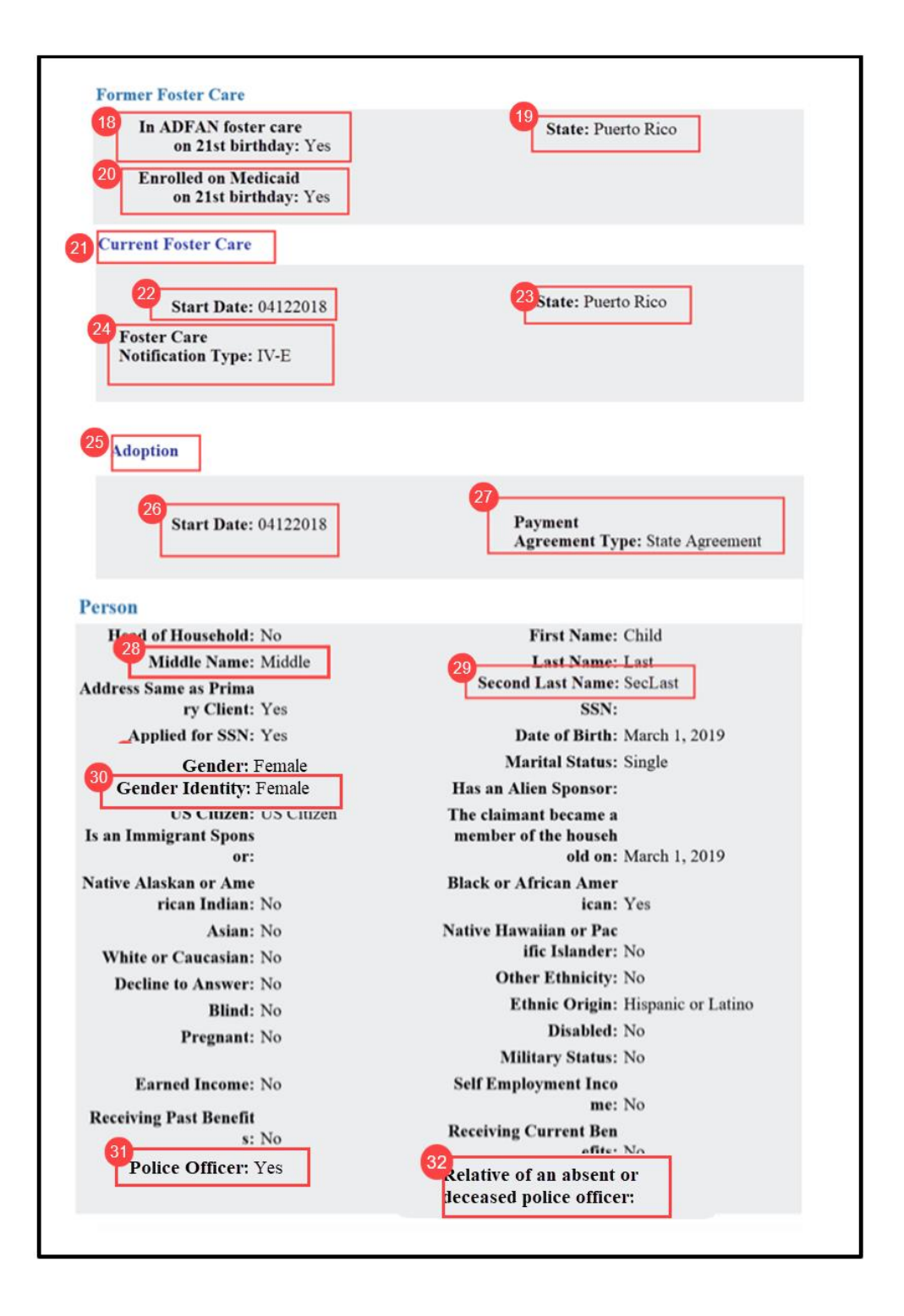

## Figure 65: Application PDF (Additional Household Person and Absent Parent) <PR-14507>

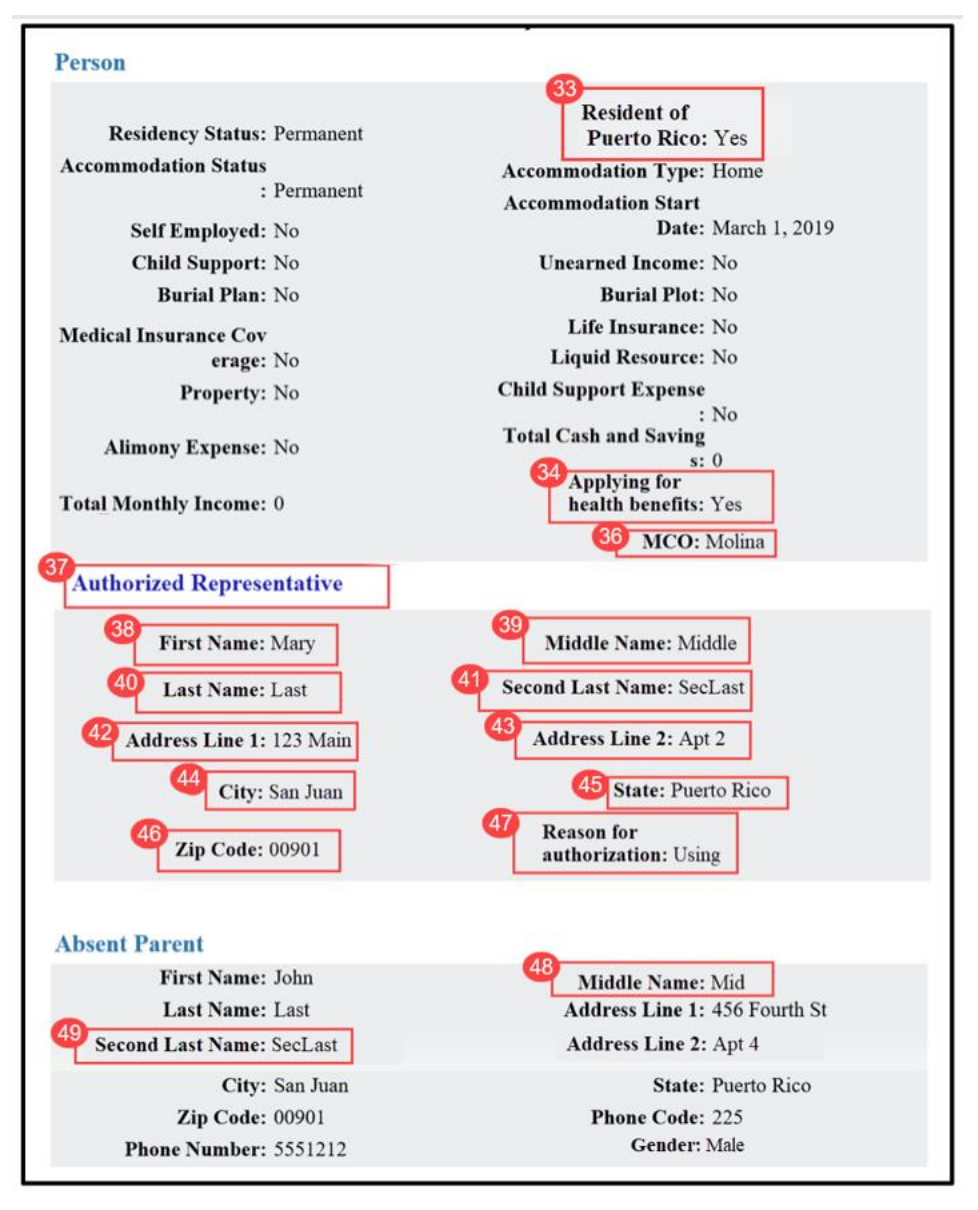

# Figure 66: Application PDF (Expenses & Pregnancy) <PRMO-449>

| Expense                                  |                                     |  |  |
|------------------------------------------|-------------------------------------|--|--|
| <b>Amount:</b> 200.00                    | Frequency: Monthly                  |  |  |
| Start Date: March 1, 2019                | 50 Type: Student Loan Interest      |  |  |
| Pregnancy                                |                                     |  |  |
| Estimated<br>Delivery Date: June 1, 2022 | Number of<br>Children: <sup>1</sup> |  |  |
|                                          |                                     |  |  |

## **5.3.40.2** Description of Modifications and Additions

Person Cluster

1. Second Last Name

Text, New

2. Gender Identity Text, New

3. Resident of Puerto Rico

Text, Modify

Rename Resident of State to Resident of Puerto Rico

4. Police Officer? Text, New

5. Emancipated by Court Order Text, New

6. Relative of an absent or deceased Police Officer

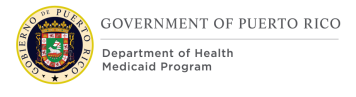

Text, New

7. Applying for health benefits Text, New

<PR-14507> 8. Evaluation Type Text, Remove New

9. MCO Text, New

10. Currently in Foster Care Text, New

11. Currently in an adoption program Text, New

Migrant or Season Farm Worker Text, Remove

Abusive Situation Text, Remove

Domestic Violence Text, Remove

Does anyone in the home have a conviction Text, Remove

Purchases and Prepares Food with Head of Household Text, Remove

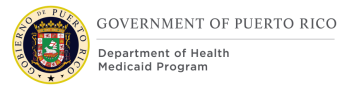

Pays for Room Text, Remove General Insurance Coverage Text, Remove

Loan Text, Remove

Utility Expense Text, Remove

Total Housing Costs Text, Remove

Is receiving Medicaid Benefits Under Adult Category Text, Remove

Is financially independent Text, Remove

Stopped work in last 30 days Text, Remove

Residential Address Cluster

13. Neighborhood Text, New

Employment Cluster 14. Address Line 1 Text, Modify Change "Street 1" to "Address Line 1"

15. Address Line 2Text, ModifyChange "Street 1" to "Address Line 2"

16. Occupation Type Text, New

17. Public Employee Text, New

Sole Owner Text, Remove

Striking Text, Remove

Former Foster Care Cluster 18. In ADFAN foster care on 21<sup>st</sup> birthday Text, New

19. StateText, ModifyModify from State where formerly enrolled in Foster Care.

20. Enrolled on Medicaid on 21<sup>st</sup> birthdayText, ModifyModify from Was enrolled on Medicaid while in Foster Care.

Age when left Foster Care Text, Remove

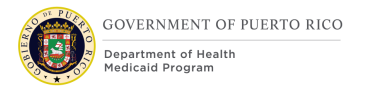

Current Foster Care Cluster 21. Current Foster Care Cluster, New

22. Start Date Text, New

23. State Text, New

24. Foster Care Notification Type Text, New

Adoption Cluster 25. Adoption Text, New

26. Start Date Text, New

27. Payment Agreement Type Text, New

Additional Household Person Cluster 28. Middle Name Text, New

29. Second Last Name Text, New 30. Gender Identity Text, New

31. Police Officer Text, New

32. Relative of absent or deceased Police Officer Text, New

33. Resident of Puerto RicoText, ModifyRename Resident of State to Resident of Puerto Rico

34. Applying for health benefits Text, New

<PR-14507> 35. Evaluation Type Text, Remove New

36. MCO Text, New

Race Cluster

Static Text, Modify

The list of races is being updated with the following values:

Black or African American

Native Alaskan or American Indian

Asian

White or Caucasian

| Native Hawaiian or Other Pacific Islander<br>Unknown |
|------------------------------------------------------|
| Asian Indian                                         |
| Chinese                                              |
| Filipino                                             |
| Japanese                                             |
| Korean                                               |
| Vietnamese                                           |
| Asian Unknown                                        |
| Native Hawaiian                                      |
| Guamanian or Chamorro                                |
| Samoan                                               |
| Other Pacific Islander                               |
| Other                                                |
| Decline                                              |

Migrant or Seasonal Farm Worker

Text, Remove

Abusive Situation

Text, Remove

Does Anyone in the Home have a Conviction Text, Remove

Domestic Violence

Text, Remove

## Purchases and Prepares Food with Head of Household

Text, Remove

Pays for Room Text, Remove

General Insurance Coverage Text, Remove

Loan Text, Remove

Utility Expense Text, Remove

Total Housing Costs Text, Remove

Total Utility Costs Text, Remove

Is Financially Independent Text, Remove

Stopped Work in Last 30 Days Text, Remove

Authorized Representative Cluster 37. Authorized Representative Cluster, New

38. First Name

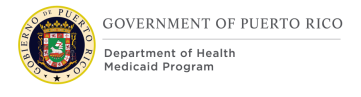

Text, New

39. Middle Name Text, New

40. Last Name Text, New

41. Second Last Name Text, New

42. Address Line 1 Text, New

43. Address Line 2 Text, New

44. City Text, New

45. State Text, New

46. Zip Code Text, New

47. Reason for authorization Text, New

Absent Parent cluster 48. Middle Name Text, Modify

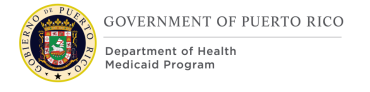

Change from Middle Initial to Middle Name

49. Second Last Name Text, New

<PRMO-445> Child Support Payments Cluster Cluster, Remove

Expense Cluster 50. Type Text, New

<PRMO-449> Pregnancy Cluster 51. Estimated Delivery Date Text, Modify

## **5.4 <PRMO-445>** Timer

The Timers page within the Income Support Application provides an overview of the duration and deadline of the submitted application. Timers are maintained to ensure that applications are processed and disposed in a timely manner.

## 5.4.1 Screenshot (Modify)

| <b>Figure</b> | 67: | Timer | <prmo-445></prmo-445> |
|---------------|-----|-------|-----------------------|
|---------------|-----|-------|-----------------------|

| ncome | Support Applica              | ation (30734)                                                                              |                                                                                 |                            |                            |                                                              |                             |
|-------|------------------------------|--------------------------------------------------------------------------------------------|---------------------------------------------------------------------------------|----------------------------|----------------------------|--------------------------------------------------------------|-----------------------------|
| P     | Alien Test<br>rimary31 years | Income Suppor<br>Application Date<br>Preferred Contact<br>Interpreter Language<br>Programs | t Application<br>14/12/2021<br>hardcopy<br>Not Requested<br>Medical Assistance. |                            | 30734                      | Submitted<br>B Items to Verify<br>Ssues (0)<br>Metropolitana | γ (5)<br>1                  |
| Home  | Clients Programs             | s Timers Interviews                                                                        | Evidence Related                                                                | d Cases Eligibility Checks | Appeals Ineligibility Peri | od Contact Work                                              | k Eligibility Administrat 🕟 |
| Timer | S                            |                                                                                            |                                                                                 |                            |                            |                                                              | C 🗗 💿                       |
|       | Applicant                    | Timers                                                                                     | Duration                                                                        |                            | De                         | eadline                                                      |                             |
| •     | Alien Test                   | Medical Assistance                                                                         | 45 días.                                                                        |                            | 3                          | 9 días.                                                      |                             |
|       |                              |                                                                                            |                                                                                 | J                          |                            |                                                              |                             |

## 5.4.2 Description of Modifications and Additions

1. Duration

Text, Modify

<PRMO-445> The duration for the Milestone Medical Assistance is set to 45 days and can be extended for an additional 45 days. The duration time for each applicant is 45 calendar days from the application date, unless the applicant indicated to be blind or disabled. Applicants who indicated to be blind or disabled are given 90 calendar days to process the application from the application date. See <CR102> Application Denial Batch (Modify) for more details.

> Technotes: If an applicant responds "Yes" to the Disability or the Blind question on the General Information page within the MAGI section of the application but chooses not to provide additional information, their application timer should still be set to 90 days. Do not have the system look at the Disability Evidence, it must look at the answers to the disability and blind questions for each applicant.

The Interview page allows the user to designate a place and time for an interview to occur. The interview can be an in-person or phone interview.

Once an interview is scheduled, a notice is generated to inform the client. The notice will be part of the Notice and Form FDD.

<CR53> This screen has been updated per CR53 and will be implemented during the Stabilization release. These updates are within the Renewal FDD.

## 5.4.3 Screenshot (Modify)

| Subject *  |           |         | Location    |           | ~     |
|------------|-----------|---------|-------------|-----------|-------|
| Start *    | 2/11/2019 | 22:00 ∨ | End *       | 2/11/2019 | 22:00 |
| Priority * | Med v     |         |             |           |       |
| Method of  |           | ~       | Reason for  |           | ~     |
| Interview  |           |         | Interview * |           |       |
| Votes      |           |         |             |           |       |
|            |           |         |             |           |       |

## Figure 68: Interview

## 5.4.4 Description of Modifications and Additions

#### 1. Location

#### Dropdown, Modify

Change the Location from a text to a dropdown. User will be able to select the office that the interview will be held. If left blank, the interview will be schedule to the office associated to the home address.

#### Technote: See 1.12 PRLocalOffice Code table for list of valid values

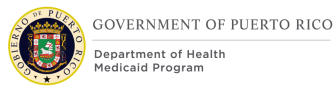

## 5.5 Eligibility Check

The Eligibility Check page allows workers to view and authorize future decisions. The modification being made to the Authorize button needs to be made for all decisions, including applications, COC's, and recertifications.

## 5.5.1 Screenshot (Modify)

## Figure 69: Eligibility Check

|   |                                        |                     |                    |                    | p=primary client, | hoh=head of household, | m=mandatory, o=optional |
|---|----------------------------------------|---------------------|--------------------|--------------------|-------------------|------------------------|-------------------------|
| D | Date                                   | Checked By          |                    | Programs Checked   |                   | Eligible               |                         |
| • | 7/10/2019 11:03                        | ELIGIBILITY SPECIAL | .IST               | Medical Assistance |                   | Medical Assistance     | e                       |
| E | Eligible Ineligible Future Eligibility |                     |                    |                    |                   |                        |                         |
|   | Coverage Type                          | Assistance Unit     | Eligibility Period |                    | Cumulative        | Status                 |                         |
|   | TMAGI Medicaid                         | Stephanie Nieves    | 9/1/2019-6/30      | 1/2020             | n/a               | Action Pending         | Authorize               |

## 5.5.2 Description of Modifications and Additions

#### 1. Authorize

#### Button, Modify

Configure this button to be executable for all future decisions within the evaluated certification period. Authorization of future decisions needs to be available for all types of decisions: applications, COC's, and recertifications.

## **6 Batch Modifications**

The Batch Modifications section will provide a detailed list of all the batch processes being modified, added, or removed per the PRMP requirements associated to Intake/Application Processing.

## **6.1** Request for Information Notice Batch (New)

The purpose of this batch is to automatically generate the Request for Information (RFI) Notice for applications with pending verification. The batch will generate up to two RFI notices during the duration of the application.

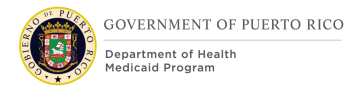

## 6.1.1 High Level Steps

## Figure 70: Request for Information Notice Diagram

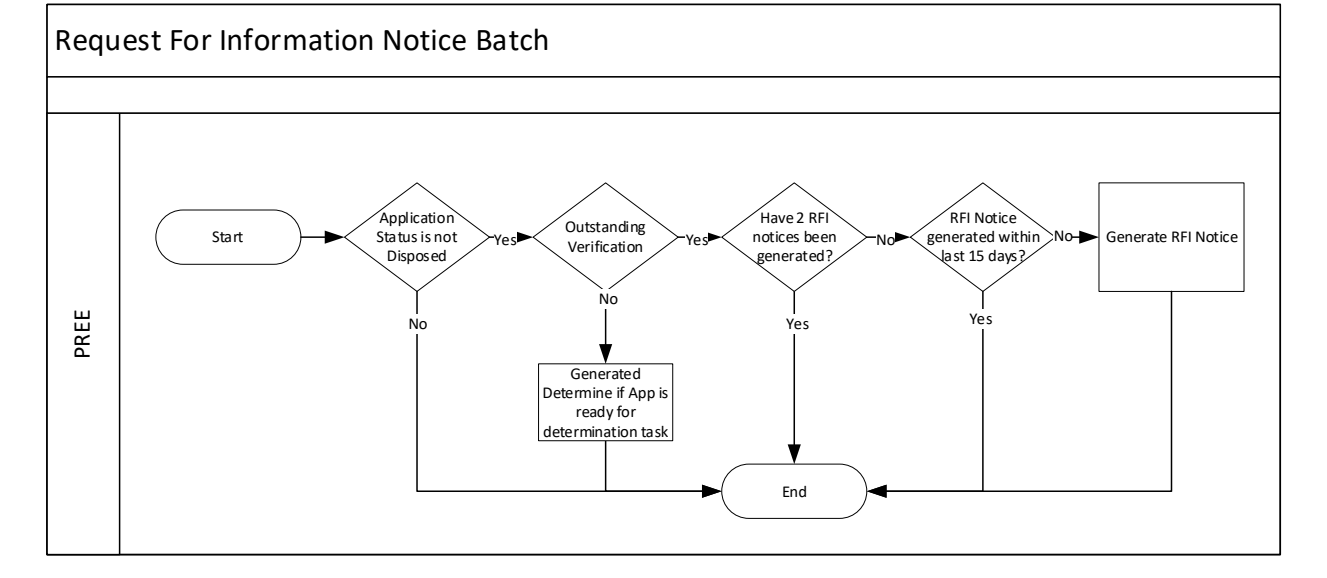

## 6.1.2 Predecessor

Application Auto Denial Batch – this is an OOTB batch that will deny all application not disposed by the processing due date

#### 6.1.3 Successor

Notice Generation Batch – this is an OOTB batch sends all notices in the Notice Queue to central print for printing and mailing

## **6.1.4 Execution Frequency**

Daily

## 6.1.5 Inputs

The inputs for this batch will be determined by the development team.

#### 6.1.6 Outputs

The outputs for this batch will be determined by the development team.

#### 6.1.7 Detailed Steps

- **IF** Application status is not Disposed
- <PR-16133>AND IF there are no outstanding verifications
- THEN Generated Determine if App is ready for determination task<PR-16133>
- **OR IF** There are outstanding mandatory verifications

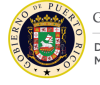

- AND IF 2 RFI Notices of type 'Application' have not been generated
- **AND IF** RFI Notice of type 'Application' was not generated within the expiration date. See the Notices and Forms FDD for expiration date.
- **THEN** Generate RFI Notice of type 'Application'

#### 6.1.8 Control Report

Control Report Name: RFINotice <date-time> NumberRFIGenerated <Number>

Batch Start time: <Start\_Time>

Batch Finish time: <Finish\_Time>

## 6.2 <CR102> Application Denial Batch (Modify)

The purpose of this batch is to automatically deny ineligible applicants by the application due date. Abled Applicants are given 45 days and Disabled Applicants are given 90 days. Abled Applicants and Disabled Applicants are defined below:

- Abled Applicants Household Member Evidence with the Medical Applicant indicator set to True, not receiving benefit, and does not have a Disability Evidence with an open or future end date.
- Disabled Applicants Household Member Evidence with the Medical Applicant indicator set to True, not receiving benefit, and has a Disability Evidence with an open or future end date. Disability Evidence can be in In-Edit or Active status.

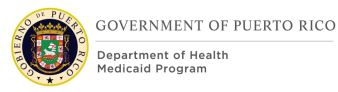

## 6.2.1 High Level Steps

## Figure 71: Application Denial Batch Process <CR103>

#### Application Denial Batch

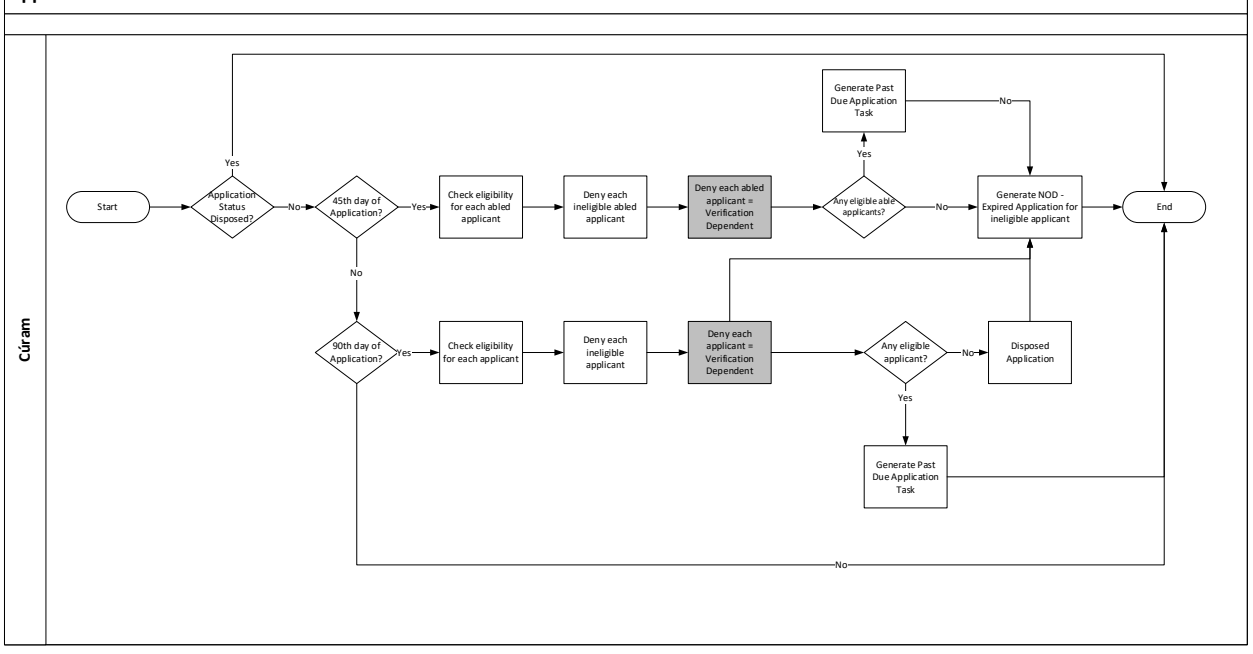

#### 6.2.2 Predecessor

No changes

#### 6.2.3 Successor

No changes

#### 6.2.4 Execution Frequency

No changes

#### 6.2.5 Inputs

No changes

#### 6.2.6 Outputs

No changes

#### 6.2.7 Detailed Steps

- **IF** Application status is not Disposed
- AND IF Current Date = Application Date + 45 Days
  - **THEN** Check eligibility for each abled applicant
  - AND THEN Deny each ineligible abled applicant

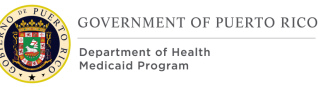

- <CR103> AND THEN Deny each abled applicant who is a Verification Dependent. See Verification Dependent Check Process in Case Management FDD for more information. <CR103>
- <PR-16133> AND THEN Generate Past Due Application Task IF There are eligible applicant < PR-16133>
  - <PR-16133> Refer to the enhanced workload FDD for the details on the past due application task
- AND Generate NOD Expired Application with appropriate snippet for each ineligible applicant
- **ELSE IF** Current Date = Application Date + 90 Days
  - **THEN** Check eligibility for each applicant
  - **AND THEN** Deny each ineligible applicant
  - <CR103> AND THEN Deny each applicant who is a Verification Dependent. See Verification Dependent Check Process in Case Management FDD for more information. <CR103>
  - **AND THEN** Disposed Application **IF** There isn't any eligible applicant
  - **AND** Generate NOD with appropriate snippets
  - <PR-16133> AND THEN Generate Past Due Application Task IF There are eligible applicant < PR-16133>
    - <PR-16133> Refer to the enhanced workload FDD for the details on the past due application task

## 6.2.8 Control Report

No changes

## 7 Tasks, Alerts, Work Queues

The Tasks, Alerts, Work Queues section will provide a detailed list of all the tasks, alerts, and work queues being modified, added, or removed per the PRMP requirements associated to Intake/Application Processing.

## 7.1 Intake Application via Worker Portal Workflow

PREE will trigger tasks during the intake process when applications are submitted via paper, phone or in-person. Tasks will be routed as depicted in the workflow diagram below.

## Figure 72: Intake Application via Worker Portal Workflow

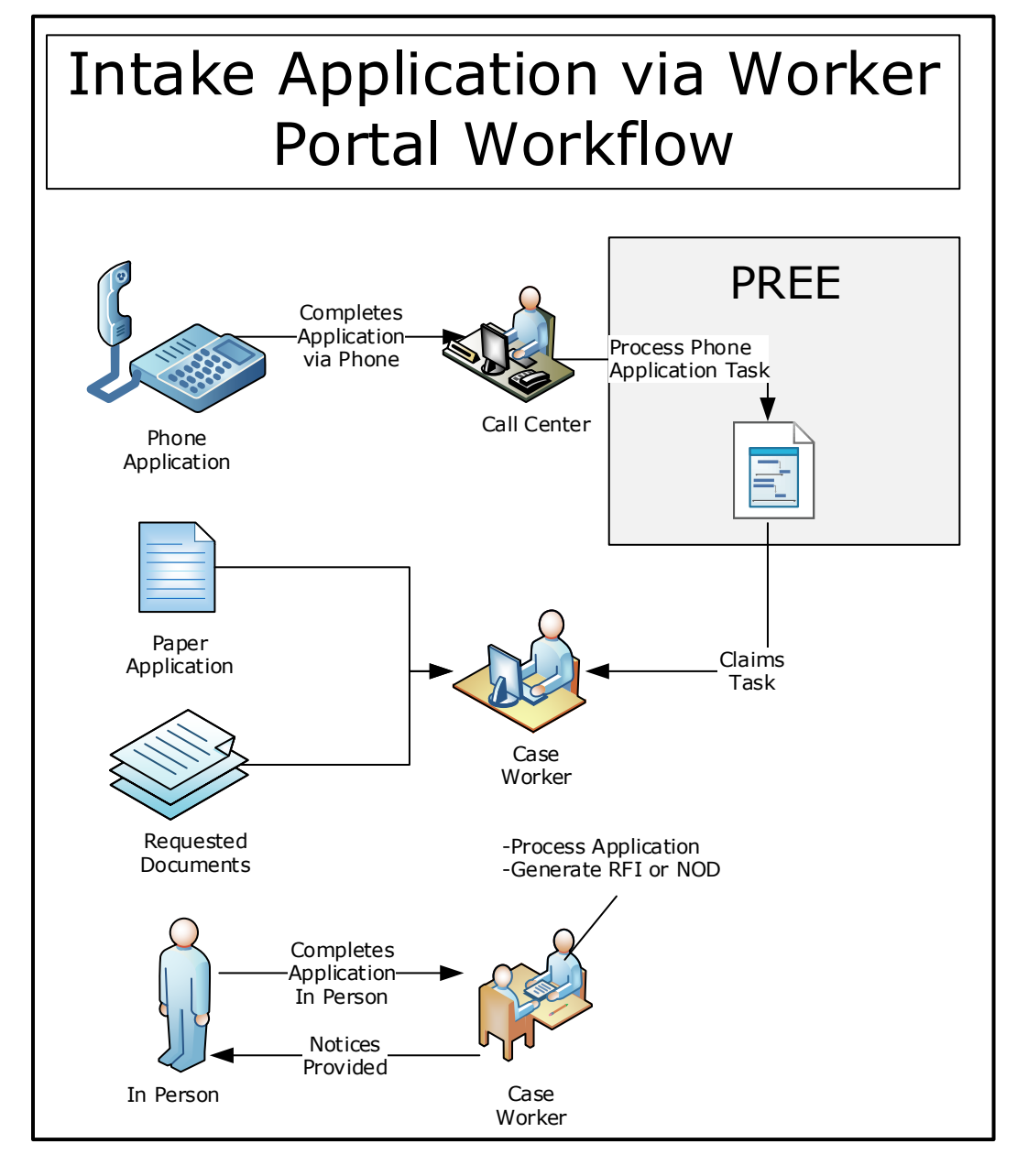

## **7.1.1 Queues**

PRMP is requesting a general queue to be created for each region. The following queues will be established:

- Arecibo
- Bayamón
- Caguas

- Mayaguez
- Ponce
- Metropolitana
- Fajardo

## **7.1.2** Tasks

Tasks are generated to alert a worker that some action(s) must be taken. The only new task identified in this FDD is the "Process Phone Application".

The task will go to the Regional queue according to the region in which the applicant resides.

#### 7.1.2.1 Process Phone Application Task (New)

#### Table 4: Phone Application Task

| Task 🛛 Notification          | Name: Proce                                                                                                    | ss Phone Application                  |  |  |
|------------------------------|----------------------------------------------------------------------------------------------------|---------------------------------------|--|--|
| Purpose: To notify the       | Caseworker to process                                                                                                    | a submitted phone application.        |  |  |
| Trigger(s): When an ap task. | plication with source t                                                                                                    | ype Phone is submitted, generate this |  |  |
| Allocation Type              | User Position J                                                                                                    | ob Org Unit Queue                     |  |  |
| Allocation Strategy          | application will be routed to the regional queue associa<br>to the region the physical address belongs to.<br>Queue options are:<br>Arecibo<br>Bayamón<br>Caguas<br>Mayaguez<br>Ponce<br>Metropolitana<br>Fajardo<br>If the physical address is not in Puerto Rico, assign to |                                       |  |  |
| Links                        | Link                                                                                                    | Yes 🛛 No 🗌                            |  |  |
|                              | Primary Action Link                                                                                                    | None                                  |  |  |
|                              | Supporting<br>Information Link                                                                                                    | View Person                           |  |  |

| Subject                           | Subject Text                 | Process Phone Application - <hoh<br>Name&gt;</hoh<br> |
|-----------------------------------|------------------------------|-------------------------------------------------------|
| Task Details                      | Deadline Strategy            | Yes 🛛 No 🗌                                            |
|                                   | Deadline Strategy<br>Details | 10 days                                               |
|                                   | Escalation Strategy          |                                                       |
|                                   | Deadline Override<br>Allowed | Yes 🗌 No 🖂                                            |
|                                   | Task Priority                | Low 🗌 Medium 🛛 High 🗌                                 |
|                                   | Manual Forwarding<br>Allowed | Yes 🗌 No 🖂                                            |
| Task/Notification<br>Body Details | Message Body Text            |                                                       |
| Other special processi            | ng instructions:             |                                                       |

#### 7.1.2.2 Resolve Prospect Person Task (Remove)

This task is being removed because an application cannot be disposed until all prospect persons are resolved. The system displays an alert in the form of an error message when a worker attempts to dispose the application with prospect person(s).

Technotes: The same needs to be true for absent parents.

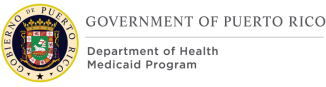

## 8 Development Considerations

The Development Considerations section contain additional information for the development team to take into consideration during the development phase of the Intake/Application Processing FDD.

## 8.1 Date Format

All dates within the system will be modified from the format of MMDDYYYY to DDMMYYYY. Each section will not have a description of this change as this modification pertains to all dates.

## 8.2 Person Search Page

Verify each View Interface MetaData (VIM) contains these changes. The Person Search can be called from the following Evidence pages: Absent Parent, Alien Sponsor, Authorized Representative, Deprivation, Domestic Violence, Household Member, Level of Care, Pregnancy, Spousal Cooperation, Veteran Military Service, Alimony Expense, Child Support Expense, Dependent Care Expense, Legal Guardian Expense, Annuity, Medical Insurance, Resource Transfer and Trust.

## 8.3 Addresses

Please make the following updates:

- Rename Street 1 to Address Line 1
- Rename Street 2 to Address Line 2
- Remove Apt/Suite

## 8.4 Translations

The following considerations are related to Spanish translations:

- The MA-1 and MA-14 Spanish version for the Rights and Responsibilities section is available to the development team, however, the following paragraph needs to be translated into Spanish:
  - If anyone on this application is eligible for Medicaid, I know I will be asked to cooperate with the agency that collects medical support from an absent parent. If I think that cooperating to collect medical support will harm me or my children, I can tell Medicaid and I may not have to cooperate.
- All the screen modifications documented within section 5 must be translated into Spanish.
- All the Tasks documented within section 7 must be translated into Spanish.

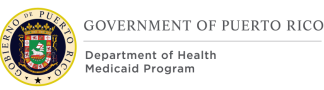

## 8.5 Alternative Identification Evidence Preferred Indicator Logic

Set the Preferred Indicator to always true on the Alternative Identification Evidence of type Person Reference Number. Do not allow any other type of Alt ID Evidence to have the Primary Indicator set to true. This will guarantee that the person reference number is all that is shown on screens that display the Alternative Identification number, instead of SSN.

# **9** Training Considerations

## 9.1 Auto Eligibility

In MEDITI 2, applicants being evaluated for auto eligibility are identified by a simple check box by the category they meet. In PREE, such indicators do not exist. Each applicant must complete the application and based on the information provided, the Rules Engine will determine if the applicant meets one of the Auto Eligibility categories. At a high level, the following information must be entered in PREE to be considered for one of the auto eligibility categories:

- Deemed Newborn Either child is added to the Mother's case as a new household member or an application is submitted for the child with the mother identified as an absent parent.
- Title IV-E Foster Care Provide the information on the Foster Care page on the IEG application or the Foster Care Evidence.
- Title IV-E Adoption Provide the information on the Adoption page on the IEG application or the Adoption Evidence.
- Auto ABD Recipients One of the following Benefit Types must be selected on the Benefit Details page on the IEG application or on the Benefit Evidence:
  - Aid to Aged, Blind, and Disabled (AABD) A
  - Aid to Aged, Blind, and Disabled (AABD) B
  - Aid to Aged, Blind, and Disabled (AABD) D

## 9.2 Person Registration

All workers should add the person name in all capital letters and with no accents, including: Person Registration, Prospect Person Registration, Intake Application, etc. PREE will save all names as originally entered and in all capital letters.

## **9.3 Scheduling Interviews**

When scheduling an Interview, the worker can either select a location or leave it blank. If left blank, the interview is scheduled at the office associated with the

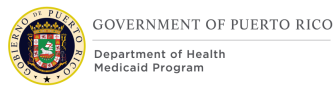

primary client's physical address zip code. If a location is selected, the interview is scheduled at the selected location.

Interviews scheduled from the Person module will only appear under the Interview tab from the Person module.

Interviews scheduled from the Prospect Person module will only appear under the Interview tab from the Prospect Person module.

Interviews scheduled from the IC module will only appear under the Interview tab from the IC module.

Interviews scheduled by the Schedule Interview Renewal batch will only appear under the Interview tab from the IC module.

All interviews will appear on the Interview List page under Calendar.

## **9.4 Intake Workers**

Intake Workers are all workers that will enter data into the IEG application. The following training considerations are for Intake Workers:

- Per CMS requirement, applicants must have the option of identifying their preferred evaluation type: "MAGI and Non-MAGI", MAGI, or Non-MAGI. Workers will need to be trained on how to explain the difference in order for the applicants to make an informed decision.
- May need to provide additional information about Liquid Resources since workers may not be familiar with the term.
- In PREE, address information is mandatory when collecting self-employment information. If an address is not available, workers should add the applicants home address.
- For a parent or non-parent to be considered as the caretaker of a child, the Caretake indicator on the Home Relationships page on the IEG application or on the Relationship Evidence must be checked.
- If an adult is living with his/her parent and the caretaker is checked, the Rules Engine will still treat that person as an adult and not as a child.
- Intake workers need to be trained on how to determine the Head of Household on the case. The Head of Household is typically the correspondence/contact person on the case.
- For children living with a non-parent caretaker, complete an application from the non-parent caretaker Person page and include the child on the application. If the non-parent caretaker is not seeking health benefits, then select No to the Health Benefit question and select the non-parent caretaker as the Head of Household.

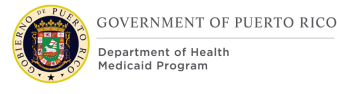

## 9.5 Nickname Recording

When the worker learns that the client goes by a nickname, the worker should be trained to find the client's Person Profile and update the Nickname evidence. This will aid the next time the worker needs to search or provide correct identification of the individual.

## 9.6 Date Format

The date will always be in the DDMMYYYY format, regardless of the selected language.

## 9.7 Collecting Financial Information

During the intake processing, applicants will be asked to provide financial information, including their income, benefit, resource, and/or expense.

- For all instances where everyone in the home indicated they only want to be evaluated for MAGI, the intake worker should only enter the current month's financial information with the applicable start date and should NOT enter the end date.
- For all instances where everyone in the home indicated they only want to be evaluated for Non-MAGI, the intake worker should only enter the financial information of the last three (3) months with the applicable start and end dates.
- For all instances where everyone in the home indicated they want to be evaluated for both MAGI and Non-MAGI OR each member indicated different evaluation type from each other, the intake worker should enter the financial information of the last three (3) months with the applicable start and end dates AND enter the current month's financial information with the applicable start date and should NOT enter the end date.

## 9.8 Gender and Gender Identity

Applicants will be asked to provide their gender (previously referred to as sex) as listed on their birth certificate. This information will be entered in the Gender field.

If the applicant states that they identify as the opposite gender listed on their birth certificate, this information will be entered in the Gender Identity field. If the Gender Identity field is left blank, PREE will populate the field with the information entered in the Gender field.

## 9.9 Zip code and Zip Extension

Workers will be able to add the 4-digit extension within the same Zip Code field after entering the first 5 digits and a hyphen. For example: 12345-1234.

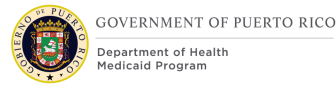

## 9.10 Police Officers and Relationships

If an applicant indicates that they are a police officer of the Commonwealth, the relationship of the police officer to the other applicants will be entered on the Home Relationships page.

If an applicant indicates that they are related to a police officer that does not live in the home or is deceased, the information will be entered on the Claimant Details page or the Home Member Information page with the question "Relative of an absent or deceased police officer".

## 9.11 City, Zip Code and Neighborhood Combination

Residential addresses will be validated using the city and zip code to ensure that they are a correct combination. The city must be spelled correctly for the validation between the city and zip code to work.

Once PREE validates the city and zip code combination, then it will validate the neighborhood to that city. If the incorrect neighborhood is entered for the city, an error message will display giving the user the ability to identify the correct neighborhood(s) for the city entered.

## **10 Reporting Considerations**

This section is not applicable for Intake Application Processing FDD.

## **11 Use Cases and Scenarios**

This section contains Use Cases and Scenarios associated to the Intake/Application Processing FDD. Use Cases describe the high-level processes to complete an activity. Scenarios will be used to validate the modification made within the Intake/Application Processing FDD.

## **11.1 Use Case 1: Log into the System**

#### **11.1.1 Description**

Worker is to log into the system to perform necessary actions.

#### **11.1.2 Actors**

Worker, Supervisor

#### **11.1.3 Pre-Conditions**

Worker must have the authorization to log into the system.

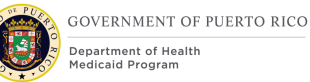

## **11.1.4 Post-Conditions**

Worker has successfully logged into the system.

#### **11.1.5 Main Scenario**

- 1. Access the PREE login page
- 2. Enter login credentials
- 3. Successfully login into PREE
- 4. End Use Case

#### **11.1.6 Extensions**

#### **11.1.6.1** Extension 1 (After Main Scenario, Step 1)

Worker does not have credentials to log into the PREE

Contact System Administrator

Worker receives credentials

Return to Main Scenario Step 1

#### **11.1.6.2** Extension 2 (After Main Scenario, Step 4)

Attempt to login to PREE is unsuccessful due to forgets password

Contact System Administrator

Password is reset for Worker

Return to Main Scenario Step 1

#### **11.1.7 Frequency**

Worker signs into system at least once per day.

#### **11.1.8 Special Requirements**

#### **11.1.8.1 Performance**

No special performance requirements.

#### 11.1.8.2 Security

Worker must have a security profile to log into the system.

#### 11.1.8.3 Usability / Accessibility

No special usability requirements.

#### 11.1.8.4 Other

No other requirements.

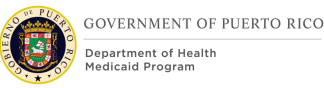

## 11.2 Use Case 2: Schedule an Interview

## **11.2.1 Description**

Search for the applicant to schedule an interview.

#### **11.2.2 Actors**

Worker, Supervisor

#### **11.2.3 Pre-Conditions**

Applicant contacts the worker or Call Center to schedule an interview.

#### **11.2.4 Post-Conditions**

Worker or Call Center successfully schedules an interview.

#### **11.2.5 Main Scenario**

- 1. Navigate to the Person page
- 2. Search for the Person by name, SSN, or Person Reference number
- 3. Confirm that Person is not registered in PREE
- 4. Complete the Register a Prospect Person form
- 5. Person record is created
- 6. Select Interviews tab
- 7. Click New Interviews
- 8. Complete the New Interview page
- 9. End Use Case

#### **11.2.6 Extensions**

#### **11.2.6.1** Extension 1 (After Main Scenario, Step 2)

- 10.Confirm that person if registered in PREE, but no Integrated case or a closed PDC
- 11.Select Interviews tab
- 12.Click New Interviews
- 13.Complete the New Interviews form
- 14.End Use Case

#### **11.2.7 Frequency**

Per Worker, a few times per day.

#### **11.2.8 Special Requirements**

#### **11.2.8.1 Performance**

No special performance requirements.

#### 11.2.8.2 Security

Worker must have access to schedule interview through Person or Prospect Person level.

#### 11.2.8.3 Usability / Accessibility

No special usability requirements.

#### 11.2.8.4 Other

No other requirements.

## **11.3 Use Case 3: Register a new Person**

#### **11.3.1 Description**

Register the applicant so that the application can be completed under the applicant's profile.

#### **11.3.2 Actors**

Worker, Supervisor

#### **11.3.3 Pre-Conditions**

Worker has received an application OR Worker has applicant sitting in front of them OR Call Center is on the phone with the Applicant. Worker has gone through Use Case 1.

#### **11.3.4 Post-Conditions**

Applicant is registered in the system and has a Person Reference Number. If an exception occurs, no change will be made to the system.

#### **11.3.5 Main Scenario**

- 1. Navigate to the Register Person page
- 2. Search for the Person by name, SSN, or Person Reference number
- 3. Confirm that Person is not registered in PREE
- 4. Complete the Register Person form
- 5. Person record is created
- 6. End Use Case

#### **11.3.6 Extensions**

#### **11.3.6.1** Extension 1 (After Main Scenario, Step 1)

1. Search for a Person using the name in combination with Address, region, DOB, gender, nickname, and/or name sounds like

Continue to Main Scenario, Step 3

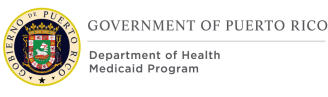

## **11.3.6.2** Extension 2 (After Main Scenario, Step 3)

- 1. Worker found a Person match in PREE
- Worker cancel person registration

End Use Case

#### **11.3.6.3** Extension 3 (After Main Scenario, Step 4)

1. Receive a warning message that person already exists

Worker cancel person registration

End Use Case

#### **11.3.6.4** Extension 4 (After Main Scenario, Step 4)

1. Receive a warning message that person might exist Worker concludes the person does not exist in PREE Person record is created

End Use Case

## **11.3.7 Frequency**

Per Worker, a few times per day.

#### **11.3.8 Special Requirements**

#### **11.3.8.1 Performance**

No special performance requirements.

#### 11.3.8.2 Security

Worker must have access to register the person.

#### **11.3.8.3** Usability / Accessibility

No special usability requirements.

#### 11.3.8.4 Other

No other requirements.

# **11.4** Use Case 4: An applicant wants to apply for Medical Assistance in person or over the phone

#### **11.4.1 Description**

Applicant wants to apply for Medical Assistance at a PRMP Office or over the phone.

## **11.4.2 Actors**

Worker, Supervisor

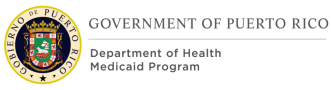

## **11.4.3 Pre-Conditions**

Worker has gone through Use Case 2.

#### **11.4.4 Post-Conditions**

Worker submits a Medical Assistance Application in PREE with the information provided by the applicant.

#### **11.4.5 Main Scenario**

Worker starts a new application, Medical Assistance and/or Retroactive Medical Assistance

Worker walk through the IEG script with the applicant, asking them to provide information about themselves, household member(s), sources of income, resources, expenses, etc.

Once all the information is entered, submit application

End Use Case

#### **11.4.6 Extensions**

#### **11.4.6.1** Extension 1 (Before Main Scenario, Step 1)

1. Applicant has an application In Progress

Worker resumes the In-Progress application

Return to Main Scenario Step 2

#### **11.4.6.2** Extension 2 (After Main Scenario, Step 2)

1. Applicant is not able to answer all the questions

Worker saves and closes the application

Application status is set to In Progress

End Use Case

#### **11.4.7 Frequency**

Per Worker, a few times per day.

#### **11.4.8 Special Requirements**

#### **11.4.8.1 Performance**

No special performance requirements.

#### 11.4.8.2 Security

Worker must have access to the Person Page and rights to submit application.

#### 11.4.8.3 Usability / Accessibility

No special usability requirements.

## 11.4.8.4 Other

No other requirements.

# **11.5** Use Case 5: An applicant submits a paper Medical Assistance application

#### **11.5.1 Description**

An applicant completes a paper Medical Assistance application and sends it to the PRMP Office. The worker will enter the information from the application to the Medical Assistance IEG Application.

#### **11.5.2 Actors**

Worker, Supervisor

#### **11.5.3 Pre-Conditions**

Worker has gone through Use Case 2.

#### **11.5.4 Post-Conditions**

Worker submits a Medical Assistance Application in PREE with the information provided in the paper application.

#### **11.5.5 Main Scenario**

Worker starts a new application, Medical Assistance and/or Retroactive Medical Assistance

Worker updates the application date to match the application date on the paper application

Worker enters all the information listed on the paper application through the IEG script

Once all the information is entered, submits application

End Use Case

#### **11.5.6 Extensions**

#### **11.5.6.1** Extension 1 (After Main Scenario, Step 3)

1. Paper application is incomplete

Worker saves and closes application

Application status is set to In Progress

Worker schedules an interview with the applicant to complete the application

End Use Case

#### **11.5.6.2** Extension 2 (Before Main Scenario, Step 1)

1. Worker finds an In-Progress Application

Worker resumes the In-Progress application

Return to Main Scenario Step 3

#### 11.5.7 Frequency

Per Worker, a few times per day.

#### **11.5.8 Special Requirements**

#### 11.5.8.1 Performance

No special performance requirements.

#### 11.5.8.2 Security

Worker must have access to the Person Page and rights to submit application.

#### 11.5.8.3 Usability / Accessibility

No special usability requirements.

#### 11.5.8.4 Other

No other requirements.

# **11.6** Use Case 6: Process an application with applicant in person

#### **11.6.1 Description**

The applicant is at a PRMP office and wants the worker to process the submitted application. The application was either submitted at that time or applicant returned with the required documents.

#### **11.6.2 Actors**

Worker, Supervisor

#### **11.6.3 Pre-Conditions**

Worker has gone through Use Case 3. Applicant is at the PRMP office and wants to know the result of the submitted application. The applicant either submitted the application just now or has returned with supporting documents to complete an application.

#### **11.6.4 Post-Conditions**

Worker provides applicant a Notice of Decision with each applicant eligibility result.

#### **11.6.5 Main Scenario**

1. Worker opens the submitted application.

Worker confirms all the client's Registration Status are set to Yes

Worker resolves all issues, if applicable
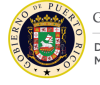

Worker uses Electronic Verification to verify mandatory evidence

Worker enters the supporting verification document information provided by the applicant for the remaining unverified mandatory evidence, if applicable

Worker activates all the in-edit Evidences and sets the application status to Ready for Determination.

Worker checks the eligibility result for each applicant

Worker will deny each ineligible decision listed

Worker will authorize each eligible decision listed

Worker will activate each Product Delivery Case (PDC)

Worker will print the Notice of Decision and provide the applicant with a copy

End Use Case

### **11.6.6 Extensions**

### **11.6.6.1** Extension 1 (After Main Scenario, Step 1)

1. Worker confirms there is a client with Registration Status set to No

Complete Use Case 7

Return to Main Scenario Step 2

### **11.6.6.2** Extension 2 (After Main Scenario, Step 5)

1. Applicant does not have all the acceptable supporting verification documents for the remaining unverified mandatory evidence

Worker will print the Request for Information Notice and provides it to the Client

End Use Case

### **11.6.6.3** Extension 3 (After Main Scenario, Step 6)

1. An error message is displayed when trying to activate all the in-edit evidence

Resolve the issue stated on the error message

Return to Main Scenario Step 6

### **11.6.6.4** Extension 4 (After Main Scenario, Step 8)

1. If there is no eligible decision to authorize

Return to Main Scenario Step 11

### **11.6.7 Frequency**

Per Worker, a few times per day.

### **11.6.8 Special Requirements**

### **11.6.8.1 Performance**

No special performance requirements.

### 11.6.8.2 Security

Worker must have access to the Person, Application, Income Support, and PDC pages.

### **11.6.8.3** Usability / Accessibility

No special usability requirements.

#### 11.6.8.4 Other

No other requirements.

# **11.7** Use Case 7: Process an application with applicant NOT in person

### **11.7.1 Description**

There is a submitted application to be processed. This application was submitted via phone or by paper.

### **11.7.2 Actors**

Worker, Supervisor

### **11.7.3 Pre-Conditions**

Worker has gone through Use Case 3 or 4. Applicant is not at the PRMP office while worker is processing the application. For phone application, worker claimed a task to complete a submitted phone application.

### **11.7.4 Post-Conditions**

PREE will activate each PDC and the Notice of Decision will be mailed to the contact person with each applicant eligibility result.

### **11.7.5 Main Scenario**

1. Worker opens the submitted application.

Worker confirms all the client's Registration Status are set to Yes

Worker resolves all issues possible

Worker uses Electronic Verification to verify mandatory evidence

Worker enters the supporting verification document information provided by the applicant for the remaining unverified mandatory evidence, if applicable

Worker activates all the in-edit Evidences and sets the application status to Ready for Determination

Worker checks the eligibility result for each applicant

Worker will deny each ineligible decision listed

Worker will authorize each eligible decision listed

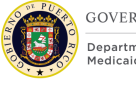

### End Use Case

Note: the nightly batch will activate all approved PDCs and the Notice of Decision to be mailed to the contact person.

### **11.7.6 Extensions**

### **11.7.6.1** Extension 1 (After Main Scenario, Step 3)

1. There are unresolved issues

Worker schedules an interview with the applicant

Closes the application

End Use Case

### **11.7.6.2** Extension 2 (After Main Scenario, Step 1)

1. There is a client with Registration Status set to No

Complete Use Case 7

Return to Main Scenario Step 2

### **11.7.6.3** Extension 3 (After Main Scenario, Step 4)

1. Worker enters all the acceptable supporting verification documents provided for the remaining unverified mandatory evidence, but there are still unverified mandatory evidence pending

Close the application

Note: the nightly batch will generate the Request for Information Notice to be mailed to the contact person.

End Use Case

### **11.7.6.4** Extension 4 (After Main Scenario, Step 6)

1. An error message is displayed when trying to activate in-edit Evidences

Resolve the issue stated on the error message

Return to Main Scenario Step 6

### **11.7.6.5** Extension 5 (After Main Scenario, Step 9)

- 1. Set Task to Complete
- 2. End Use Case

### **11.7.7 Frequency**

Per Worker, a few times per day.

### **11.7.8 Special Requirements**

### **11.7.8.1 Performance**

No special performance requirements.

### **11.7.8.2** Security

Worker must have access to the Person, Application, Income Support, and PDC pages.

### 11.7.8.3 Usability / Accessibility

No special usability requirements.

### 11.7.8.4 Other

No other requirements.

### **11.8** Use Case 8: Unregistered Person on application

### **11.8.1 Description**

An application is submitted with a client that met the Partial Person Match Criteria and the PREE registered the client as a Prospect Person.

### **11.8.2 Actors**

Worker, Supervisor

### **11.8.3 Pre-Conditions**

The client Registration Status is No on the application.

### **11.8.4 Post-Conditions**

A Prospect Person record is converted to a Person record.

### **11.8.5 Main Scenario**

1. Identify the client with a Registration Status set to No

Worker conducts a Person Search

Worker confirms client exist in PREE

Worker completes the person merge process of the Prospect Person with the existing Person record

End Use Case

### **11.8.6 Extensions**

### **11.8.6.1** Extension 1 (After Main Scenario, Step 2)

1. Worker concludes the Client does not exist in PREE

Worker conducts the Register Person process for the Prospect Person

End Use Case

### **11.8.7 Frequency**

Per Worker, a few times per day.

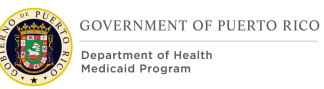

### **11.8.8 Special Requirements**

### **11.8.8.1 Performance**

No special performance requirements.

### **11.8.8.2** Security

Worker must have access to Application and Person pages. Worker must have access to Person Search.

### 11.8.8.3 Usability / Accessibility

No special usability requirements.

### 11.8.8.4 Other

No other requirements.

### **11.9 Scenario 1: Person Registration**

### Table 5: Person Registration Scenarios

| Scenario number | Scenario Explanation                                                                                                    | Scenario Description                                                                                                    | Expected Outcome                                                                    |
|-----------------|----------------------------------------------------------------------------------------------------|----------------------------------------------------------------------------------------------------|-------------------------------------------------------------------------------------|
| INT-PR-001      | This is to validate that the<br>Person Match Criteria failed,<br>resulting into the person being<br>created as a Person in PREE.                                                                  | A Medical Assistance<br>Application is submitted with a<br>person that does not meet the<br>Person Match Criteria in PREE.                            | A new person record is created.                                                     |
| INT-PR-002      | This is to validate that the<br>Person Match Criteria – Exact<br>Match passed, resulting into the<br>existing person being match to<br>the person on the application.                             | A Medical Assistance<br>Application is submitted with a<br>person that meets the Exact<br>Person Match Criteria in PREE.                              | The existing person<br>record is associated to<br>the person on the<br>application. |
| INT-PR-003      | This is to validate that the<br>Person Match Criteria – Partial<br>Match passed, resulting into the<br>person being created as a<br>Prospect Person in PREE.                                      | A Medical Assistance<br>Application is submitted for a<br>person whose demographic<br>information meets the Partial<br>Person Match Criteria in PREE. | A Prospect Person is created.                                                       |
| INT-PR-004      | This is to validate that the<br>Person Match Criteria – Exact<br>Match passed for absent parent,<br>resulting into the existing person<br>being match to the absent<br>parent on the application. | A Medical Assistance<br>Application is submitted with<br>an absent parent that meets<br>the Exact Person Match Criteria<br>in PREE.                   | The existing person<br>record is associated to<br>the absent parent                 |

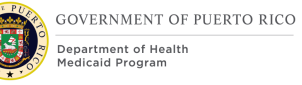

### I.4.2.a.ii Completed Intake Application Processing FDD

| Scenario number | Scenario Explanation                                                                                                    | Scenario Description                                                                                                    | Expected Outcome                                                                                       |
|-----------------|----------------------------------------------------------------------------------------------------|----------------------------------------------------------------------------------------------------|----------------------------------------------------------------------------------------------------|
| INT-PR-005      | This is to validate that the<br>Person Match Criteria – Partial<br>Match passed for absent parent,<br>resulting into the absent parent<br>being created as a Prospect<br>Person in PREE. | A Medical Assistance<br>Application is submitted with<br>an absent parent whose<br>demographic information<br>meets the Partial Person Match<br>Criteria in PREE.                       | A Prospect Person is created for the absent parent.                                                    |
| INT-PR-006      | This is to validate that the Partial<br>Match warning message displays<br>when trying to create a person<br>who meets the Person Match<br>Criteria – Partial Match                       | Perform a person search for a<br>person whose demographic<br>information partially matches a<br>person already exiting in PREE<br>and worker attempt to register<br>person within PREE. | A pop-up soft warning<br>message is displayed<br>alerting worker of this<br>partial match.             |
| INT-PR-007      | This is to validate that the Exact<br>Match warning message displays<br>when trying to create a person<br>who meets the Person Match<br>Criteria – Exact Match                           | Perform a person search for a<br>person whose demographic<br>information exactly matches a<br>person already exiting in PREE<br>and worker attempts to register<br>person within PREE.  | A pop-up hard warning<br>message is displayed<br>alerting worker of this<br>exact match.               |
| INT-PR-008      | This is to validate that known<br>SSN are no longer being<br>displayed on the Person Search<br>Result page, instead the person<br>reference number is displayed.                         | Perform a person search on the<br>Person Search Page for a<br>person with a known SSN.                                                                                                  | Only the person<br>reference number is<br>displayed on the result<br>list and not the person's<br>SSN. |
| INT-PR-009      | This is to validate new search<br>criteria "Region" will filter to<br>only display people with address<br>from the selected region.                                                      | Perform a person search on the<br>Person Search Page of a name<br>that exists in within multiple<br>regions and select one of those<br>regions.                                         | Only the person(s)<br>within the selected<br>region is displayed on<br>the result list.                |
| INT-PR-010      | This is to validate that the<br>"Name Sounds Like" feature<br>works for the First Name, Middle<br>Name, and Second Last Name as<br>it does for Last Name.                                | Perform a person search on the<br>Person Search Page using Name<br>Sounds Likes.                                                                                                    | Only the person(s) with<br>similar sounding names<br>are displayed on the<br>result list.              |

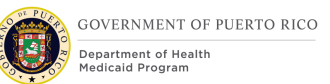

## **11.10** Scenario 2: Intake Application

### Table 6: Intake Application Scenarios

| Scenario<br>number | Scenario Explanation                                                                                                    | Scenario Description                                                                                                    | Expected<br>Outcome                                                                                                    |
|--------------------|----------------------------------------------------------------------------------------------------|----------------------------------------------------------------------------------------------------|----------------------------------------------------------------------------------------------------|
| INT-IA-001         | This is to validate that<br>the Medical Assistance<br>application collects the<br>information needed to<br>evaluate a person for<br>Auto Eligibility – Foster<br>Care Title IV-E | A Medical Assistance<br>Application needs to be<br>submitted for a person<br>seeking Auto Eligibility –<br>Foster Care Title IV-E | Able to capture all<br>the required<br>information<br>needed for an<br>Auto Eligibility –<br>Foster Care Title<br>IV-E evaluation. |
| INT-IA-002         | This is to validate that<br>the Medical Assistance<br>application collects the<br>information needed to<br>evaluate a person for<br>Auto Eligibility –<br>Adoption Title IV-E    | A Medical Assistance<br>Application needs to be<br>submitted for a person<br>seeking Auto Eligibility –<br>Adoption Title IV-E    | Able to capture all<br>the required<br>information<br>needed for an<br>Auto Eligibility –<br>Adoption Title IV-E<br>evaluation.    |
| INT-IA-003         | This is to validate that<br>the Medical Assistance<br>application collects the<br>information needed to<br>evaluate a person for<br>Auto Eligibility – Deemed<br>Newborn         | A Medical Assistance<br>Application needs to be<br>submitted for a person<br>seeking Auto Eligibility –<br>Deemed Newborn         | Able to capture all<br>the required<br>information<br>needed for an<br>Auto Eligibility –<br>Deemed Newborn<br>evaluation.         |
| INT-IA-004         | This is to validate that<br>the Medical Assistance<br>application collects the<br>information needed to<br>evaluate a person for<br>Auto Eligibility – ABD                       | A Medical Assistance<br>Application needs to be<br>submitted for a person<br>seeking Auto Eligibility –<br>ABD                    | Able to capture all<br>the required<br>information<br>needed for an<br>Auto Eligibility –<br>ABD evaluation.                       |
| INT-IA-005         | This is to validate that an applicant can indicate that he/she only wants to be evaluated for MAGI.                                                                              | An applicant is seeking<br>health benefits and only<br>wants to be evaluated<br>for MAGI.                                         | The applicant who<br>only wants to be<br>evaluated for<br>MAGI will have an<br>evaluation type of<br>MAGI.                         |

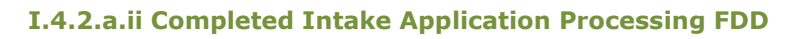

| Scenario<br>number | Scenario Explanation                                                                                        | Scenario Description                                                                                             | Expected<br>Outcome                                                                                                    |
|--------------------|----------------------------------------------------------------------------------------------------|----------------------------------------------------------------------------------------------------|----------------------------------------------------------------------------------------------------|
| INT-IA-006         | This is to validate that an applicant can indicate that he/she only wants to be evaluated for Non-MAGI.     | An applicant is seeking<br>health benefits and only<br>wants to be evaluated<br>for Non-MAGI.                    | The applicant who<br>only wants to be<br>evaluated for Non-<br>MAGI will have an<br>evaluation type of<br>Non-MAGI.                     |
| INT-IA-007         | This is to validate that an applicant can indicate that he/she wants to be evaluated for MAGI and Non-MAGI. | An applicant is seeking<br>health benefits and<br>wants to be evaluated<br>for MAGI and Non-<br>MAGI.            | The applicant who<br>wants to be<br>evaluated for<br>MAGI and Non-<br>MAGI will have an<br>evaluation type of<br>MAGI and Non-<br>MAGI. |
| INT-IA-008         | This is to validate that an applicant doesn't have an evaluation type preference.                           | An applicant is seeking<br>health benefits.                                                                      | The applicant who<br>does not have a<br>preference will<br>have an evaluation<br>type of MAGI and<br>Non-MAGI.                          |
| INT-IA-009         | This is to validate that a person can select his/her preferred MCO.                                         | A Medical Assistance<br>application was<br>submitted, and each<br>applicant can select<br>his/her preferred MCO. | Each applicant<br>preferred MCO is<br>recorded within<br>the MCO evidence.                                                              |

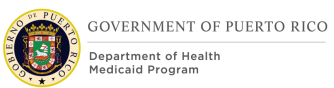

### **11.11** Scenario 3: Application Processing

### **Table 7: Application Processing Scenarios**

| Scenario<br>number | Scenario Explanation                                                                                                    | Scenario<br>Description                                                                                                    | Expected<br>Outcome                                                                                                    |
|--------------------|----------------------------------------------------------------------------------------------------|----------------------------------------------------------------------------------------------------|----------------------------------------------------------------------------------------------------|
| INT-AP-001         | This is to validate that<br>when the Medical<br>Assistance application's<br>Method of Receipt is<br>Phone, then a task is<br>routed to the queue<br>associated to the region<br>according to the Primary<br>Applicant's physical<br>address, with the address<br>in Puerto Rico.                                                                          | A Medical Assistance<br>Application is<br>submitted with source<br>type Phone and the<br>primary applicant's<br>physical address is in<br>Puerto Rico.                        | The Process Phone<br>Application Task is<br>generated and<br>routed to the<br>appropriate queue<br>according to the<br>Primary<br>Applicant's<br>physical address.                                                                               |
| INT-AP-002         | This is to validate that<br>when the Medical<br>Assistance application's<br>Method of Receipt is<br>Phone, then a task is<br>routed to the queue<br>associated to the region<br>according to the Primary<br>Applicant's physical<br>address, with address not<br>in Puerto Rico.                                                                          | A Medical Assistance<br>Application is<br>submitted with source<br>type Phone and the<br>primary applicant's<br>physical address is not<br>in Puerto Rico.                    | The Process Phone<br>Application Task is<br>generated and<br>routed to a queue<br>randomly.                                                                                                    |
| INT-AP-003         | This is to validate that at<br>the end of day 45 of a<br>Medical Assistance<br>Application, only the<br>appropriate applicants are<br>denied. Applicants whose<br>assessment has not been<br>completed by day 45 and<br>did not indicate to be blind<br>or disabled are denied.<br>Applicants who indicated<br>to be blind or disabled are<br>not denied. | A Medical Assistance<br>Application is<br>submitted with at least<br>one applicant who<br>indicated to be<br>blind/disabled and an<br>applicant who is not<br>blind/disabled. | Applicants who did<br>not indicate to be<br>blind/disabled and<br>their assessment<br>was not completed<br>are denied.<br>Applicants who did<br>indicate to be<br>blind/disabled and<br>their assessment<br>was not completed<br>are not denied. |

| Scenario<br>number | Scenario Explanation                                                                                                    | Scenario<br>Description                                                                                                    | Expected<br>Outcome                                                                                                    |
|--------------------|----------------------------------------------------------------------------------------------------|----------------------------------------------------------------------------------------------------|----------------------------------------------------------------------------------------------------|
| INT-AP-004         | This is to validate that at<br>the end of day 90 of a<br>Medical Assistance<br>Application, all applicants<br>are denied. The<br>assumption is that after<br>day 45 the only applicants<br>in progress are applicants<br>who indicated to be blind<br>or disabled. | A Medical Assistance<br>Application is not<br>disposed at the end of<br>day 90.                                                         | All applicants<br>whose assessment<br>were not<br>completed are<br>denied at the end<br>of day 90.                      |
| INT-AP-005         | This is to validate that the<br>worker can select a<br>particular location for an<br>interview.                                                                                                    | When scheduling an<br>Interview, the worker<br>is able to select one of<br>the PRMP offices.                                            | An interview is scheduled at the selected office.                                                                       |
| INT-AP-006         | This is to validate that if<br>the worker does not select<br>a particular location for an<br>interview, the interview<br>will be scheduled to the<br>office associated to the<br>primary applicant's<br>physical address.                                          | Worker schedules an<br>interview without<br>selecting a location.                                                                       | An interview is<br>scheduled at the<br>office location<br>closest to the<br>primary<br>applicant's<br>physical address. |
| INT-AP-007         | This is to validate that<br>when an application is<br>submitted today with<br>mandatory verifications<br>still pending, an RFI notice<br>is generated via the<br>nightly batch process.                                                                            | A Medical Assistance<br>Application is<br>submitted today and<br>there are mandatory<br>verifications pending<br>at the end of the day. | The RFI notice is<br>generated by<br>batch.                                                                             |
| INT-AP-008         | This is to validate that<br>when mandatory<br>verifications are still<br>pending after 15 days<br>after an RFI notice was<br>generated, a second RFI<br>notice is generated via the<br>nightly batch process.                                                      | A RFI notice was<br>generated 15 days ago<br>and there are<br>mandatory<br>verifications still<br>pending.                              | A second RFI<br>notice is<br>generated by<br>batch.                                                                     |

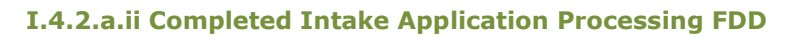

| Scenario   | Scenario Explanation                                                                                                    | Scenario                                                                                                    | Expected                                                                                                    |
|------------|----------------------------------------------------------------------------------------------------|----------------------------------------------------------------------------------------------------|----------------------------------------------------------------------------------------------------|
| number     |                                                                                                    | Description                                                                                                    | Outcome                                                                                                    |
| INT-AP-009 | This is to validate that<br>when mandatory<br>verifications are still<br>pending 15 days after the<br>second RFI notice is<br>generated, the batch<br>process will not generate<br>another RFI notice. | The second RFI notice<br>was generated 15<br>days ago and there<br>are still mandatory<br>verifications pending. | The second RFI<br>notice was<br>generated 15 days<br>ago and there are<br>still mandatory<br>verifications<br>pending. |

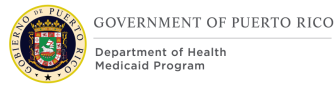

# **12 Related Documents**

No related documents were identified for the Intake/Application Processing FDD.

# **13 Requirements Matrix**

This section contains a Requirements Matrix that states the Requirement Description, if there is a Fit or Gap, and any Implementation Details. The Requirements Matrix only contains requirements pertaining to the implementation of the intake application and application processing functionality within PREE. All requirements for the PREE project are maintained in JIRA. Below is an extract from JIRA of the requirements related to Intake/Application Processing FDD. The requirements and the implementations details listed below will also be included within the PREE Project Requirement Traceability Matrix. The 'Requirement Met OOTB Status' column represents PRMP's approval for the requirements SI has demonstrated have been met OOTB without modifications. If 'N/A' is displayed within this column then modifications had to be made to satisfy the applicable requirement.

For requirement traceability purposes, the following requirements are met and mapped to this design document.

| Requirement<br>Number | Requirement Description                                                                                                    | Fit-<br>Gap | Implementation Details                                       | Requirement Met<br>OOTB Approval<br>Status |
|-----------------------|----------------------------------------------------------------------------------------------------|-------------|--------------------------------------------------------------|--------------------------------------------|
| FR-CM-001             | The Solution shall have<br>the ability to capture<br>member MCO preference<br>based on Puerto Rico<br>geographical region or<br>the member's choice,<br>whichever is allowed by<br>Puerto Rico's program<br>policy. | Fit         | PREE will be modified to<br>each applicant preferred<br>MCO. | N/A                                        |

### **Table 8: Requirement Matrix**

| Requirement<br>Number | Requirement Description                                                                                                    | Fit-<br>Gap | Implementation Details                                                                                                    | Requirement Met<br>OOTB Approval<br>Status |
|-----------------------|----------------------------------------------------------------------------------------------------|-------------|----------------------------------------------------------------------------------------------------|--------------------------------------------|
| FR-CM-003             | The Solution shall<br>provide the ability to<br>deny or terminate<br>applications when<br>verification time limit for<br>an Applicant to respond<br>for requested<br>information required to<br>determine eligibility has<br>lapsed. | Fit         | Applicants have up to the<br>application due date to<br>provide verification<br>documents. When the<br>application due date is<br>reached with pending<br>mandatory verification, the<br>Application Auto Denial<br>Batch was modified to<br>deny the individual<br>applicant.                                                                                                    | N/A                                        |
| FR-ED-002             | The Solution shall have<br>the functionality to<br>identify existing<br>individuals in a Master<br>Patient Index (MPI) prior<br>to creating a new record.                                                                            | Fit         | The Person Registration<br>Process starts with a<br>Register Person Check<br>prior to registration to<br>prevent creating a new<br>person.                                                                                                    | RO – Accepted<br>on 4/29/2019              |
| FR-ED-003             | The Solution shall have<br>the ability to identify full<br>matches, partial matches<br>and no match from the<br>MPI according to criteria<br>defined by Puerto Rico.                                                                 | Fit         | The Person Registration<br>Process contains a Person<br>Match Search. Exact<br>matches will use person's<br>existing Reference<br>Number. A unique<br>Reference Number will be<br>generated for those with<br>no Match. For Partial<br>matches, worker will<br>resolve these by either<br>merging the Prospect<br>Person record with the<br>Person record or<br>completing the registration<br>process. | N/A                                        |
| FR-ED-004             | The Solution shall have<br>the ability to associate<br>an individual to an<br>existing record.                                                                                                    | Fit         | An individual can be added<br>to an existing record via<br>the Case Participation<br>Functionality. An individual<br>can also be added via<br>Guided Change.                                                                                                    | RO – Accepted<br>on 4/29/2019              |

| Requirement<br>Number | Requirement Description                                                                                                    | Fit-<br>Gap | Implementation Details                                                                                                    | Requirement Met<br>OOTB Approval<br>Status |
|-----------------------|----------------------------------------------------------------------------------------------------|-------------|----------------------------------------------------------------------------------------------------|--------------------------------------------|
| FR-ED-005             | The Solution shall have<br>the ability to assign a<br>dummy number (pseudo<br>SSN) and dummy<br>number (pseudo SSN)<br>reason for purposes of<br>unique identification of<br>individuals via system<br>interfaces using SSN,<br>when a member does<br>not have an SSN. | Fit         | PREE will use the Person<br>Reference Number as the<br>pseudo SSN. The SSN field<br>will be blank for individuals<br>without an SSN.                                                                                              | RO – Accepted<br>on 4/29/2019              |
| FR-ED-006             | The Solution shall allow<br>user roles, as defined by<br>Puerto Rico, to match<br>and un-match persons<br>based on member<br>matching criteria.                                                                                                    | Fit         | Prospect Person allows<br>incomplete person to exist<br>in PREE and allows the<br>worker to match the<br>record with an existing<br>Person and un-match the<br>person as incomplete by<br>completing the registration<br>process. | RO – Accepted<br>on 4/29/2019              |
| FR-ED-007             | The Solution shall have<br>the ability to create a<br>new tracking number for<br>each person that does<br>not exist in their data<br>registry.                                                                                                    | Fit         | A unique person reference<br>number is assigned to<br>each Person in PREE. A<br>unique prospect person<br>reference number is<br>assigned to each Prospect<br>Person in PREE.                                                     | RO – Accepted<br>on 4/29/2019              |
| FR-ED-008             | The Solution shall have<br>the ability to assign a<br>unique tracking number<br>(Master Patient Index) to<br>each person,<br>independent of their<br>association to cases or<br>applications.                                                                          | Fit         | A unique person reference<br>number is assigned to<br>each Person in PREE,<br>independently from the<br>application reference<br>number or the case<br>reference number.                                                          | RO – Accepted<br>on 4/29/2019              |

| Requirement<br>Number | Requirement Description                                                                                                    | Fit-<br>Gap | Implementation Details                                                                                                    | Requirement Met<br>OOTB Approval<br>Status |
|-----------------------|----------------------------------------------------------------------------------------------------|-------------|----------------------------------------------------------------------------------------------------|--------------------------------------------|
| FR-ED-021             | The Solution shall have<br>the ability to queue<br>requests for information<br>when information<br>providers, including<br>FDSH, are not available<br>or otherwise return an<br>error.        | Fit         | A worker can generate an<br>RFI Notice, which will<br>provide the applicants with<br>a list of acceptable<br>verification documents to<br>complete pending<br>mandatory verification.                                                                                 | RO – Accepted<br>on 4/29/2019              |
| FR-ED-022             | The Solution shall have<br>the ability to configure<br>the number of<br>information request<br>attempts automatically<br>made over a period of<br>time by eligibility worker<br>or Applicant. | Fit         | All generated RFI Notices<br>are listed under the<br>Communication page. This<br>will provide the number of<br>information request<br>attempts made over a<br>period of time.                                                                                         | RO – Accepted<br>on 4/29/2019              |
| FR-ED-044             | The Solution shall have<br>the ability to accept the<br>self-attestation of<br>income when applying<br>for presumptive<br>eligibility.                                                        | Fit         | PREE waives income<br>verification when<br>processing a presumptive<br>eligibility evaluation.                                                                                                    | RO – Accepted<br>on 4/29/2019              |
| FR-ED-091             | The Solution shall allow<br>the Applicant to bypass a<br>MAGI determination and<br>apply directly for non-<br>MAGI and Puerto Rico's<br>Population.                                           | Fit         | A new question was added<br>to the IEG script to capture<br>each applicant evaluation<br>type: MAGI only, Non-<br>MAGI only, or both.<br>Selecting Non-MAGI only<br>will allow the applicant to<br>bypass a MAGI<br>determination and apply<br>directly for Non-MAGI. | N/A                                        |

| Requirement<br>Number | Requirement Description                                                                                                    | Fit-<br>Gap | Implementation Details                                                                                                    | Requirement Met<br>OOTB Approval<br>Status |
|-----------------------|----------------------------------------------------------------------------------------------------|-------------|----------------------------------------------------------------------------------------------------|--------------------------------------------|
| FR-ED-098             | The Solution shall have<br>the ability to designate<br>the reason/trigger for an<br>eligibility determination.                               | Fit         | In PREE, there are 3<br>trigger points for eligibility<br>determination.<br>For new applications, the<br>trigger comes from the<br>Application.<br>For reported changes on<br>an Active Case, the trigger<br>comes from the Integrated<br>Case.<br>For recertification, the<br>trigger comes from the<br>PDC. | RO – Accepted<br>on 4/29/2019              |
| FR-ED-127             | The Solution shall meet<br>Medicaid timeliness<br>standards as determined<br>by PRDoH.                                                       | Fit         | The system will be<br>configured to meet Puerto<br>Rico's timelines. All<br>applicants are given 45<br>days to process their<br>eligibility, except for<br>applicants who have<br>indicated to be blind or<br>disabled. These applicants<br>are given 90 days.                                                | N/A                                        |
| FR-EDT-001            | The Solution shall<br>implement an<br>enrollment-related<br>workflow to address<br>individuals that are<br>determined eligible.              | Fit         | When individuals are<br>determined to be eligible,<br>a NOD is sent with the<br>approval snippet and the<br>results are shared with<br>external partners.                                                                                                    | RO – Accepted<br>on 4/29/2019              |
| FR-EDT-002            | The Solution shall<br>implement a<br>denial/termination-<br>related workflow to<br>address individuals that<br>are determined<br>ineligible. | Fit         | When individuals are<br>determined to be<br>ineligible, a NOD is sent<br>with the denial or closure<br>reason and the results are<br>shared with external<br>partners.                                                                                                    | RO – Accepted<br>on 4/29/2019              |

| Requirement<br>Number | Requirement Description                                                                                                    | Fit-<br>Gap | Implementation Details                                                                                                    | Requirement Met<br>OOTB Approval<br>Status |
|-----------------------|----------------------------------------------------------------------------------------------------|-------------|----------------------------------------------------------------------------------------------------|--------------------------------------------|
| FR-INT-006            | The Solution shall have<br>the capability to replicate<br>Puerto Rico's Single<br>Streamlined paper<br>application form for a<br>new applications and/or<br>redetermination.                                                                                                 | Fit         | PREE Medical Assistance<br>IEG records all the<br>information collected on<br>the paper application to be<br>processed as a new<br>application. The IC<br>provides an evidence list<br>to capture the information<br>on the paper application<br>form for new application<br>and/or redetermination. | RO – Accepted<br>on 4/29/2019              |
| FR-INT-001            | The Solution shall record<br>the source and channel<br>via which all information<br>is received.                                                                                                    | Fit         | PREE records the source of all information entered into the system.                                                                                                    | RO – Accepted<br>on 4/29/2019              |
| FR-INT-002            | The Solution shall<br>support interaction with<br>internal and external<br>users through the<br>following channels:<br>phone via Interactive<br>Voice Response (IVR)<br>(inbound and outbound),<br>mail, fax, email, Citizen<br>portal, Partner portal and<br>Worker portal. | Fit         | PREE supports interaction<br>with users via the Citizen<br>and Worker Portals.<br>Applications submitted via<br>IVR, mail, fax, and email<br>will be collected via the<br>Worker Portal.                                                                                                    | RO – Accepted<br>on 4/29/2019              |
| FR-INT-004            | The Solution shall allow a user to designate an authorized representative.                                                                                                    | Fit         | The PREE Authorized<br>Representative evidence is<br>used to identify the<br>designated authorized<br>representative.                                                                                                    | RO – Accepted<br>on 4/29/2019              |
| FR-INT-005            | The solution shall have<br>the ability to record,<br>track and change the<br>scheduling of interviews.                                                                                                    | Fit         | PREE Interview Page<br>allows users to record,<br>track, and change the<br>schedule of an interview.                                                                                                    | RO – Accepted<br>on 4/29/2019              |

| Requirement<br>Number | Requirement Description                                                                                                    | Fit-<br>Gap | Implementation Details                                                                                                    | Requirement Met<br>OOTB Approval<br>Status |
|-----------------------|----------------------------------------------------------------------------------------------------|-------------|----------------------------------------------------------------------------------------------------|--------------------------------------------|
| FR-INT-007            | The Solution shall have a<br>Single Streamlined<br>Application (SSA) with<br>supplemental form for<br>Non-MAGI that meet<br>Puerto Rico's plan<br>requirements<br>(alternative SSA). | Fit         | PREE Medical Assistance<br>IEG provides the option to<br>select the preferred<br>evaluation type. If a<br>person chooses to only be<br>assessed for MAGI but<br>decides to provide<br>additional information<br>afterwards for Non-MAGI<br>evaluation, it will be<br>entered as evidence to the<br>application. The evaluation<br>type is defaulted to "MAGI<br>and Non-MAGI". | RO – Accepted<br>on 4/29/2019              |
| FR-INT-009            | The Single Streamlined<br>Application shall be a<br>smart application that<br>tailors the questions<br>based on responses or<br>an individual's<br>circumstances.                    | Fit         | PREE allows the user to<br>navigate through the<br>application by only<br>requiring additional<br>information based on<br>answers to prior questions.                                                                                                    | RO – Accepted<br>on 4/29/2019              |
| FR-INT-016            | The Solution shall have<br>the ability to capture<br>application/case<br>information through the<br>online Citizen portal,<br>Partner portal and<br>Worker portal.                   | Fit         | PREE IEG script can be<br>completed from the Citizen<br>Portal and Worker Portal.<br>Providers will be given<br>access to the Worker<br>Portal.                                                                                                    | RO – Accepted<br>on 4/29/2019              |
| FR-INT-017            | The Solution shall<br>populate the eligibility<br>system with data from<br>the online application.                                                                                   | Fit         | Upon submitting the<br>Medical Assistance IEG<br>Application script, all the<br>information collected will<br>be converted into evidence<br>and stored in the<br>Integrated Case.                                                                                                    | RO – Accepted<br>on 4/29/2019              |

| Requirement<br>Number | Requirement Description                                                                                                    | Fit-<br>Gap | Implementation Details                                                                                                    | Requirement Met<br>OOTB Approval<br>Status |
|-----------------------|----------------------------------------------------------------------------------------------------|-------------|----------------------------------------------------------------------------------------------------|--------------------------------------------|
| FR-INT-054            | The Solution shall<br>provide a mechanism to<br>define required and<br>optional fields, including<br>default data values as<br>applicable, based on<br>program rules as defined<br>by Puerto Rico Medicaid<br>Program. | Fit         | All mandatory fields will be<br>followed by an asterisk.<br>New mandatory fields and<br>default values are<br>documented within the<br>Intake Application<br>Processing FDD.                                                                                                    | N/A                                        |
| FR-INT-056            | The Solution shall<br>provide static text on the<br>web and application in<br>languages defined by<br>Puerto Rico, including:<br>i. English<br>ii. Spanish                                                             | Fit         | All applications will be<br>available in both English<br>and Spanish.                                                                                                    | N/A                                        |
| FR-INT-059            | The Solution shall<br>provide the capability for<br>Applicants to apply for<br>Medicaid through all<br>modes (online, phone,<br>fax, mail, in person).                                                                 | Fit         | PREE can collect<br>information from online,<br>phone, paper, and in<br>person application.                                                                                                    | RO – Accepted<br>on 4/29/2019              |
| FR-INT-064            | The Solution shall assign<br>a configurable unique<br>identifier for each<br>application recorded.                                                                                                    | Fit         | An application reference<br>number is generated for<br>each started application.                                                                                                    | RO – Accepted<br>on 4/29/2019              |
| FR-INT-065            | The Solution shall have<br>the ability to<br>automatically remove an<br>in-progress application<br>based on a configurable<br>timeframe, as defined by<br>Puerto Rico.                                                 | Fit         | All Applications submitted,<br>but not disposed by the<br>application due date will be<br>denied by the Application<br>Auto Denial Batch.<br>Supervisor Dashboard<br>contains a graph<br>displaying applications<br>within the various status.<br>Workers can also complete<br>a search for applications in<br>progress. | RO – Accepted<br>on 4/29/2019              |

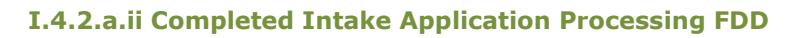

| Requirement<br>Number | Requirement Description                                                                                                    | Fit-<br>Gap | Implementation Details                                                                                                    | Requirement Met<br>OOTB Approval<br>Status |
|-----------------------|----------------------------------------------------------------------------------------------------|-------------|----------------------------------------------------------------------------------------------------|--------------------------------------------|
| FR-INT-067            | The Solution shall have<br>the ability to prohibit the<br>submission of an<br>application that does not<br>contain all mandatory<br>fields, as defined by<br>Puerto Rico.                                                                                                    | Fit         | The system does not allow<br>user to proceed with<br>unanswered mandatory<br>fields.                                                                                                    | RO – Accepted<br>on 4/29/2019              |
| FR-INT-072            | The Solution shall<br>provide the ability to<br>automatically and<br>manually collect, update,<br>and manage information<br>about Applicant/member<br>population from paper<br>applications (delivered<br>through mail or in<br>person) to be used in the<br>intake process. | Gap         | All paper applications will<br>be entered and processed<br>in PREE using the Medical<br>Assistance IEG Application.<br>For automation, there is a<br>dependency on the EDMS<br>system PRMP chooses to<br>implement.         | N/A                                        |
| FR-INT-083            | The Solution shall have<br>the capability to assign<br>or use an existing Master<br>Patient Index (member<br>ID) for each<br>Applicant/member.                                                                                                    | Fit         | The Person Registration<br>Process contains the<br>Person Match Criteria.<br>Exact matches will use<br>person's existing<br>Reference Number. A<br>unique Reference Number<br>will be generated for those<br>with no Match. | RO – Accepted<br>on 4/29/2019              |
| FR-INT-086            | The Solution shall have<br>the capability to search<br>for an in-progress<br>application through an<br>application ID.                                                                                                    | Fit         | The Application Search<br>page allows user to search<br>in progress application by<br>the application ID.                                                                                                    | RO – Accepted<br>on 4/29/2019              |
| FR-INT-097            | The Solution shall<br>support the initiation and<br>capture of application<br>information via<br>telephonic technology.                                                                                                    | Fit         | The Call Center will have<br>access to the Worker<br>Portal to complete and<br>submit phone applications.                                                                                                    | RO – Accepted<br>on 4/29/2019              |

| Requirement<br>Number | Requirement Description                                                                                                    | Fit-<br>Gap | Implementation Details                                                                                                    | Requirement Met<br>OOTB Approval<br>Status |
|-----------------------|----------------------------------------------------------------------------------------------------|-------------|----------------------------------------------------------------------------------------------------|--------------------------------------------|
| FR-INT-098            | For telephonic<br>applications, the Solution<br>shall have the ability to<br>record the date/time the<br>application was<br>submitted and capture<br>the minimum required<br>application information<br>including the telephonic<br>signature via an inbound<br>call.                          | Fit         | The Call Center will have<br>access to the Worker<br>Portal to complete and<br>submit phone applications,<br>including the telephonic<br>signature captured<br>verbally from the<br>applicant. PREE enters a<br>time-date stamp for all<br>applications at the time of<br>submission. | RO – Accepted<br>on 4/29/2019              |
| FR-INT-099            | The Solution shall have<br>the ability to generate a<br>notice to the phone<br>Applicant including the<br>application information<br>that was submitted in<br>the system.                                                                                                    | Fit         | The Notice of Decision will<br>be sent to the contact<br>person once the<br>application is disposed.<br>Applicant can request a<br>copy of the Application<br>PDF to view the submitted<br>information.                                                                               | RO – Accepted<br>on 4/29/2019              |
| FR-INT-101            | The Solution shall have<br>the ability to enter<br>application/case<br>information through the<br>Worker portal with a<br>dynamic user interface<br>that only requires the<br>Case Worker to enter<br>and review information<br>required based on<br>answers to previously<br>asked questions. | Fit         | The Medical Assistance IEG<br>is a dynamic application<br>where pages are<br>conditionally displayed per<br>previously answered<br>questions.                                                                                                    | RO – Accepted<br>on 4/29/2019              |

| Requirement<br>Number | Requirement Description                                                                                                    | Fit-<br>Gap | Implementation Details                                                                                                    | Requirement Met<br>OOTB Approval<br>Status |
|-----------------------|----------------------------------------------------------------------------------------------------|-------------|----------------------------------------------------------------------------------------------------|--------------------------------------------|
| FR-INT-102            | The Solution shall have<br>the ability to enter<br>application/case<br>information through the<br>Partner portal with a<br>dynamic user interface.<br>Partners include, but are<br>not limited to:<br>i. Department of Children<br>Services<br>ii. Department of Health<br>iii. Department of Family                           | Fit         | A Partner Agency can be<br>provided access to the<br>Worker Portal to submit<br>applications and/or view<br>case information, per the<br>Partner Agency security<br>role.               | RO – Accepted<br>on 4/29/2019              |
| FR-INT-108            | The Solution shall have<br>the ability for entry of<br>presumptive<br>application/case<br>information through a<br>Partner portal with a<br>dynamic user interface.<br>Partners include, but are<br>not limited to:<br>- Hospitals<br>- Department of<br>Children Services<br>- Department of Health<br>- Department of Family | Fit         | A Partner Agency can be<br>provided access to the<br>Worker Portal to submit<br>presumptive application<br>and/or view case<br>information, per the<br>Partner Agency security<br>role. | RO – Accepted<br>on 4/29/2019              |
| FR-INT-109            | The Solution shall have<br>the ability to record<br>application date and<br>application time upon<br>submission.                                                                                                    | Fit         | PREE enters a time-date stamp for all applications at the time of submission.                                                                                                    | RO – Accepted<br>on 4/29/2019              |
| FR-INT-110            | The Solution shall store a<br>record of all<br>applications/documents<br>submitted, including<br>those withdrawn, based<br>on Puerto Rico records<br>retention policy.                                                                                                    | Fit         | PREE stores all<br>applications, including<br>those submitted and<br>withdrawn.                                                                                                    | RO – Accepted<br>on 4/29/2019              |

| Requirement<br>Number | Requirement Description                                                                                                    | Fit-<br>Gap | Implementation Details                                                                                                    | Requirement Met<br>OOTB Approval<br>Status |
|-----------------------|----------------------------------------------------------------------------------------------------|-------------|----------------------------------------------------------------------------------------------------|--------------------------------------------|
| FR-INT-112            | The Solution shall have<br>the ability to status a<br>stored/saved application<br>as either 'in-progress' or<br>'submitted', while<br>continuing eligibility<br>determination processing<br>(including verifications)<br>for all 'submitted' status<br>applications in a real<br>time/near real-time<br>basis. | Fit         | PREE allows the ability to<br>process an application<br>while other applications<br>exist with status of "In<br>Progress" or "Submitted".                                                                                                    | RO – Accepted<br>on 4/29/2019              |
| G6-RS-016             | The System shall<br>uniquely identify each<br>Program, Participant,<br>Provider, and Authorized<br>Representative.                                                                                                    | Fit         | PREE generates a unique<br>identifying number for<br>each Program (Case<br>Reference Number and<br>PDC Reference Number),<br>Participant (Person<br>Reference Number),<br>Provider (Provider<br>Reference Number), and<br>Authorized Representative<br>(Person Reference<br>Number) when<br>entered/created into the<br>system. | RO – Accepted<br>on 4/29/2019              |

# **14 Issue Register**

| lssue #    | lssue                                                                                                    | Resolution                                                                                                    | <b>Resolution Date</b> |
|------------|----------------------------------------------------------------------------------------------------|----------------------------------------------------------------------------------------------------|------------------------|
| EE-AI00455 | Police Officer – waiting on Rules Team<br>to complete the JADs related to Police<br>Officer policy. Upon completion, there<br>will be a review to conclude if a<br>modification is required. If so, the FDD<br>will need to be updated as needed.      | Two new questions<br>were added to the IEG<br>to collect the<br>information needed by<br>rules to properly<br>determine Police Officer<br>health benefit category.                | 5/8/2019               |
| EE-AI00595 | VLP Process – waiting on the<br>Interface Team to complete the<br>JADs related to the VLP<br>process. Upon completion,<br>there will be a review to<br>conclude if a modification is<br>required. If so, the FDD will<br>need to be updated as needed. | The IEG will not be<br>modified to support the<br>VLP process. Instead,<br>the alert will be placed<br>outside the IEG.                                                           | 4/29/2019              |
| EE-AI00562 | Conversion Data – need to<br>determine the data quality<br>good enough to remove the<br>Medicaid question on the<br>Former Foster Care page.                                                                                                    | Per the research<br>completed by SI, it is<br>recommended to keep<br>the question until the<br>system reaches<br>maturity.                                                        | 4/29/2019              |
| EE-AI00557 | MAGI vs Non-MAGI – Provide a<br>description of MAGI vs Non-<br>MAGI workers can use during<br>the intake application process.                                                                                                    |                                                                                                    |                        |
| EE-AI00279 | Sex/Gender/Gendthe same as<br>the Final Resolution Date<br>statedin er Identity – a<br>decision is needed to select the<br>terms Sex and Gender vs<br>Gender and Gender Identity.                                                                      | EE-DL00125 - Final<br>Decision to rename<br>Gender to Sex and add a<br>new field all Gender.<br>EE-DL00125 overridden<br>by CR25 - Gender and<br>Gender Identity will be<br>used. | 06/27/2019             |
| EE-AI00633 | Provide estimate to prevent<br>words from breaking within the<br>Application PDF. This is to<br>determine if PRMP wants to<br>submit a CR to update the<br>Application PDF.                                                                            | RedMane will fix the<br>word breaking issue<br>without a CR.                                                                                                    | 08/29/2019             |

# **15 Deliverable Schedule**

| FDD Submission Schedule               |                                                                                   |
|---------------------------------------|-----------------------------------------------------------------------------------|
| FDD Submission Date:                  | March 05, 2019                                                                    |
| PRMP Draft Review and Comment Period: | 5 Business Days after receipt of draft<br>FDD submission<br>March 12, 2019        |
| Final Submission Due:                 | 3 Business Days after receipt of draft comments<br>March 15, 2019                 |
| PRMP Final Approval Period:           | 2 Business days after receipt of<br>updated deliverable version<br>March 19, 2019 |